# 5008 Therapy System

Patient Training Binder

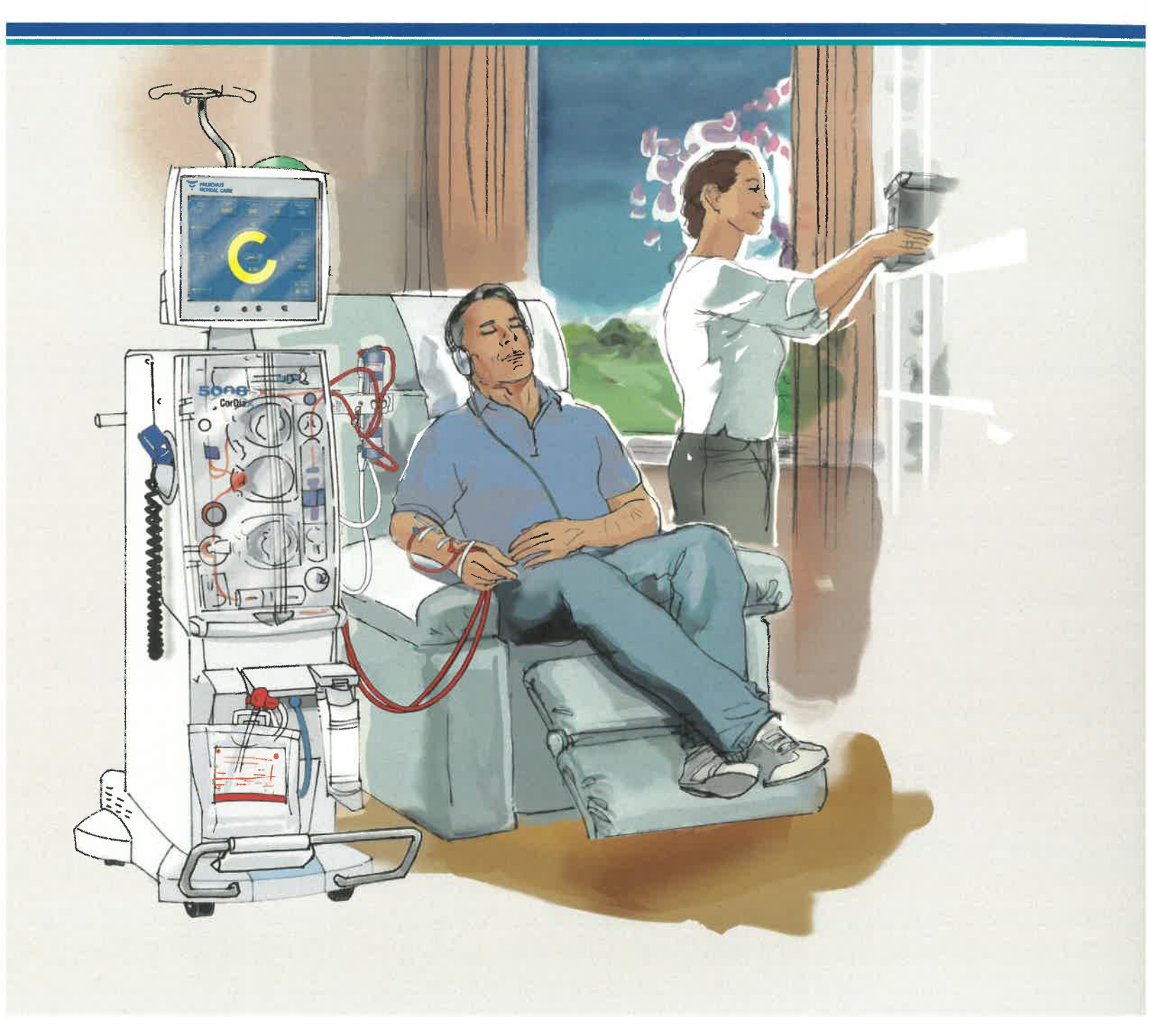

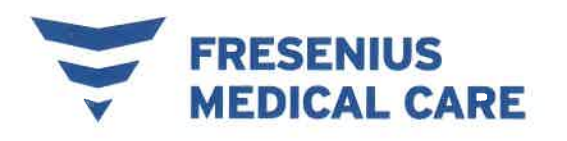

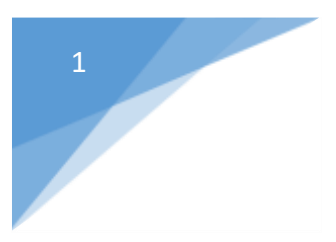

What to Expect

How Kidneys and Dialysis Work

How to Prevent Infection

**Record Keeping & Vital Signs** 

# HOME HEMODIALYSIS

# 1. A GUIDE FOR PATIENTS AND FAMILIES

# This book can help you learn about hemodialysis and how to do your treatments at home.

Home hemodialysis is a safe and effective way to treat your kidney disease.

Giving yourself dialysis treatments at home has many benefits:

- ✓ You can decide when and how to dialyze.
- ✓ You can be more independent and in control of your life.
- ✓ You may feel better and have better results.

You will learn all about home hemodialysis from the dialysis

team. We will help you learn:

- How dialysis works
- How to use the dialysis machine
- How to respond to alarms and solve problems as they come up

Training gives you the knowledge, skills and confidence to safely treat yourself at home, with support from your dialysis team.

• How to stay safe at home

This training takes 8 weeks or more. During your training, we will give you lots of information and support. We welcome your questions at any time.

When you are ready to begin treatment at home, we will continue to support you. We will work closely together through home visits, clinic visits, emails and phone calls. Help and support will always be available, day and night.

## Why nocturnal home hemodialysis is your best choice

Hemodialysis: The more the better! Hemodialysis does the work that your kidneys are no longer able to do. Kidneys normally work 24 hours a day. Although it is not possible have dialysis all the time, we do know that the more dialysis you have, the better you will feel.

Long, slow dialysis treatments at night (nocturnal hemodialysis) gives you more hours of treatment each week, which removes more waste from your blood.

#### How you will benefit

✓ There are no restricted or forbidden foods. You can eat foods such as oranges, bananas, milk, potatoes and cheese - in moderation.

- **There are no fluid restrictions.** If you dialyze 5 or 6 nights a week, there is usually no need to drink less.
- ✓ There is less need for medication. Slow nocturnal dialysis does a good job of getting rid of phosphate, so you may not need to take phosphate binders. You may need less blood pressure medicine and other medicines.

**There are fewer dialysis 'crashes'** – the periods of low blood pressure, vomiting or passing out that can occur with regular hemodialysis. This makes it very safe to dialyze at home, even when you are by yourself.

It is easier on your heart and your body. Nocturnal dialysis removes fluid very slowly and gently. Your heart can work better. Symptoms such as thirst, dizziness, headache, cramps and tiredness may get better or go away.

Your sleep may return to normal. With nocturnal dialysis, you may sleep more soundly and wake up more refreshed. Snoring and other sleep problems may get better or go away.

Your days are free. With nocturnal dialysis, you start dialysis in the evening before bed and finish when you wake up in the morning.

#### More proven benefits include:

- $\checkmark$  More energy
  - Better appetite
  - More interest in sex

Although each person's experience is different, research and our patients tell us that this is the best form of dialysis we can offer.

## Being accepted to the Home Hemodialysis Program

#### Before you start training, you and your dialysis team must decide if the Home Hemodialysis Program is right for you.

Here are the questions we will consider:

#### Are you able to do this?

- □ You will be considered for training, even if you have physical, visual or hearing problems.
- □ You may choose a partner (caregiver) to train in your place.
- □ A nurse can stop the training, if he or she feels that your disability makes it unsafe for you to have home hemodialysis.

#### Can you understand the training?

- □ Training is provided in English. If you do not speak English, you must provide an English-speaking interpreter.
- □ Your interpreter must be present at all training sessions and all hemodialysis treatments in your home.

#### Do you have health and home insurance?

- You must be covered by the Ontario Health Insurance Plan (OHIP). Your Health Card shows that you are entitled to health services covered by OHIP.
- □ You must also have home insurance.

#### Is your home suitable?

□ The technologist from the dialysis team will check your home to make sure it is suitable to install the dialysis equipment and supplies.

#### Does your homeowner or landlord agree?

The owner or landlord of your home must agree to have a dialysis system installed in your home and sign the contract "Authorization for Installation of Dialysis System".

### Home Hemodialysis Program Expectations

The average training period is 8 weeks or more. Your training may be shorter or longer, depending on your needs.

Training sessions are on Mondays, Wednesdays and Fridays, from 7:30 am to 3:30 pm.

The Home Hemodialysis Unit will keep a spot for you during your training period.

#### Your responsibilities during training

- □ You must attend each training session. If a caregiver is required, he or she must also attend each training session.
- During training, nurses will check your skills. We must be sure that you can do all the tasks of hemodialysis correctly.
- □ You and/or your caregiver will complete all tests before "graduating" from training.
- □ The passing mark is 85%. If your mark is less than 85%, the nurse will teach you all the information again before you rewrite the tests.
- □ You will have 2 skills assessments carried out by an independent observer mid training and at the end of training.
- □ You may need further training if you are not following instructions or doing tasks correctly, or there are concerns about infection or safety.
- Training may be stopped at any time if program expectations are not being met, or you choose to stop training. If training is stopped, we will arrange for you to return to your original Hemodialysis Unit for dialysis treatments.
- □ When you are ready to go home, you will spend at least a week dialyzing on your own, in a room separate from the home hemo unit.
- □ When you finish training, the nurse will visit your home to make sure it is organized and safe for dialysis.

#### Your responsibilities after training

#### Following these steps keeps you safe at home!

- 1. Fill out your **dialysis log** (run sheet) for every dialysis treatment.
- 2. Follow the medical team's instructions for your dialysis.
- 3. Follow **all instructions** in this manual.
- 4. Order supplies as directed by your nurse. Do not overstock supplies.
  - You must be at home when your supplies are delivered.
  - Check the expiry date on your supplies. Move the supplies around, so that the oldest supplies are used first.
- 5. Keep the equipment and dialysis area clean and orderly.
- 6. Dispose of garbage related to your treatment in the proper way.
- 7. Use the safety devices provided by the hospital.
- 8. Report all bad events to the home hemodialysis staff.
- 9. Keep all appointments at the clinic. Bring your dialysis log and a list of your medicines.
- 10. Have your blood tests every month.

# Call the Home Hemodialysis Unit right after each monthly blood test, so the staff can track your results.

Tell them:

- If the blood test was "fasting" (no food or drink for 12 hours before the test)
- ✓ Your weight before and after dialysis
- ✓ Your blood pressure before and after dialysis
- ✓ Number of hours dialyzed
- ✓ Number of days a week dialyzed

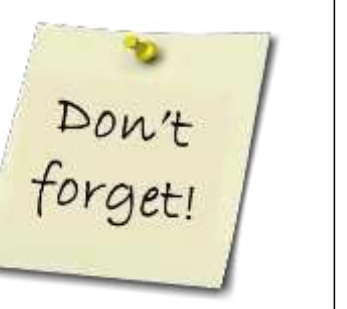

11. Call the Home Hemodialysis Unit:

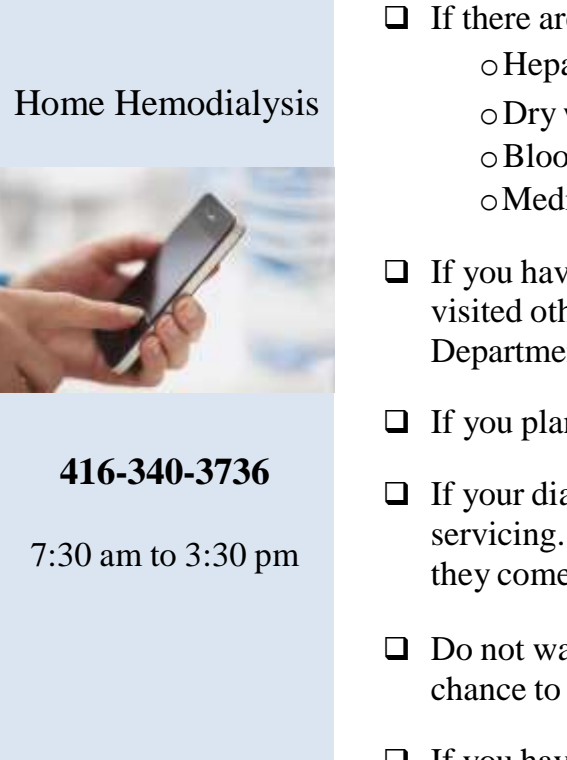

- □ If there are any changes in your treatment:
  - Heparin
  - $\circ$  Dry weight
  - o Blood pressure
  - Medicines
- □ If you have had medical tests or procedures, visited other doctors or the Emergency Department.
- □ If you plan to travel or go on vacation.
- □ If your dialysis equipment needs servicing. Report problems as soon as they come up.
- Do not wait until Friday, as there may be no chance to arrange dialysis back-up.
- □ If you have any concerns or questions about your care.

#### Other responsibilities at home

- During home dialysis, you will use more water and electricity in your home. The government will reimburse a portion of your water and electricity use.
- □ You must agree to return to the Hemodialysis Unit anytime the dialysis team feels that your safety is at risk.
- □ Hemodialysis can affect your needs for medicine. Tell your pharmacist and all the doctors that care for you that you are on dialysis.
- □ Return equipment to the hospital when you stop dialysis.

# Home visits

Members of the dialysis team will visit you at home regularly - twice a year or more often if needed. You will have a home visit when:

- □ You finish training
- **□** Team members feel a visit is needed
- □ You request a visit

#### What is the purpose of home visits?

# Home visits are important to make sure you are receiving the care and support that you need.

Nurses visit to check your health and your dialysis skills. They may ask you to do all or part of your dialysis procedure, to see if you are doing these tasks correctly.

Technologists visit to check that your equipment is working properly. They may test, service, install or repair equipment during a visit.

#### What can I expect of staff during a home visit?

You can expect staff to:

- □ Tell you ahead of time when they will visit.
- □ Reschedule a visit if the weather is bad.
- □ Ask to see where you do dialysis treatments and where you store the equipment.
- □ Answer your questions and concerns.
- □ Arrange back-up at the hospital or with community care if dialysis cannot be done.
- □ Keep their shoes on during a visit, for safety reasons.
- **T**ake a break outside of your home, when needed.

#### What do staff expect from me?

Before a visit:

- □ Tell staff as soon as possible if you need to change the date or time of a visit.
- □ Make sure the dialysis area of your home is easy to get to, well lit and free of hazards.
- □ Report any problems as they come up, do not wait for the next visit.
- □ Clean and disinfect the dialysis machine.

#### During a visit:

- □ Have your dialysis log and medicines ready for staff to review.
- Do not smoke during a visit.
- □ Keep pets behind closed doors.
- □ Do not expect staff to provide other services, such as preparing meals.

# **Training Outline**

| Use this checklist to track your progress during training |                                        | WK<br>0 | wк<br>1 | wк<br>2 | wk<br>3 | wк<br>4 | wк<br>5 | wк<br>6 | wк<br>7 | wк<br>8 |
|-----------------------------------------------------------|----------------------------------------|---------|---------|---------|---------|---------|---------|---------|---------|---------|
| 1                                                         | 1 My orientation to the Unit           |         |         |         |         |         |         |         |         |         |
|                                                           | Knowing what to expect                 |         |         |         |         |         |         |         |         |         |
| 2                                                         | How kidneys work and how dialysis      |         |         |         |         |         |         |         |         |         |
|                                                           | works                                  |         |         |         |         |         |         |         |         |         |
| 3                                                         | Handwashing and no touch technique     |         |         |         |         |         |         |         |         |         |
| 4                                                         | Self-assessment and record keeping     |         |         |         |         |         |         |         |         |         |
| 5                                                         | How to prepare the machine             |         |         |         |         |         |         |         |         |         |
| 6                                                         | How to program and connect the machine |         |         |         |         |         |         |         |         |         |
| 7                                                         | How to disconnect and clean up         |         |         |         |         |         |         |         |         |         |
| 8                                                         | How to care for my access:             |         |         |         |         |         |         |         |         |         |
|                                                           | Cannulation                            |         |         |         |         |         |         |         |         |         |
|                                                           | CVC                                    |         |         |         |         |         |         |         |         |         |
| 9                                                         | Anticoagulation and use of heparin     |         |         |         |         |         |         |         |         |         |
| 10                                                        | Dialysis procedures:                   |         |         |         |         |         |         |         |         |         |
|                                                           | Disinfection                           |         |         |         |         |         |         |         |         |         |
|                                                           | Heparin                                |         |         |         |         |         |         |         |         |         |
|                                                           | Bibag change                           |         |         |         |         |         |         |         |         |         |
|                                                           | Normal saline bolus/flush              |         |         |         |         |         |         |         |         |         |
|                                                           | Circulation of the blood               |         |         |         |         |         |         |         |         |         |
|                                                           | Blood collection – pre and post        |         |         |         |         |         |         |         |         |         |
|                                                           | Centrifuge                             |         |         |         |         |         |         |         |         |         |
|                                                           | Giving medicines                       |         |         |         |         |         |         |         |         |         |
|                                                           | Manual retransfusion                   |         |         |         |         |         |         |         |         |         |
|                                                           | Microbubbles                           |         |         |         |         |         |         |         |         |         |
|                                                           | Hydrophobic filter change              |         |         |         |         |         |         |         |         |         |
| 11                                                        | How to manage alarms and warnings      |         |         |         |         |         |         |         |         |         |
| 12                                                        | How to manage complications            |         |         |         |         |         |         |         |         |         |
|                                                           | Low blood pressure                     |         |         |         |         |         |         |         |         |         |
|                                                           | Muscle cramps                          |         |         |         |         |         |         |         |         |         |
|                                                           | Headache                               |         |         |         |         |         |         |         |         |         |
|                                                           | Restless legs                          |         |         |         |         |         |         |         |         |         |
|                                                           | Air Embolism                           |         |         |         |         |         |         |         |         |         |
|                                                           | Breakdown of red blood cells           |         |         |         |         |         |         |         |         |         |
|                                                           | Bruising                               |         |         |         |         |         |         |         |         |         |
|                                                           | Fever and chills                       |         |         |         |         |         |         |         |         |         |
|                                                           | Infection                              |         |         |         |         |         |         |         |         |         |
|                                                           | Line displacement/dislodgement         |         |         |         |         |         |         |         |         |         |
|                                                           | Poor blood flow                        |         |         |         |         |         |         |         |         |         |
|                                                           | Difficulty with cannulation            |         |         |         |         |         |         |         |         |         |
|                                                           | Non adherence complications            |         |         |         |         |         |         |         |         |         |
| 13                                                        | Water training                         |         |         |         |         |         |         |         |         |         |
| 14                                                        | How to order supplies                  |         |         |         |         |         |         |         |         |         |
| 15                                                        | What to do when travelling             |         |         |         |         |         |         |         |         |         |
| 16                                                        | Healthy eating during dialysis         |         |         |         |         |         |         |         |         |         |
| 17                                                        | Demonstrate my care independently      |         |         |         |         |         |         |         |         |         |
| 18                                                        | Written tests                          |         |         |         |         |         |         |         |         |         |
| 19                                                        | How to install equipment and supplies  |         |         |         |         |         |         |         |         |         |
| 20                                                        | First home visit                       |         |         |         |         |         |         |         |         |         |

## Helpful websites

- Ontario Ministry of Health and Long Term Care: Information about health and services <u>www.healthyontario.com</u> <u>www.health.gov.on.ca</u>
- Ontario Health Insurance Plan (OHIP): www.health.gov.on.ca/en/public/programs/ohip/
- □ Kidney Foundation of Canada <u>www.kidney.ca</u>
- Renal Support Network: Online Health Library for people with kidney disease <u>www.rsnhope.org/</u> <u>www.ikidney.com</u>
- Consumer health information www.emedicinehealth.com

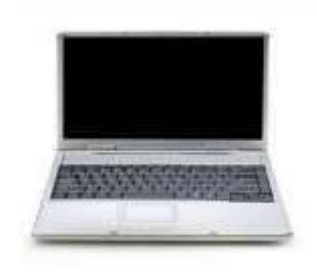

# Telephone contact list

| Name                                                                        | <b>Phone number</b>     |  |  |  |  |
|-----------------------------------------------------------------------------|-------------------------|--|--|--|--|
| Nurses                                                                      |                         |  |  |  |  |
| • Home Hemodialysis Unit<br>7:30 a.m. to 3:30 p.m.                          | 416-340-3736            |  |  |  |  |
| Unit Manager                                                                | 416-340-4800, ext. 2399 |  |  |  |  |
| Nephrologists                                                               |                         |  |  |  |  |
| • Dr. C. Chan                                                               | 416-340-3073            |  |  |  |  |
| • Dr. A. Kaushal                                                            | 416-340-3889            |  |  |  |  |
|                                                                             |                         |  |  |  |  |
| Technical help                                                              |                         |  |  |  |  |
| <ul> <li>Technical Manager,<br/>Renal Engineering</li> </ul>                | 416-340-4800, ext. 3158 |  |  |  |  |
| Technologist Office                                                         | 416-340-4288            |  |  |  |  |
| • Page the Technologist during the night                                    | 416-719-5299 - pager    |  |  |  |  |
| <ul> <li>Paging hours - 4 p.m. to 8 a.m.</li> <li>&amp; weekends</li> </ul> |                         |  |  |  |  |
| Vascular Access Coordinator                                                 |                         |  |  |  |  |
| Access Co-ordinator                                                         | 416-340-4800, ext. 3518 |  |  |  |  |
| Dietitian                                                                   |                         |  |  |  |  |
| • Dietician                                                                 | 416-340-4800, ext. 4625 |  |  |  |  |
| Social Worker                                                               |                         |  |  |  |  |
| Social Worker                                                               | 416-340-4800, ext. 3983 |  |  |  |  |
| Pharmacy                                                                    |                         |  |  |  |  |
| Toronto General Pharmacy                                                    | 416-340-4075            |  |  |  |  |
| Chiropody                                                                   |                         |  |  |  |  |
| Chiropodist                                                                 | 416-340-4800, ext. 6007 |  |  |  |  |

# 2. How kidneys and dialysis work

# What do the kidneys do?

# The kidneys: Remove waste products from your bloodBalance the amount of fluid in your bodyBalance salts, minerals and electrolytes in your bodyHelp to control blood pressureHelp to make red blood cellsHelp to keep bones strong and healthy

#### **Removing waste**

As blood flows around your body, it carries substances your body needs. It also carries unwanted substances that are left over from breaking down food and other normal body activities. These waste products can be harmful (toxic) if allowed to build-up in your body. Urea and creatinine are common waste products.

Having some of these wastes in your blood is normal. Having too much can make you sick.

When blood enters the kidneys, it goes through millions of tiny filters, called glomeruli. The glomeruli filter out the waste, leaving just the right amount of the substances your body needs.

- The filtered blood flows back to your heart. The heart pumps to keep the blood flowing around your body.
- The waste leaves your kidneys in the urine. Urine flows down to the bladder where it is stored until you pass urine.

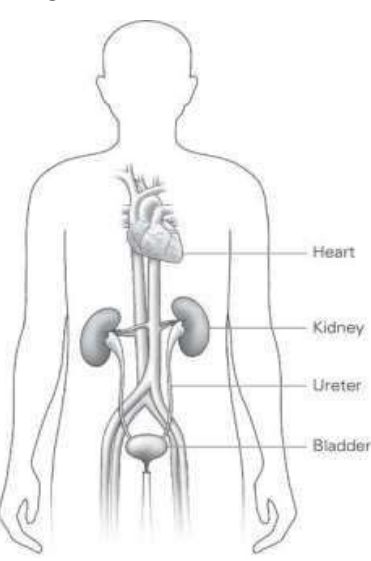

#### Did you know?

- About 190 litres of blood enter the kidneys every day.
- Most people pass about 2 litres of urine every day.

#### **Balancing fluids**

Kidneys balance the amount of fluid entering and leaving your body.

- □ Fluids enter your body in what you eat and drink.
- □ Fluids leave your body in your urine, bowel movements, sweat and breath.

The kidneys adjust how much urine they make, depending on your body's needs. For example:

- □ If you drink a lot, the kidneys remove extra fluid by making more urine.
- □ If you don't drink enough or you sweat a lot, the kidneys keep fluid in your body by making less urine.

#### Did you know?

- In women, fluids make up about 55% of their total weight.
- In men, fluids make up about 60% of their total weight.

#### **Balancing salts, minerals and electrolytes**

Healthy kidneys filter out the right amount of salts, minerals and electrolytes from the blood, leaving just what the body needs.

The right balance of electrolytes is needed for everything in the body to work well.

For example, balancing bicarbonate helps keep a normal level of acid (pH) in your blood.

#### **Electrolytes include:**

- Sodium (salt)
- Potassium
- Chloride
- Calcium
- Magnesium
- Bicarbonate
- Phosphate

#### **Controlling blood pressure**

Kidneys make hormones, such as renin and angiotensin, that control:

- □ How much salt and fluid the body keeps.
  - If there is too much fluid in the body (overload), blood pressure goes up.
  - If there is too little fluid in the body (dehydration), blood pressure drops.
- □ How well blood vessels (arteries) expand and contract.
  - The narrower the arteries, the higher the blood pressure.

#### Helping make red blood cells

Kidneys make a hormone called erythropoietin (EPO). EPO is carried in your blood from the kidneys to the bone marrow. This is the centre of your bones where blood cells are made. EPO helps the bone marrow to make red blood cells, which carry oxygen throughout your body.

#### Helping bones stay strong

Kidneys make a form of Vitamin D that helps to control how much calcium goes into bones. Calcium makes your bones strong and healthy.

Kidneys also control the amount of phosphate in your blood. Too much phosphate causes calcium to come out of the bones, making them weak.

# How do you know if kidneys are working well?

The most common way to see how well the kidneys are working is to estimate the **Glomerular Filtration Rate** (GFR).

Healthy kidneys have a GFR of about 120 ml/minute.

The GFR shows how well the kidneys remove or "clear" a waste product called creatinine. This is why the test is also called the creatinine clearance.

The test compares the amount of creatinine in the blood and in a sample of urine collected over 24 hours.

# What is kidney failure?

Kidney failure means the kidneys are not doing their job. If they have stopped working completely, this is called end-stage renal disease.

Kidneys may stop working suddenly. This is called **acute kidney failure**.

> • This may happen when blood flow to the kidneys is reduced or blocked, or when the kidney is injured.

#### Did you know?

- About 1 in every 2,000 people has kidney failure.
- 'Renal' describes things related to the kidneys
- Acute kidney failure may be temporary and get better with treatment.

Kidneys may gradually lose their ability to do their job. This is called **chronic kidney failure**.

- The exact causes of chronic kidney failure are not always known.
- We do know that conditions such as diabetes and high blood pressure increase the risk of kidney failure.

Some people are not aware that their kidneys are not working properly. This is because kidneys can adapt. When part of a kidney is not working, the remaining parts work harder to make up for it. Kidney function may be less than 10% before a person begins to feel ill.

# What are the symptoms of kidney failure?

| Symptoms                                                                    | What may be happening                                                                                                    |
|-----------------------------------------------------------------------------|----------------------------------------------------------------------------------------------------|
| Feeling sick<br>Loss of appetite<br>Itchy skin                              | <ul> <li>Your kidneys are not removing waste from your blood.</li> <li>There is a build-up of waste products, such as urea and creatinine, in your blood.</li> </ul>                             |
| Swollen ankles<br>Puffy face                                                | <ul> <li>Your kidneys are not removing extra fluid from your blood.</li> <li>Fluid is collecting in your body tissues.</li> </ul>                                                                |
| Shortness of breath<br>High blood pressure                                  | <ul> <li>Your kidneys are not removing extra fluid from your blood.</li> <li>Fluid is collecting in your lungs, making breathing difficult and straining your heart.</li> </ul>                  |
| Pale skin<br>Feeling weak, cold<br>.and tired                               | <ul> <li>Your kidneys are not making enough EPO, the hormone that helps the bone marrow make red blood cells.</li> <li>You do not have enough red blood cells. This is called anemia.</li> </ul> |
| Weak and painful bones,<br>especially in the back, hips,<br>legs and knees. | • Your kidneys are not making enough hormones and vitamin D to keep bones strong and healthy.                                                                                                    |

When kidneys are no longer working effectively, waste products and fluid build-up in the body, and symptoms start to appear.

| ees. |   | and healthy.                                                                        |
|------|---|-------------------------------------------------------------------------------------|
|      | • | Your bones are losing calcium and becoming weak. This is called renal bone disease. |

# How is kidney failure treated?

When symptoms first appear, changing your diet and taking medicine can help your body stay in balance.

As symptoms get worse, diet and medicine are not enough. You need dialysis treatments to do the work your kidneys are no longer able to do. Dialysis uses a machine to remove waste and extra fluid from your blood.

# What is hemodialysis?

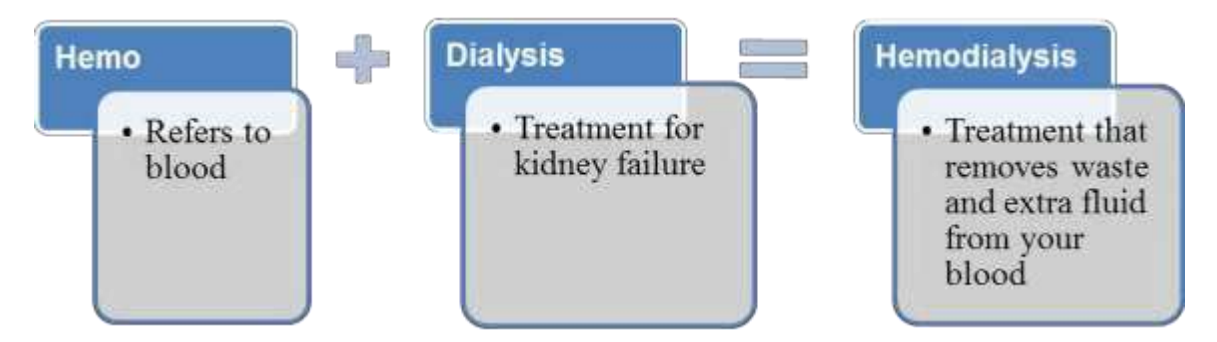

You will have a procedure to create an 'access'. This is a way for blood to be removed and returned to your body. There are three main types:

- Arteriovenous (AV) fistula **This method is most recommended.**
- Arteriovenous (AV) graft
- Central venous catheter

Hemodialysis has 3 main steps:

- 1. Blood leaves your body through a needle or tube placed in the access.
- 2. Blood travels through tubes to the dialyzer, where it is filtered.

Your blood never actually goes into the dialysis machine.

3. Cleaned blood travels back to your body through a second needle or tube placed in the access.

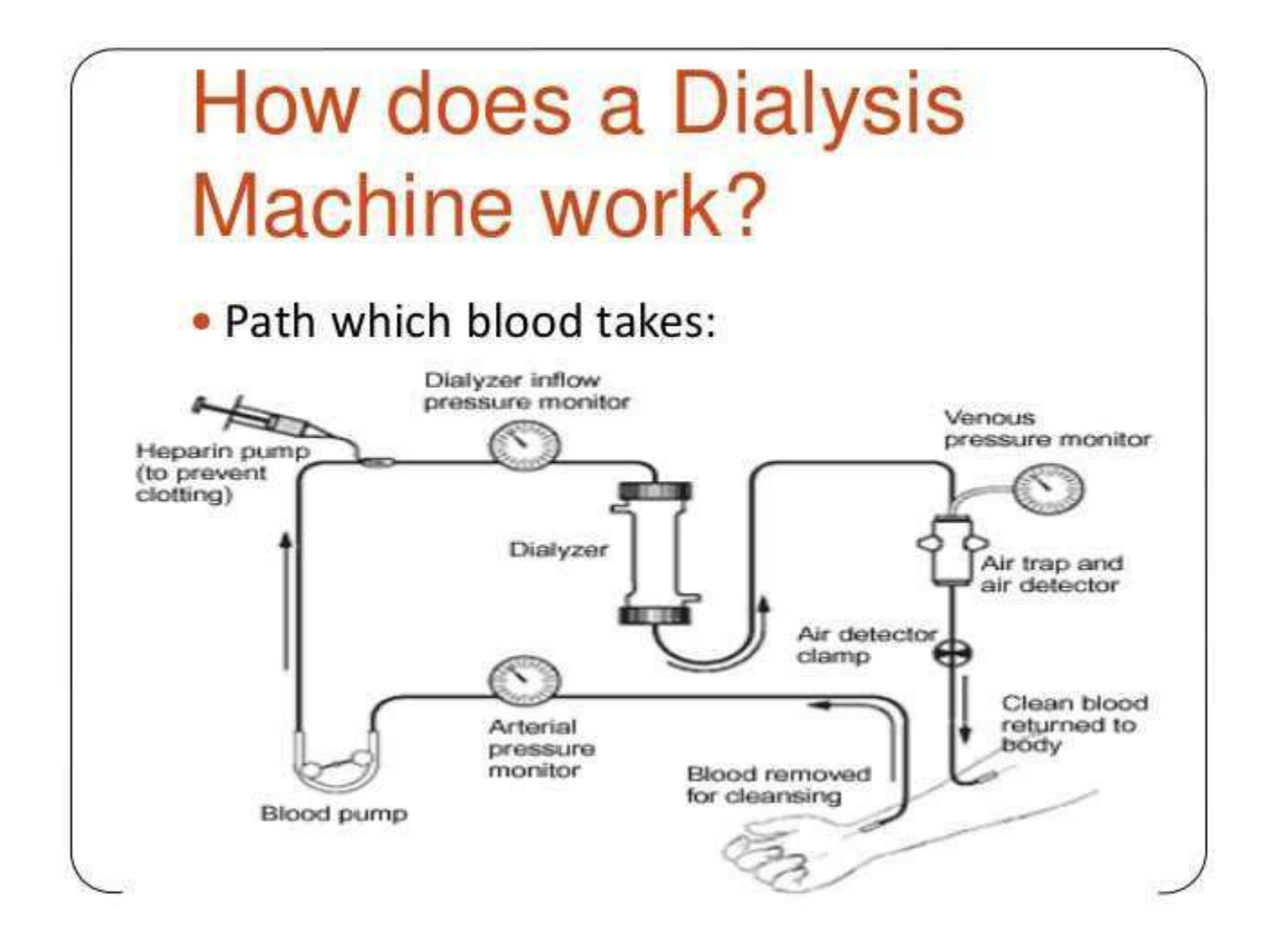

## What does the dialysis machine do?

The dialysis machine has a pump to keep blood flowing from your body, to the dialyzer, and back to your body.

The dialysis machine has a computer that keeps track of:

- Blood flow
- Blood pressure
- How much fluid is removed
- Other important information

#### Did you know?

- The average person has 4 to 5 litres of blood.
- During dialysis 300 ml (1 ¼ cups) of blood is outside the body at a time.

The dialysis machine mixes the fluid that goes into the dialyzer to remove waste and extra fluid from your blood. This is called dialysate or dialysis solution or the 'bath'. Your doctor will prescribe a specific mixture of water and electrolytes for your treatments.

#### The dialysis machine has many safety features to protect you.

# What does the dialyzer do?

The dialyzer does some of the work your kidneys used to do. Some people call it an artificial kidney.

The dialyzer

- 1. Removes waste from your blood
- 2. Removes extra fluid from your blood
- 3. Balances electrolytes in your blood

Dialyzers come in different sizes with different 'clearance'. This refers to the rate at which the dialyzer can remove waste. Your doctor will prescribe the dialyzer that is best for you.

The dialyzer is a plastic tube filled with many tiny filters. It has 2 sections; one for the dialysate and the other for the blood.

Between the sections there is a membrane that is 'semi-permeable". The membrane does not allow the blood and dialysate to mix, but it has very tiny holes that allow some substances to cross from one section to another. Water and waste can pass through the membrane, but blood cells cannot.

#### How the dialyzer works

#### 1. Removing waste from your blood.

Waste is removed through a process called diffusion.

- Diffusion explains what substances do in water. Substances move from areas of high concentration to areas of low concentration, to make the concentration equal.
- In the dialyzer, blood flows by one side of the semi-permeable membrane and dialysate flows by on the other side. The blood has a high concentration of waste, the dialysate is made to have a low concentration of waste.
- Waste moves from the blood to the dialysate, until there is an equal amount on both sides of the membrane.
- The cleansed blood is returned to your body. The dialysate solution with wastes from the blood goes down the drain.

#### 2. Removing extra fluid from your blood

Extra fluid is removed through a process called ultrafiltration.

- The pressure in the blood section is higher than the pressure in the dialysate section.
- This pushes extra fluid from the blood through the membrane into the dialysate.

#### 3. Balancing electrolytes in your blood

Diffusion also balances electrolytes in your blood. For example:

• If the amount of potassium is too high in your blood, the dialysate will be made with a low concentration. Potassium will move from the blood into the dialysate.

It takes several hours for the dialyzer to clean the blood.

#### This picture shows how the dialyzer works.

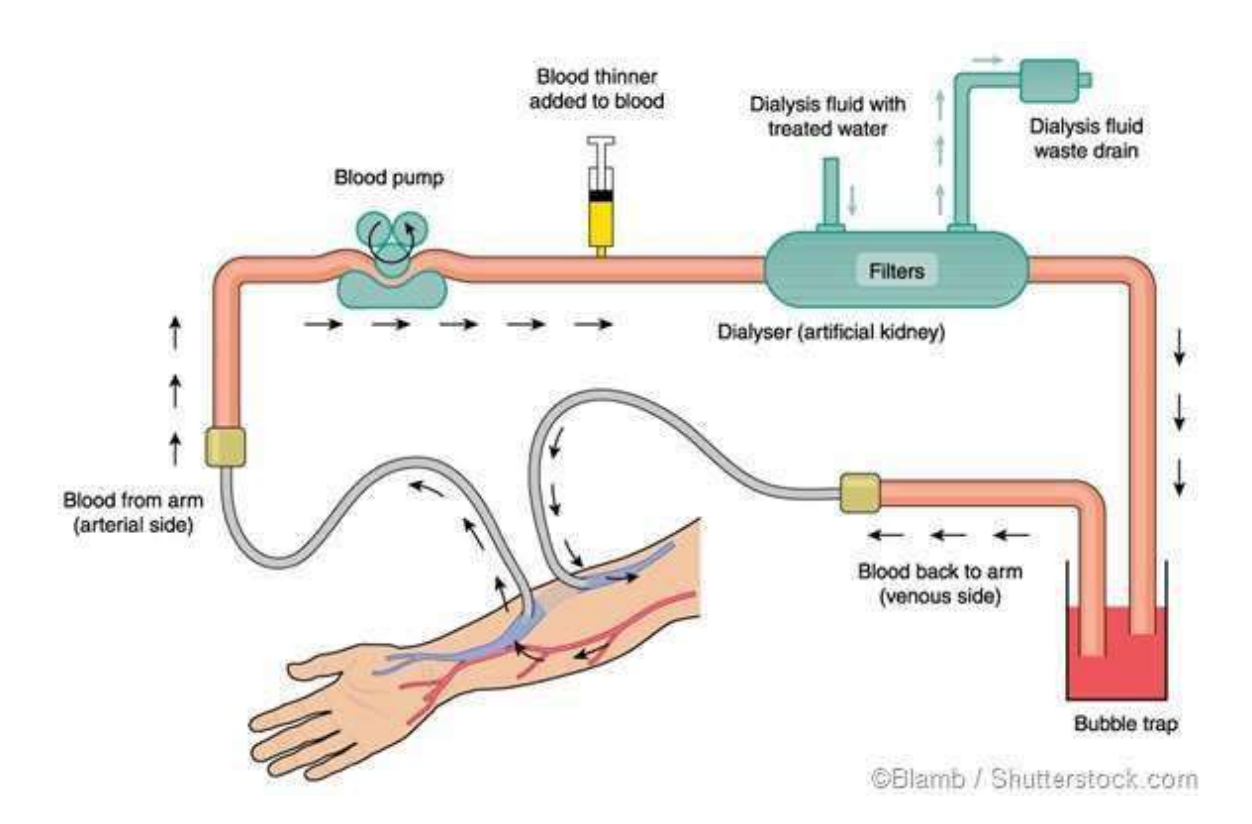

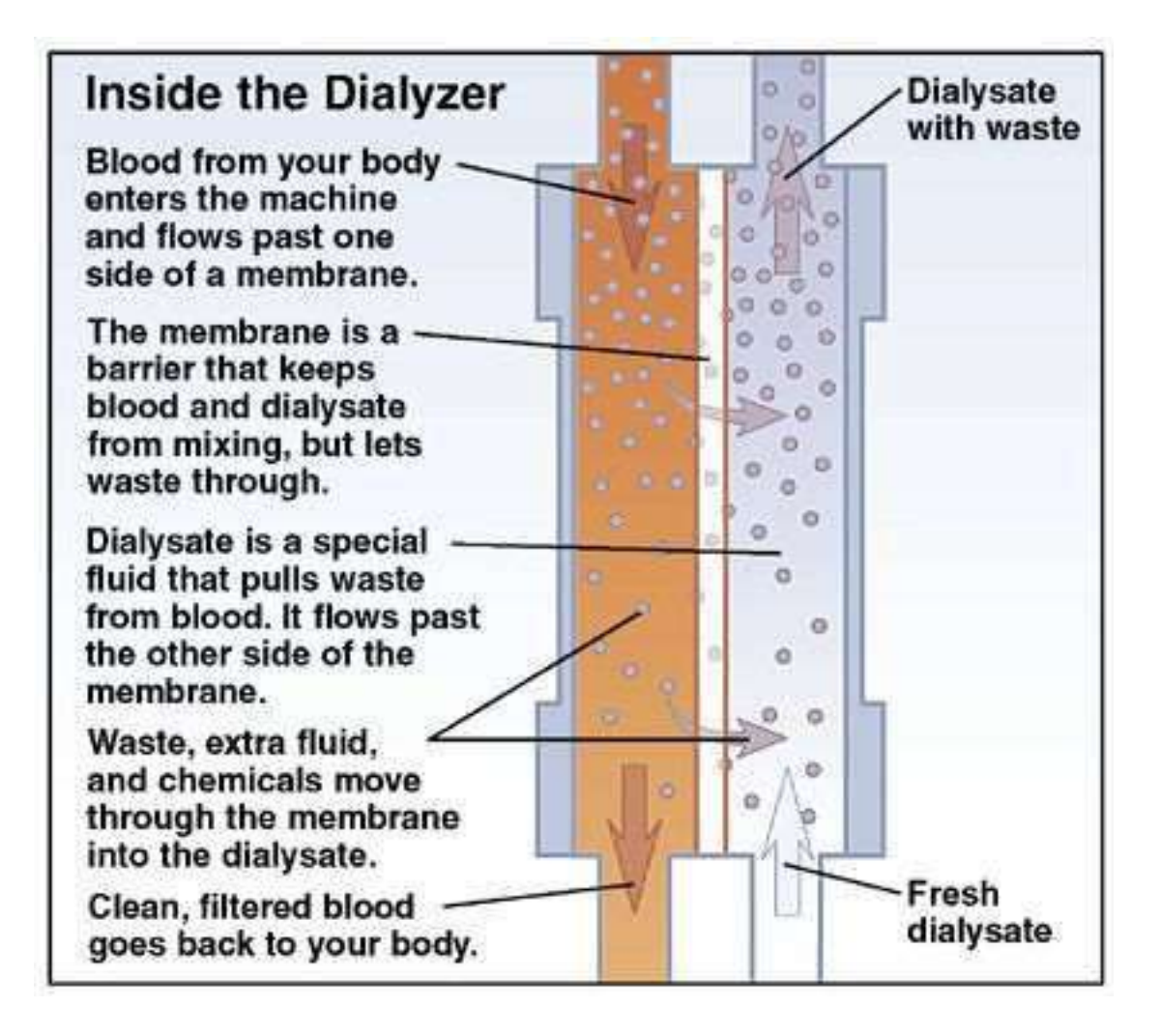

# 3. How to prevent infection

# Your risk of infection

Kidney disease affects your immune system. This means your body is not able to fight infection as well as it should. If you get an infection, it could last longer than it would in someone with healthy kidneys.

Dialysis requires frequent access to your bloodstream. There is always a possibility that germs (such as bacteria or viruses) could get into your blood and cause an infection.

For these reasons, you have a greater risk of infection.

#### As a dialysis patient, you need:

- ✓ Extra safety measures to prevent infections, and
- ✓ Quick treatment if you get an infection.

# **Preventing infection**

# Preventing infection is an important responsibility for you and your health care providers.

| Working together to prevent infection |                                                                                                    |  |  |  |  |  |
|---------------------------------------|----------------------------------------------------------------------------------------------------|--|--|--|--|--|
| Everyone                              | $\checkmark$ Wash hands often (see instructions on page 4 and 5).                                                                                                    |  |  |  |  |  |
|                                       | $\checkmark$ Use the "no touch" technique (see instructions on page 6).                                                                                                    |  |  |  |  |  |
|                                       | <ul> <li>Clean and disinfect equipment and surfaces.</li> </ul>                                                                                                    |  |  |  |  |  |
| Hospital<br>staff                     | $\checkmark$ Follow hospital guidelines for infection control.                                                                                                    |  |  |  |  |  |
|                                       | $\checkmark$ Follow instruction in this manual.                                                                                                    |  |  |  |  |  |
|                                       | Have a blood test each year to check for viruses that are spread<br>through blood, such as Hepatitis B and C. These viruses can cause<br>serious liver disease.                                     |  |  |  |  |  |
| Patients                              | <ul> <li>Get a shot (vaccination) that protects you from Hepatitis B.</li> <li>There is no shot to prevent Hepatitis C.</li> </ul>                                                                  |  |  |  |  |  |
|                                       | $\checkmark$ Tell all your doctors that you are on dialysis.                                                                                                    |  |  |  |  |  |
|                                       | Take antibiotics before any procedure, such as getting your teeth<br>cleaned, dental work, or a biopsy. When you are scheduled for a<br>procedure, call the Home Hemodialysis Unit for more advice. |  |  |  |  |  |

#### \* Sterile means completely free of germs

# Washing your hands

#### 1. Wash your hands

• Handwashing removes dirt and germs that could enter your blood stream or affect your dialysis supplies.

Washing your hands is the best way

to prevent infection!

- Start by removing your jewelry.
- Use liquid soap and warm water. Soap removes dirt, oils and germs. Do not use antibacterial or bar soaps.
- Scrub hands for 15 seconds (sing the "Happy Birthday" song twice).

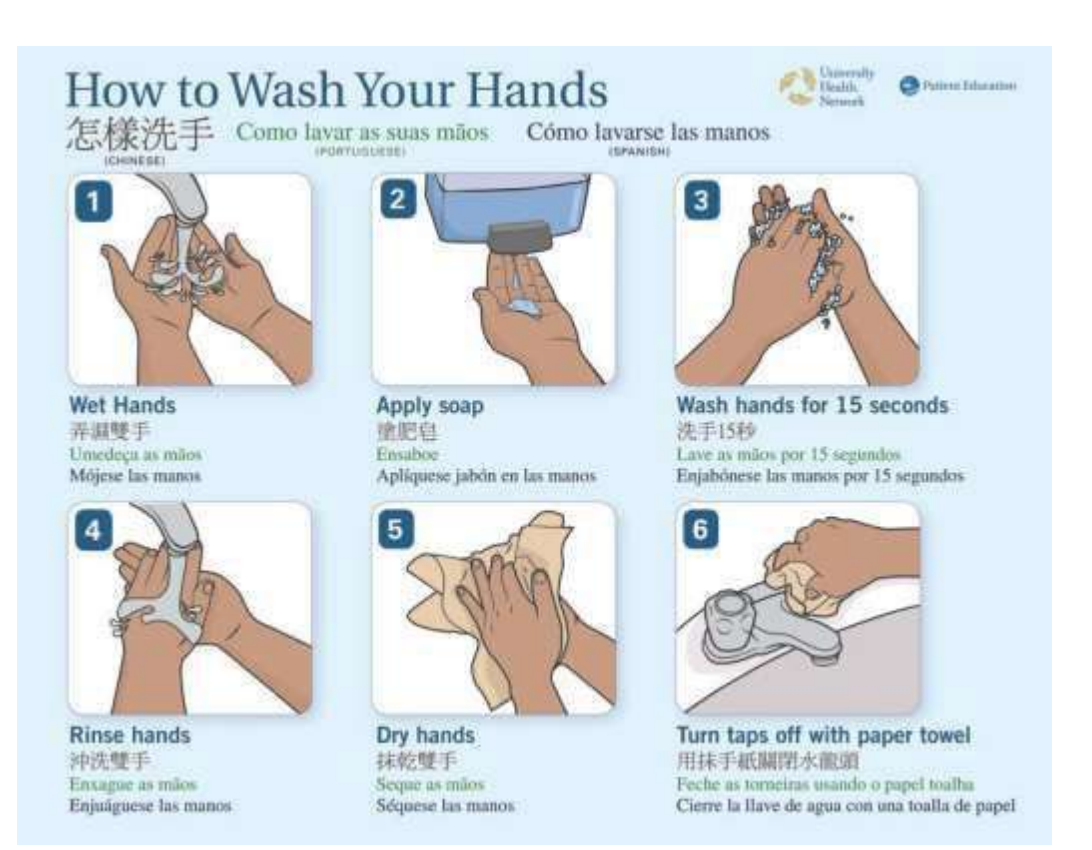

#### 2. Use hand rub

- Hand rub (sanitizer) contains alcohol, which kills germs and disinfects your hands.
- Hand rub does not clean dirt from your hands. If your hands are • dirty, it is better to wash your hands with soap and warm water.
- Start by removing your jewelry. •

## How to Use Hand Sanitizer Como usar o desinfetante Cómo usar el desinfectante

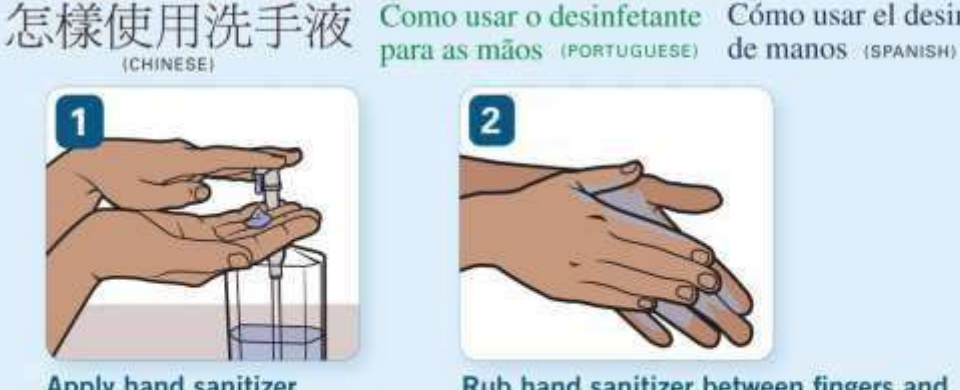

Apply hand sanitizer 塗上洗手液 Aplique o desinfetante para as mãos Aplíquese el desinfectante de manos

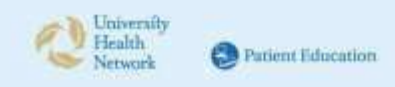

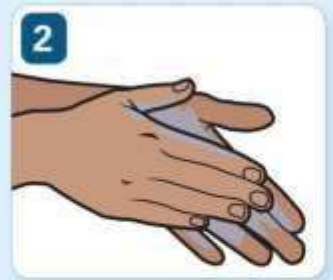

Rub hand sanitizer between fingers and over both sides of your hands for 15 seconds 雙手互相摩擦15秒,把洗手液搓匀手指之 間、手掌和手背

Esfregue o desinfetante para as mãos entre os dedos e em ambos os lados das mãos por 15 segundos Distribuya el desinfectante sobándolo entre los dedos y por ambos lados de las manos durante 15 segundos

# The "No Touch" technique

#### "No Touch" technique stops germs from entering your equipment, catheter, needle insertion site or your blood stream.

- 1. Always begin with washing your hands for 15 seconds (see page 25 for instructions). Follow by using hand sanitizer (see page 26 for instructions).
- 2. Use the antiseptics as directed by the dialysis team.
- 3. Clean medicine vials before using them.
- 4. Do not touch an area after it is cleaned with antiseptic.
- 5. Do not lift the needle off the cannulation site\* once it is placed on the skin.
- 6. Do not touch open ends of the catheter.
- 7. Do not touch open ends of the dialysis lines or dialyzer.
- 8. Keep needle and syringe sterile.
  - If you touch the uncapped area of the syringe and needle, it is contaminated.
  - Dispose of that needle and syringe in your sharps container.
  - Replace it with a sterile needle and syringe.
  - ✤ All sharps containers need to be returned to the unit.

# \*A cannulation site is where you put the needle in to access your blood for hemodialysis.

# 4. Recording your vital signs and weight

## Recording your vital signs and weight

Record your vital signs and weight before (pre) and after (post) each dialysis treatment on your dialysis log.

Logs are an important tool in assessing your response to treatment.

Vital signs include your:

- Temperature
- Blood pressure
- Pulse

Enter this information in your dialysis log (run sheet). Bring your log with you to all appointments and clinic visits. The dialysis team uses this information to assess your health and response to treatment.

## Your temperature

#### Check and record your temperature:

- ✓ Before and after dialysis
- ✓ When you feel warm or think you have a fever
- ✓ When you shiver or feel cold

Your temperature varies depending on the time of day, your activity level and the effects of your medicines. Review your log to get to know what is usual for you.

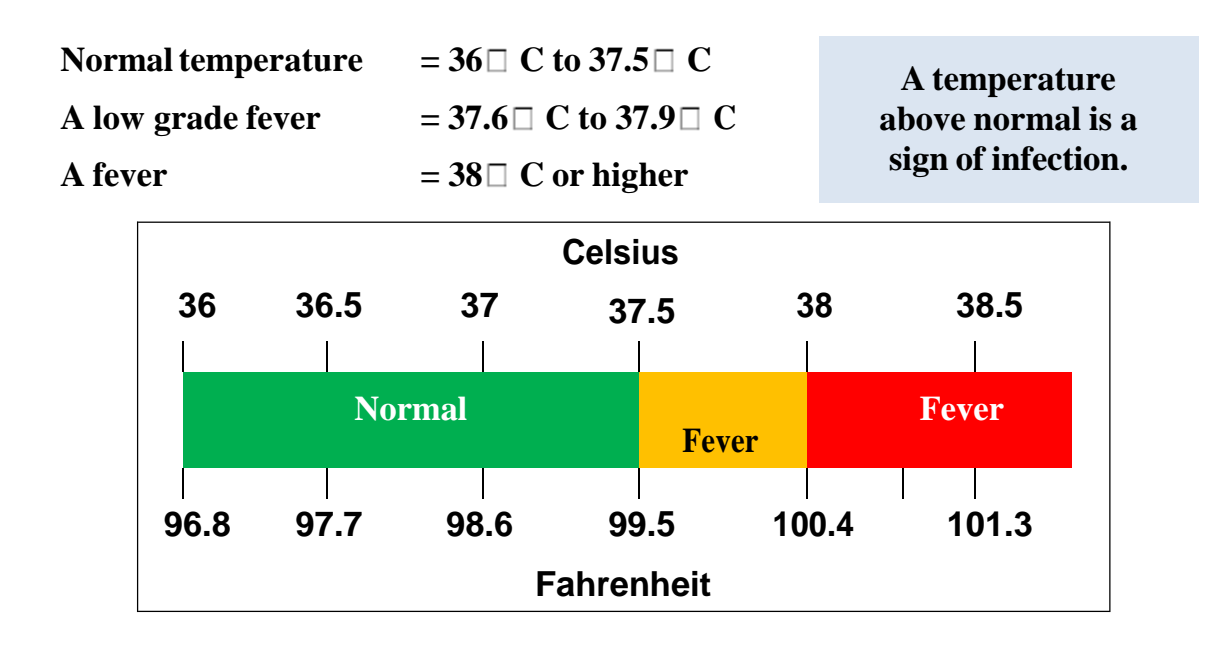

#### If you have a fever

A fever is a sign of infection. If you have a fever, you will have a blood test (blood cultures) to find out if there is an infection.

If you have an infection, it will need to be treated quickly.

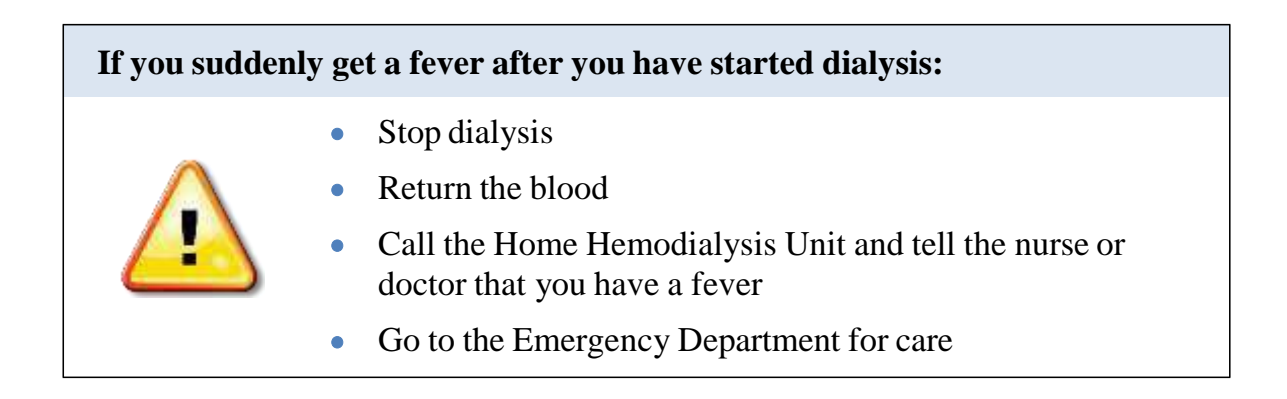

# Your blood pressure

Blood pressure (BP) is the force of blood pushing against the walls of an

artery. When you check your blood pressure, the monitor takes two

measurements:

#### Systolic pressure:

- The pressure in the blood vessels as the blood is pumped from the heart.
- Normal systolic blood pressure is 110 to 120 mmHg (millimeters of mercury).

#### **Diastolic pressure**

• The pressure in the blood vessels when the heart is at rest between beats.

<u>120</u> 80

• Normal diastolic blood pressure is 60 to 70 mmHg.

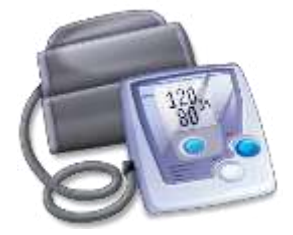

Blood pressure is usually written this way:

Systolic is the top number Diastolic is the bottom number

#### Check and record your blood pressure:

- ✓ Right before dialysis
- $\checkmark$  At the start of dialysis
- ✓ During dialysis:
  - If you dialyze 4 hours (conventional dialysis) check your BP every hour.
  - If you dialyze during the night (nocturnal dialysis) you do not need to check your BP during treatment.
- ✓ At the end of dialysis, after you have returned your blood and before you disconnect yourself from the machine.
- ✓ After dialysis
- Anytime you have concerns or symptoms such as dizziness, cramping or nausea.

#### Taking your blood pressure

- You must check your BP while standing, sitting or lying down. Your BP will vary depending on your position. A standing BP is usually lower than a sitting BP.
- It is common for your BP to be high before dialysis. This is due to the extra fluid in your body. After your treatment starts, your BP may drop as about 300 ml of blood is out of your body in the bloodlines and dialyzer.
- Review your log to get to know your usual BP pattern.

#### **Call the Home Hemodialysis Unit:**

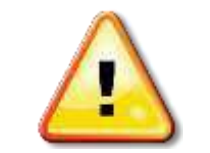

- ✓ If your BP suddenly drops.
- ✓ If your blood pressure is higher or lower than usual.

## Your pulse

#### Check and record your pulse (heart rate):

✓ Before and after dialysis.

#### Taking your pulse:

- It is normal for your heart to beat slower when you are resting and speed up when you are active.
- Your pulse will be higher if your BP is low or you are dry.
- Some medicines can slow your heart rate.
- Review your records to get to know your usual pulse.

| Normal adult pulse       | = 60 to 80 beats per minute         |
|--------------------------|-------------------------------------|
| Slow pulse (bradycardia) | = Less than 60 beats per minute     |
| Fast pulse (tachycardia) | = Greater than 100 beats per minute |

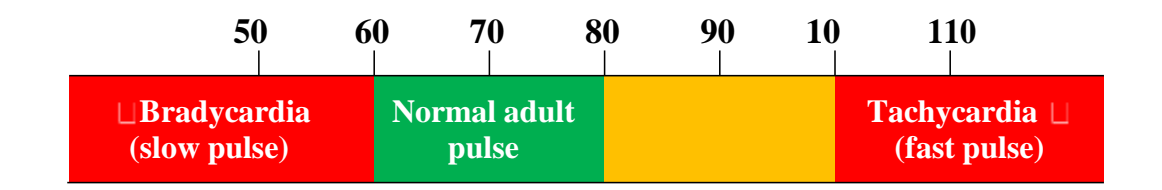

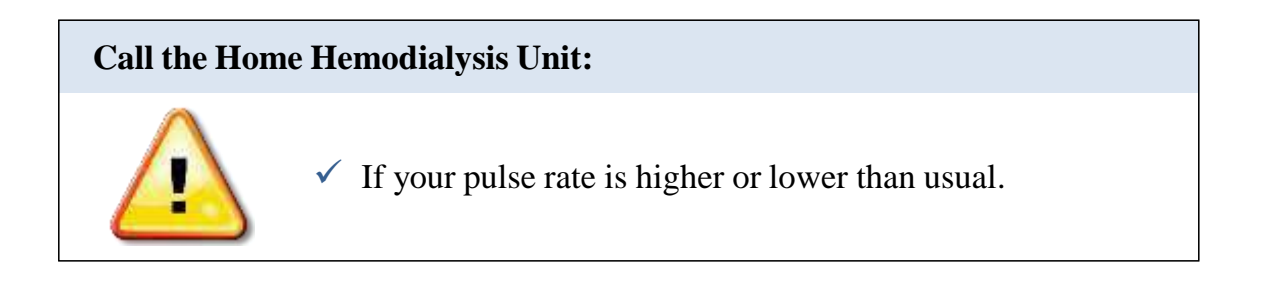

# Your breathing

Breathing problems may be due to having too much fluid in your lungs and other parts of your body. As dialysis removes the extra fluid, your breathing problems should improve.

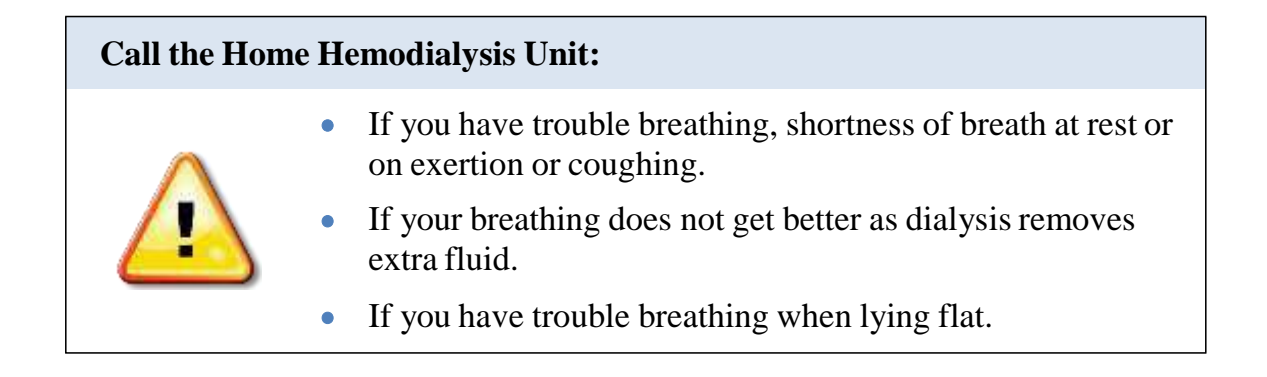

# Your weight

#### Check and record your weight:

✓ Before and after dialysis.

#### Weighing yourself

- Put the scale on a hard, flat, level surface (not carpet).
- Always weigh yourself without shoes and with about the same amount of clothes on.
- Check the accuracy of your scale regularly.
- Follow the manufacturer's instructions to zero the scale. Change the battery regularly, if needed.

#### Your target weight is what your health care team thinks you should weigh, when all the extra fluid is removed from your body, you are symptom free and your Blood Pressure has normalized.

Compare your actual weight with your **target weight**. The difference between your actual weight and target weight is the amount of fluid you need to remove during dialysis.

For example:

Your current weight is 51.5kg

Your target weight is 50.0kg

51.5 - 50.0 = 1.5

You have gained 1.5kg of fluid

# The Home Hemodialysis Unit nurses and doctors will change your target weight when needed.

# You may increase your weight by no more than 0.5 kg in an emergency situation. Remember to tell staff about the weight change.

| Removing too much fluid                                                                                                    | Not removing enough fluid                                                                                     |  |  |  |
|----------------------------------------------------------------------------------------------------|----------------------------------------------------------------------------------------------------|--|--|--|
| (target weight set too low)                                                                                                    | (target weight set too high)                                                                                  |  |  |  |
| Weight needs to be increased                                                                                                    | Weight needs to be lowered                                                                                    |  |  |  |
| Signs and symptoms:                                                                                                    | Signs and symptoms:                                                                                           |  |  |  |
| <ul> <li>Low blood pressure</li> <li>Muscle cramps</li> <li>Nausea and vomiting</li> <li>Feeling the urge to have a bowel movement.</li> </ul> | <ul> <li>High blood pressure</li> <li>Shortness of breath and breathing problems</li> <li>Swelling</li> </ul> |  |  |  |

|                       |                                                                            | Problem         | What to do                        |  |  |  |
|-----------------------|----------------------------------------------------------------------------|-----------------|-----------------------------------|--|--|--|
| Sig                   | Signs of weight gain:                                                      |                 |                                   |  |  |  |
| •                     | You have been eating more than usual.                                      |                 | Increase<br>your target<br>weight |  |  |  |
| •                     | Your blood pressure is <u>lower</u> than usual, especially after dialysis. |                 |                                   |  |  |  |
| •                     | You have low blood pressure or cramps during dialysis.                     | You are too dry |                                   |  |  |  |
| •                     | Your heart rate is fast, over 100 beats per minute.                        |                 |                                   |  |  |  |
| •                     | You feel tired, weak and dizzy                                             |                 |                                   |  |  |  |
| Signs of weight loss: |                                                                            |                 |                                   |  |  |  |
| •                     | You have been eating less.                                                 |                 |                                   |  |  |  |
| •                     | You have been exercising more.                                             |                 | Decrease<br>your target<br>weight |  |  |  |
| •                     | Your blood pressure is <u>higher</u> than usual.                           | You are         |                                   |  |  |  |
| •                     | You have problems with breathing.                                          | too wet         |                                   |  |  |  |
| •                     | You have swelling of ankles, feet etc.                                     |                 |                                   |  |  |  |
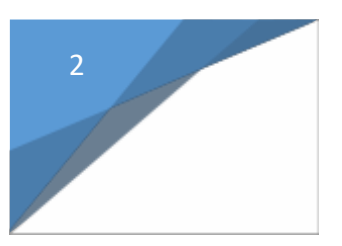

Vascular Access

- Arteriovenous Fistula
- Arteriovenous Graft
- Catheter
- Access Alarms during Dialysis

# Vascular access

# **Types of Vascular access**

"Vascular access" means a way to get to your blood. There are three methods of vascular access for hemodialysis.

| Method                           | Description                                                                                                    |
|----------------------------------|----------------------------------------------------------------------------------------------------|
| Arteriovenous<br>(AV) fistula    | • This method is recommended most often, as it lasts the longest and has the least problems.                                                                                                    |
|                                  | • An artery is joined to a vein. This is usually done in the lower or upper part of your arm.                                                                                                    |
|                                  | • Pressure from the artery makes the vein get bigger<br>and stronger. This takes about 2 months. Then the<br>AV fistula is ready to use.                                                                       |
| □ Arteriovenous<br>(AV) graft    | • This method is chosen when veins are too small or weak to make a fistula.                                                                                                    |
|                                  | • An artery in your arm is connected to a vein using a soft tube (graft). The graft may be straight or in a "U" shape (loop graft).                                                                            |
|                                  | • The graft becomes an "artificial blood vessel", used to access your blood for hemodialysis.                                                                                                    |
|                                  | • If you have a loop AV graft, the Home Hemodialysis<br>nurse will check the direction of blood in the graft.<br>This will show which part of the loop graft is<br>considered arterial or venous.              |
| Central venous<br>catheter (CVC) | • A CVC is a soft, plastic tube inserted into a large vein<br>in your neck. The tip of the catheter rests in the right<br>atrium. This is the upper chamber of the heart where<br>blood returns from the body. |
|                                  | • Much of the catheter is under the skin. The "exit site" is where it comes out of the body.                                                                                                    |
|                                  | • The catheter has two ports. One port allows blood to be removed. The second port allows clean, dialyzed blood to return to the body.                                                                         |
|                                  | • A CVC tends to clot more easily and has a greater chance of getting infected than an AV fistula or graft.                                                                                                    |

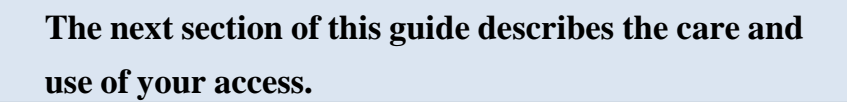

# Caring for an arteriovenous access AV fistula or AV graft

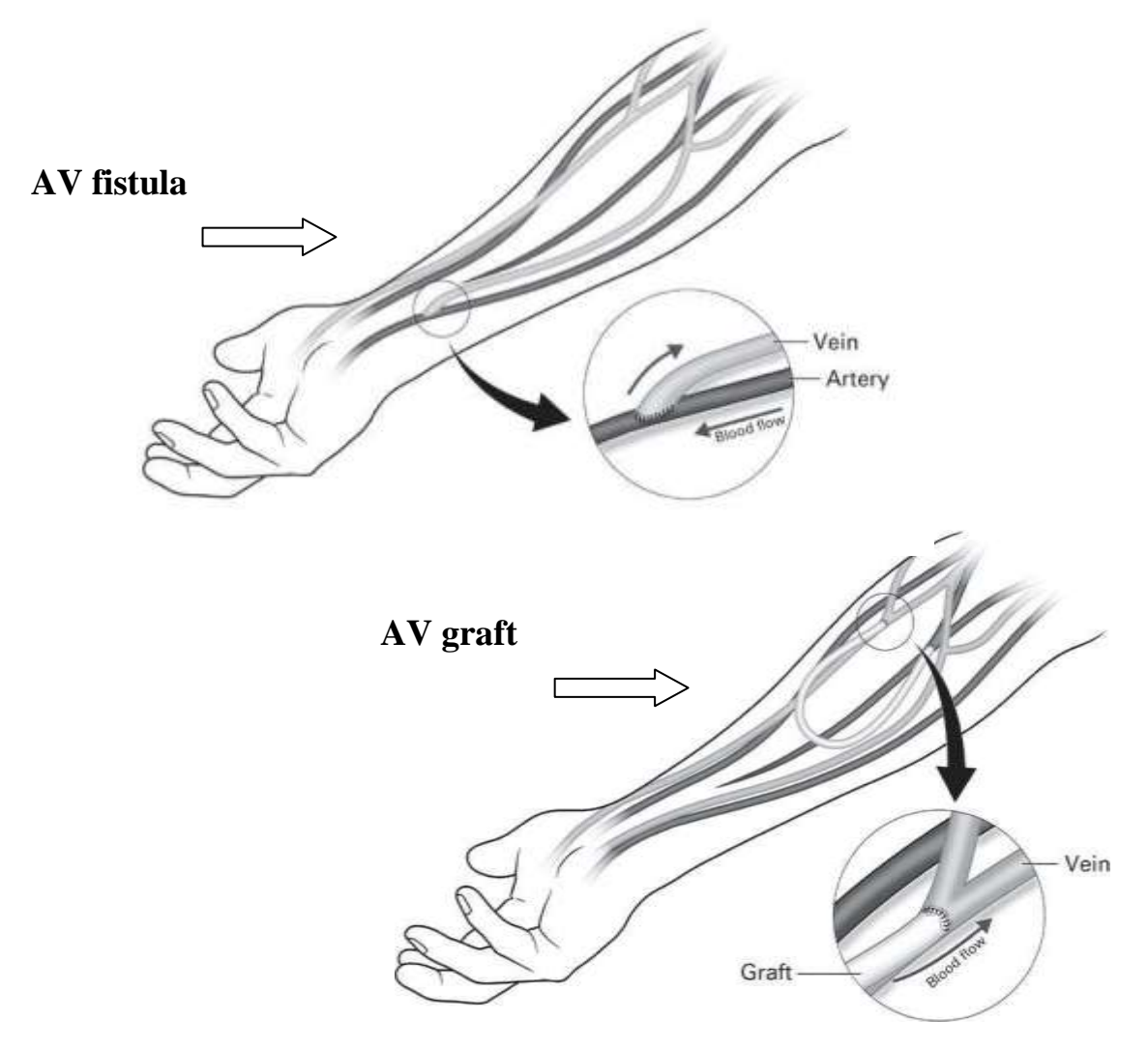

|        | W      | hat to do every day                                                                                                    |
|--------|--------|----------------------------------------------------------------------------------------------------|
| Exerc  | eise   |                                                                                                    |
|        | •      | To help the AV fistula develop, exercise that arm by squeezing a sponge ball frequently.                                                                                                    |
|        | •      | No exercise is needed for an AV graft.                                                                                                    |
| Check  | k foi  | the "thrill"                                                                                                    |
|        | •      | You can feel a vibration (buzz or throb) as blood goes through your access. This is called the "thrill". Check the thrill several times a day.                                                     |
|        | •      | If the thrill changes or stops, call the Home Hemodialysis Unit right<br>away or go to the Emergency department. A blood clot may have<br>formed.                                                  |
| Lister | n to 1 | the "bruit" (pronounced "bruee")                                                                                                    |
|        | •      | When you put your ear to the access, you can hear the sound of blood flowing through the access. This is called the "bruit".                                                                       |
| ⚠      | •      | If the bruit changes or sounds like a whistle, your blood vessels may<br>be narrowing. This is called stenosis. Call the Home Hemodialysis<br>Unit, as this can reduce or block the flow of blood. |
| Check  | k foi  | signs of infection                                                                                                    |
|        | •      | Check for redness, warmth, swelling, pain or discharge.                                                                                                    |
|        | •      | If you notice any signs of infection, call the Home Hemodialysis Unit right away. An infection will need to be treated quickly.                                                                    |
| Preve  | nt iı  | nfection                                                                                                    |
|        | •      | Keep the area around the access clean and dry.                                                                                                    |
|        | •      | Before using the access, wash your hands and the access area with soap<br>and warm water for 15 seconds. Then clean with antiseptic.                                                               |

| What not to do |                                                                                                   |  |  |  |  |
|----------------|---------------------------------------------------------------------------------------------------|--|--|--|--|
| •              | Do not wear tight clothing or jewelry that could restrict the flow of blood to the access.        |  |  |  |  |
| •              | Do not sleep on the AV access arm.                                                                |  |  |  |  |
| •              | Do not take blood pressure on the AV access arm.                                                  |  |  |  |  |
| ٠              | Do not have blood samples taken from the AV access arm, except by a trained dialysis nurse.       |  |  |  |  |
| ٠              | Do not use the AV access for giving intravenous medicines, unless directed by your dialysis team. |  |  |  |  |

# **Cannulation procedures for AV access**

During your training, you will learn how to put needles into your AV access. This is called cannulation. The procedure you use will depend on whether you have an AV fistula or AV graft.

| Procedure                                            | AV fistula   | AV Graft     |
|------------------------------------------------------|--------------|--------------|
| Rope ladder (using Supercath or sharp steel needles) | $\checkmark$ | $\checkmark$ |
| Supercath Buttonhole                                 | $\checkmark$ | Х            |
| Dull (Blunt) Bevel Buttonhole                        | $\checkmark$ | Х            |

### Rope Ladder Procedure for AV fistula or AV graft

- □ Uses fistula needles.
- □ Uses new cannulation sites for each hemodialysis treatment. Sites must be about 1 cm from the site used in the last dialysis treatment.
- □ Is the only way to cannulate an AV graft.
- □ Helps to develop an AV fistula.
- □ Keeps the fistula or graft in good condition. Prevents bumps forming on the access.

# Supplies

- □ Clean towel
- □ Two Fistula needles
- □ Two 10ml syringes prepared with normal saline
- One Swabstick (Chlorhexidine Gluconate or Betadine)
- □ Tourniquet
- □ Tape of choice
- $\Box$  One package of 4 x 4 gauze

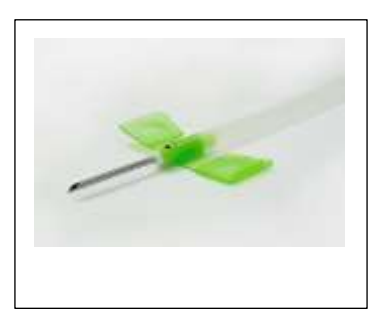

# Supercath Rope ladder Procedure

1. Wash your hands and the access area with soap and warm, running water for 15 seconds. Dry with clean towel.

#### Arterial cannulation:

- 2. Apply tourniquet.
- 3. Remove the supercath needle from protector.
- 4. Landmark the access and clean area with chlorhexidine gluconate or betadine swabstick.
- 5. Twist the inner needle of the supercath to break the seal between the needle and the catheter.
- 6. Loosen the supercath cap (on pink hub) and retighten lightly.
- 7. Insert supercath needle (bevel facing up) into the access.
- 8. Blood will flow back into the supercath needle hub.
- 9. Lower the angle of the supercath needle.
- 10. Continue to advance the supercath needle approximately 0.5cm.
- 11. With free hand hold the cap with thumb and forefinger.
- 12. Extend the thumb and pull the inner needle out of the outer needle. Continue to advance the supercath needle while withdrawing the inner needle. Until the outer needle is treaded within the access.
- 13. Loosen and/or remove the tourniquet.
- 14. Secure the supercath needle with 2 strips from the IV 3000 dressing over the catheter hub.
- 15. Clamp the supercath.
- 16. Remove the cap from the supercath.
- 17. Attach 10ml syringe prepared with normal saline to supercath.
- 18. Remove the clamp and pull back on plunger of syringe.
- 19. Flush the supercath with the normal saline. Clamp the supercath.
- 20. Secure the supercath needle with the IV 3000 dressing.

# Supercath Buttonhole Procedure for AV fistula only

- □ The buttonhole procedure is also known as "constant site" cannulation. Instead of rotating sites, you choose two sites: one for each needle.
  - You put each needle into the exact same spot, at the same angle, at the same depth for each dialysis treatment.
- □ After placing the needle in the same site 6 to 10 times, the skin heals to form a tiny tunnel or tract, like the hole in a pierced ear. The opening looks like the hole in a button.
- □ The first step is removing the scab over the buttonhole from the previous treatment. This lets you see the opening of the buttonhole and prevents germs in the scab from entering your bloodstream.
- □ Supercath needles can be used to cannulate and dialyze.

# Supplies

- □ Clean towel
- □ One package of 4x4 gauze
- □ Tourniquet
- □ Two 18 gauge needles to aid in removal of scabs
- **D** Two cleansing swabs
- One Swabstick (Chlorhexidine Gluconate or Betadine)
- □ Two Supercath needles
- □ Two IV 3000 dressing
- Two scissor clamps
- □ Two 10ml syringes prepared with normal saline
- □ Warm compress if needed optional

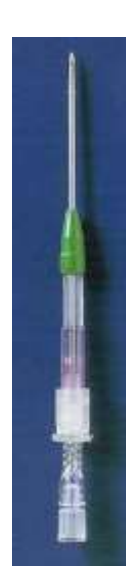

Supercath needle

# **Supercath Buttonhole Procedure**

- 21. Wash your hands and the access area with soap and warm, running water for 15 seconds. Dry with clean towel.
- 22. Soak buttonhole site with a chlorhexidine gluconate swab or gauze soaked with saline for 5 to10 minutes.
- 23. Clean area with chlorhexidine gluconate or betadine swabstick.
- 24. Remove the scab from the buttonhole sites to be cannulated, using one sterile needle for each site.

#### Arterial cannulation:

- 25. Apply tourniquet.
- 26. Remove the supercath needle from protector.
- 27. Landmark the access and clean area with chlorhexidine gluconate or betadine swabstick.
- 28. Twist the inner needle of the supercath to break the seal between the needle and the catheter.
- 29. Loosen the supercath cap (on pink hub) and retighten lightly.
- 30. Insert supercath needle (bevel facing up) into the access.
- 31. Blood will flow back into the supercath needle hub.
- 32. Lower the angle of the supercath needle.
- 33. Continue to advance the supercath needle approximately 0.5cm.
- 34. With free hand hold the cap with thumb and forefinger.
- 35. Extend the thumb and pull the inner needle out of the outer needle. Continue to advance the supercath needle while withdrawing the inner needle. Until the outer needle is treaded within the access.
- 36. Loosen and/or remove the tourniquet.
- 37. Secure the supercath needle with 2 strips from the IV 3000 dressing over the catheter hub.
- 38. Clamp the supercath.

- 39. Remove the cap from the supercath.
- 40. Attach 10ml syringe prepared with normal saline to supercath.
- 41. Remove the clamp and pull back on plunger of syringe. (Trap air from supercath into 10ml syringe.)
- 42. Flush the supercath with the normal saline. Clamp the supercath.
- 43. Secure the supercath needle with the IV 3000 dressing.

#### Dull (blunt) Bevel Buttonhole Procedure for AV Fistula only

- This procedure is also known as "constant site" cannulation.
   Instead of rotating sites, you choose two sites; one for each needle.
   You put each needle into the exact same spot, at the same angle, at the same depth for each dialysis treatment.
- □ After using a sharp needle to cannulate the same site 6 to 10 times, the skin heals to form a tiny tunnel or tract, like hole in a pierced ear. The opening looks like the hole in a button.
- Once there is a tunnel, you can cannulate with a needle that has a dull or blunt bevel.
- □ The first step is removing the scab over the buttonhole from the last treatment. This lets you see the buttonhole and prevents germs in the scab from entering your bloodstream.

#### Supplies

- □ Clean towel
- □ Two Dull Bevel Buttonhole needles
- □ Two 10ml syringes prepared with normal saline
- □ Two packages of 4x4 gauze
- □ Tourniquet
- Two Swabsticks (Chlorhexidine Gluconate or Betadine)
- □ Two IV 3000 dressing
- □ Warm compress, if needed

### **Dull (Blunt) Bevel Buttonhole Procedure**

- 1. Wash your hands and the access area with soap and warm, running water for 15 seconds. Dry with clean towel.
- 2. Prepare buttonhole or dull needles: Remove from package. Attach a 10ml syringe filled with normal saline to each needle. Prime needles. Leave clamps open. Set aside.

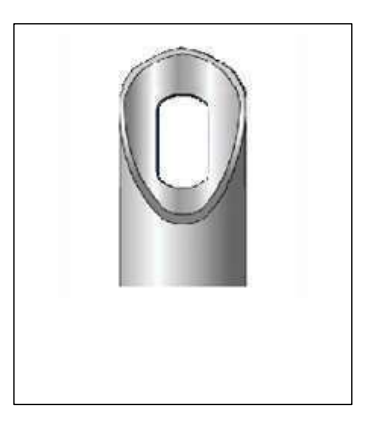

3. Soak buttonhole sites with a chlorhexidine swab or gauze soaked with saline for 5 to 10 minutes.

#### Arterial cannulation:

- 4. Apply tourniquet.
- 5. Use one sterile 18g needle to remove the scab on the cannulation site.
- 6. Clean area again with chlorhexidine gluconate or betadine swabstick.
- 7. Pinch wings of needle together. Carefully remove tip cover.
- 8. Line up the dull bevel needle over the buttonhole site, with bevel facing up. Insert needle into buttonhole.
- 9. Move dull bevel needle along tunnel track. If you feel a little resistance, turn the buttonhole needle as you move it forward, using gentle pressure.
- 10. Loosen and/or remove the tourniquet.
- 11. Check the position of the needle. First, pull back blood into 10ml syringe. Then flush and check the return flow. Clamp needle.
- 12. Hold the needle in place with IV 3000 dressing.

#### Venous cannulation

- 13. Repeat steps 4 to 12 to put the needle into the venous buttonhole site.
- 14. Continue with the procedure to start dialysis.

# If you are not able to cannulate with a dull bevel needle, you may need to change to a sharp needle.

# Tips for arteriovenous cannulation

# **Choosing cannulation sites**

- The arterial and venous cannulation sites should be:
  - At least 5 cm (2 inches) apart from each other
  - At least 2.5 cm (1 inch) away from the access surgery scar
- New cannulation sites must be about 1 cm (3/8 inch) away from the site used for the last treatment.

#### **Inserting needles**

- Hold the needle at a 45-degree angle.
- Put the dialysis needle in **bevel up**. This makes a clean cut in the skin and the blood vessel.
  - Bevel sideways leaves a slit.
  - Bevel down can make the site bleed longer after treatment.
- Do not lift the needle off the cannulation site once it is placed on the skin.
- If you do, discard it and use a new needle

# To prevent a serious infection, always follow the steps you have been taught.

# Checking blood flow through an AV access

During home hemodialysis, you will have outpatient tests and procedures to monitor the blood flow through your AV access. This is an important part of your care. The Home Hemodialysis team will schedule your tests and give you further instructions.

#### Transonic flow study

- Checks the amount of blood flowing through your access.
- The transonic monitor lines are connected to the dialysis blood lines to measure blood flow through the access.

You must have a transonic flow study at least once a year.

- □ Low blood flow means that your access may be narrowed (stenosed). You will need to have further tests.
- □ The Transonic Flow Study is done in the Home Hemodialysis Unit. This requires cannulation and connection to the dialysis machine.

### Ultrasound

- □ Ultrasound uses sound waves to check blood flow and detect any narrowing in an AV fistula.
- Doppler ultrasound is used to check blood flow and detect any narrowing in an AV graft.
- □ Ultrasound is done in the Vascular Department.

#### Fistulogram and angiogram

- □ A needle is inserted into the fistula or graft.
- Dye is injected through the needle.

Fistulogram or angiogram are the best ways to detect narrowing in an AV fistula or AV graft.

- □ The dye lets the doctor see inside
- □ the access on moving x-ray images. The doctor can check for any narrowing (stenosis) or problem areas.
- □ An angiogram is done in the Radiologist Department by an Interventional Radiologist.

#### Angioplasty

- □ Angioplasty is a procedure to treat narrowing (stenosis).
- □ A thin, flexible tube (catheter) is put into the access. Dye is used to see the access on moving x-ray images. A tiny balloon is gently inflated to stretch and open up the narrowed area.

#### Before the procedure

- □ Let the nurse or doctor know if you are allergic to dye, iodine or shellfish. You will need medicine before the procedure to stop any allergic reaction.
- □ You must fast for 5 hours before the procedure
- □ You may take your pills (except Insulin and Warfarin) with a little water.
- □ Your heart and BP will be monitored.
- □ A nurse will put in an intravenous (IV) to give you medicine.

#### After the procedure

- □ You will need someone to take you home.
- □ It is best to dialyze after the procedure. Check with the Home Hemodialysis team.
- You will have a transonic flow study in the Home Hemodialysis Unit within 2 weeks after the angioplasty to check that blood flow has improved.

# Managing problems with an AV access

| Pain and swelling after access surgery |   |                                                                                                    |
|----------------------------------------|---|----------------------------------------------------------------------------------------------------|
| Description                            | • | It is common to have some pain and swelling after surgery.<br>This should get better in 7 to 10 days. |
| Symptoms                               | • | The area around the access area is swollen and painful.                                               |
| Action                                 | • | Keep the access area raised to ease pain and reduce swelling.                                         |

| Failure of fistula to fully develop |   |                                                                                                    |
|-------------------------------------|---|----------------------------------------------------------------------------------------------------|
| Description                         | • | Blood vessels can form at the side of the AV fistula and drain blood away from the fistula. This stops it from developing. |
|                                     | • | Sometimes a vein is too small and does not develop enough to be cannulated.                                                |
| Symptoms                            | • | The AV fistula is flat.                                                                                                    |
|                                     | • | You cannot feel the thrill (buzz or throb).                                                                                |
| Action                              | • | The surgeon may need to tie off the side "branches" of blood vessels.                                                      |

| Infection   |                                                                                                    |
|-------------|----------------------------------------------------------------------------------------------------|
| Description | <ul> <li>Infection can happen after access surgery, and later on, around the cannulation sites.</li> <li>Infection of the access can lead to a serious blood infection called sepsis.</li> </ul> |
| Symptoms    | • Fever and chills.                                                                                                    |
|             | • Redness, pain, swelling or discharge at the access incision or a cannulation site.                                                                                                    |
|             | • Low blood pressure. Feeling unwell.                                                                                                    |
| Action      | • After access surgery, check the incision for redness, pain, swelling, or discharge.                                                                                                    |
|             | • Check your access daily for redness, pain, swelling or discharge.                                                                                                    |
|             | • Check your temperature before and after dialysis,<br>when you feel warm or think you have a fever, and when<br>you shiver or feel cold.                                                        |
|             | • Washing your hands is the best way to prevent infection.<br>Follow the steps on page 28.                                                                                                    |
|             | • Always use the 'no touch technique''.                                                                                                    |
|             | • Before cannulation, wash your hands and the access area with soap and warm, running water for 15 seconds.                                                                                      |
|             | • Follow the cannulation procedure carefully.                                                                                                    |
|             | • Take antibiotics as prescribed, before any surgery or procedure such as getting your teeth cleaned, dental work, or a biopsy.                                                                  |
|             | If you have signs of infection:                                                                                                    |
|             | • Call the Home Hemodialysis Unit right away. The nurse will need to check you. Outside of the Unit's hours, go to the hospital emergency department.                                            |
|             | • Take antibiotics as ordered. You will be shown how to give intravenous antibiotics at home.                                                                                                    |
|             | • Continue to use your access for hemodialysis, unless you are told not to.                                                                                                    |

| Aneurysm or Pseudo aneurysm (false aneurysm) |   |                                                                                                    |
|----------------------------------------------|---|----------------------------------------------------------------------------------------------------|
| Description                                  | • | Thinning of the skin over the AV fistula or AV graft causes a bulge or bump on the access.                                                                                                    |
|                                              | • | May be caused by blood leaking outside the fistula,<br>or cannulating in the same area, creating a 'pin cushion'<br>effect.                                                                                          |
| Symptoms                                     | • | A bulge or bump on the access.                                                                                                    |
| Action                                       | • | Do not cannulate the areas where these bumps develop.<br>Change cannulation sites with each dialysis treatment.<br>If you have an AV fistula, using the buttonhole procedure<br>can lessen the problem of aneurysms. |

| Steal syndrome | • |                                                                                                    |
|----------------|---|----------------------------------------------------------------------------------------------------|
| Description    | • | The blood supply that should go to your hand goes to the access instead. The access is "stealing" blood away from your hand.<br>There is not enough blood flow to your hand.                                                                                                    |
| Symptoms       | • | The wrist and hand of your access arm may be cold, painful, numb or swollen.                                                                                                    |
| Action         | • | Lower your hand to improve the blood flow to that area.<br>Wear a woolen glove during dialysis.<br>Check with your nurse to see if you can slow down the<br>pump speed.<br>Use a warm compress to ease pain.<br>If pain continues, you may need surgery to improve the<br>blood flow to your hand or arm. |

| Thrombosis (clotting)                                                                                          |                                                                                                    |  |
|----------------------------------------------------------------------------------------------------|----------------------------------------------------------------------------------------------------|--|
| Description                                                                                                    | <ul> <li>A blood clot may form in the access due to:</li> <li>Narrowing of the blood vessel (stenosis)</li> <li>Bruising or swelling of the access</li> <li>Constant low blood pressure</li> <li>Dehydration</li> </ul> |  |
| Symptoms                                                                                                    | <ul><li>No thrill (buzz or throb) felt over the access.</li><li>Your access arm may be warm, painful and swollen.</li></ul>                                                                                             |  |
| Action                                                                                                    | <ul> <li>Check your access daily. Feel the thrill and listen to the bruit.</li> <li>Make sure your target weight is correct, as low blood pressure or dehydration may lead to thrombosis.</li> </ul>                    |  |
|                                                                                                    | If you have signs of thrombosis:                                                                                                    |  |
| • Call the<br>unusual<br>cannulati                                                                             | Home Hemodialysis Unit right away if you notice anything<br>when you check your access or you have difficulty with<br>ion.                                                                                              |  |
| • A transoni the acces                                                                                         | ic flow study will be done. This test checks blood flow through s. More information is on page 49.                                                                                                    |  |
| • Thrombo<br>angioplas<br>areas.                                                                               | osis can be treated in the Radiology Department. You may need sty, a procedure to remove the clot and open up any narrowed                                                                                              |  |
| • Go to the hospital emergency department. Your potassium and fluids will be checked as you may need dialysis. |                                                                                                    |  |
| • If you nee<br>be provid                                                                                      | d dialysis, a temporary catheter will be put in and dialysis will led.                                                                                                    |  |

| Infiltration or hematoma |                                                                                                    |
|--------------------------|----------------------------------------------------------------------------------------------------|
| Description              | • The dialysis needle is not in the correct place, causing blood to leak into the tissues around the access. |
|                          | • This may occur if the needle is inserted at the wrong angle, or if the needle moves during dialysis.       |
|                          | • Infiltration can happen right away or after a few minutes.                                                 |
| Symptoms                 | • The cannulation site is swollen and painful.                                                               |
|                          | • Leaking around the venous needle will trigger the<br>□Max venous pressure alarm.                           |
|                          | • Leaking around the arterial needle will trigger the<br>□Min arterial pressure alarm.                       |
| Action                   | If this happens before dialysis:                                                                             |
|                          | • Remove the bad needle. Put ice on the swollen area.                                                        |
|                          | • Re-cannulate with a new needle, above the swollen area if possible.                                        |
|                          | • Start treatment.                                                                                           |
| -                        | If this happens during dialysis:                                                                             |
|                          | • Recirculate the blood.                                                                                     |
|                          | • Flush the good needle with normal saline.                                                                  |
|                          | • Cap off the bad needle. Put ice on the swollen area.                                                       |
|                          | • Try to cannulate above the swollen area.                                                                   |
|                          | • Restart treatment.                                                                                         |

| Action | If it is not possible to re-cannulate with the bad needle in place:                                                |
|--------|----------------------------------------------------------------------------------------------------|
|        | - Remove the bad needle.                                                                                           |
|        | <ul> <li>Because Heparin is used during treatment,<br/>removing the needle can cause a lot of bleeding.</li> </ul> |
|        | <ul> <li>Put pressure on the area until bleeding stops.</li> <li>Then, put ice on the area.</li> </ul>             |
|        | - Re-cannulate above the swollen area if possible.                                                                 |
|        | <ul> <li>Restart dialysis.</li> </ul>                                                                              |
|        | L If you are not able to re-cannulate:                                                                             |
|        | <ul> <li>Return your blood through the good needle and stop treatment.</li> </ul>                                  |
|        | - Call the Home Hemodialysis Unit right away.                                                                      |
|        | - Put a warm compress on the access the following day.                                                             |

| Stenosis (narrowing of the access) |                                                                                                    |
|------------------------------------|----------------------------------------------------------------------------------------------------|
| Description                        | <ul> <li>Narrowing of the access may occur naturally or from repeated cannulation. This can cause increased pressures during hemodialysis treatment.</li> <li>A narrowing can cause a sharp rise in venous pressure.</li> </ul>      |
| Symptoms                           | <ul> <li>Higher venous pressure.</li> <li>Poor arterial flows.</li> <li>The thrill is not as strong or is very weak.</li> <li>Problems with cannulation.</li> </ul>                                                                  |
| Action                             | If you have signs of stenosis:                                                                                                    |
|                                    | <ul> <li>Call the Home Hemodialysis Unit as soon as possible.</li> <li>Your access will need to be checked. This will include a transonic flow study. You may need angioplasty, a procedure to open up the narrowed area.</li> </ul> |

# **Central Venous Catheter (CVC or dialysis catheter)**

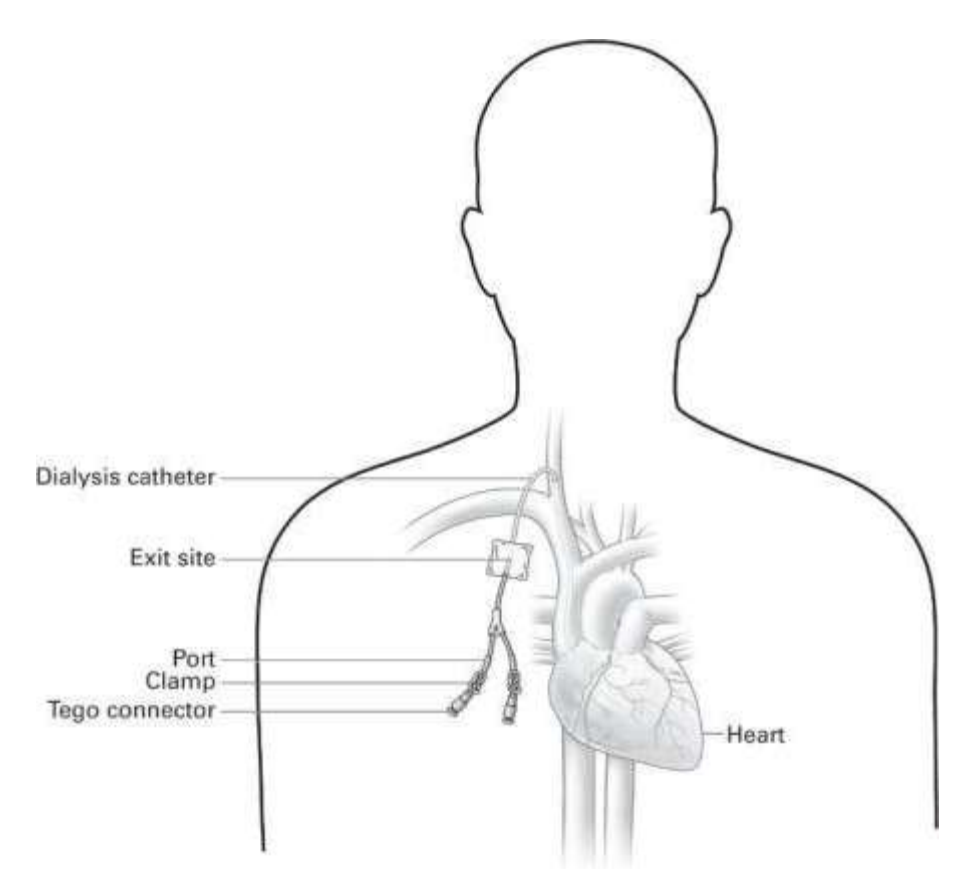

### **Central venous catheter ports**

- □ There are two ports. One port allows blood to be removed. The second port allows clean, dialyzed blood to return to the body
- □ After each use, each port is filled with medicine to stop blood from clotting in the catheter between uses. This is called "locking" the catheter.
- □ Each port has a clamp. Always make sure that both port clamps are closed when not dialyzing.

# Accessing the CVC

- Central venous catheters should only be handled by the members of the hemodialysis health care team.
- Only a hemodialysis team member is allowed do activities such as giving intravenous medicine or blood collection using the CVC.

# Caring for a CVC

#### What to do

#### **Prevent infection**

- Before any activity involving the CVC, wash your hands with liquid soap and warm, running water for 15 seconds.
- Try not to talk during any activity involving the CVC. Turn away from the catheter if you have to cough or sneeze. This keeps germs from your nose and mouth away from the catheter.

#### Check and change the CVC dressing (follow steps on page 23)

- Check the dressing over the exit site every day. It should be dry and intact. Make sure it completely covers the exit site.
- Change the dressing once a week before or after hemodialysis treatment.

Never change the dressing during treatment.

- Always change the dressing after a shower, or if the site gets wet or dirty.
- You do not usually need to wear a mask when you change the dressing. Wear a mask if you have a cough or the flu.

#### Care for the exit site

When you change the CVC dressing:

- Check the exit site for signs of infection: redness, pain, swelling, discharge or a bad smell.
- Disinfect the exit site and surrounding area with a Chlorhexidine Gluconate or Betadine swabstick. Let the disinfectant dry on the skin. Do not dry the skin with gauze.
- Put a dab of antibiotic ointment on sterile gauze and place it over the exit site. Discard the gauze.

If you have any problems or complications, call the Home Hemodialysis Unit right away or go to the Emergency department.

# Changing the CVC dressing

A clean, dry dressing over the CVC exit site protects it from germs that could cause an infection. A dressing should be changed every 7 days or if it begins to detach from the skin or if there is evidence of drainage form the exit site. Inform your nurse if you do see evidence of drainage or bleeding.

# Supplies

- □ Clean towel
- Two swabsticks: Chlorhexidine Gluconate or Betadine
- □ Antibiotic ointment
- $\Box$  One package 2x2 gauze
- □ One Dressing:

# Procedure

- 1. Wash hands with soap and warm, running water for 15 seconds. Dry with clean towel.
- 2. Carefully remove old dressing. Peel back the edges of the dressing away from the skin towards the exit site.
- 3. Discard the dressing.
- 4. Check the CVC exit site for signs of infection: redness, swelling, discharge or bad smell. Call the Home Hemodialysis Unit to report any signs of infection.
- 5. Note the length of the CVC. Call the Home Hemodialysis Unit to report any change in the length of the catheter.
- 6. Clean the area with the chlorhexidine gluconate or betadine swabstick. Start at the exit site and use a circular motion to clean around the exit site and surrounding area. Use the swabstick once and then discard.
- 7. Clean the exit site and surrounding area again, using a new swabstick.
- 8. Wait for the area to dry.
- 9. Apply a dab of antibiotic ointment to the centre of a 2x2 gauze. Apply the ointment over the CVC exit site. Discard the gauze.
- 10. Apply the CVC dressing securely, to completely cover the exit site.

# Showering with Hemodialysis Catheter Water resistant Dressing

Prior to shower or dressing change observe for potential signs & symptoms of catheter infection:

- **B**leeding
- □ Foul odour
- Skin breakdown
- Drainage
- □ Fever
- Redness
- □ Swelling
- □ Pain or tenderness
- □ Change in length of catheter from exit site

Contact your home hemodialysis nurse promptly if you have any of the signs and symptoms of a potential infection.

# Supplies

- □ Ensure waterproof dressing applied to catheter exit site, for example:
  - ➢ 3M Tegaderm I.V. Advanced 2½ x 2¾
  - ➢ 3M Tegaderm I.V. Advanced 3½ x 4½
  - ➢ 3M Tegaderm I.V. CHG 3<sup>1</sup>⁄<sub>2</sub> x 4<sup>1</sup>⁄<sub>2</sub>
- □ Two antiseptic cleansing swabs
- □ Plastic cover (bag or wrap) and waterproof tape if dressing not intact
- Dressing material if dressing change required see dressing change protocol

### Procedure

- 1. Gather supplies require before entering shower.
- 2. Ensure the waterproof dressing is intact. If dressing is not intact, secure with plastic cover and waterproof tape.
- 3. Ensure TEGO connectors (caps) on catheter are secure before entering shower.
- 4. Have a shower. Dry off.
- 5. Change dressing as per protocol, every 7 days or if dressing is not intact.
- Using antiseptic cleansing swab, clean down each catheter port to TEGO connector. Ensure clamps remain closed on both ports of catheter.

# Showering with Hemodialysis Catheter Cotton Dressing (Not Water resistant)

Prior to shower or dressing change observe for potential signs & symptoms of catheter infection:

- **D** Bleeding
- □ Foul odour
- □ Skin breakdown
- Drainage
- **G** Fever
- Redness
- □ Swelling
- □ Pain or tenderness
- □ Change in length of catheter from exit site

Contact your home hemodialysis nurse promptly if you have any of the signs and symptoms of a potential infection.

#### **Supplies**

- □ Large piece of plastic (bag or wrap) to cover the CVC dressing
- □ Waterproof tape
- □ Two antiseptic cleansing swabs
- Dressing supply see dressing change protocol

#### Procedure

- 1. Ensure TEGO connectors (caps) on catheter are secure.
- 2. Cover the catheter dressing and with plastic and tape down with waterproof tape.
- 3. Have a shower. Dry off.
- 4. After the shower, always change the catheter dressing. Follow the procedure for catheter dressing change.
- 5. Using antiseptic cleansing swab, clean down each catheter port to TEGO connector (cap). Ensure clamps remain closed on both ports of catheter.

# Preparing for hemodialysis through a CVC with a Tego connector

## **Supplies**

- □ Clean towel
- □ Two 10ml preloaded saline syringes
- □ Four Chlorhexidine Gluconate swabs
- □ Two 3ml syringes
- □ Two Tego connectors

# Procedure

- 1. Wash hands with soap and warm, running water for 15 seconds. Dry with clean towel.
- 2. Open the 3cc syringe and leave in sterile package.
- 3. Remove the preloaded syringes from the package, loosen the tip and remove air from the syringe.
- 4. Open two Chlorhexidine Gluconate swabs.

### Prepare catheter for dialysis

1. Wash hands with soap and warm, running water for 15 seconds.

#### Preparing the first port

- 2. Ensure the clamps on both ports of the catheter are closed.
- 3. Soak and scrub the silicone seal of Tego connector using a Chlorhexidine swab, remove the swab and allow 30 seconds for drying
- 4. Attach 3ml syringe to Tego connector.
- 5. Open clamp on the port and withdraw 3ml of blood.
- 6. Clamp catheter. Remove and discard the 3ml syringe containing blood.
- 6. Attach a 10ml syringe filled with normal saline to port.
- 7. Open the clamp on the port. Inject the normal saline into the port.
- 8. Close the clamp on the port.

#### Preparing the second port

- 9. Repeat steps 2 to 8 for the second port.
- 10. Start treatment. Ensure arterial line is clamped.
- 11. Disconnect arterial line from priming bag.
- 12. Attach arterial line to arterial Tego connector.
- 13. Open the arterial port clamp.
- 14. Open the arterial line clamp.
- 15. Start blood pump flow.
- 16. Continue with procedure to start dialysis.

### Change Tego connector every 7 days before you start dialysis.

- 1. Wash hands with soap and warm, running water for 15 seconds. Dry with a clean towel.
- 2. Ensure the clamps on both ports of the catheter are closed.
- 3. Open a 3cc syringe and leave in sterile package
- 4. Open Tego package.
- 5. Hold the blue covered end of the Tego connector.
- 6. Make sure the silicone end of the Tego connector remains sterile.
- 7. Attach the 3cc syringe to the silicone end of the Tego connector.
- 8. Set the 3cc syringe and Tego aside on the sterile package.
- 9. Place a second clamp to the catheter line
- 10. Remove Tego connector from the first port.
- 11. Soak and scrub the open end of arterial catheter with chlorhexidine swab. Remove the swab and allow to dry for 30 seconds.
- 12. Attach the 3cc syringe with Tego connector to the clean catheter port.
- 13. Repeat steps 2 to 12 for the second port.

# Locking a CVC with a Tego Connector

Change the Tego connector every 7 days and when the connector looks frayed.

## Supplies

- **Clean towel**
- □ Two Chlorhexidine Gluconate swabs
- □ Two pre filled saline syringes
- □ Two syringe pre-filled with Sodium Citrate 4%
  - Other medications (like Heparin) can be used to cap off the line.

# Procedure

- 1. Wash hands
- 2. Ensure the clamps on both ports of the catheter are closed.
- 3. Ensure the arterial and venous lines are clamped.

# Lock the first port

- 4. Disconnect arterial bloodline from the catheter.
- 5. Soak and scrub the silicone seal of the Tego connector with the chlorhexidine swab.
- 6. Allow to air dry for 30 seconds
- 7. Attach 10ml normal saline syringe to the port.
- 8. Open the clamp on the port. Inject the normal saline (flush until clear).
- 9. Close the clamp on the port.
- 10. Discard the 10ml syringe.
- 11. Sodium Citrate: Attach the pre-filled Sodium Citrate 4% syringe to port.
- 12. Open the clamp on the port.
- 13. Inject the prescribed amount of Sodium Citrate 4% into the port.
- 14. Close the clamp on the port.

### Lock the Second port

- 15. Disconnect venous bloodline from the catheter.
- 16. Repeat steps 5 to 14 for the second port.

# Managing problems with a CVC

| Thrombosis (clotting) |                                                                                                    |  |
|-----------------------|----------------------------------------------------------------------------------------------------|--|
| Description           | <ul><li>The most common problem with dialyzing using a CVC.</li><li>Clots usually form at the tip of the catheter.</li></ul>                                                                                                    |  |
| Symptoms              | • Poor blood flow with bad pressure readings (arterial or venous pressure is greater than 250 mmHg, or pressures are fluctuating - triggering alarms)                                                                                                    |  |
| Prevention            | • Flush the CVC by removing 3 ml blood from each port.<br>Then flush each port with 10ml normal saline.<br>After dialysis, a sodium citrate solution is put into each port<br>to prevent clots forming in the catheter. Follow steps to<br>"lock" the CVC        |  |
| Action                | If you have signs of thrombosis:                                                                                                    |  |
|                       | <ul> <li>Call the Home Hemodialysis Unit as soon as possible.</li> <li>The Home Hemodialysis nurse may put Alteplase (Cathflo<sup>®</sup>) into the CVC to help dissolve the clot.</li> <li>If the problem is severe, the CVC may need to be changed.</li> </ul> |  |

| Poor blood flow |                                                                                                    |
|-----------------|----------------------------------------------------------------------------------------------------|
| Description     | <ul> <li>The most common and upsetting problem. May be caused by:</li> <li>A kink or twist in the catheter.</li> <li>A clot within one of the two lumens.</li> <li>Poor position of the catheter, causing the catheter tip to be</li> </ul>                |
|                 | <ul><li>against the vessel wall.</li><li>Damaged Tego</li></ul>                                                                                                    |
| Symptoms        | <ul> <li>Unable to withdraw blood and/or inject saline smoothly.</li> <li>When on dialysis, very negative arterial pressure and/or high venous pressures.</li> </ul>                                                                                       |
| Action          | <ul> <li>Move the clamps on the CVC port in case the line is pinched.</li> <li>Flush the CVC ports with normal saline.</li> <li>Lower the blood pump speed (no less than 250 ml/min)</li> <li>Reverse the lines.</li> <li>Change the Tego caps.</li> </ul> |

| Central Venous Stenosis (narrowing of the vessel) |   |                                                                                                  |
|---------------------------------------------------|---|--------------------------------------------------------------------------------------------------|
| Description                                       | • | The vein in the neck can become narrow after repeated CVC insertions.                            |
| Symptoms                                          | • | Swelling of the arm on the catheter side.                                                        |
| Action                                            | • | You may need an angiogram and angioplasty, a procedure to detect narrowing and open up the vein. |

| Infection and sepsis |                                                                                                    |
|----------------------|----------------------------------------------------------------------------------------------------|
| Description          | <ul> <li>Infection of the exit site, tunnel, and catheter are common.</li> <li>Infection involving the CVC can lead to a serious blood infection called sepsis.</li> </ul>                                                                                                    |
| Symptoms             | <ul> <li>Fever and chills.</li> <li>Exit site infection: Pain, redness and/or oozing around the exit site. The exit site may have a bad smell.</li> <li>Tunnel infection: Pain, redness and swelling along the catheter track.</li> <li>Catheter infection: Low blood pressure. Feeling unwell.</li> </ul>                                                                                                    |
| Prevention           | <ul> <li>Check the CVC dressing every day. It should be dry and intact.</li> <li>Check the exit site for redness, pain, swelling, discharge or a bad smell.</li> <li>Try to handle the catheter as little as possible. Try not to tug at the catheter.</li> <li>Wash your hands with soap and warm, running water for 15 seconds before handling the CVC or changing the dressing.</li> <li>Change the CVC dressing once a week - before or after hemodialysis treatment (never during treatment). See Chapter 5-Changing the CVC dressing.</li> <li>Change the CVC dressing after a shower, or if the site gets wet or dirty</li> </ul> |

| Action                                               | If you have signs of infection:                                                                                       |
|------------------------------------------------------|----------------------------------------------------------------------------------------------------|
| •                                                    | Go the Home Hemodialysis Unit or to the<br>Emergency Department to be checked. Never<br>ignore symptoms of infection. |
| •                                                    | If the exit site looks infected, the nurse will take a sample with a swab to be tested for infection.                 |
| •                                                    | You will have a blood test (blood cultures) to check for infection.                                                   |
| •                                                    | The doctor will prescribe antibiotics to treat the infection.                                                         |
| •                                                    | Continue to dialyze using the CVC unless told not to by the Home Hemodialysis team.                                   |
| •                                                    | The catheter may have to be removed and a new one put in.                                                             |
| If you develop chills and fever during hemodialysis: |                                                                                                    |
| •                                                    | Return your blood                                                                                                    |
| •                                                    | Stop the treatment                                                                                                    |
| •                                                    | Go to the hospital emergency department for immediate medical help.                                                   |

| Catheter becomes displaced or dislodged |                                                                                                    |                                                                                                    |
|-----------------------------------------|----------------------------------------------------------------------------------------------------|----------------------------------------------------------------------------------------------------|
| Description                             | The CVC is not in the CVC may become sutures are removed                                                                                                    | e correct position.<br>ne dislodged after an infection or if the<br>too early.                                                                                                    |
| Symptoms                                | The length of the cat<br>put in.<br>Swelling and bloody                                                                                                    | heter may be longer than when it was discharge from the exit site.                                                                                                    |
| Prevention                              | When the CVC it pu<br>(sutures). The stitche<br>Do not tug on the CV                                                                                                    | t in, it is held in place with stitches<br>es are removed in 6 to 8 weeks.<br>/C.                                                                                                    |
|                                         | Secure the blood line                                                                                                    | es during dialysis by taping them down.                                                                                                    |
|                                         | Note the length of th<br>Check that the length                                                                                                    | e catheter outside the exit site.<br>In remains the same.                                                                                                    |
| Action                                  | If the catheter is                                                                                                    | dislodged:                                                                                                    |
|                                         | Return the blood (ret                                                                                                    | ransfuse) if possible and stop                                                                                                    |
|                                         | treatment.                                                                                                    | ransiuse), it possible and stop                                                                                                    |
|                                         | treatment.<br>If swelling develops<br>the blood.                                                                                                    | during retransfusion, <b>STOP</b> returning                                                                                                    |
|                                         | treatment.<br>If swelling develops<br>the blood.<br>If bleeding or swellin<br>remove the catheter.                                                                                                    | during retransfusion, <b>STOP</b> returning ng occurs, try to remain flat. Do not                                                                                                    |
|                                         | treatment.<br>If swelling develops<br>the blood.<br>If bleeding or swellin<br>remove the catheter.<br>Apply firm pressure                                                                                                    | during retransfusion, <b>STOP</b> returning<br>ng occurs, try to remain flat. Do not<br>to the site.                                                                                                    |
|                                         | treatment.<br>If swelling develops<br>the blood.<br>If bleeding or swellin<br>remove the catheter.<br>Apply firm pressure<br>Tape down the CVC                                                                                               | during retransfusion, <b>STOP</b> returning<br>ng occurs, try to remain flat. Do not<br>to the site.<br>to prevent further movement.                                                                                                    |
|                                         | treatment.<br>If swelling develops<br>the blood.<br>If bleeding or swellin<br>remove the catheter.<br>Apply firm pressure<br>Tape down the CVC<br>Call the Home Hemo<br>emergency room for                                                   | during retransfusion, <b>STOP</b> returning<br>ng occurs, try to remain flat. Do not<br>to the site.<br>to prevent further movement.<br>odialysis Unit or go to the hospital<br>medical help.                                                                                |
|                                         | treatment.<br>If swelling develops<br>the blood.<br>If bleeding or swellin<br>remove the catheter.<br>Apply firm pressure<br>Tape down the CVC<br>Call the Home Heme<br>emergency room for<br>If you need dialysis,<br>your groin area. It w | during retransfusion, <b>STOP</b> returning<br>ng occurs, try to remain flat. Do not<br>to the site.<br>to prevent further movement.<br>odialysis Unit or go to the hospital<br>medical help.<br>a temporary catheter will be inserted in<br>ill be removed after treatment. |

| Air embolism |                                                                                                    |
|--------------|----------------------------------------------------------------------------------------------------|
| Description  | • Air enters the blood stream.                                                                        |
|              | • An air bubble can block a small blood vessel. This cuts off the blood supply to a part of the body. |
| Symptoms     | Symptoms vary depending on the location and extent of the blockage. Symptoms may include:             |
|              | • Chest pain                                                                                          |
|              | • Difficulty breathing                                                                                |
|              | • Coughing                                                                                            |
|              | • Headache                                                                                            |
|              | Loss of consciousness                                                                                 |
| Prevention   | • Before changing the caps, make sure both ports are clamped.                                         |
|              | • When the CVC is not in use, make sure the clamps and caps on both ports are closed securely.        |
|              | • Before using the catheter for dialysis, check that the port clamps are closed.                      |
|              | • Do not use scissors or any sharp object near the catheter.                                          |
|              | • Check connections to make sure they are tight and secure.                                           |
| Action       | If the lines separate and air enters:                                                                 |
|              | • Close the port clamps on the catheter immediately.                                                  |
|              | • Do not return the blood.                                                                            |
|              | • Remain flat and turn onto your left side.                                                           |
|              | • Call 911 for emergency medical help.                                                                |

# More on Catheter Dysfunction (Problems)

Catheter dysfunction or problem is defined as failure to attain and maintain the desired blood pump speed sufficient to perform hemodialysis treatment. In general, this is taken to be:

- A blood flow less than 250ml/min
- Arterial negative pressure less than -250mmgh
- Venous pressure greater than 250mmgh
- Multiple arterial and venous pressures during the dialysis session

Poorly functioning catheter can be due to many reasons, including mechanical causes such as kinking or improper positioning of the catheter tip; patient positioning; clot formation or development of fibrin sheath (protein lining the catheter that can result in catheter clotting).

# Algorithm - Set of rules to follow if experiencing Catheter Dysfunction!

- Attempt to manage catheter dysfunction prior to initiating therapy.
- Management of catheter dysfunction during hemodialysis therapy may increase the risk of infection.
- · Always begin with aspirating and flushing the catheter, if not successful, proceed to the next set of instructions.

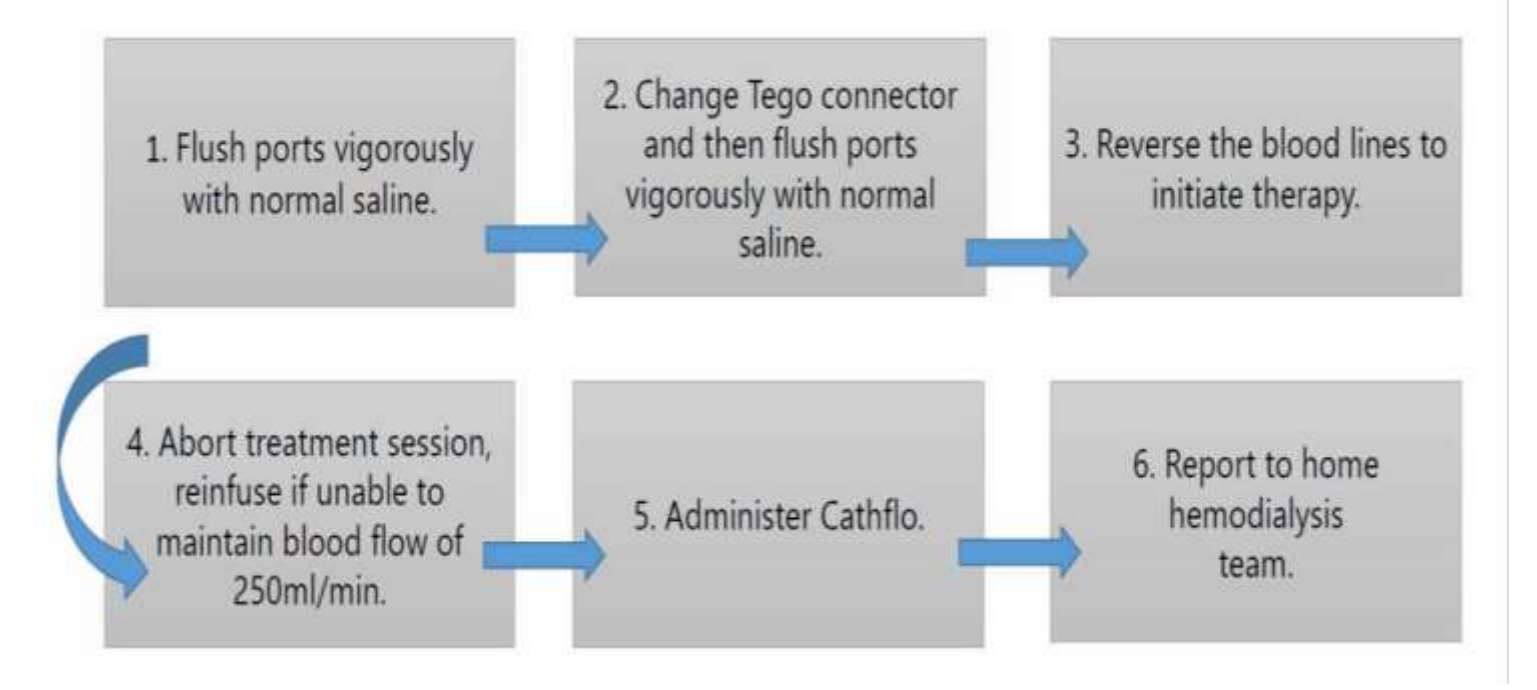
### **Alarms and Warnings**

#### Alarms related to vascular access

This chart tells you how to respond to these alarms related to vascular access:

- Arterial pressure too negative
- Arterial pressure less negative than usual
- Venous pressure too low
- Venous pressure too high
- Arterial line separation Arteriovenous access
- Arterial line separation CVC
- Venous line separation Arteriovenous access
- Venous line separation CVC

In this section of the guide, the Home Hemodialysis Unit is called "the Unit".

| Ar | Arterial Pressure too negative (e.g300mmgh) – ARTERIAL NEEDLE |                                                                                                    |                                                                                                    |  |
|----|---------------------------------------------------------------|----------------------------------------------------------------------------------------------------|----------------------------------------------------------------------------------------------------|--|
|    | Machine effect                                                | Possible causes                                                                                        | Actions                                                                                                    |  |
| •  | Written and<br>sound alarm.<br>Arterial & Venous              | • Poor arterial needle position                                                                        | <ul> <li>Try to reposition the needle. Re-cannulate.</li> <li>If you are unable to re-cannulate, stop treatment and</li> </ul>                                                                                                    |  |
| •  | Blood pump                                                    |                                                                                                    | call the Unit.                                                                                                    |  |
| •  | stops.<br>Dialysis time and<br>fluid removal<br>stops.        | <ul> <li>Arterial needle infiltration</li> <li>Needle is outside the AV fistula or AV graft</li> </ul> | <ul> <li>If this occurs <u>before</u> hemodialysis:</li> <li>Remove the needle.</li> <li>Put ice on the affected area.</li> <li>Re-cannulate new site.</li> <li>If this occurs <u>during</u> hemodialysis:</li> <li>Recirculate blood.</li> <li>Flush the good needle.</li> <li>Put ice on the affected area.</li> <li>Re-cannulate new site.</li> <li>Restart treatment.</li> <li>Call the Unit to report the problem.</li> <li>If you are unable to re-cannulate, stop treatment.</li> <li>Return blood through the</li> </ul> |  |
|    |                                                               |                                                                                                    | good needle; attach the venous line to the good                                                                                                    |  |

needle

# **Arterial Pressure too negative (e.g. -300mmgh)** – ARTERIAL NEEDLE CONTINUED

| Machine effect | Possible causes                                                                    | Actions                                                                                                    |
|----------------|------------------------------------------------------------------------------------|----------------------------------------------------------------------------------------------------|
|                | Vessel spasm                                                                       | <ul> <li>Put a warm compress on the access.</li> <li>Reduce the blood speed.</li> <li>Allow spasm to settle before increasing the blood pump.</li> </ul>                                                                                                    |
|                | <ul> <li>Stenosis</li> <li>Narrowing of AV fistula or AV graft</li> </ul>          | <ul> <li>Check and record arterial and venous pressure.</li> <li>Call the Unit to report changes in arterial or venous pressure.</li> <li>Flow through the access will be checked with a transonic flow study.</li> <li>Fistulogram and angioplasty may be needed to detect and treat steposis.</li> </ul> |
|                |                                                                                    | <ul> <li>Transonic flow study will be repeated<br/>to recheck flow through the access.</li> </ul>                                                                                                    |
|                | <ul> <li>Thrombosis</li> <li>Clotting in<br/>AV fistula or<br/>AV graft</li> </ul> | <ul> <li>Check for the bruit.</li> <li>Call Unit to report changes in bruit.</li> <li>If there is clotting, angioplasty will<br/>be done to remove the clot.</li> <li>A transonic flow study will be done<br/>after angioplasty to recheck flow<br/>through the access.</li> </ul>                         |
|                | Low blood pressure<br>(BP)                                                         | <ul> <li>Check BP.</li> <li>Give normal saline.</li> <li>Check if target weight needs to be increased.</li> <li>If BP remains low, stop treatment and call the Unit to report the problem.</li> </ul>                                                                                                    |
|                | Blocked arterial line                                                              | • Check for clamps, kinks and clots.                                                                                                    |

| A | Arterial Pressure too negative (e.g300mmgh) – CATHETER                                                                                   |                                                                                              |                                                                                                    |  |
|---|----------------------------------------------------------------------------------------------------|----------------------------------------------------------------------------------------------|----------------------------------------------------------------------------------------------------|--|
|   | Machine effect                                                                                                    | Possible causes                                                                              | Actions                                                                                                    |  |
| • | Written and<br>sound alarm.<br>Arterial & Venous<br>clamp close.<br>Blood pump<br>stops.<br>Dialysis time and<br>fluid removal<br>stops. | CVC Tego<br>connector<br>CVC arterial PORT<br>/LUMEN:<br>• Partially<br>blocked<br>• Clotted | <ul> <li>Change Tego connector if:</li> <li>Arterial flow is poor.</li> <li>Tego device looks worn or frayed.</li> <li>Reduce pump speed.</li> <li>Flush the port with normal saline.</li> <li>Reverse the lines.</li> <li>Change your position.</li> <li>May give Alteplase (Cathflo<sup>®</sup>).</li> <li>CVC may need to be removed and replaced with a new CVC</li> </ul> |  |
|   |                                                                                                    | <ul><li>CVC</li><li>Catheter may be dislodged</li></ul>                                      | <ul> <li>Do not return the blood.</li> <li>Apply pressure.</li> <li>Tape down the CVC.</li> <li>Go to the hospital emergency room.</li> </ul>                                                                                                    |  |
|   |                                                                                                    | Low blood<br>pressure (BP)                                                                   | <ul> <li>Check BP.</li> <li>Give normal saline.</li> <li>Check if target weight needs to be increased.</li> <li>If BP remains low, stop treatment and call the Unit to report the problem.</li> </ul>                                                                                                    |  |
|   |                                                                                                    | Blocked arterial line                                                                        | • Check for clamps, kinks and clots.                                                                                                    |  |

| A<br>F | Arterial Pressure less negative or even positive (e.g60 to -100mmgh) –<br>FISTULA / GRAFT / CATHETER                                  |                                        |                                                                       |
|--------|----------------------------------------------------------------------------------------------------|----------------------------------------|-----------------------------------------------------------------------|
|        | Machine effect                                                                                                    | Possible causes                        | Action                                                                |
| •      | Written and<br>sound alarm.<br>Arterial & Venous<br>clamp close.<br>Blood pump stops.<br>Dialysis time and<br>fluid removal<br>stops. | Normal saline is<br>running (infusing) | <ul> <li>Stop infusion of normal saline if no long needed.</li> </ul> |
|        |                                                                                                    | Pump speed too slow                    | • Ensure the blood flow is set at the desired flow rate.              |
|        |                                                                                                    |                                        | • Ensue the blood flow is set at the desired flow rate.               |

Γ

# Venous pressure is too low (e.g. 40 to 100mmgh) – FISTULA / GRAFT / CATHETER

|   | Machine effect                                                              | Possible causes                                             | Actions                                                                                      |
|---|-----------------------------------------------------------------------------|-------------------------------------------------------------|----------------------------------------------------------------------------------------------|
| • | Written and sound alarm.                                                    | Blood pump flow.                                            | • Ensure the blood flow is set at the desired flow rate.                                     |
| • | Arterial & Venous<br>clamp close.<br>Blood pump stops.<br>Dialysis time and | Normal saline infusion                                      | • Stop infusion of normal saline, if it is no longer needed.                                 |
|   | fluid removal<br>stops.                                                     | Dialyzer clotting<br>(Note: there may be<br>changes in TMP) | <ul><li>Stop dialysis. Do not return blood.</li><li>Call the unit to report event.</li></ul> |

| Ve | Venous pressure too high (e.g. 260mmgh to 400mmgh) – VENOUS NEEDLE                                                                       |                                                                                                    |                                                                                                    |  |
|----|----------------------------------------------------------------------------------------------------|----------------------------------------------------------------------------------------------------|----------------------------------------------------------------------------------------------------|--|
|    | Machine effect                                                                                                    | Possible causes                                                                                                    | Actions                                                                                                    |  |
| •  | Written and<br>sound alarm.<br>Arterial & Venous<br>clamp close.<br>Blood pump<br>stops.<br>Dialysis time and<br>fluid removal<br>stops. | Poor venous<br>needle position<br>Venous needle<br>infiltration<br>• Needle is<br>outside the<br>AV fistula or<br>AV raft | <ul> <li>Try to reposition the needle.</li> <li>Re-cannulate.</li> <li>If you are unable to re-cannulate, stop treatment.</li> <li>Call the Unit to report the problem.</li> <li>If this occurs <u>before</u> hemodialysis: <ol> <li>Remove the needle.</li> <li>Put ice on the affected area.</li> <li>Re-cannulate new site.</li> </ol> </li> <li>If this occurs <u>during</u> hemodialysis: <ol> <li>Recirculate blood.</li> <li>Flush the good needle.</li> <li>Put ice on the affected area.</li> <li>Re-cannulate new site.</li> </ol> </li> <li>Restart treatment.</li> <li>Call the Unit to report the problem.</li> <li>If you are unable to re-cannulate, stop treatment.</li> <li>Return blood through the good needle.</li> </ul> |  |
|    |                                                                                                    | Vessel spasm or<br>tremor                                                                                                 | <ul> <li>Put a warm compress on the access.</li> <li>Reduce the blood speed.</li> <li>Allow spasm to settle before increasing blood pump.</li> </ul>                                                                                                    |  |
|    |                                                                                                    | <ul> <li>Stenosis</li> <li>Narrowing of<br/>AV fistula or<br/>AV graft</li> </ul>                                         | <ul> <li>Check and record venous pressures.</li> <li>Call the Unit to report changes in venous pressure.</li> <li>Flow through the access will be checked with a Transonic flow study.</li> <li>Fistulogram and angioplasty may be needed to detect and treat stenosis.</li> <li>Transonic flow study will be repeated to recheck flow through the access.</li> </ul>                                                                                                    |  |

### **Venous pressure too high (e.g. 260mmgh to 400mmgh) – VENOUS NEEDLE** CONTINUED

|       | Machine effect                                                                                                    | Possible causes                                                                         | Actions                                                                                                    |
|-------|----------------------------------------------------------------------------------------------------|-----------------------------------------------------------------------------------------|----------------------------------------------------------------------------------------------------|
| • • • | Written and<br>sound alarm.<br>Blood pump<br>stops.<br>Arterial & Venous<br>clamp close<br>Dialysis time and<br>fluid removal<br>stops. | <ul> <li>Thrombosis</li> <li>Clotting in</li> <li>AV fistula or<br/>AV graft</li> </ul> | <ul> <li>Check the thrill and bruit of your access.</li> <li>Call the Unit to report changes in thrill or bruit.</li> <li>If there is clotting, an angioplasty procedure will be done to remove the clot.</li> <li>A transonic flow study will be done after angioplasty to recheck flow through the access.</li> </ul> |

| V | Venous pressure too high (e.g. 260mmgh to 400mmgh) CATHETER                                                                                                    |                                                                                                |                                                                                                    |  |
|---|----------------------------------------------------------------------------------------------------|------------------------------------------------------------------------------------------------|----------------------------------------------------------------------------------------------------|--|
|   | Machine effect                                                                                                    | Possible causes                                                                                | Actions                                                                                                    |  |
| • | Written and<br>sound alarm.CVC Tego<br>connectorArterial & Venous<br>clamp close.CVC venous PC<br>/LUMEN:Blood pump<br>stops.CVC venous PC<br>/LUMEN:Dialysis time and<br>fluid removal<br>stops.• Partially<br>blocked<br>or<br>clottedCVC• Catheter may<br>be dislodgedBlocked venous<br>lineBlocked venous<br>lineVenous chambe<br>clotting (bubble<br>catcher)· Venous chambe<br>clotting (bubble<br>catcher) | CVC Tego<br>connector<br>CVC venous PORT<br>/LUMEN:<br>• Partially<br>blocked<br>or<br>clotted | <ul> <li>Change Tego connector if:</li> <li>Poor venous return of blood.</li> <li>Tego device looks worn or frayed.</li> <li>Reduce pump speed.</li> <li>Flush the port with normal saline.</li> <li>Reverse the lines.</li> <li>Change your position.</li> <li>May give alteplase (Cathflo<sup>®</sup>).</li> <li>CVC may need to be removed and</li> </ul> |  |
|   |                                                                                                    | CVC<br>• Catheter may<br>be dislodged<br>Blocked venous<br>line                                | <ul> <li>replaced with a new CVC.</li> <li>Do not return the blood.</li> <li>Apply pressure.</li> <li>Tape down the CVC.</li> <li>Go to the hospital emergency room.</li> <li>Check for clamps, kinks and clots.</li> </ul>                                                                                                    |  |
|   |                                                                                                    | Venous chamber<br>clotting (bubble<br>catcher)                                                 | <ul> <li>Stop treatment. Do not return blood.</li> <li>For following treatments, check if you need to increase heparin infusion.</li> <li>Call the Unit to report the problem.</li> </ul>                                                                                                    |  |

# **Venous pressure too high (e.g. 260mmgh to 400mmgh) – FISTULA / GRAFT / CATHETER**

|     | Machine effect                                                                   | Possible causes            |   | Actions                                                                                                    |
|-----|----------------------------------------------------------------------------------|----------------------------|---|----------------------------------------------------------------------------------------------------|
| • • | Written and<br>sound alarm.<br>Blood pump<br>stops.                              | Blocked venous line        | • | Check for clamps, kinks and clots along the venous line.                                                                                                    |
| •   | Arterial & Venous<br>clamp close<br>Dialysis time and<br>fluid removal<br>stops. | Venous chamber<br>Clotting | • | Stop treatment. Note it may not be<br>possible to return the blood. Discard<br>the blood circuit.<br>Report event to the unit.<br>For following treatments, check if<br>you need to increase the heparin<br>infusion. |

| <b>Arterial Line Separation – ARTERIAL ACCESS</b>                             |                                                                    |  |  |
|-------------------------------------------------------------------------------|--------------------------------------------------------------------|--|--|
| Possible causes                                                               | Actions                                                            |  |  |
| Arterial line separation from arterial needle                                 | • Close all clamps - access clamps as well as line clamps.         |  |  |
|                                                                               | • Do not return the blood.                                         |  |  |
|                                                                               | • Stop treatment.                                                  |  |  |
| Alarms                                                                        | • Apply pressure on the arterial needle site until bleeding stops. |  |  |
| <ul> <li>Arterial pressure afaint</li> <li>Level dropped in venous</li> </ul> | • Call the Unit to report the problem.                             |  |  |
| <ul><li>bubble catcher</li><li>Microbubble alarm</li></ul>                    | • In future, make sure you tape connections correctly.             |  |  |
|                                                                               | • Make sure you use the wet detector device.                       |  |  |
|                                                                               |                                                                    |  |  |

| <b>Arterial Line Separation – CATHETER</b>                                                                                 |                                                                                                    |  |  |
|----------------------------------------------------------------------------------------------------|----------------------------------------------------------------------------------------------------|--|--|
| Possible causes                                                                                                    | Actions                                                                                                    |  |  |
| Arterial line separation from<br>arterial port of CVC<br>Alarms                                                            | <ul> <li>A. Disconnection from Tego connector</li> <li>Close all clamps - access clamps as well as line clamps.</li> <li>Stop treatment.</li> </ul>                                                                                                    |  |  |
| <ul> <li>Arterial pressure alarm</li> <li>Level dropped in venous<br/>bubble catcher</li> <li>Microbubble alarm</li> </ul> | <ul> <li>Call the Unit to report the problem.</li> <li>In future, make sure to</li> <li>Connect the lines properly to the<br/>Tego connector.</li> <li>Make sure you use the wet detector device.</li> <li>B. Direct disconnection from CVC</li> </ul> |  |  |
|                                                                                                    | If there is a line separation, you may get an air<br>embolism and lose a lot of blood. This can be<br>fatal.                                                                                                    |  |  |
|                                                                                                    | <ul> <li>Close all clamps - access clamps as well as line clamps.</li> <li>Do not return your blood.</li> <li>Stay flat. Turn on your left side.</li> <li>Call 911.</li> <li>Make sure you use the wet detector device.</li> </ul>                     |  |  |

| <b>Venous Line Separation – VENOUS ACCESS</b> |                                                                                                    |  |  |
|-----------------------------------------------|----------------------------------------------------------------------------------------------------|--|--|
| Possible causes                               | Actions                                                                                                    |  |  |
| Venous line separation from venous needle     | <ul> <li>Small blood loss</li> <li>Close all clamps- access clamps as well as line clamps.</li> <li>Return blood through the good needle.</li> <li>Stop treatment</li> </ul>                                                                                                    |  |  |
| Possibly VAM Alarm<br>OR                      | <ul> <li>Call the Unit to report the problem.</li> <li>Make sure you follow the correct taping procedure.</li> <li>Make sure you use the wet detector device.</li> </ul>                                                                                                    |  |  |
| No Alarm                                      | Large blood loss                                                                                                    |  |  |
|                                               | <ul> <li>With a large blood loss, you may not be able to manage the line separation. If you can:</li> <li>Close all clamps - access clamps as well as line clamps.</li> <li>Do not return the blood.</li> <li>Stay flat.</li> <li>Call 911.</li> <li>Make sure you use the wet detector device.</li> </ul> |  |  |

| <b>Venous Line Separation - CATHETER</b>       |                                                                                                    |  |  |
|------------------------------------------------|----------------------------------------------------------------------------------------------------|--|--|
| Possible causes                                | Actions                                                                                                    |  |  |
| Venous line separation from venous port of CVC | A. Disconnection from Tego device<br>Small blood loss:                                                                                                    |  |  |
| Possibly VAM Alarm<br>OR                       | <ul> <li>Close all clamps - access clamps as well as line clamps.</li> <li>Return blood through the good port.</li> <li>Stop treatment.</li> <li>Call the Unit to report the problem.</li> <li>Make sure you use the safety device.</li> </ul>        |  |  |
| No Alarm                                       | <ul> <li>Make sure you use the safety device.</li> <li>Large blood loss</li> <li>With a large blood loss, you may not be able to manage the line separation. If you can:</li> <li>Close all clamps - access clamps as well as line clamps.</li> </ul> |  |  |
|                                                | <ul> <li>Stay flat.</li> <li>Call 911.</li> <li>Make sure you use the wet detector device.</li> <li>B. Direct disconnection from CVC</li> </ul>                                                                                                    |  |  |
|                                                | If there is a line separation, you may get an air<br>embolism and lose a lot of blood. This can be<br>fatal.                                                                                                    |  |  |
|                                                | <ul> <li>Close all clamps - access clamps as well as line clamps.</li> <li>Do not return your blood.</li> <li>Stay flat. Turn on your left side.</li> <li>Call 911.</li> <li>Make sure you use the wet detector device.</li> </ul>                    |  |  |

## **REMINDER: Use the Blood Leak Detector!**

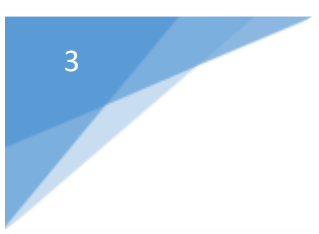

Heparin and Anticoagulation

# Heparin and the use of coagulation What is a blood clot?

A blood clot is a clump of solid blood.

When a blood vessel is damaged, tiny blood cells called platelets respond by clumping together. This starts a chemical reaction that forms a blood clot.

The process of liquid blood forming a solid clot is called 'clotting'. Other names for this are 'coagulation' and 'thrombosis'.

Clotting can be helpful or harmful:

- □ It is a normal response to stop bleeding after a cut or injury.
- It can be unhealthy, when it blocks the flow of blood. Clotting can cause a heart attack or stroke.

### Preventing blood clots during hemodialysis

It is normal for blood to form clots when it leaves your body. However, when blood leaves your body for dialysis, it must continue to flow freely through the blood circuit, without forming clots.

Clots can be harmful, as they may slow or block the flow of blood in the blood circuit.

#### Did you know?

 The 'circuit' refers to the circular route your blood takes - away from your body, through the dialyzer, and back again. A medicine called an anticoagulant is needed with every dialysis treatment, to prevent clots from forming. Heparin is the name of the anticoagulant that is used. It is drawn up in a syringe and attached to the arterial circuit.

Anticoagulants:

- □ Are also known as 'blood thinners'.
- □ Work by decreasing the blood's ability to form clots.

Anticoagulants prevent blood clots from forming. They keep your blood flowing freely through the blood circuit.

### Anticoagulation with heparin

The most commonly used anticoagulant medicine during dialysis is heparin (heparin sodium). In dialysis, it is given into the blood circuit.

Heparin is given in two ways:

- Bolus: A single dose, given to boost the amount of heparin in the blood at the start of dialysis.
- Continuous infusion: A small amount is slowly and evenly delivered throughout dialysis by a pump set at a specific hourly rate.

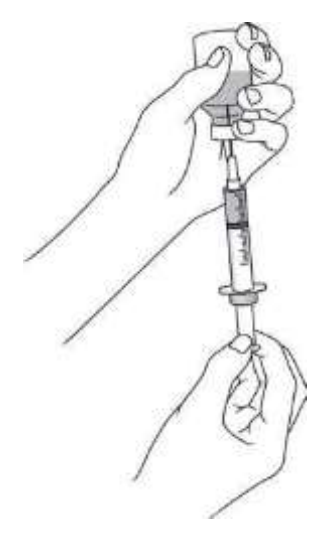

The Home Hemodialysis team will prescribe the amount of heparin that best meets your needs. Most patients will have:

- D Routine (standard) heparin infusion, OR
- □ Tight (reduced dose) heparin infusion, if

they have a greater chance of bleeding.

|                       | The Routine dose of heparin is:                                                          |
|-----------------------|------------------------------------------------------------------------------------------|
|                       | Bolus: 1000 to 2000units (1 to 2 ml)                                                     |
| Routine               | Hourly rate: 1000 to 2000units per hour (1 to 2 ml/hr)                                   |
| (standard)<br>Heparin | The Home Hemodialysis team will prescribe your dose.                                     |
| infusion              | The goal is to use just the right amount of heparin to prevent blood clots from forming. |
|                       | • Too little heparin can lead to clotting.                                               |
|                       | • Too much heparin can cause bleeding problems.                                          |

| The Tight or reduced dose of heparin is:<br>Bolus: 1000units (1ml)                                                                                              |
|----------------------------------------------------------------------------------------------------|
| Hourly rate: 500units per hour (0.5 ml/hr.)<br>The Home Hemodialysis team will prescribe your dose.                                                             |
| The goal for patients who are at risk for bleeding is to prevent clotting, but use less heparin.                                                                |
| <ul> <li>When using tight heparin, watch the blood circuit closely for signs of clotting.</li> <li>Thush the sustain even the unwith normal colling.</li> </ul> |
|                                                                                                    |

When to stop heparin

- If you have an AV fistula or AV graft, stop the heparin infusion 1 hour before the end of your dialysis treatment (or at the time determined by your nurse).
- If you have a CVC, heparin should continue to the end of dialysis.

Heparin remains in the body for about 30 to 120 minutes after the medicine has been stopped.

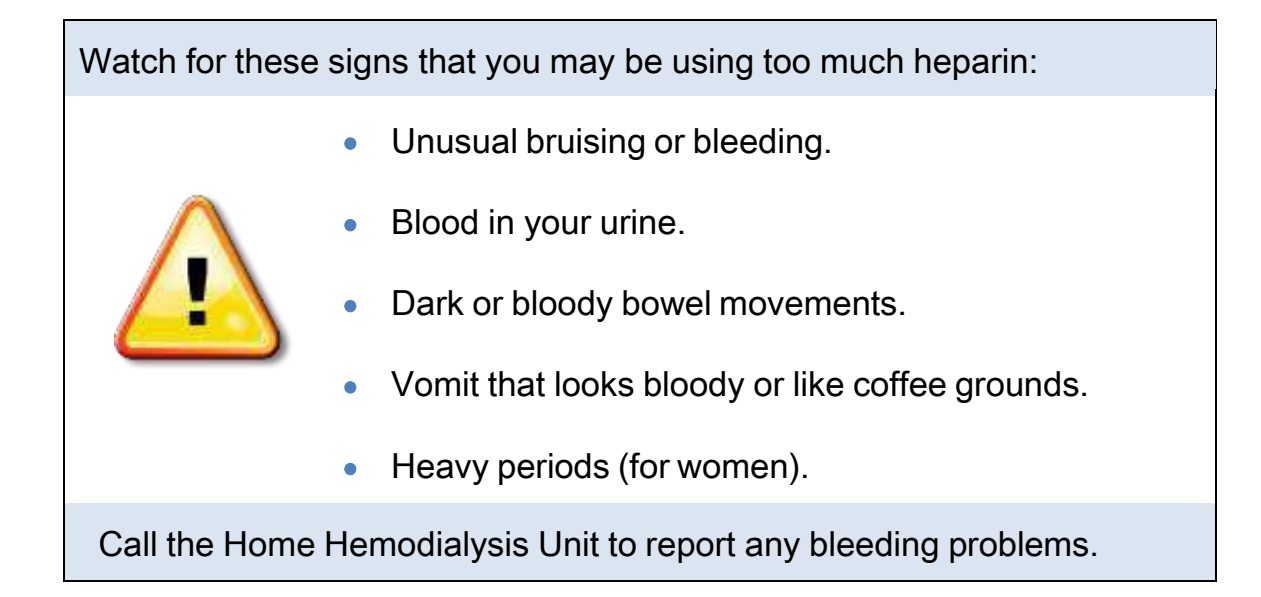

### Heparin-free dialysis

There are times when it is not safe to take anticoagulants.

The Home Hemodialysis Team may recommend Heparin-free dialysis if you:

- Are going to have, or have had surgery recently
- Are going to have, or have had a minor procedure recently, such as dental work or a biopsy
- □ Have bleeding problems.
- □ Have active bleeding, such as a new cut.

If you are going to have any procedure done that could result in bleeding, tell the Home Hemodialysis staff at least 2 days ahead of time.

The goal of heparin-free dialysis to prevent clots by flushing the blood circuit with normal saline many times.

- ✓ Flush the blood circuit with 200 ml of normal saline every hour.
- ✓ Flushes can be increased to every 30 minutes, if needed.
- ✓ Do not forget to include this extra saline when you calculate your total weight loss (ultrafiltration).
- Dialysis sessions will be shorter: 3 to 4 hours rather than 7 to 8 hours.

⚠

Restarting heparin during dialysis treatment should happen ONLY with the help and permission of the Home Hemodialysis Team.

### Checking for signs of clotting

The best way to check the blood circuit for clotting is to flush the blood circuit system with 200 ml of normal saline.

Watch for these signs of clotting:

- The blood in the circuit is extremely dark.
- There are streaks of dark blood in the dialyzer.

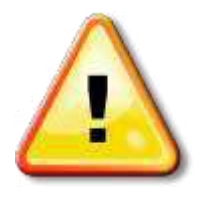

- Foaming in the bubble catcher (venous chamber) as this can lead to clotting.
- Blood backs up into the transducer lines and transducers.
- There are clots at the arterial or venous ends of the dialyzer.
- Arterial and/or venous pressure alarms. Arterial and venous pressure may change, depending on the location of the clot in the blood circuit.
- Transmembrane pressure (TMP) alarm

 Call the Home Hemodialysis team right away:

 If you notice clotting in the blood circuit.

 • An occasional clot in the circuit can be expected. This does not usually require a change in the dose of heparin.

 • If clotting happens often, the heparin dose may need to be changed.

 If you have bleeding.

 • You may need to decrease the hourly rate of heparin if there is a lot of bleeding from puncture sites or any other area.

### The causes of clotting

Clotting in the blood circuit may be caused by:

- □ Low blood flow.
- □ High hemoglobin.
- Dialysis access recirculation.
- □ High fluid removal rate (ultrafiltration).
- □ Air and foam in the arterial or venous chambers.

### Clotting may also be caused by technical or operator errors.

Г

| Dialyzer priming<br>errors   | • Air in dialyzer - due to not enough priming or poor priming of the dialyzer.                      |
|------------------------------|----------------------------------------------------------------------------------------------------|
|                              | • Poor priming of the heparin line.                                                                 |
|                              | • Air in the heparin syringe.                                                                       |
| Heparin<br>dispensing errors | • Wrong hourly rate of heparin for continuous infusion.                                             |
|                              | • Wrong bolus dose of heparin.                                                                      |
|                              | • Delay in starting the heparin pump.                                                               |
|                              | A kink in the heparin line.                                                                         |
| Vascular access<br>errors    | <ul> <li>Poor blood flow due to needle or catheter<br/>positioning.</li> </ul>                      |
|                              | <ul> <li>Frequent interruptions in blood flow due to<br/>machine alarms during dialysis.</li> </ul> |

-

Heparin-free dialysis

Before starting treatment, change the machine's parameters to turn off heparin.

- 1. Press HEPARIN menu.
- 2. Press Heparin I/O, indictor light will turn GRAY.

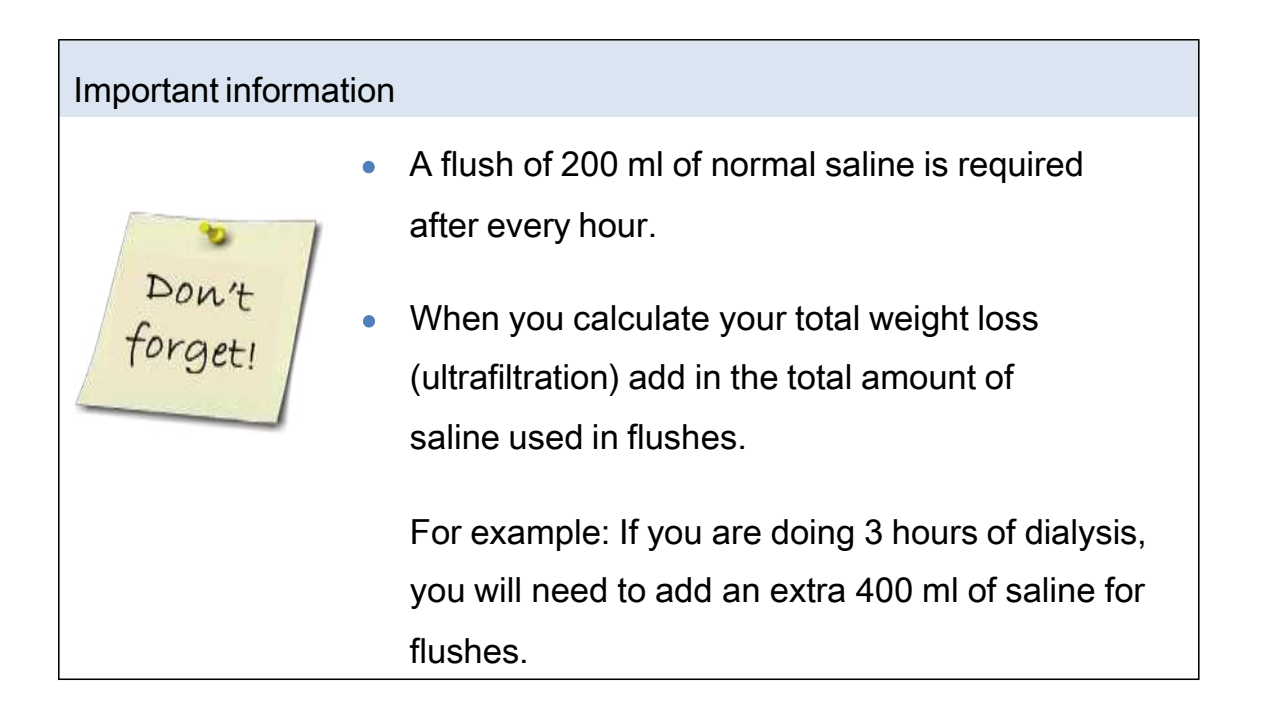

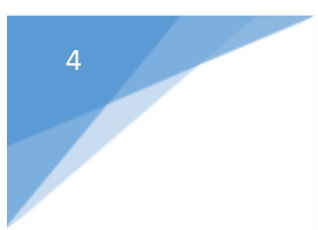

# Fresenius 5008s CorDiax Equipment Design

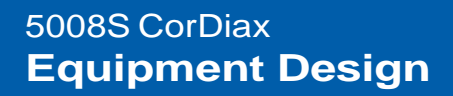

Front View

### Fresenius 5008s CorDiax Dialysis Module

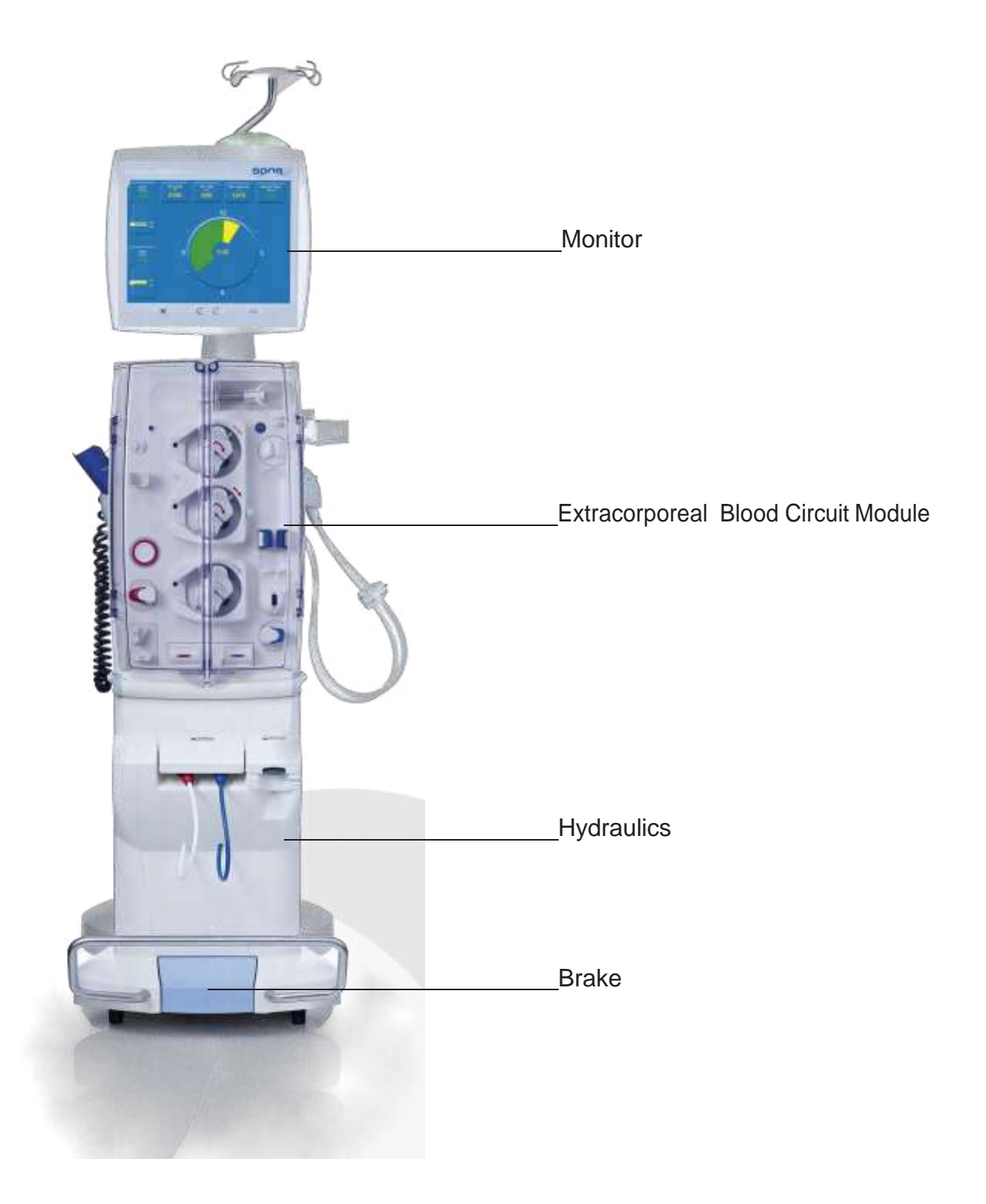

#### 5008S CorDiax Equipment Design

**Rear View** 

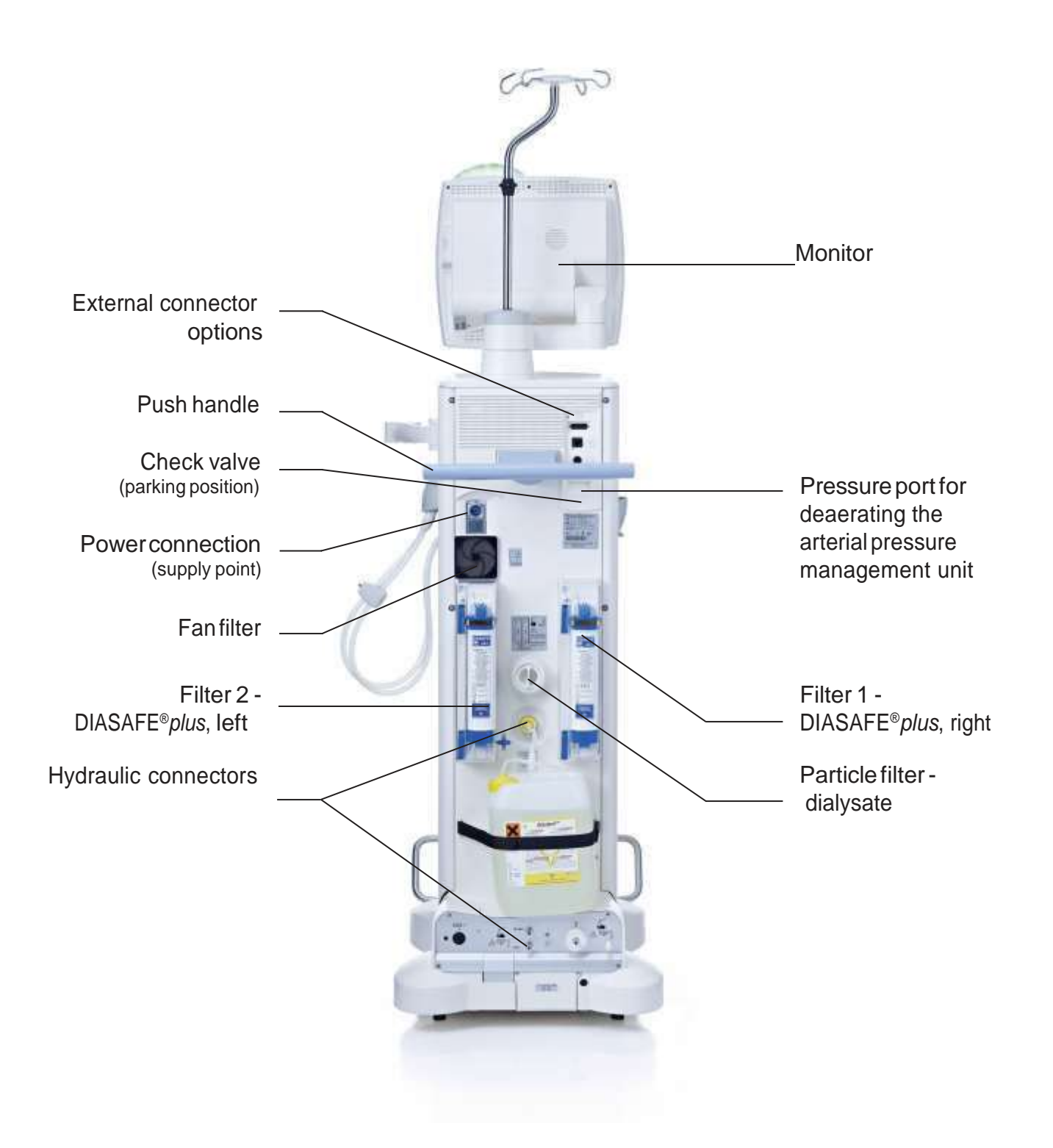

#### 5008S CorDiax Equipment Design

ExtracorporealBloodCircuitModule

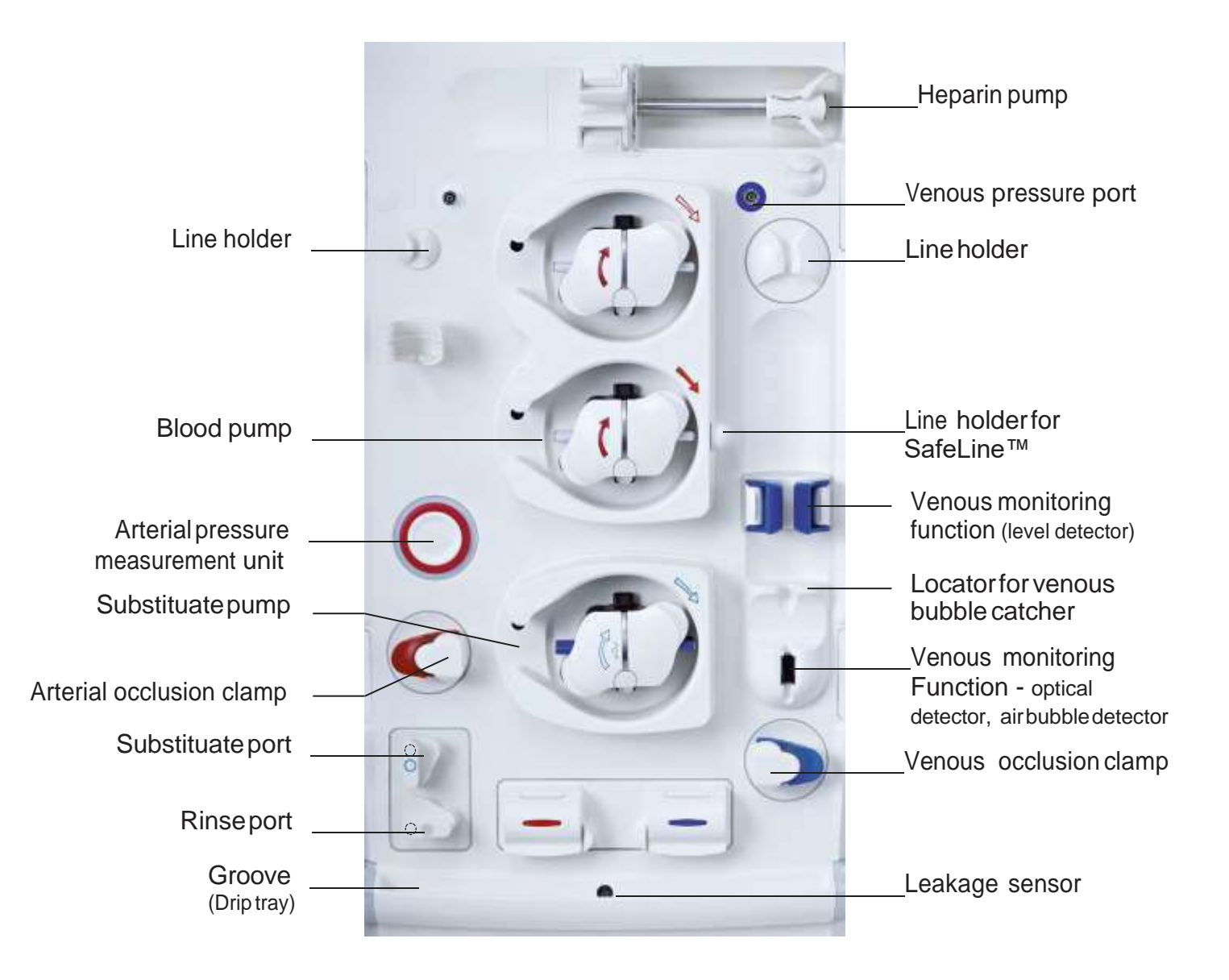

### 5008S CorDiax Equipment Design

Heparin Pump

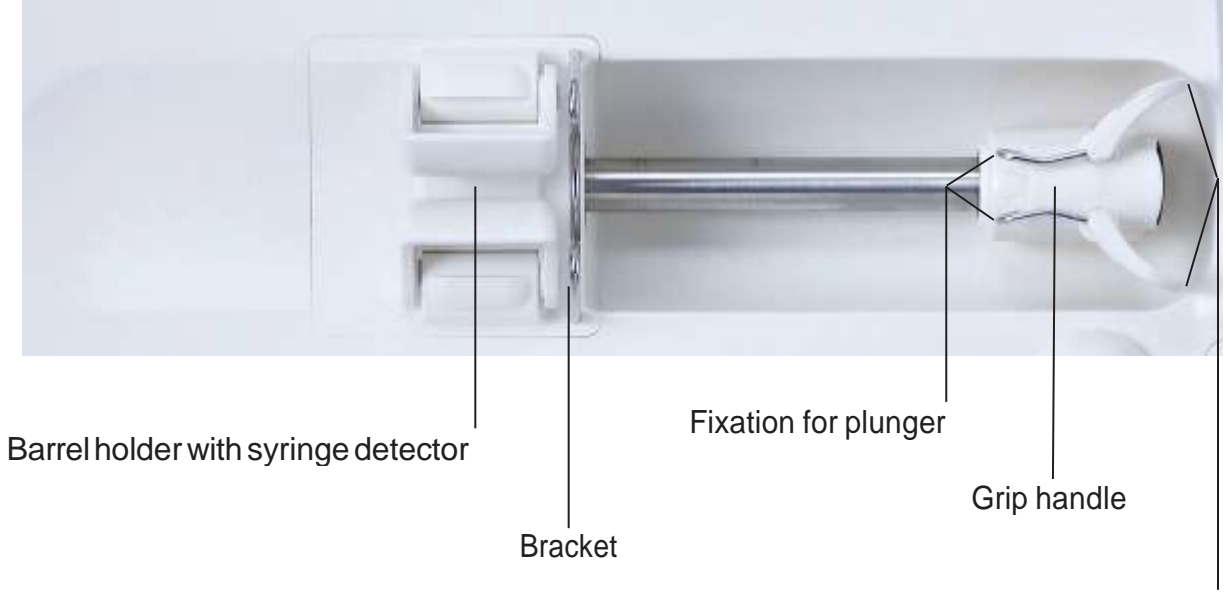

Clamping brackets

# 5008S CorDiax Equipment Handling

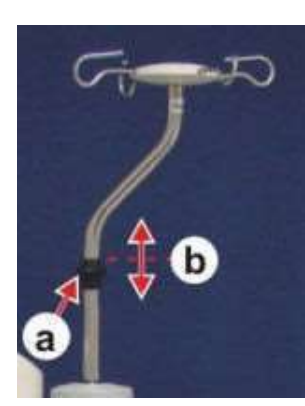

To adjust the IV pole: Push knob (a) upward and simultaneously raise or lower the IV pole (b).

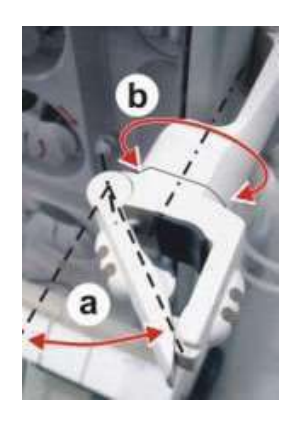

Dialyzer holder: Push lever (a) out to insert the dialyzer. The dialyzer can be turned to any desired position (b). When the righthand door is opened, the dialyzer holder will automatically move to the right.

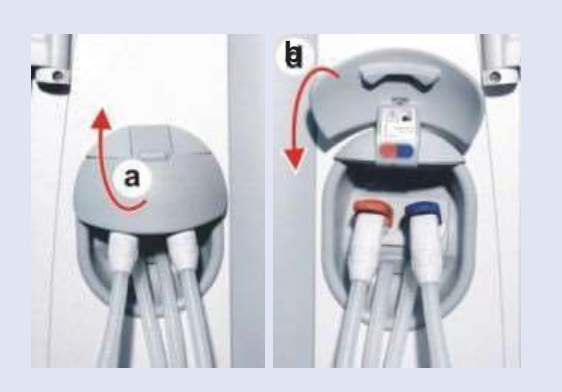

To open or close the shunt cover: Open the shunt cover by flipping it up (a). Close the shunt door by flipping it down (b).

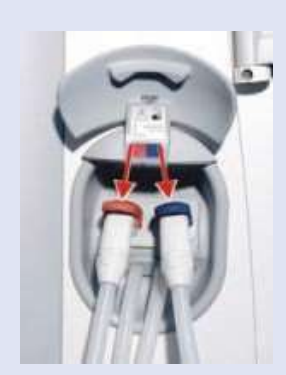

To remove dialyzer couplings: Push the lever down and hold it, and remove the dialyzer coupling. If the dialyzer couplings are in the shunt interlock, they must be connected according to the colour coding. The flow direction (inlet, outlet) is indicated by an arrow on the dialyzer couplings.

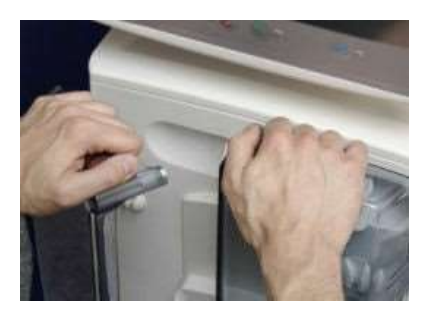

To open the doors to the Extracorporeal Blood Circuit Module:

Open or close the doors on the upper side as shown.

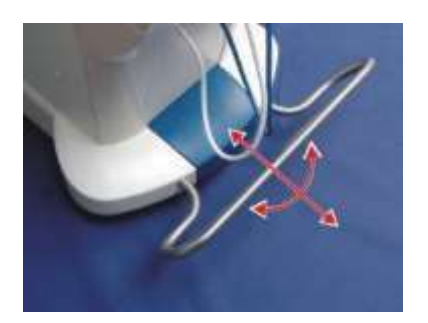

To move the hemodialysis system: The hemodialysis system can be moved in all directions.

#### 5008S CorDiax Screen Design

#### **Operation Philosophy**

| ART<br>-80 so | UE cost<br>3000<br>Diały | UF time<br>3:44          | UF rate<br>750 | UF volume            | Prescr. Na<br>138       | Prescr. Bic<br>32.0     | Ŧ                         |
|---------------|--------------------------|--------------------------|----------------|----------------------|-------------------------|-------------------------|---------------------------|
|               | Diały                    |                          |                |                      | NAMES OF TAXABLE PARTY. |                         | Blood flo                 |
|               | FX800                    | HDF                      |                |                      |                         |                         | Ø 8.0mm                   |
| -30           |                          |                          |                |                      |                         |                         |                           |
| -300          | F Na diagram             |                          | tiagram        | Pressure graphs      | BPM hie                 |                         |                           |
| /EN           | mi/h ui<br>800 -]        | F profile <mark>0</mark> | UF Na          | diagram<br>Na profil | e 🕕 Plasma Ma           | mmel/L<br> - 155        | <b>8</b> . pro<br>40 / 80 |
| 500           | 600 -                    |                          |                |                      |                         | - 150<br>- 145<br>- 140 |                           |
| 190<br>90     | 200 -                    |                          |                |                      |                         | - 175<br>- 730<br>- 125 | HEPARI                    |
| -100          | 0:00                     | 0:90                     | 0:12           | 0:1                  | 0:24<br>h:min           | (b, '0                  | ONLINE                    |
|               | ON DIALYS                | SATE UF<br>MENU          | TRE            | ATMENT               |                         | ANING OPTION            | SYSTE                     |

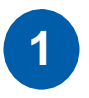

Available for selection Examples: UF goal value field, UF MENU key

# 2

Active Examples: UF timer I/O indicator, TREATMENT key

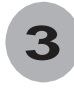

Not active / cannot be selected Example – Not active: Emergency menu I/O indicator, Example – Cannot be selected: CLEANING key

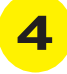

Not yet active The automatic start of a function is programmed, but the function is not active yet. Example: BPM interval (long-term interval measurement)

# 5008S CorDiax Screen Design

Overview

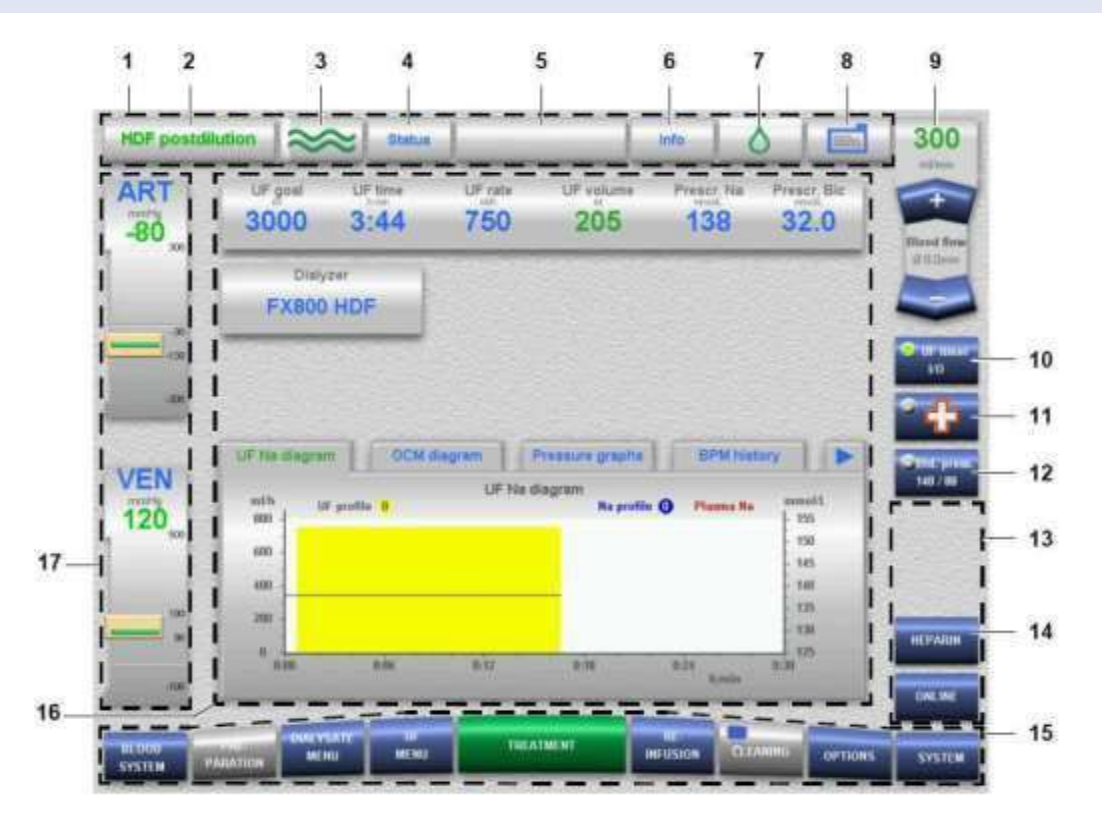

1 Status bar

The fields in the status bar are:

- Grey in the normal operating mode.
- Orange during the functional test (T1 test).
- Orange during rinse procedure of the extracorporeal blood circuit, until the minimum rinse volume has been reached.
- Yellow during the cleaning programs.

2 Operating mode (display)

Displays the operating mode of the device (e.g., HDF Post dilution) and the option used (e.g., BTM). In addition, a progress bar is displayed, depending on the operating mode, e.g. in the Rinse mode.

3 Dialysate flow (display):

- Flow turned on green waves (Grey bar is moving).
- Bypass green waves (Grey bar is not moving).
- Flow turned off grey waves.
- 4 Status (key)

Displays device condition data (software version, error memory, cleaning status, device information, calibration status, network status).

6 Current messages (display / key)

Allows retrieval of information, warnings and alarms (maximum of 3).

### 5008S CorDiax Screen Design

#### Overview (cont'd)

| 6  | Info (key)<br>Displays information on the current warning, information or alarm message.                                                                                                    |
|----|----------------------------------------------------------------------------------------------------|
| 7  | Heparin (display)<br>Pump switched on – green drop (Grey bar is moving.)<br>Pump switched off – grey drop.                                                                                                    |
| 8  | Patient ID (patient identification) (display/key)<br>Treatment data sheet will be displayed. Combined with the use of the<br>PatientCard, it is possible to retrieve current treatment data. Storage of 3<br>previous treatments.                                                |
| 9  | Blood flow (display / key)<br>Displays the effective blood flow.<br>Rocker switch for increasing + / reducing – the effective blood flow.                                                                                                    |
| 10 | UF timer I/O (key)<br>Key for starting / stopping the ultrafiltration and the timer function.                                                                                                    |
| 11 | Emergency key<br>Up to 4 functions can be preset: UF Timer I/O, QB 200ml, Blood Pressure, Bolus.                                                                                                    |
| 12 | Bld. press. (display / key)<br>(Displayed only, if BPM option is available.)                                                                                                    |
| 13 | Options menus (key)<br>Via the OPTIONS menu key, it is possible to program up to four option menus<br>with direct access.                                                                                                    |
| 14 | HEPARIN (key)<br>(Displayed only, if selected in the User setup.)                                                                                                    |
| 15 | Menu bar<br>Corresponding menu opens automatically during operation OR press the key to<br>open the respective menu.                                                                                                    |
| 16 | Menu panel<br>In the center of the screen, the appropriate data for each menu is displayed.<br>Displays or indicators / keys / diagrams / graphics are displayed depending on<br>the User setup settings.                                                                        |
| 17 | Pressure displays (display / key)<br>ART (arterial pressure)<br>VEN (venous pressure)<br>The actual value is displayed as a numerical value and as a bar. The alarm<br>limits are displayed in block representation. Press the ART or VEN field for<br>setting the alarm limits. |

#### 5008S CorDiax Screen Design

Screen Saver Overview

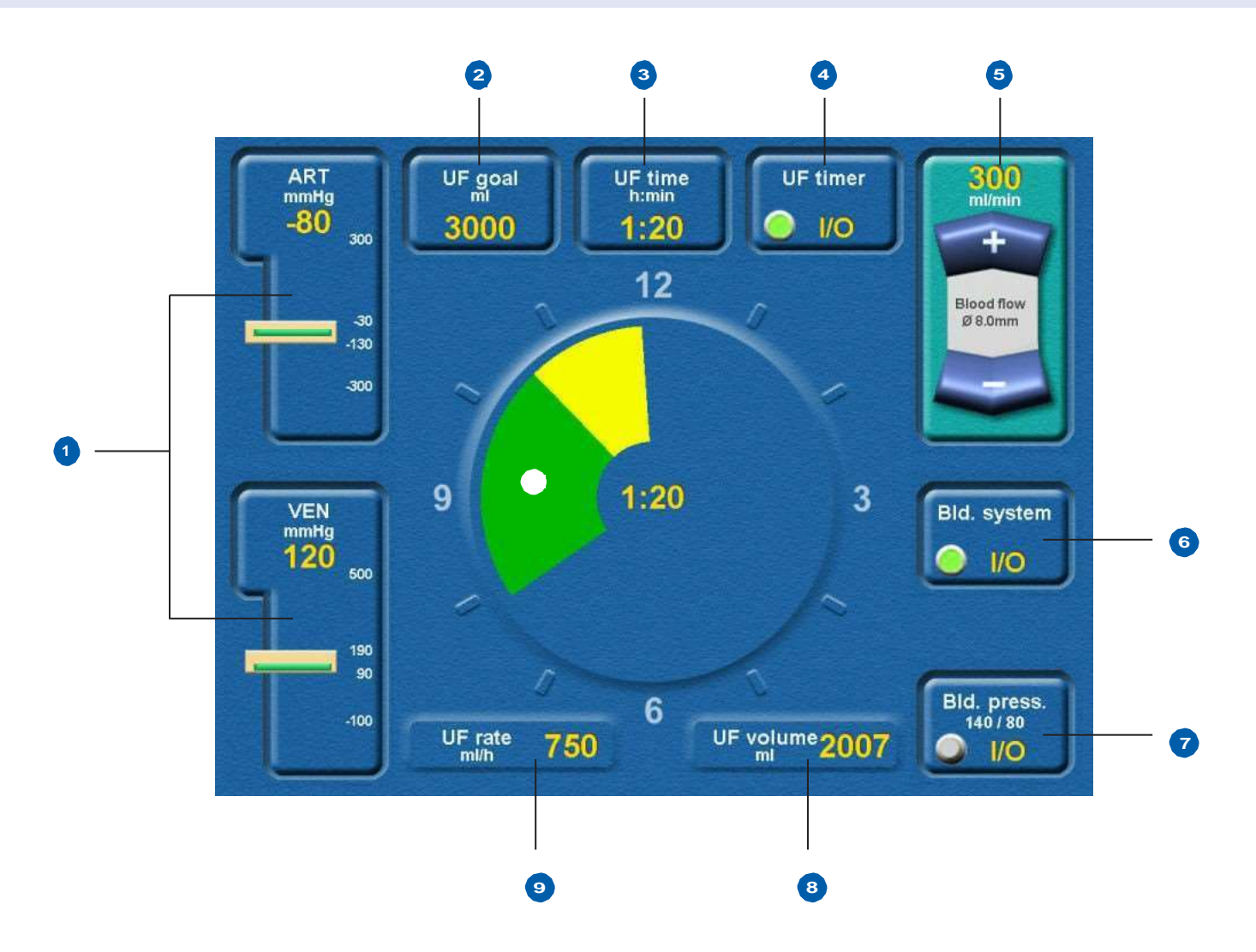

The HomeHD option uses a specific operating screen, referred to as a screen saver, which can be accessed with the remote control.

Most operations are possible directly from this screen, including:

- Blood flow setting
- BP measurement
- Handling of messages

On this screen, the following conventions are in place:

- Buttons that are framed and green are active
- Buttons that are framed and blue are available
- Buttons that are not framed (and blue) cannot be changed and are for information only.

Note: Navigating the screen saver requires the use of the remote control.

#### Screen Saver Overview

1 Pressure displays (display/key) ART (arterial pressure) VEN (venous pressure) The actual value is displayed as a numerical value and as a bar. The alarm limits are displayed in block representation. Press the ART or VEN field for setting the alarm limits. 2 UF goal (display/key) Displays the UF goal. Select the UF goal field to adjust the settings. 3 UF Time (display / key) Displays the remaining UF time. Select the UF time field to adjust the settings. 4 UF timer I/O (display/key) Select the UF timer I/O field to start or stop ultrafiltration or the timer function. UF timer turned on – green. UF timer turned off – grey. 5 Blood flow (display/key) Displays the effective blood flow. Select the Blood flow field to increase the blood flow using the + key or to reduce it using the - key on the remote control. 6 Bld. system I/O (display/key) Select the Bld. system I/O field to start or stop the blood systems. Blood system turned on – green. Blood system turned off – grey. 7 Bld. press. I/O (display/key) Displays the last measured pressure values (systolic pressure/diastolic pressure). Select the Bld. press. I/O field to start or stop the blood pressure measurement. (If the BPM option is not available, I/O will be displayed in grey). 8 UF vol. (display) Displays the UF volume removed. 9 UF rate / UF profile (display) "UF rate" and the current UF rate in ml/min will be displayed. If a UF profile is selected, the UF profile and the current UF rate in ml/min will be displayed. 10 Treatment time (display) The remaining treatment time will be displayed in the center of the screen. (If the BPM option is available, SYS, DIA and PULSE will be displayed in the center of the screen during measurement).

# 5008S CorDiax **PatientCard**

#### Performing Dialysis Using Patient Cards

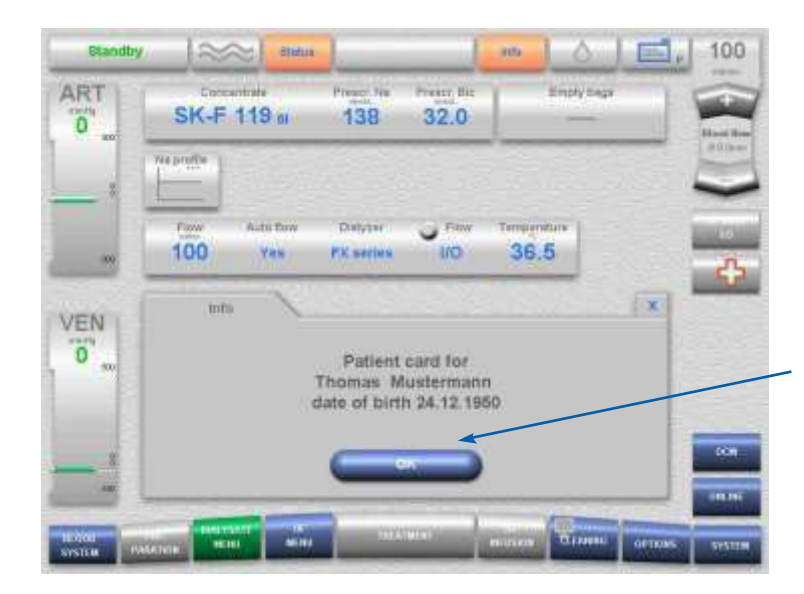

Insert card in card slot. When the Info message appears, touch the OK button.

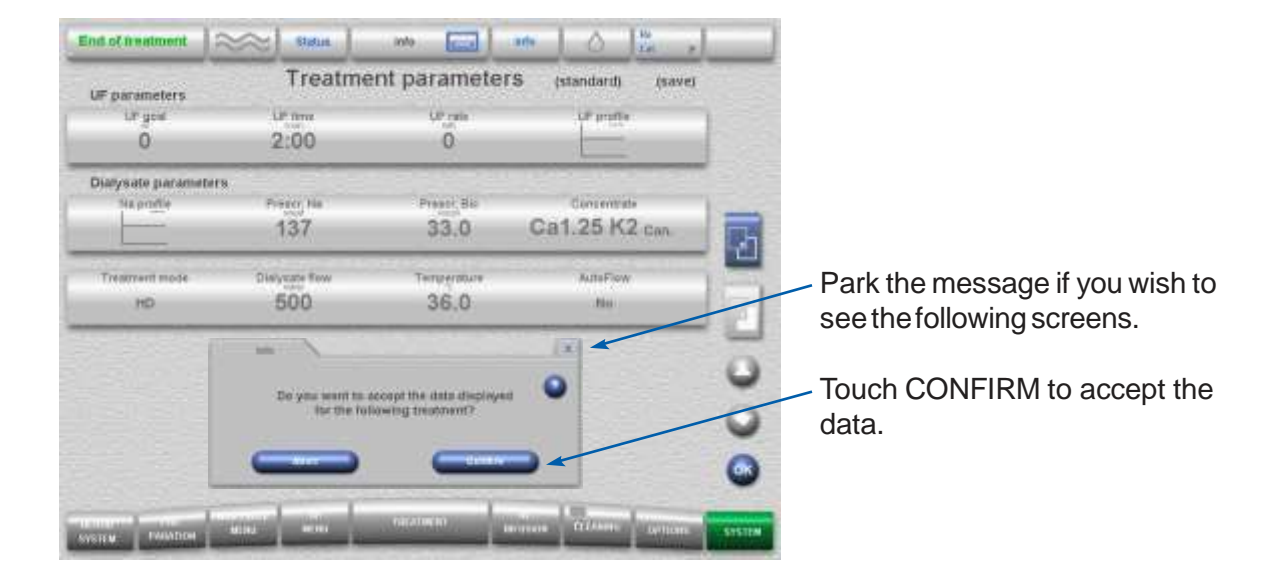

Note: You cannot make changes on these screens, but once the data has been downloaded, changes can be made in each individual menu.

# 5008S CorDiax **PatientCard**

#### Performing Dialysis Using Patient Cards (cont'd)

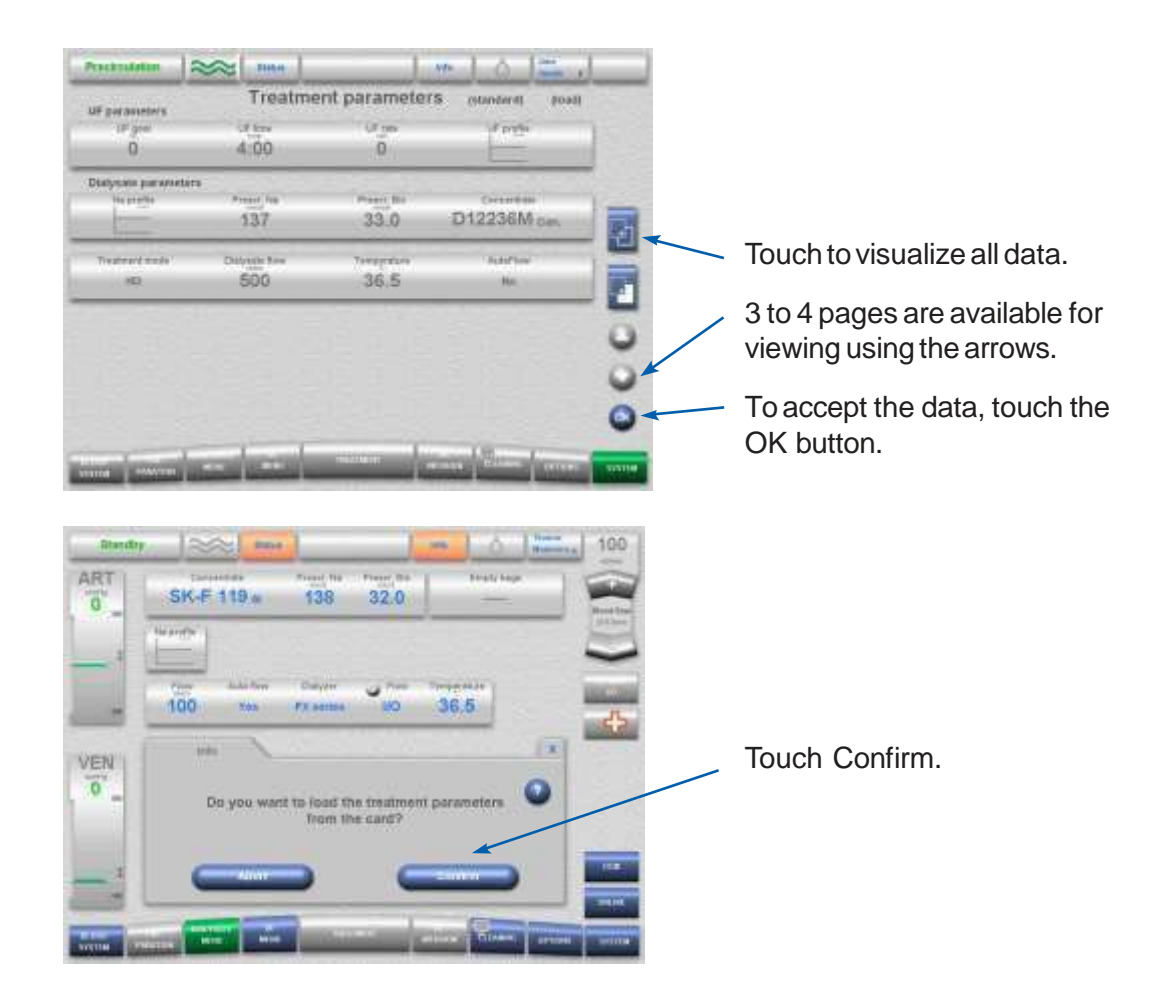

This information will be downloaded from the card, if confirmed: (DoesnotdownloadUForNaprofiles,norUFgoal)

| Preparation menu: | Dialyzer                                                                                                    |
|-------------------|----------------------------------------------------------------------------------------------------|
| Dialysate menu:   | Concentrate jug, Prescr. Na, Prescr. bic, dialysate flow, temperature                                       |
| UF menu:          | UFtime                                                                                                    |
| BTM:              | Recirculation, temp. control, temperature change rate,                                                      |
| Single-Needle:    | Click-Clack: lower SN pressure, upper SN pressure;<br>Double Pump: stroke volume, auto SN, ratio            |
| OCM:              | Goal Kt/V, hct %, V (urea)                                                                                  |
| Heparin:          | Stop time, heparin rate, heparin bolus                                                                      |
| BPM:              | Sys. max, sys min, dia max, dia min, map max, map min, pulse max, pulse min, preselected pressure, interval |

After treatment is started, prescribed dialysate flow and treatment mode will be displayed.

Note: You can change the information in each screen once download is complete.

# 5008S CorDiax **PatientCard**

Performing Dialysis Using Patient Cards (cont'd)

At the end of the treatment the messages will be:

Save the modified treatment parameters on the PatientCard? Do you accept the data? Save data to card? Do not remove card. Saving data to card.
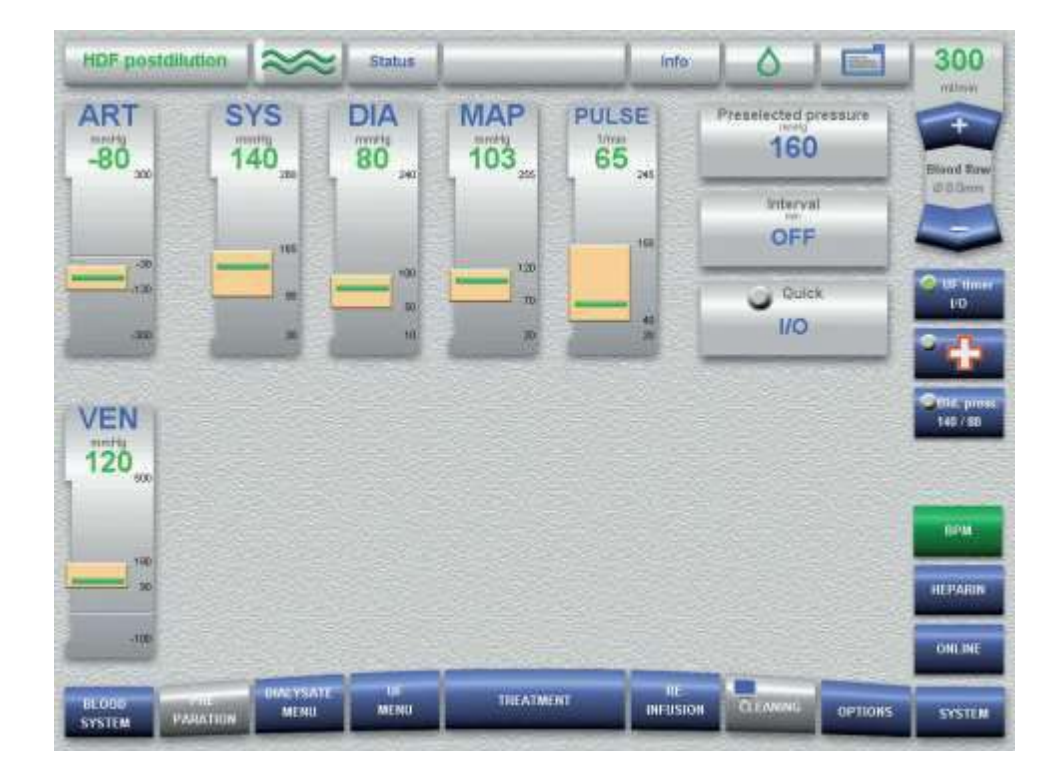

In the BPM menu, check the SYS, DIA, MAP, and PULSE alarm limits.

- If necessary, set the desired parameters.
- Touch the OK button to confirm the values entered.
- Visually check the confirmed values.

## 5008S CorDiax Remote Control

Design

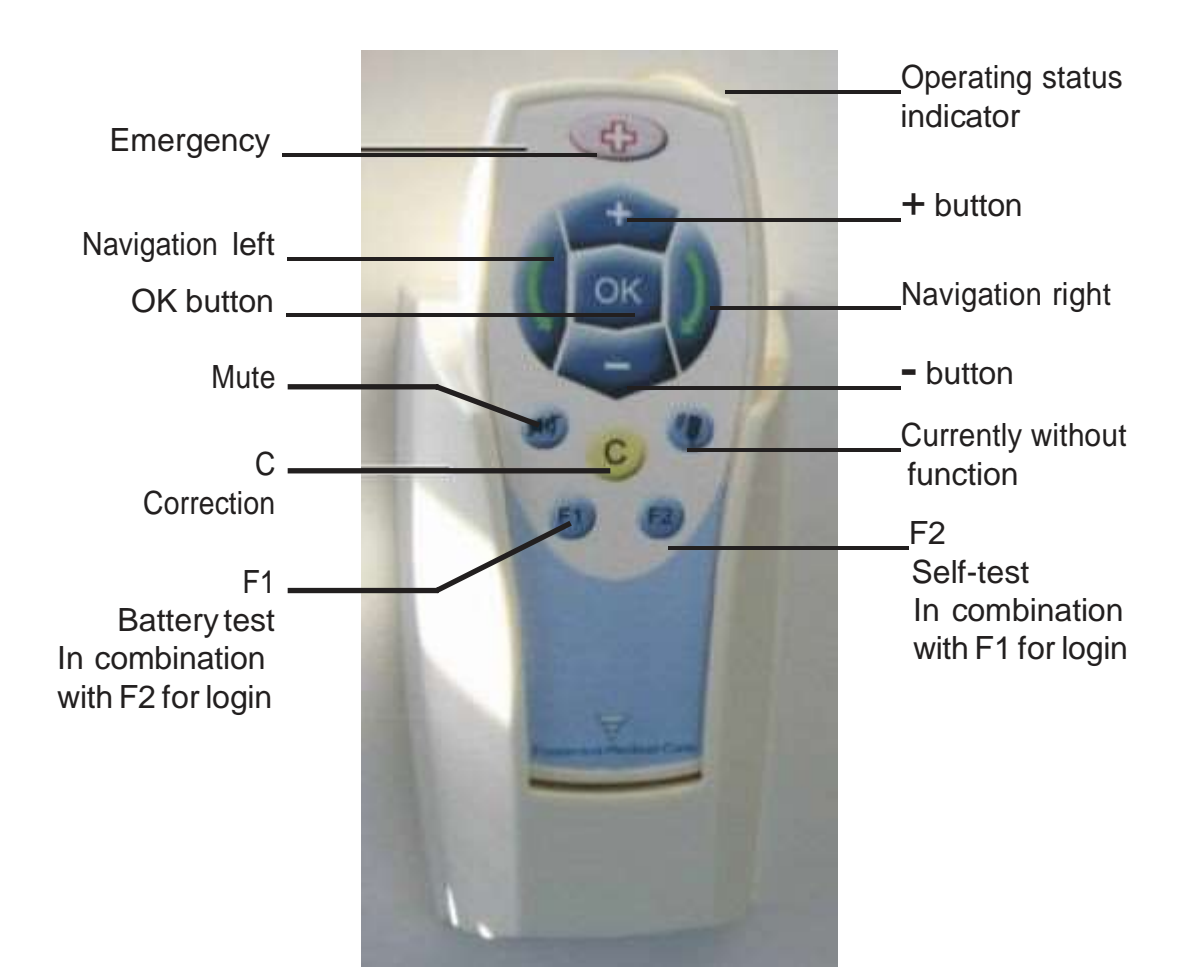

Understanding the Operating Status Indicator

When the remote control is outside the charging station:

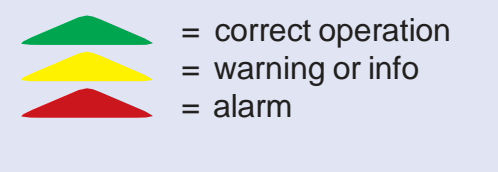

When the remote control is inside the charging station:

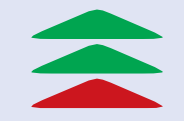

(flashing) = remote control is charging (constant) = remote control is completely charged (flashing) = error

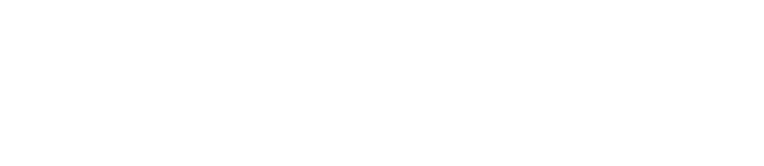

5008s CorDiax Equipment:

- Set Up
- Patient Connection
- Patient Disconnection
- Dismantle Tear Down
- Place in Disinfection

# **Machine Preparation**

#### 5008s CorDiax Procedure

#### Expected Outcome

- T1 test completed and passed
- Machine will be set up, circuit primed, rinsed and ready for HD treatment

#### Alert

- T1 test must be completed before dialysis can proceed
- Strict adherence to aseptic technique is required due to the risk of bacterial contamination

#### Equipment

- Fresenius 5008 CorDiax Module
- Fresenius 5008 CorDiax bloodline set
- Dialyzer
- Acid and bibag® concentrates
- Saline bag, IV line, and prime bag
- Disinfectant test strips, if required
- 20ml syringe prepared with Heparin 1:1000units/ml or other anticoagulant

#### Procedure

Machine startup

- 1. Place reverse osmosis unit (R/O) in supply mode, allow R/O to rinse
- 2. Turn machine on by pressing I/O (on/off) button
- 3. Verify last disinfection, press, Status Menu, press Cleaning Status
- 4. Verify absence of disinfectant, if required Screen message indicates "Check for residual disinfectant"
- 5. Press RINSE (9 minute rinse)
- 6. Change AUTO OFF to NO

#### Arterial and venous lines can be placed onto machine during rinse and T1 Test.

- 7. Wash hands
- 8. Place dialyzer into dialyzer holder, venous end up (blue up)
- 9. Hang saline bag and prime bag
- 10. Open bloodline set and tighten all connectors (*connections may have loosened during sterilization process*)
- 11. Open outer doors
- 12. Insert line guide (alpha clip) into blood pump until signal sounds
- 13. Insertarterial blood line into line holder
- 14. Connect arterial bloodline to dialyzer, dialyzer arterial end down (red down)

# **Machine Preparation**

#### 5008sCorDiaxProcedure

- 15. Insert arterial pressure dome into pressure measurement unit
- 16. Insert line into arterial clamp
- 17. Insert arterial bloodline into BTM and close cover
- 18. Attach patient end of arterial line to prime bag
- 19. Attach 20ml Heparin syringe prepared with Heparin 1:1000units/ml
- 20. Insert venous bubble catcher into level detector
- 21. Insert venous line into optical detector/bubble detector
- 22. Insert venous bloodline into venous clamp
- 23. Insert venous bloodline into BTM and close cover
- 24. Attach patient end of venous line to prime bag
- 25. Insert venous line into line holder
- 26. Connect venous bloodline to dialyzer
- 27. Attach venous transducer (hydrophobic filter) to venous pressure transducer port
- 28. Close 2 clamps on venous injection ports
- 29. Close both outer doors
- 30. Tighten cap on IV line medication port
- 31. Attach IV line to arterial bloodline injection port
- 32. Spikesalinebag with IV line
- 33. Arterial line will prime by gravity; once saline reaches prime bag, clamp arterial line
- A. 9 minute rinse complete, implement water assessment and documentation:
  - Carbon tank chlorine test
  - Micron filter in and out pressures and Delta PSI
  - R/O unit parameters
- B. 9 minute rinse complete, press *TREATMENT* or respond to message: *START T1 TEST*, press *START - YES*
- 34. Connect acid and bibag concentrates
- 35. Insert PatientCard into card slot and confirm the information
- 36. System automatically switches to PREPARATION screen
- 37. Press Blood Pump I/O
- Rinse volume preset at <u>800</u>ml, pump speed preset at <u>150</u>ml/min (Both settings are default settings in the User Setup)
- 39. Once rinse volume of 800ml is reached, message: "Circulation Start or

#### Rinse Continue"

# **Machine Preparation**

#### 5008s CorDiax Procedure

- 40. Replace the empty saline bag with the second saline bag
- 41. Unclamp arterial line
- 42. Clamp white clamp on prime bag
- 43. Press CIRCULATION start
- 44. Increase pump speed to 400 ml/min

Once T1 test is completed, dialysate connectors can be connected.

- 45. Screen message indicates, "Connect dialyzer couplings!"
- 46. Open shunt door
- 47. Connect dialysate lines to dialyzer (red to red, blue to blue)
- 48. Close shunt door
- 49. Fill Dialyzer arterial end up (red up)
- 50. Program the parameters:
  - UF goal
  - Treatment time
  - Heparin bolus, hourly rate, stop time
- 51. Check program for the following:
  - Dialyzer type
  - Sodium 138mmol/L or as directed by your nurse
  - Bicarbonate 35mmol/L or as directed by your nurse
- 52. Check level in bubble catcher
- 53. Return to preparation menu

# Patient Connection Prime OFF

#### 5008 CorDiax Procedure

#### **Expected Outcome**

Patient connected in an aseptic manner.

#### Alert

- Machine must be internally and externally disinfected prior to preparation
- Strict adherence to aseptic technique required due to risk of bacterial contamination

#### Equipment

Fresenius 5008 CorDiax in preparation state

#### Procedure

Ensure machine preparation is complete as per Machine Preparation procedure

- 1. Press Preparation menu
- 2. Rotate dialyzer venous end up (blue up)
- 3. Tighten bloodline connections to dialyzer
- 4. Decrease pump speed to <u>150</u>ml/min
- 5. Press Blood Pump I/O, blood pump stops
- 6. Open white clamp on priming bag
- 7. Clamp arterial bloodline and red clamp on priming bag
- 8. Clamp white clamp on arterial injection port and close roller clamp on IV line
- 9. Connect arterial bloodline to the patient arterial access
- 10. Unclamp arterial bloodline and patient arterial access
- 11. Press Blood Pump I/O, blood pump starts
- 12. Once optical detector senses blood, alarm sounds, blood pump stops, clamps close, Mute LED flashes
- 13. If no heparin syringe installed, message reads "Syringe not attached; please insert syringe Start / Switch off." If no heparin required, press Switch off
- 14. Message reads "Blood detected Dialysis Start"
- 15. Clamp venous bloodline and blue clamp on priming bag
- 16. Connect venous bloodline to the patient venous access
- 17. Unclamp venous bloodline and patient venous access
- 18. Press Start, system automatically changes to the TREATMENT MENU
- 19. Ultrafiltration automatically begins
- 20. Heparin infusion automatically starts, heparin bolus administered automatically
- 21. Set the blood flow to the desired rate
- 22. Alarm limits set automatically
- 23. Take blood pressure; complete documentation; review programming

# Patient Connection Prime ON

#### 5008 CorDiax Procedure

#### Expected Outcome

Patient connected in an aseptic manner.

#### Alert

- Machine must be internally and externally disinfected prior to preparation
- Strict adherence to aseptic technique required due to risk of bacterial contamination

#### Equipment

Fresenius 5008 CorDiax in preparation state

#### Procedure

Ensure machine preparation is complete as per Machine Preparation procedure

- 1. Press Preparation menu
- 2. Rotate dialyzer venous end up (blue up)
- 3. Tighten bloodline connections to dialyzer
- 4. Decrease pump speed to <u>150</u>ml/min
- 5. Press Blood Pump **I/O**, blood pump stops
- 6. Clamp arterial and venous bloodlines
- 7. Clamp prime bag
- 8. Clamp white clamp on arterial injection port on bloodline
- 9. Close roller clamp on IV line
- 10. Connect arterial and venous bloodlines to the patient access and unclamp 4 clamps (patient access and bloodline)
- 11. Press Blood Pump **I/O**, blood pump starts
- 12. Once optical detector senses blood, alarm sounds, blood pump stops, clamps close, Mute LED flashes
- 13. If no heparin syringe installed, message reads "Syringe not attached; please insert syringe Start / Switch off." If no heparin required, press Switch off
- 14. Message reads "Blood detected Dialysis Start"
- 15. Press Start
- 16. System automatically changes to the TREATMENT MENU
- 17. Ultrafiltration automatically begins
- 18. Heparin infusion automatically starts, heparinbolus administered automatically
- 19. Set the blood flow to the desired rate
- 20. Alarm limits set automatically
- 21. Takeblood pressure
- 22. Complete documentation
- 23. Review programming

#### **Expected Outcome**

Patient disconnected from machine using NaCl 0.9%.

#### Alert

Reinfusion must be performed using NaCl 0.9%.

#### Equipment

- 1000 ml bag NaCl 0.9%
- IV admin set

#### Procedure

#### End Treatment

- 1. Audible alarm sounds once and screen message indicates "Treatment goal achieved" Dialysis Continue - Reinfusion Start
- 2. Press Start
- 3. Blood pump stops
- 4. System switches automatically to Reinfusion screen
- 5. Screen message indicates "Connect a bag of NaCl" Start Reinfusion OK Treatment
- 6. Clamp arterial bloodline and arterial patient access
- 7. Disconnect arterial bloodline from patient arterial access
- 8. Remove cap on IV line medication port
- 9. Connect arterial bloodline to IV line medication port
- 10. Open roller clamp on saline line and unclamp arterial bloodline
- 11. Press OK
- 12. Blood pump commences at preset rate, 200 ml/min
- 13. When optical detector senses clear fluid, alarm sounds, pumps stop, clamps close and Mute LED flashes
- 14. Screen message indicates "Blood reinfused" Reinfusion Continue Machine Remove lines
- 15. If further rinse is required, press Continue
- 16. Stop reinfusion when bloodlines clear or required rinse is achieved
- 17. Clamp venous bloodline and patient venous access
- 18. Take blood pressure
- 19. Administer more normal saline if blood pressure is below target or if symptomatic
- 20. Blood pressure stable, ensure clamps on patient access closed

#### Procedure

#### **Remove Bloodlines**

- 21. Ensure all clamps are closed on bloodlines
- 22. Press Remove lines

# End of Treatment Reinfusion Connect to NaCl

#### 5008 CorDiax Procedure

- 23. Screen message indicates "Please open the doors to continue"
- 24. Open outer doors
- 25. Secure venous bloodline to hydrophobic filter
- 26. Screen message indicates "Please remove the blood lines completely and close the doors!"
- 27. Remove and discard all lines and close outer doors
- 28. Replace concentrate wand into holder
- 29. bibag will empty automatically; remove when empty and close cover

#### Procedure

#### PatientCare and Dialyzer Couplings

If using a PatientCard:

- Screen message indicates "Saving data to card. Leave card inserted!"
- Screen message indicates "Save modified treatment prescription on the card?" No Yes
- Press Yes
- Treatment parameters screen appears. Press OK.
- Screen message indicates "Saving data to card. Leave card inserted!"
- 30. Screen message indicates "Please insert dialyzer coupling into shunt interlock to empty the dialyzer"
- 31. Open shunt door, place the blue dialysate line onto shunt and close door
- 32. Drain program is in progress
- 33. Screen message indicates "The dialyzer is being emptied"
- 34. Once dialyzer is completely drained, message indicates "*The dialyzer is now empty. Please insert both dialysate couplings into the shunt interlock!*"
- 35. Cap the venous end (blue) of dialyzer
- 36. Open shunt door and place red line onto shunt and close door
- 37. Cap the arterial end (red) of dialyzer
- 38. Press Cleaning menu to select disinfection mode
- 39. Remove PatientCard from card slot
- 40. Perform external cleaning as per External Cleaning procedure

#### **Expected Outcome**

Patient disconnected from machine using NaCl 0.9%.

#### Alert

Reinfusion must be performed using NaCl 0.9%.

#### Equipment

- 1000 ml bag NaCl 0.9%
- IV admin set

#### Procedure

End of treatment

- 1. Audible alarm sounds once and screen message indicates "Treatment goal achieved" Dialysis Continue - Reinfusion Start
- 2. Press Start
- 3. Blood pump stops
- 4. System switches automatically to Reinfusion screen
- 5. Screen message indicates "Connect a bag of NaCl" Start Reinfusion OK Treatment
- 6. Clamp arterial bloodline
- 7. Open roller clamp on saline line
- 8. Unclamp arterial bloodline medication injection connector (white clamp)
- 9. Press OK
- 10. Blood pump commences at preset rate, 200 ml/min
- 11. When optical detector senses clear fluid, alarm sounds, pumps stop, clamps close and Mute LED flashes
- 12. Screen message indicates "Blood reinfused" Reinfusion Continue Machine Remove lines
- 13. If further rinse is required, press Continue
- 14. Stop reinfusion when bloodlines clear or required rinse is achieved
- 15. Clamp venous bloodline and patient venous access
- 16. Unclamp arterial bloodline
- 17. Allow normal saline to reinfuse arterial bloodline via gravity
- 18. When arterial bloodline clear, clamp arterial (red) bloodline and patient arterial access
- 19. Take blood pressure
- 20. Administer more normal saline if blood pressure is below target or if symptomatic
- 21. Blood pressure stable, ensure clamps on patient access closed

#### Procedure

#### **Remove Bloodlines**

- 22. Ensure all clamps are closed on bloodlines
- 23. Press Remove lines
- 24. Screen message indicates "Please open the doors to continue"
- 25. Open outer doors
- 26. Secure venous bloodline to hydrophobic filter
- 27. Secure arterial bloodline to medication port on venous bubble catcher (chamber)
- 28. Screen message indicates "Please remove the blood lines completely and close the doors!"
- 29. Remove and discard all lines and close outer doors
- 30. Replace concentrate wands into holders
- 31. bibag will empty automatically; remove when empty and close cover

#### Procedure

#### PatientCare and Dialyzer Couplings

If using a PatientCard:

- Screen message indicates "Saving data to card. Leave card inserted!"
- Screen message indicates "Save modified treatment prescription on the card?" No Yes
- Press Yes
- Treatment parameters screen appears. Press OK.
- Screen message indicates "Saving data to card. Leave card inserted!"
- 32. Screen message indicates "Please insert dialyzer coupling into shunt interlock to empty the dialyzer"
- 33. Open shunt door, place the blue dialysate line onto shunt and close door
- 34. Drain program is in progress
- 35. Screen message indicates "The dialyzer is being emptied"
- 36. Once dialyzer is completely drained, message indicates "*The dialyzer is now empty. Please insert both dialysate couplings into the shunt interlock!*"
- 37. Cap the venous end (blue) of dialyzer
- 38. Open shunt door and place red line onto shunt and close door
- 39. Cap the arterial end (red) of dialyzer
- 40. Press Cleaning menu to select disinfection mode
- 41. Remove PatientCard from card slot
- 42. Perform external cleaning as per External Cleaning procedure

#### **Expected Outcome**

- Dialysis machines will be thermally disinfected and decalcified with Citrosteril-C to ensure micro-organisms and calcium deposits are removed from the dialysate pathway
- Heat disinfection is required after each use
- After a downtime of more than 72 hours, it is imperative to disinfect the machine prior to treatment

#### Equipment

• Citrosteril-C cleaner/decalcifying agent fitted to rear of the Fresenius 5008 CorDiax

#### Procedure

Heat disinfection performed after every dialysis treatment.

- 1. Ensure power and water supply is connected to machine
- 2. Turn machine on
- 3. Press Cleaning, cleaning menu displayed
- 4. Press Heat disinfection
- 5. Press Start Cleaning Program
- 6. Machine automatically shuts off after disinfection cycle completed

Pre-programmed heat disinfection - machine may be pre-programmed for disinfection cycles throughout the week.

| CorDiax 5008s Start-Up                                                                                                    | CorDiax 5008s Reinfusion 1 - NaCl                                                                                                    |
|----------------------------------------------------------------------------------------------------|----------------------------------------------------------------------------------------------------|
| <ul> <li>Turn 5008s monitor on</li> <li>Start 9 min Rinse</li> <li>Check for residual disinfection if, necessary</li> <li>Check Water, document</li> <li>Start T1 Test or Press Treatment</li> <li>Insert card</li> <li>Install acid concentrate and Bibag</li> </ul>                                                                                                    | <ul> <li>Message – UF goal achieved</li> <li>Select – Reinfusion I/O Key</li> <li>Pump stops</li> <li>Clamp patient line</li> <li>Clamp arterial line</li> <li>Disconnect arterial line from patient</li> <li>Attach arterial line to IV line medication port (remove</li> </ul>                                                                                                    |
| <ul> <li>PREPARE THE DIALYSIS CIRCUIT:</li> <li>Hang saline</li> <li>Install dialyzer, blue up</li> <li>Prepare heparin syringe</li> <li>Open doors</li> <li>Install arterial line</li> <li>Install the heparin syringe</li> <li>Install the venous line and clamp 2 injection ports</li> <li>Close doors</li> <li>Connect IV line to arterial injection port</li> <li>Spike IV line into normal saline bag</li> <li>Gravity prime arterial line</li> <li>Close RED arterial clamp</li> <li>Preparation menu - Start the pump</li> <li>800ml rinse complete</li> <li>Change the normal saline bag</li> </ul>                                                                                                    | <ul> <li>Unclamp arterial line</li> <li>Open roller clamp on IV line</li> <li>Message – Connect to NaCl – Press OK</li> <li>Reinfuse the blood</li> <li>Take blood pressure</li> <li>Clamp patient line</li> <li>Clamp venous line</li> <li>Disconnect venous line from patient</li> <li>Disconnect venous transducer</li> <li>Connect venous line to hydrophobic filter</li> <li>Select remove lines</li> <li>Open door – Remove lines</li> <li>Return dialyzer couplings</li> <li>Remove Bibag</li> <li>Return acid wand</li> </ul>                                                                                                    |
| <ul> <li>Change the normal saline bag</li> <li>Close white clamp on priming bag</li> <li>Open red clamp on arterial line</li> <li>Circulation – Increase pump to 400ml/min</li> <li>T1 Test complete – connect couplings red up</li> </ul>                                                                                                    | <ul> <li>Preform disinfection \ Remove card</li> <li>CorDiax 5008s Reinfusion 2 - Gravity</li> </ul>                                                                                                    |
| <ul> <li>Program: Time, UF, Na, Bicarb, Heparin</li> <li><u>START TREATMENT:</u></li> <li>Stop pump, reduce flow to 150ml/min</li> <li>Dialyzer blue up, tighten connections.</li> <li>Clamp x 4 – prime bag, arterial line, IV line, arterial injection port (White, Red, Red, White x 2)</li> <li>Connect arterial line to patient</li> <li>Open patient line, open arterial clamp red</li> <li>Start pump</li> <li>Wait for Message Blood Detected</li> <li>Clamp venous line x 2 (Blue, Blue)</li> <li>Connect venous line to patient</li> <li>Open patient line, open venous line clamp blue</li> <li>Press START TREATMENT</li> <li>Set blood flow</li> <li>Take blood pressure, document</li> <li>Check programming</li> <li>Return to preparation screen</li> </ul> | <ul> <li>Message – UF goal achieved</li> <li>Select – Reinfusion I/O Key</li> <li>Pump stops</li> <li>Clamp arterial line</li> <li>Open 2 clamps on IV saline line</li> <li>Message – Connect to NaCl – Press OK</li> <li>Reinfuse the blood</li> <li>Pump stops</li> <li>Clamp venous line</li> <li>Clamp venous line</li> <li>Clamp venous access</li> <li>Unclamp arterial line</li> <li>Reinfuse blood in arterial line via gravity</li> <li>Clamp arterial line</li> <li>Clamp arterial access</li> <li>Take blood pressure</li> <li>Disconnect blood lines from patient</li> <li>Disconnect hydrophobic filter from transducer</li> <li>Connect arterial line to bubble catcher injection port</li> <li>Select remove lines</li> <li>Open door – Remove lines</li> <li>Return dialyzer couplings</li> <li>Return acid wand</li> <li>Dreform dicinfaction</li> </ul> |

Remove card

Start up and Tear Down

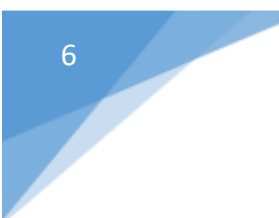

# Fresenius 5005s CorDiax

• During Dialysis

## During Dialysis Home HD Screen Saver

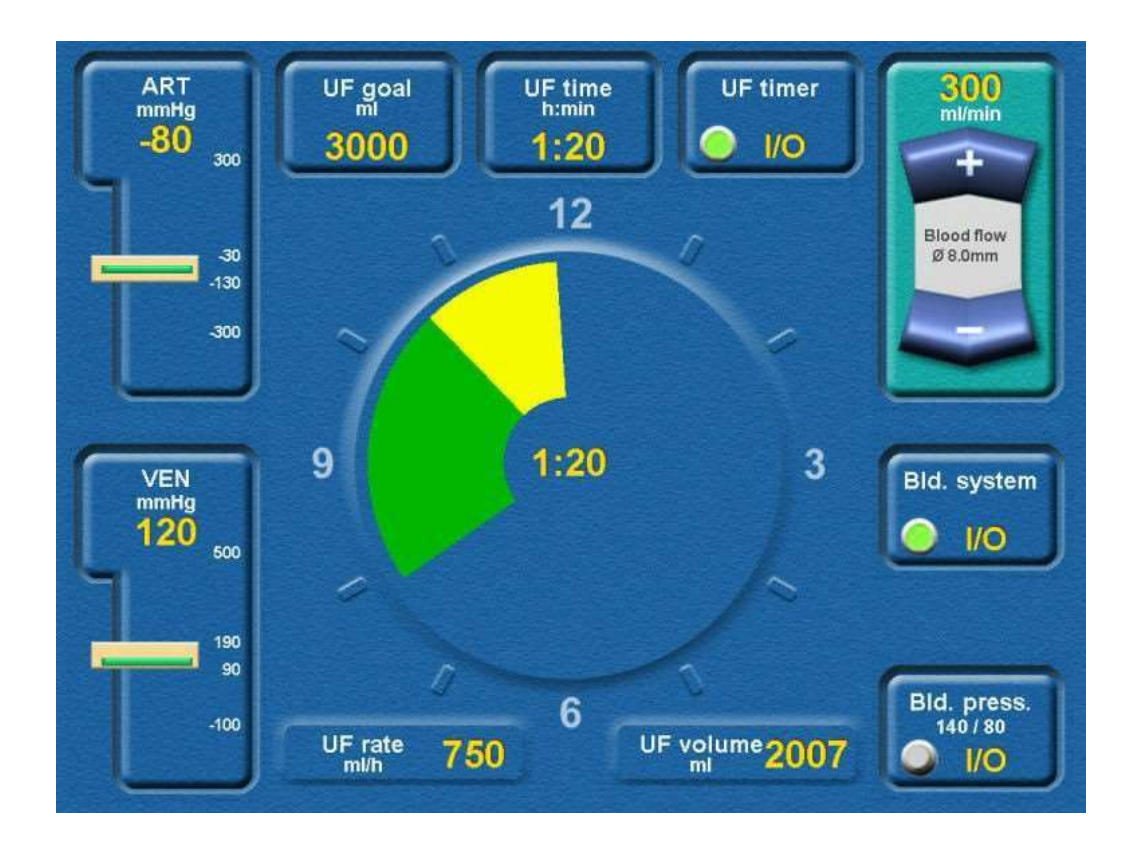

The remote control unit must be logged in at the 5008S CorDiax at the start of treatment or after each manual logout.

- If remote control login fails, you can Stop or Repeat login.
- To repeat login, follow onscreen instructions.

If a remote control connection is not possible a message is displayed.

If the machine detects a low battery charging status a message is displayed.

To use the *Find Remote Control* function:

- Touch Options
- Touch HomeHD
- Touch Find; Remote control found? Yes or Repeat
- Press Yes if remote was found; press Repeat to continue the search
- When remote is found, music plays and the Operating Status Indicator lights up.

#### 5008S Machine Procedure

#### Alert

- Heparin syringe pump operation is designed to ensure patient safety during treatment.
- Ensure syringe is securely locked into syringe holder and grip handle is secured to prevent heparin syringe being emptied. This is important because heparin pump is before blood pump.

#### Equipment

- Fresenius 5008S CorDiax
- Appropriatelysized luer lock syringe
- Heparin prescription

#### Procedure

- 1. Wash hands
- 2. Prepare new heparin syringe
- 3. Stop heparin infusion
- 4. Stop blood flow using hard key or remote control
- 5. Open both doors
- 6. Clamp heparin line
- 7. Release grip handle
- 8. Remove heparin syringe
- 9. Attach new heparin syringe:
  - a. Insert syringe, ensuring wings are between barrel holder and metal bracket
  - b. Push syringe to right, ensuring no syringe movement
  - c. Pinch clamping brackets and slide grip handle to left, securing bottom of plunger
- 10. Open heparin line clamp
- 11. Close doors
- 12. Start blood flow
- 13. Start heparin infusion; if *Heparin connection test failed* message appears, the only option is to press Skip; verify syringe position and make sure clamp is open
- 14. Check and change heparin rate and stop time as required in Heparin menu
- 15. Confirm heparin pump is on (drop in top right corner of screen will be green)

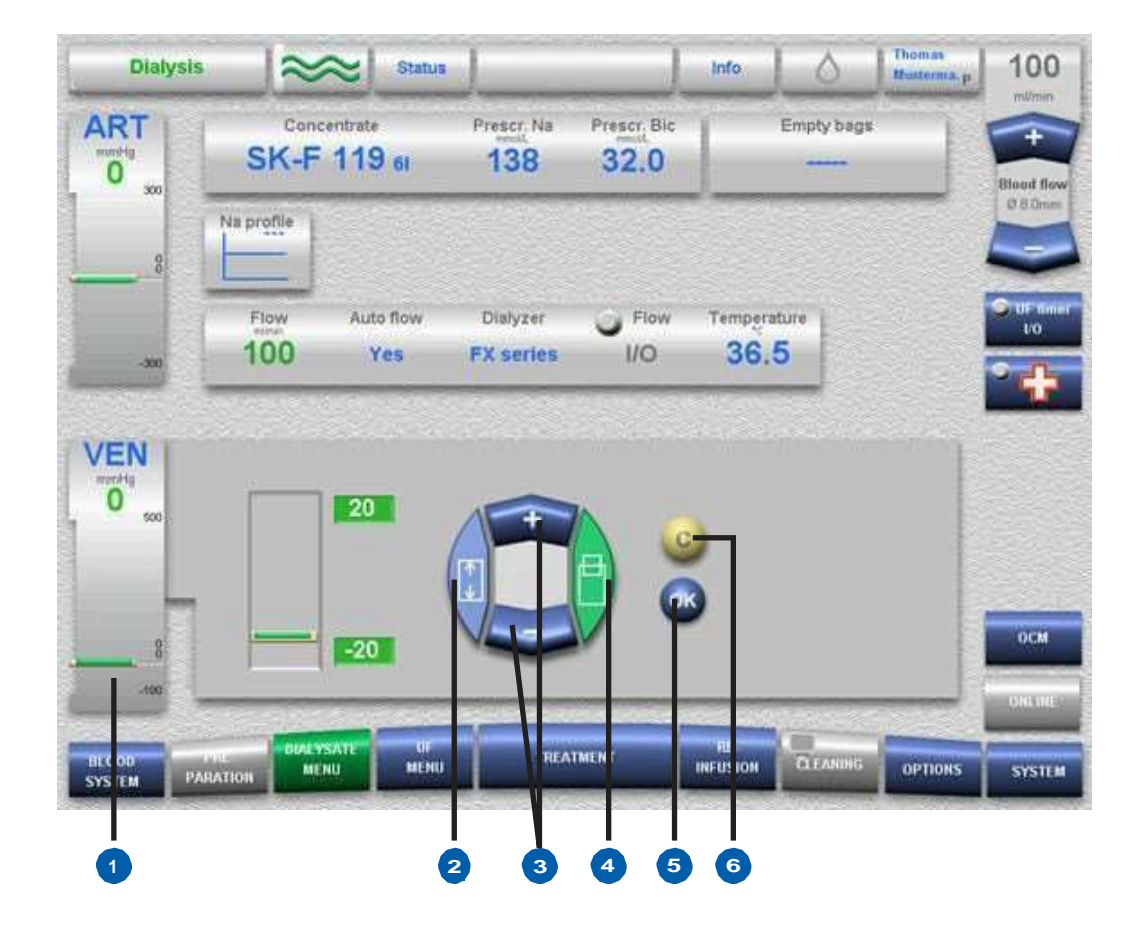

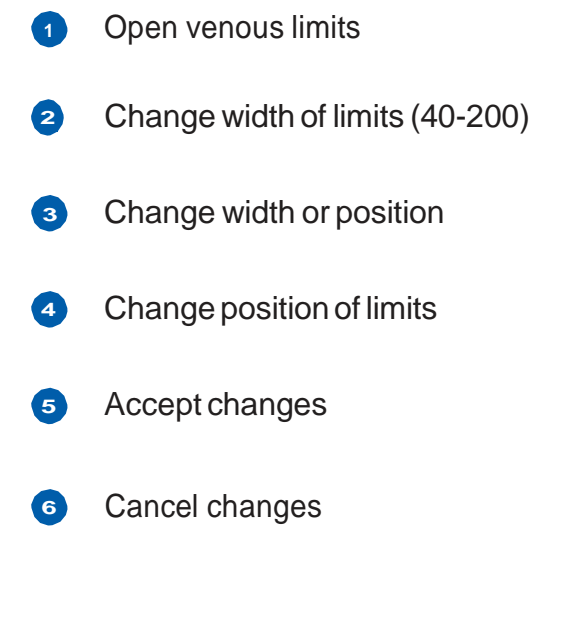

## DuringDialysis Circulation During Treatment

#### 5008S Machine Procedure

#### Alert

• Blood within the extracorporeal circuit can only be recirculated for \_\_\_\_\_ minutes

#### Equipment

- 2 x \_\_\_\_mlNaClfilled syringes
- Gloves
- Sterile recirculator connector

#### Procedure

- 1. Touch OPTIONS button
- 2. Touch CIRCULATION button
- 3. Touch circulation Start button
- 4. The blood pump will stop automatically
- 5. Message reads Extracorporeal circuit will be recirculated! Circulation Treatment Continue
- 6. Clamp arterial and venous lines and access
- 7. Connect the arterial and venous lines together with a sterile recirculator, unclamp lines
- 8. Flush access as required with NaCl via\_\_\_\_\_ml syringes
- 9. Touch Circulation button
- 10. Blood flow commences at \_\_\_\_\_ml/min
- 11. Message reads Stop Circulation? OK.
- 12. When the patient is ready to be reconnected, touch OK button. Blood pump will stop automatically
- 13. Message reads *Has the patient been reconnected*? Circulation Treatment Continue
- 14. Clamp blood lines
- 15. Reconnect patient, unclamp all lines and access
- 16. Touch Continue button
- 17. Gradually increase Blood Flow Rate as desired
- 18. Reprogram BP interval if using interval features

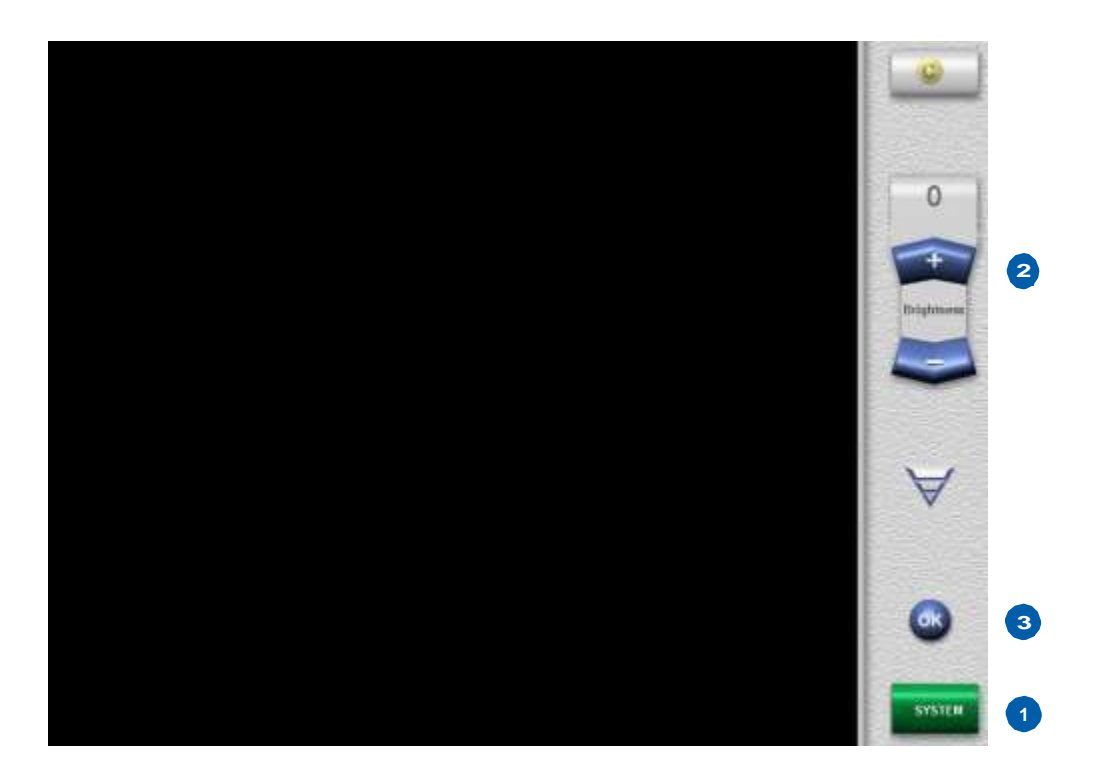

Monitor and traffic light will be dimmed when machine has been alarm free and screen has not been touched for a preset time.

- Touch System button, then touch Brightness button
- Toggle dimming levels from 0 to 10 using Brightness + / -
  - 0 is completely black
  - Default value is 10
- 3 Touch OK

Note: dimming is interrupted in case of an alarm or when the screen is touched.

# During Dialysis Emptying/Changing the bibag

Press DIALYSATE MENU key

Press Empty the bags field

The drain program is in progress

Message: The bibag is empty and it can now be removed or Empty the bibag Repeat

Remove bibag

Connect new bibag

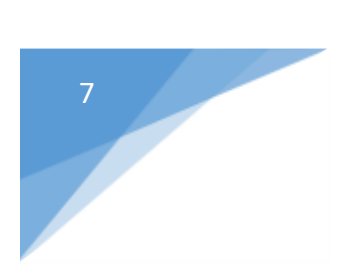

# Alarms and Troubleshooting

## Alarms&Troubleshooting Colour Scheme for Warnings and Alarms

Information box

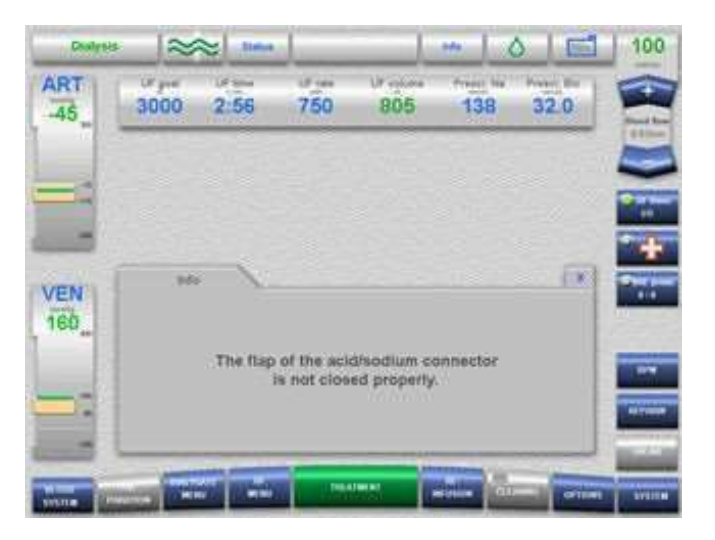

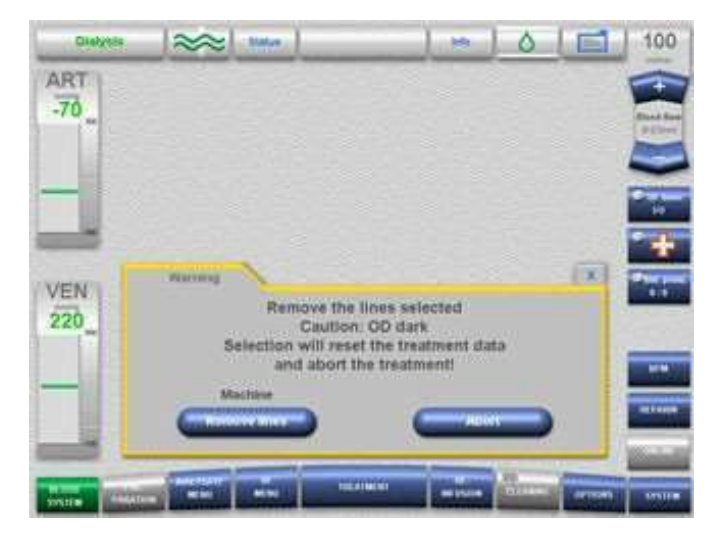

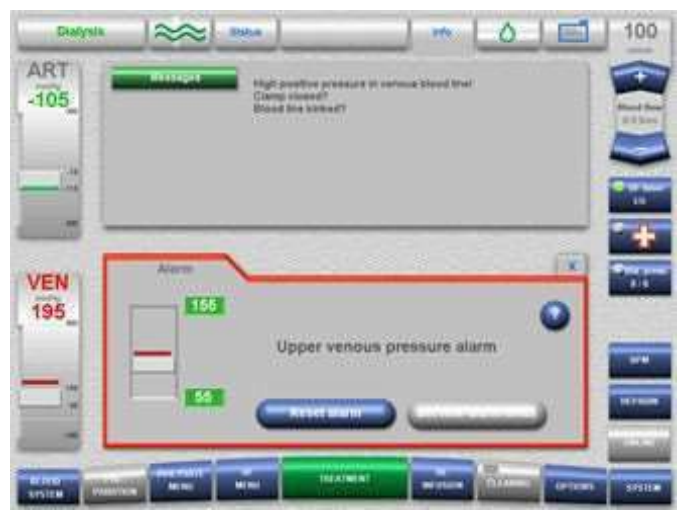

Warning box

Alarm box

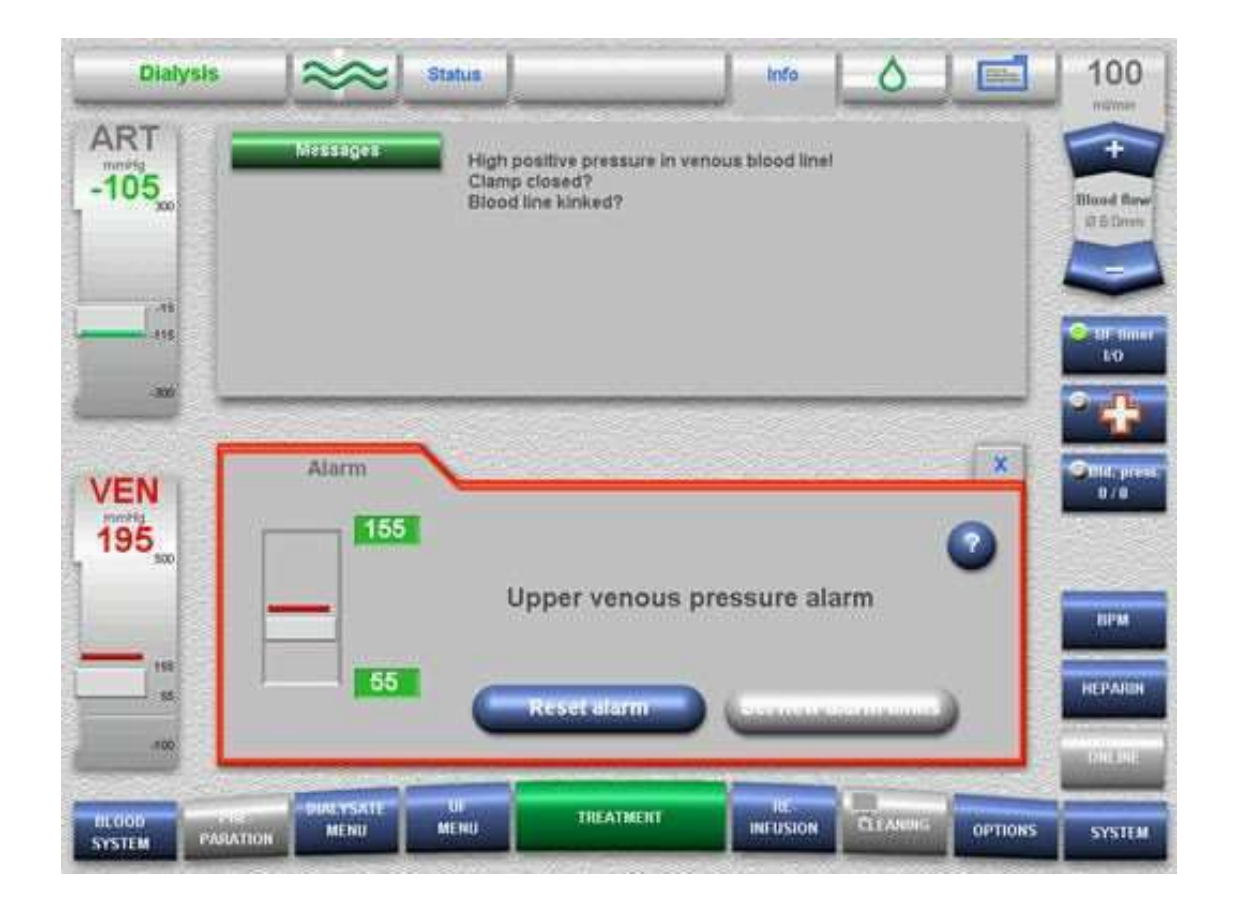

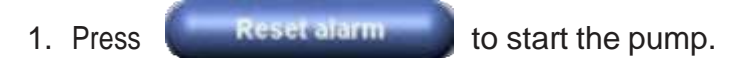

- 2. Look at venous pressure reading.
- 3. If reading is not within limits on left, press

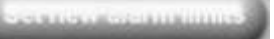

\* Use 🔮 to troubleshoot.

## Alarms&Troubleshooting Arterial Pressure Alarm ( 300 mmHg)

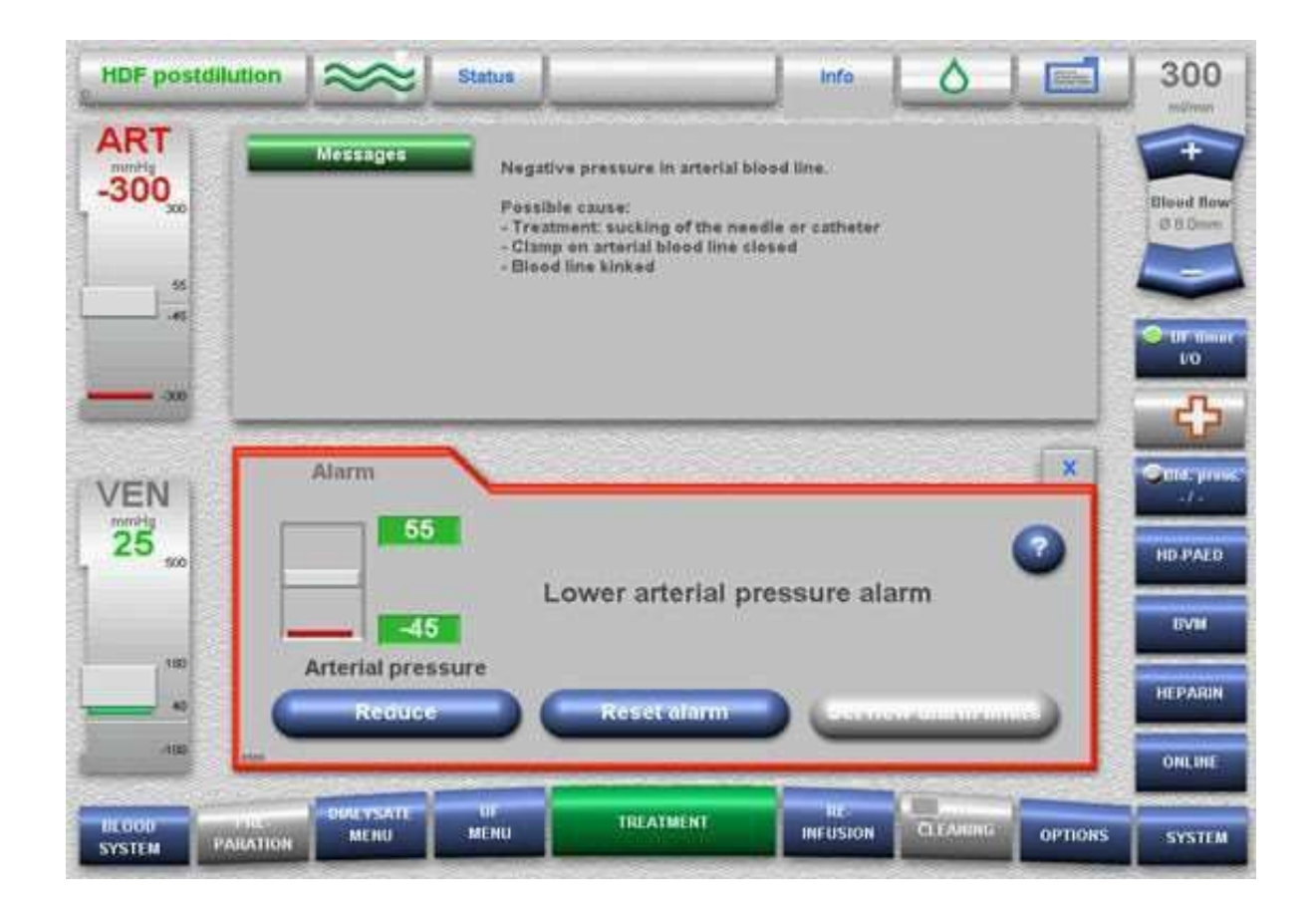

The alarm message in case of a lower arterial end-of-scale alarm has three keys. Touching the "Reduce" button starts the pressure relief process.

## Alarms&Troubleshooting Arterial Pressure Alarm ( 300 mmHg)

| HDF post        | tdilution 😂                                             | 😂 Status                                          | Reduce art                                              | erial pressure                                                    | Info                                   | 0 1                          | 50       |
|-----------------|---------------------------------------------------------|---------------------------------------------------|---------------------------------------------------------|-------------------------------------------------------------------|----------------------------------------|------------------------------|----------|
| ART -300        | UF goal<br>2000                                         | UF time<br>3:50                                   | UF rate<br>500                                          | UF volume<br>84                                                   | Prescr. Na<br>138                      | Prescr. Bic<br>32.0          | Reed Baw |
|                 | Dialy<br>FX CorDisa                                     | 500 HDF                                           |                                                         |                                                                   |                                        |                              | (0.00mm) |
|                 |                                                         | -                                                 |                                                         |                                                                   |                                        |                              | 10<br>   |
| VEN<br>80 m     | 1                                                       | - Cor<br>unt<br>- Artu                            | Arterial p<br>mplete art<br>il the dialy<br>erial patie | oressure re-<br>erial blood<br>yzer?<br>nt connection the arteria | ducing<br>line air-free<br>on correcti | y<br>2                       |          |
| 145<br>65<br>60 |                                                         | Confirm                                           | >                                                       | C                                                                 | Stop                                   | •                            | HEPARR   |
| ELODO<br>SYSTEM | PARATION                                                |                                                   | 1164                                                    | ATMENT                                                            | INFUSION CO                            | ANNIG                        | SYSTEM   |
|                 | Touch Con<br>continue re<br>arterial pres<br>pressure = | firm to<br>ducing the<br>sure (arteri<br>-300 mmH | al<br> g)                                               |                                                                   | Press Stop<br>pressure is<br>-300.     | if arterial<br>released from | ı        |

- Arterial clamp closed
- Blood pump rotates backward (30 ml/min) against closed arterial clamp to pump up the collapsed blood tubing set

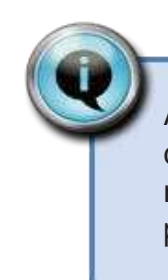

After exceeding 15 ml of backward delivered volume, the blood pump must rotate forward before starting the pressure relief handling again.

## Alarms & Troubleshooting Management of Micro Bubbles

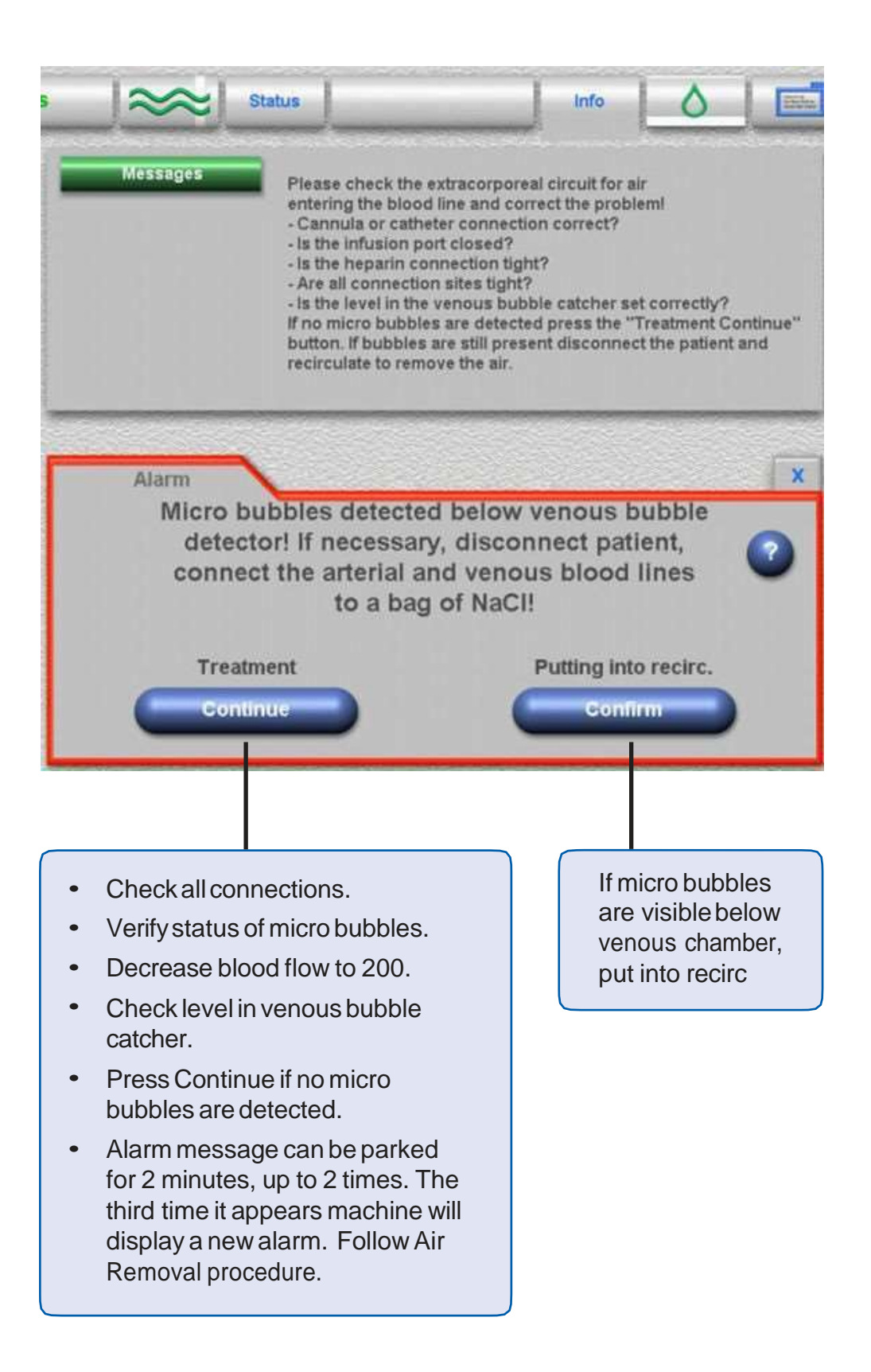

#### 5008S Machine Procedure

#### Alert

• Presence of air or micro bubbles below the venous bubble catcher presents a hazard for the patient

Procedure A – The presence of air:

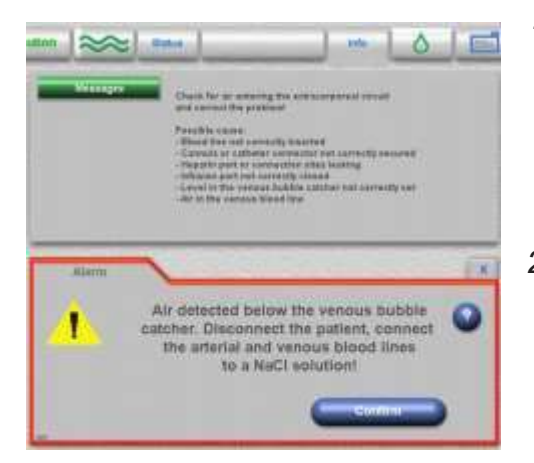

- 1. <u>Option 1</u>: Audible alarm sounds; pump stops and message reads Air detected below the venous bubble catcher! Disconnect the patient; connect the arterial and venous blood lines to NaCl solution, attach blood lines to the recirculator connector! Open clamps. Touch Confirm.
- 2. <u>Option 2</u>: Initiate manual transfusion. Stop treatment.

- 3. Check all connections
- 4. Decrease blood flow to 200ml/min.
- 5. Check level in venous bubble catcher.
- 6. Press CONTINUE if no microbubbles detected.
- 7. Alarm message can be parked for 2 minutes, up to 2 times.
- 8. The third time the alarm appears a new massage will appear Message "Air Detected below the venous bubble catcher."

**Option 1**: "Disconnect the patient, connect the arterial and venous blood line to NaCl solution!" Attach the blood lines to the recirculator connector to start circulation. Open arterial and venous blood line clamps. Touch **Confirm**. Circulate the blood until the microbubble alarm has resolved. Then, resume therapy.

**Options 2**: Ensure bloodlines are free of air, initiate **MANUAL transfusion** to stop treatment.

#### 5008S Machine Procedure

#### **Procedure B – Microbubble and Heparin Syringe:**

Alarms and Troubleshooting Micro Bubbles – Air has entered from the heparin line connection

#### Alarm

Message "Micro bubbles detected below venous bubble detector! If necessary, disconnect patient, connect arterial and venous bloodlines to a bag of NaCI!"

#### A. TREATMENT CONTINUE - HEPARIN OFF

- 1. Open doors.
- 2. Clamp heparin line.
- 3. Press HEPARIN menu.
- 4. Press HEPARIN I/O, indictor light will turn GRAY.
- 5. Close doors.
- 6. Manage alarms. Check the blood pump restarts.
- 7. Press BLOOD SYSTEM.
- 8. Raise level in bubble catcher -- Level Set arrow up.

#### B. INJECT HEPARIN VIA ARTERIAL BLOODLINE

Equipment

- 1 syringe with 21g x 1½ SafetyGlide needle attached
- Vial of heparin 1:1000units

Administer the Heparin

- 1. Prepare a syringe with heparin draw up 1ml of heparin for every hour remaining in therapy.
- 2. Wipe RED ARTERIAL specimen port with antiseptic swab.
- 3. Inject the prepared HEPARIN into RED ARTERIAL specimen port.
- 4. Dispose of syringe and needle as per protocol.
- 5. If microbubble alarm reoccurs, stop therapy, retransfuse the blood if venous bloodline and venous bubble catcher air free.

## Alarms&Troubleshooting Blood Leak

#### 5008S Machine Procedure

#### Alert

- Strictly follow unit procedure for a blood leak
- Blood leak alarm will activate when machine sensor detects blood loss of 0.5 ml per minute into the dialysate
- If dialysate flow is turned off, a blood leak alarm response is delayed

#### Equipment

- Fresenius 5008S CorDiax
- Test strip used for testing the presence of blood in dialysate
- Non-sterile gloves

#### Response

- 1. Audible alarm sounds
- 2. Message reads Blood Leak Override
- 3. Press Mute button
- 4. Touch Override key to override alarm
- 5. Dialysate flow: Continues as set
- 6. Blood pump stops

#### **Required Actions**

Immediately look at red dialysate outlet tubing to see whether the problem is a severe or minor blood leak. If red cells are seen, treat as a severe leak.

#### A. Severe Blood Leak

- 1. Stop UF and dialysate flow.
- 2. Stop blood pump, disconnect lines from patient and discard contaminated bloodlines.
- 3. Perform a bleach disinfection on machine.

#### **B. Minor Blood Leak**

If no red cells are seen, proceed with the following:

- 1. Press Override key and blood pump start key to restart treatment. RATIONALE: Maintains integrity of extracorporeal circuit by restarting blood pump for a period of 2 minutes. The override key can only be used twice.
- 2. Collect test strips used for testing blood in dialysate and check expiry date.
- 3. Ensure dialysate flow is on.
- 4. Put on non-sterile gloves.
- 5. Place test strip under dialysate flow, either from dialyzer or drain line (black). Check for presence of blood by reading the test strip according to manufacturer's instructions.
- 6. If a blood leak is confirmed follow unit's protocol for treatment of a minor blood leak.
- 7. Investigate possible cause of blood leak: dropped dialyzer or inappropriate storage.
- 8. Document event and notify training nurse and dialyzer manufacturer's customer service representative. Keep one dialyzer from the same box.

## Heparin Connection Test (during prime/setup)

- Detects whether heparin line clamp is closed
- Detects whether heparin line is kinked
- Tests if Heparin line is connected to syringe
- Tests if there is a leak in heparin line
- Tests for incorrect coupling between grip handle and syringe plunger spindle
- Note: Each heparin connection test typically uses 0.5 ml of heparin from the syringe (is diluted in the priming circuit).

Together with the initial heparin line prime volume of 0.6 ml, the syringe may use 1.1 ml total heparin.

Should you correct a problem with any of the tests indicated above, you must consider that each connection test repeat will use an additional 0.5 ml of heparin from the syringe.

| Rinse      | _] ~~ ] 100 _ 100 _ 100 | 100     |  |
|------------|----------------------------------------------------------------------------------------------------|---------|--|
| ART 45_    | Northget     Preseñre states:     - Apartic springe nat serveuity field in proce     er utbritzen too far     er utbritzen too far                                                                                                    |         |  |
| VEN        | Warring                                                                                                    | ¢       |  |
| 35         | Heparin syringe not connected correctly, O<br>Check syringe coupling!                                                                                                    |         |  |
| _          | Connection test                                                                                                    | HOME HD |  |
|            |                                                                                                    | WHINEE  |  |
| System Par | ALTER MEND MEND MEND MEND DELANDER CONTONS                                                                                                    | SYSTEM  |  |

### Deviation Alarm or Heparin pump error

(during treatment = same as "infusion alarm")

- Monitors the actual delivered volume vs the prescribed infusion rate *Real volume vs. actual volume in the syringe*
- Alarm triggered only if ≥ 0.6 ml and if 0.6 ml has been delivered (for typical 0.5 ml/ hr rates, this alarm may take more than 60 minutes to trigger)
- Deviation alarms can be reduced with higher hourly infusion rates
- Triggered if the syringe plunger is manually moved

# Alarms&Troubleshooting Screen Failure During Treatment

5008S Machine Procedure

#### Alert

• Blood within the extracorporeal circuit must be returned to the patient in the event of a screen failure

#### Equipment

- 1000 ml bag NaCl
- IV admin set

#### Procedure

#### There are two types of screen failure situations:

- A. Screen Failure (No screen reaction)
- 1. In the event that the screen is on but non reactive, a **manual rinse** must be performed using normal saline

#### Note: Monitoring systems may not be working correctly

- 2. Touch Blood System Stop button (red external button)
- 3. All pumps will stop (blood pump, substituate pump, SN pump)
- 4. Attach arterial patient line to medication injection connector on IV line
- 5. Open roller clamp on IV line and open clamp on arterial line
- 6. To return blood to patient, use integrated handle in pump rotor, by pulling out pump handle
- 7. Remove arterial and venous patient line from clamp and visually observe for air
- 8. Rotate handle clockwise until desired amount of blood is returned to patient
- B. Screen Failure (Screen Dark)
- 1. In the event of a screen failure where the screen has become blank, **NaCI** must be used to reinfuse patient's blood

#### Note: All monitoring systems are active

- 2. Touch Blood System Stop button (red external button)
- 3. All pumps will stop (blood pump, substituate pump, SN pump)
- 4. Attach arterial patient line to medication injection connector on IV line
- 5. Open roller clamp on IV line and open clamp on arterial line
- 6. Touch Blood System Start button (green external button)
- 7. The blood pump delivery rate will automatically become the preset reinfusion rate
- 8. Perform reinfusion until desired amount of blood is returned to patient
- 9. Clamp venous line and disconnect from patient
- 10. Manually remove lines, remove machine from operation and report fault to technologist. *Note: If necessary, open arterial dome manually using a syringe.*

# How to get help

| The Home Hemodialysis Unit                                         |                 |  |
|--------------------------------------------------------------------|-----------------|--|
| Phone number:                                                      | 416-340-3736    |  |
| Hours:                                                             | 7:30 to 3:30 pm |  |
| Outside of these hours, go to the nearest hospital emergency room. |                 |  |
| For medical emergencies, call<br>911.                              |                 |  |
| Home Hemodialysi                                                   | s Technologists |  |
| Phone number:                                                      | 416-340-4288    |  |
| After hours, page the technologist on-call.                        |                 |  |
|                                                                    |                 |  |

# Making the call

- 1. After hours, page the technologist on-call at **416-719-5299**.
- 2. Listen to the message.
- 3. Wait for the tone.
- 4. Type in your phone number.
- 5. Press the **#** Key.
- 6. Wait for the beep.
- 7. Hang up.
- 8. Wait for the technologist to call.

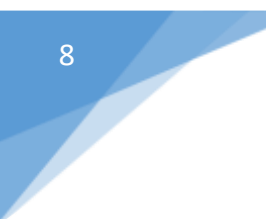

# Fresenius 5005s CorDiax

- Water
- Reverse Osmosis

# Guide for the care of Portable Water Treatment System

As a home hemodialysis patient, you will be responsible for the operation, cleaning and disinfection of the portable water treatment system. It is important that you follow the instructions and procedures provided to you during your training period. This will help to ensure the best water quality for your dialysis treatments and keep the equipment functioning well.

## The Fresenius AquaC UNO H Portable Reverse Omosis (RO) Unit

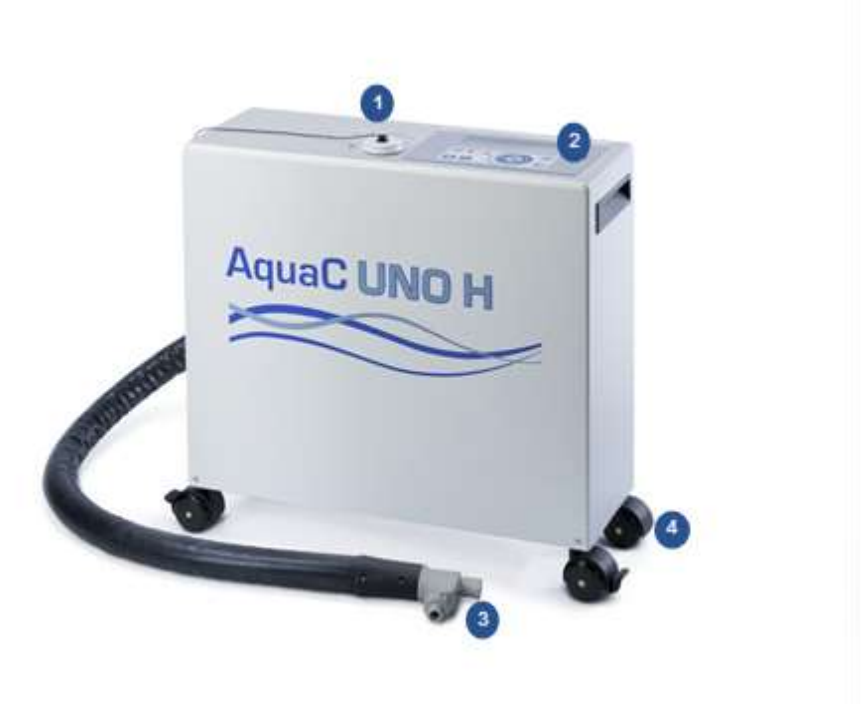

| 1 | Plug for injection port for cleaning agent, disinfectant and preservation solution |
|---|------------------------------------------------------------------------------------|
| 2 | Display and control keys                                                           |
| 3 | Permeate connection for dialysis system                                            |
| 4 | Castors                                                                            |

# User Interface and Display

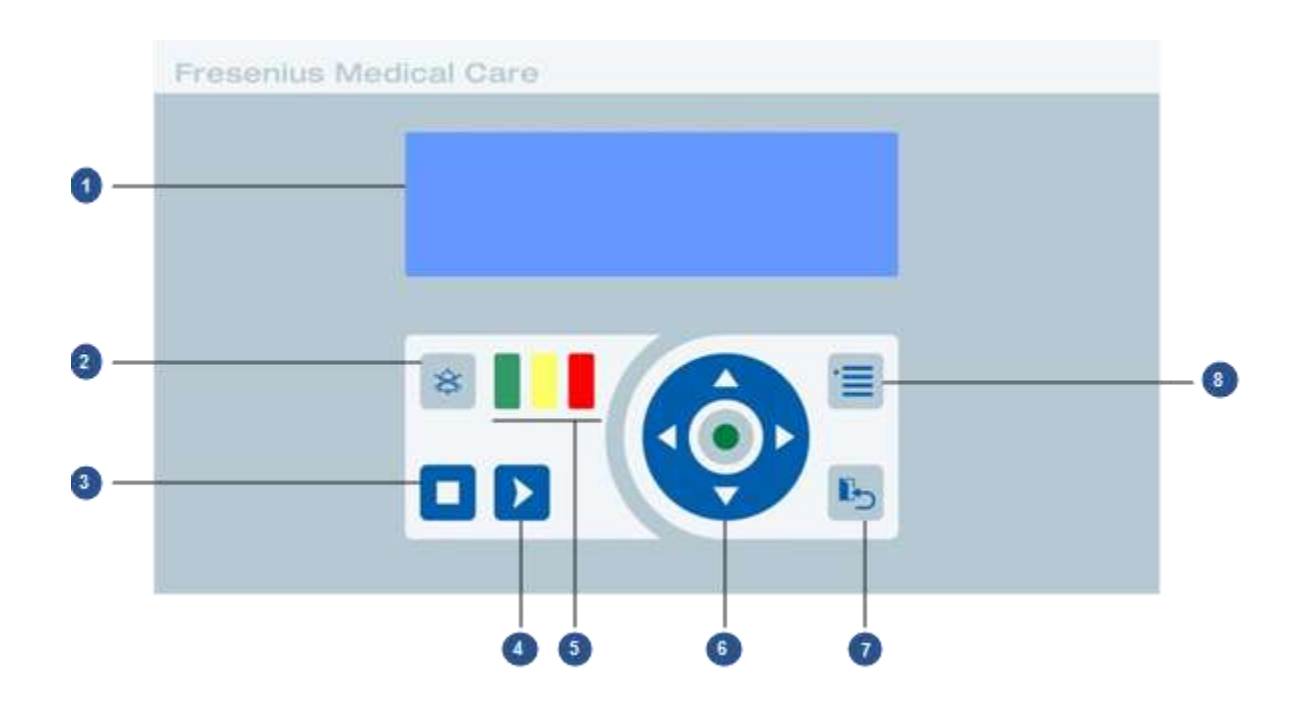

| 1 | Display                    | The display is divided into the operating mode bar<br>and the display and navigation section.                        |
|---|----------------------------|----------------------------------------------------------------------------------------------------|
| 2 | Mute key                   | Silences an audible alarm for 2 minutes.                                                                             |
| 3 | Stop key                   | Stops the program currently in progress.                                                                             |
| 4 | Start key                  | Starts the SUPPLY mode when the AquaC is in the STANDBY and RINSE modes.                                             |
| 5 | Visual<br>Indicators       | Green = Supply, Yellow = Warning, Red = Alarm                                                                        |
| 6 | Navigation /<br>Enter keys | The arrows are used to select different menu<br>options followed by confirmation of selection with<br>the Enter key. |
| 7 | Back / Escape<br>key       | Exits the current menu.                                                                                              |
| 8 | Menu key                   | Displays the main menu.                                                                                              |
# **NAVIGATION / ENTER KEYS**

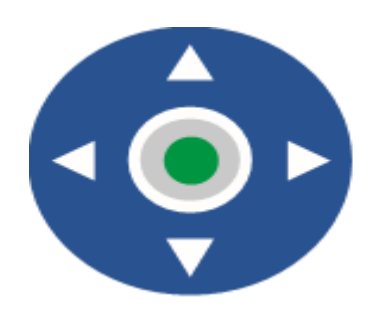

|   | Up navigation key    |
|---|----------------------|
| ▼ | Down navigation key  |
|   | Left navigation key  |
|   | Right navigation key |
|   | Enter (Confirm) key  |

| Visual Indicator | Status                                                                          |
|------------------|---------------------------------------------------------------------------------|
| (off)            | The AquaC is in Standby mode and performs a cleaning program or a disinfection. |
| (constant)       | The system is in SUPPLY mode.                                                   |
| (constant)       | A warning has occurred.                                                         |
| (flashing)       | An alarm or a malfunction has occurred. An audible alarm will also sound.       |

# Tasks Related to the Use of the Portable Water Treatment System

Note prior to starting the assessment of the water system ensure the 9 minute rinse is complete.

#### **Before Every Hemodialysis:**

- Check and Document "Pressure In" and "Pressure Out" from gauges mounted on the micron filter housing (range 30-50 psi).
  - If delta PSI (Pressure in Pressure Out) is greater than 10, change micron filter.
- Press the Start key on the Reverse Osmosis (**RO**) panel to activate **Supply** mode.
- Turn on the dialysis module and select **Rinse**. Allow 9-minute Rinse to complete.
- Press the down navigation key ▼ on the RO to display the following parameters:
  - Check and Document Permeate conductivity (range 1-10 us/cm).
  - Check and Document Feed water conductivity (range 100-1000us/cm).
  - Check and Document Feed water temperature (range 12-20 °C).
  - Check and Document Rejection Rate (target >95%). Press down key ▼ to on display to obtain the reading.
- Assess carbon tanks for chlorine breakthrough.

#### **Every Week:**

- Decalcification / Module Heat Disinfection of the RO System: Perform this procedure **weekly** or whenever the message "**Warning: Decalcify**" appears on the RO screen, whichever occurs first. There is no need to interrupt dialysis if this message appears during treatment; however, it is important to perform the procedure before your next treatment.
- Interface Heat Disinfection. Equipment programmed to perform this function weekly. It will activate as programmed without the need for operator intervention. Interphase Heat Disinfection is scheduled to occur Sunday at 1:00p.m.

- Degreasing / Cold Disinfection. Equipment programmed to perform this function weekly. It will activate as programmed without the need for operator intervention. Degreasing / Cold Disinfection is scheduled to occur every Saturday at 1:00p.m.
- Test the Floodstop System.
- Test the battery operated water detector.

#### **Every Month:**

- A technologist will visit your home to collect water samples for bacterial testing. This is to ensure the microbial (bacteria) count in the RO system complies with CSA Standards.
- During the technical visit, the technologist will also replace the micron filter. The micron filter is generally changed every 2 months.

#### **Every 6 Months:**

 Carbon tank changed every 6 months. Call Mar Cor / Evoqua Water Technologies to arrange replacement of tank at 1-888-972-7878 or email <u>canadaservice@evoqua.com</u>. The technologist may perform a chemical disinfection of the RO System if needed.

#### **Every 12 Months:**

- The technologist will collect water samples for annual chemical analysis.
- Replace the batteries in the Floodstop System.
- Replace the batteries in the water leak detector.

# Automatic Rinse of the Reverse Osmosis (RO) unit

**NOTE**: The RO is programmed to RINSE every 4 hours while in Standby mode. Do not turn ON the dialysis machine during this time. Simply wait for the RINSE function to finish. The RINSE program activates at 12a.m., 4a.m., 8a.m., 12p.m., 4p.m. and 8p.m. and only when the RO is in Standby. If needed, it is possible to override the Rinse program by selecting START KEY, which will placed the RO in Supply mode.

If dialysis module is powered on during the RO RINSE, the module will prompt you to perform a MANDATORY RINSE. A Mandatory Rinse of 29 minutes must be completed. The mandatory rinse cannot be bypassed.

# **Documenting and Reporting Alarms on the RO**

In the event of an alarm code appearing on the RO display, record the alarm code as it appears in the example below. The alarm code is accompanied by an audible alarm. Once you have documented the alarm code, press the Enter key 

to confirm.

Immediately contact the technical team and report the problem.

# **CONTACTING THE TECHNOLOGISTS:**

| On Call Schedule                 | Placing the call for assistance                                                                                                    |
|----------------------------------|----------------------------------------------------------------------------------------------------|
| 4pm to 8am Monday – Friday<br>&  | <ol> <li>After hours, page the technologist<br/>on call at 416-719-5299.</li> <li>Listen to the message</li> <li>Wait for the tone.</li> </ol>                   |
| 24 hrs. on Weekends and Holidays | <ol> <li>Input your phone number.</li> <li>Press the # key.</li> <li>Wait for the beep.</li> <li>Hang up.</li> <li>Wait for the technologist to call.</li> </ol> |

# Leaving Home for Vacation Or Hospitalized

| How long Has the | Portable RO         | Dialysis Machine   | Additional Notes     |
|------------------|---------------------|--------------------|----------------------|
| Equipment been   |                     |                    |                      |
| idle?            |                     |                    |                      |
| 2-3days          | Start as normal     | Disinfect          | Patient can dialyze  |
| 4 to 5 days      | Module Heat         | Double disinfect   | Patient can dialyze  |
|                  | Disinfect RO        | using Heat         |                      |
|                  |                     | Disinfection (Heat |                      |
|                  |                     | + Citrosteril)     |                      |
| >6 days          | Module Heat         | Double disinfect   | Patient CANNOT       |
|                  | Disinfect           | using Heat         | dialyze until the    |
|                  | Call the            | Disinfection (Heat | results of LAL +     |
|                  | Technologist to     | + Citrosteril)     | bacteria are         |
|                  | collect a water     |                    | verified.            |
|                  | sample for testing. |                    | Preliminary          |
|                  |                     |                    | results after 72     |
|                  |                     |                    | hours are            |
|                  |                     |                    | acceptable           |
|                  |                     |                    | Patient to disinfect |
|                  |                     |                    | the dialysis         |
|                  |                     |                    | machine every        |
|                  |                     |                    | other day.           |

# Note: the Aqua C UNO H RO – is programmed to rinse every 4hrs for 10L for 10mins

# WATER SYSTEM PROCEDRUES

# 1. Assess Carbon Tanks for Chlorine Breakthrough

| Materials | • Serim Guardian HiSense Ultra 0.1 test strip (check expiry date)              |  |  |  |  |
|-----------|--------------------------------------------------------------------------------|--|--|--|--|
|           | Sample container                                                               |  |  |  |  |
| Frequency | Performed with every dialysis treatment.                                       |  |  |  |  |
|           | • The RO must be in Supply mode                                                |  |  |  |  |
| Rationale | • Carbon tanks remove chlorine and/or chloramines from the water               |  |  |  |  |
| Procedure | 1. Rinse the sample cup by filling and discarding the water twice.             |  |  |  |  |
|           | 2. Obtain a 20ml water sample from the spout mounted directly on               |  |  |  |  |
|           | the carbon tanks.                                                              |  |  |  |  |
|           | 3. Immerse the test strip in the water sample.                                 |  |  |  |  |
|           | . Vigorously swish the test strip for a full 30 seconds.                       |  |  |  |  |
|           | 5. Remove strip and shake off excess water.                                    |  |  |  |  |
|           | 6. Immediately compare test strip with the closest colour match on             |  |  |  |  |
|           | outside of test strip bottle.                                                  |  |  |  |  |
|           | 7. This value should read less than 0.1 ppm. If it is more than                |  |  |  |  |
|           | 0.1 ppm, the carbon tank is exhausted and arrange for tank                     |  |  |  |  |
|           | to be replaced. Call Mar Cor / Evoqua Water                                    |  |  |  |  |
|           | Technologies to arrange replacement of tank at 1-888-972-                      |  |  |  |  |
|           | 7878 or email canadaservice@evoqua.com. Discard used                           |  |  |  |  |
|           | test strip.                                                                    |  |  |  |  |
|           | 8. Until the exhausted tank has been replaced, it will be necessary to         |  |  |  |  |
|           | assess the 2 <sup>nd</sup> carbon tank for chlorine breakthrough.              |  |  |  |  |
|           | 9. Perform chlorine test on water sample from 2 <sup>nd</sup> spout mounted on |  |  |  |  |
|           | the micron filter housing. If result is less than 0.1 ppm, okay to             |  |  |  |  |
|           | dialyze. If result is more than 0.1 ppm, you cannot dialyze at                 |  |  |  |  |
|           | home. Notify the technologists immediately.                                    |  |  |  |  |
|           | 10. Once exhausted tank replaced, resume daily chlorine tests at               |  |  |  |  |
|           | spout mounted on the carbon tank.                                              |  |  |  |  |

# 2. Perform Decalcification / Module Heat Disinfection of the Reverse Osmosis (RO) System

**Please Note:** This procedure must be performed **weekly** or whenever the message "**Warning: Decalcify**" appears on the RO screen, whichever occurs first. There is no need to interrupt a dialysis treatment should the message appear during a treatment; however, perform procedure as soon as possible after treatment.

Materials

- Measuring cup
- Funnel
- CITROSTERIL cleaning solution

#### **Decalcification Procedure:**

• The RO must be in Standby mode (press the stop key if needed)

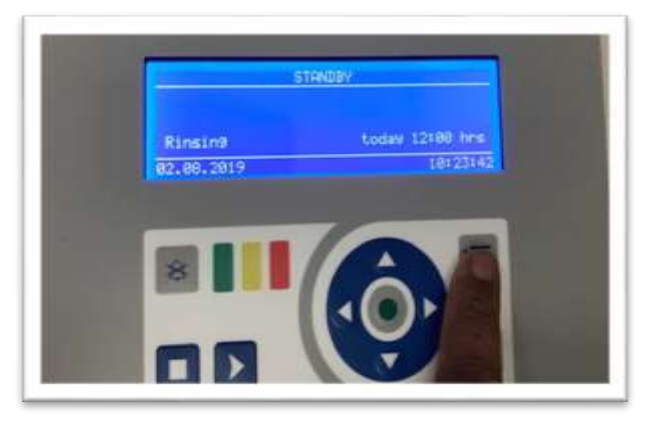

- Fill the measuring cup with 200cc of CITROSTERIL.
- Remove the fill port plug from the top of the RO and insert the funnel in its place.
- Press the Menu key, scroll down to **Cleaning** and press the Enter key.

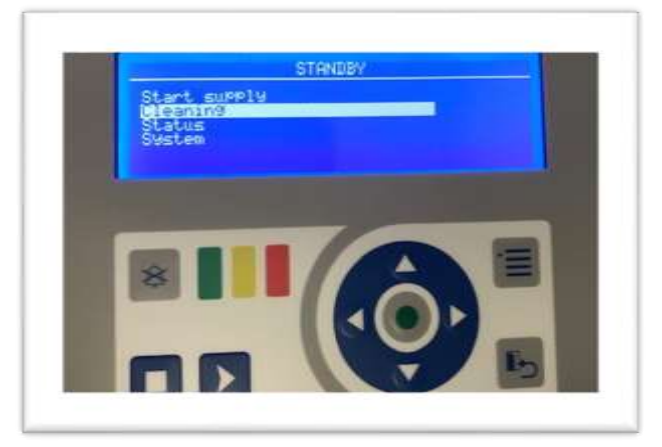

 Scroll down to START MODULE HEAT DISINFECTION and press the Enter key for 3 seconds.

• The RO will now prompt you to "**Decalcify before heating**". Scroll down to **Decalcify** and press the Enter key.

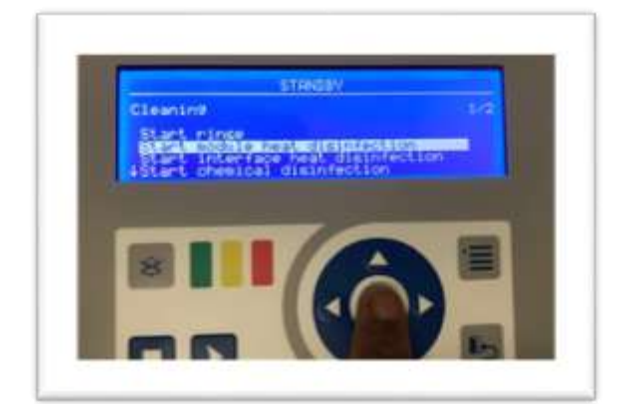

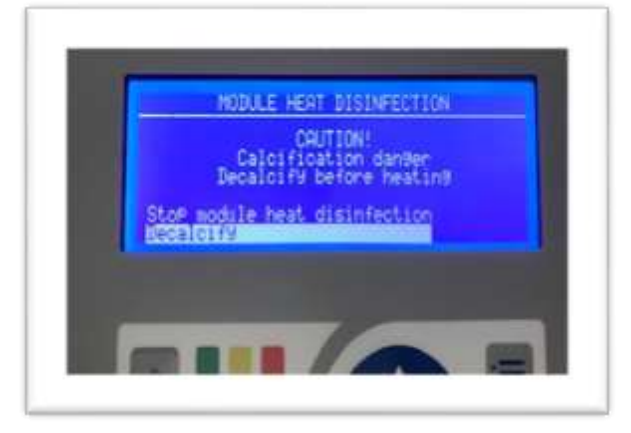

- When prompted to **"Disconnect dialysis device!"** ignore the message, as this step is not required.
- Scroll down to **Start Decalcification** and press the Enter key.

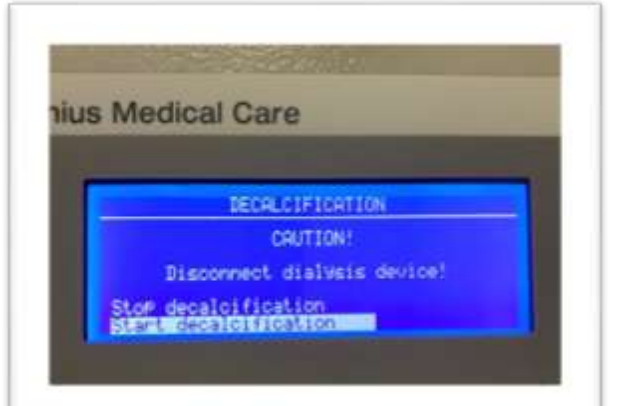

• The message "**Please add CITROSTERIL!**" will now appear and an audible alarm sounds.

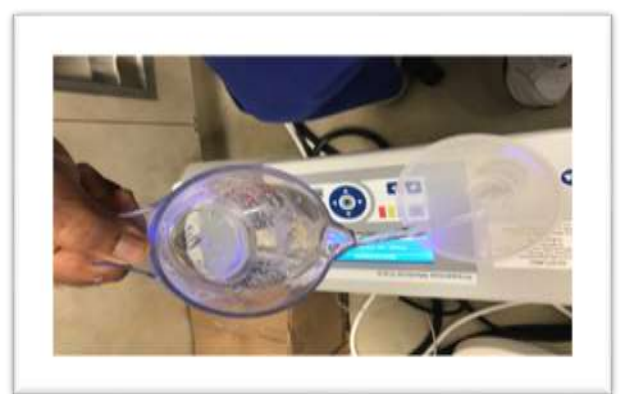

• Carefully pour the 200cc of CITROSTERIL from the cup into the funnel inserted in the RO.

- The funnel can now be removed and the fill port plug put back in place.
- Press the Enter key to start Decalcification.
- The RO will now perform the Decalcification followed by Module Heat Disinfection. The entire process will take 187 minutes.
- Once the process is finished, turn on the RO in Supply mode.
- Let the RO run for 5-10 minutes. Check and verify that the Permeate Conductivity returns to normal values, 1-10 us/cm.
- Return the RO to standby mode by pressing the stop key.

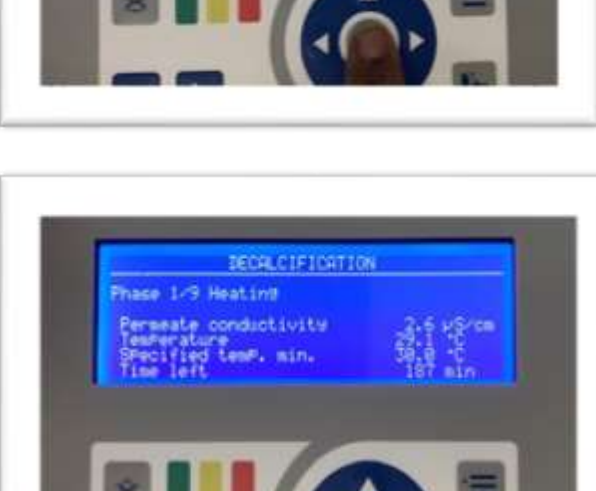

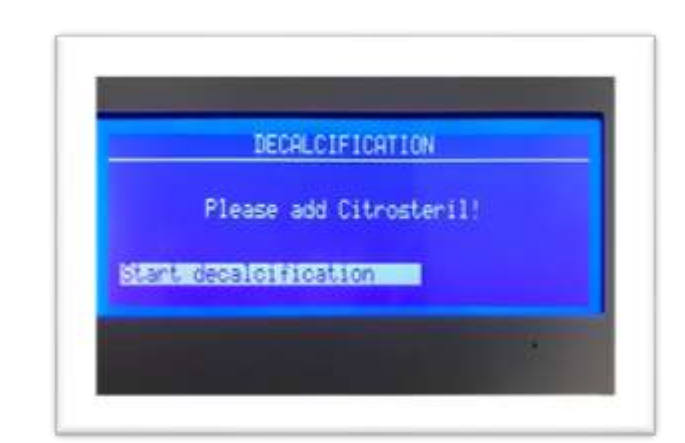

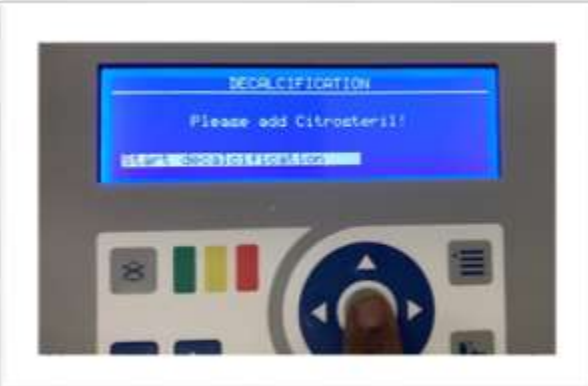

# 3. Change the 1-Micron filter

Change the 1-Micron filter if delta PSI is greater than 10. Otherwise, the technologist will change the filter every 2 months during the technical visit.

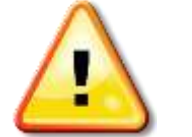

The 1-Micron filter (sediment filter) works like a sieve to remove particles from water.

#### Supplies

- One 1-Micron filter
- U Wrench
- □ Pail to catch water drips
- **Rags**

#### **Changing the 1-Micron filter**

- 1. Turn OFF the water supply valve to the RO System.
- 2. The RO Unit should be in Standby mode.
- 3. Ensure that the pressure gauges both read "0". If not, open the sample port on the filter housing to bleed the pressure until the gauges read "0". Use a container to catch any water that drains from the spout.
- 4. Using the plastic wrench provided, unscrew the blue filter housing. Remove the 1-Micron Filter. Discard filter.
- 5. Wipe out the filter housing.
- 6. Insert a new 1-Micron Filter into the housing. Ensure the filter is positioned correctly. Tighten the housing firmly.
- 7. Turn ON the tap water.
- 8. Press the Start key on the RO. The RO will turn on in Supply mode.
- 9. Allow the pressure gauges to rise to maximum pressure.
- 10. Observe for leaks. If leaks occur, the casing requires further tightening. Press the Stop key to turn the RO off.

# 4. Floodstop Feed Water Control System

The Floodstop device is an electronic water leak detection and automatic water shutoff system. If a water leak detected, the Floodstop valve will shut off the water supply to your dialysis equipment and sound an audible alarm. The device will be connected to an AC outlet in your home and also has battery back-up in the event of a power failure.

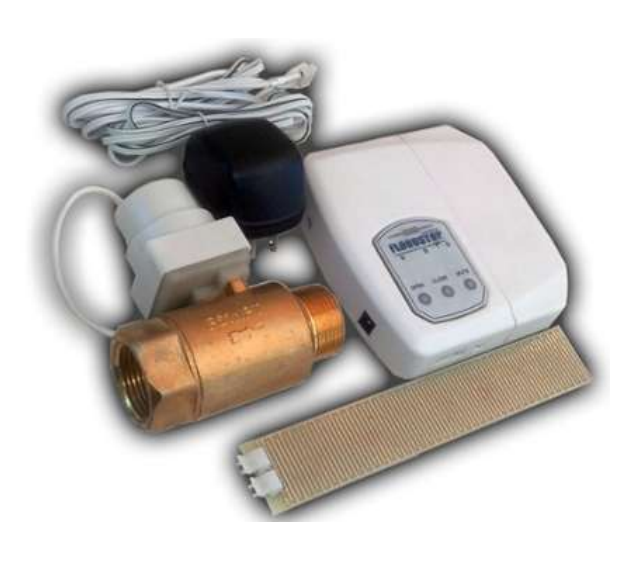

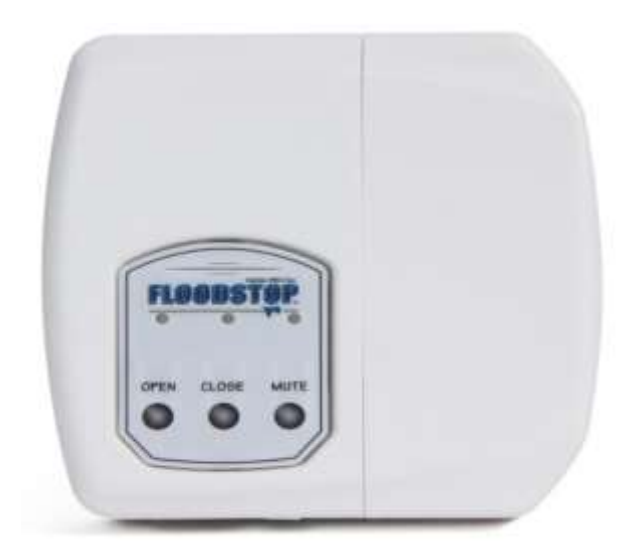

#### **Control Panel Functions**

- 1. Open Button opens the Floodstop electromechanical valve.
- 2. Close Button closes the Floodstop electromechanical valve.
- 3. Mute Button silences the audible alarm when a leak detected.

#### **Important notes**

- 1. The Floodstop has a battery back-up system. Make sure to replace all 4 AAbatteries yearly. If batteries require changing before one year, a red low battery light will flash and a beep will sound.
- 2. Once per month the valve will automatically cycle (close/open) to ensure reliable operation. The Floodstop device determines the timing of this maintenance cycle.

# **Floodstop System Operation**

- If a sensor gets wet, the Floodstop controller will alarm and red indicator lamp will flash
- The electromechanical valve will close and the water supply shut off
- Pressure gauges on the sediment filter will drop to 0 psi
- Both the dialysis machine and RO will alarm for No Water
- Mute the alarm on the dialysis machine
- Push the MUTE button on the Floodstop to silence the alarm
- Investigate the source of the leak
- Locate and wipe the wet sensor/s with paper towel, all sensors should be thoroughly dry
- Press OPEN on the Floodstop console, green lamp will start to flash/valve will open
- Check pressure gauges, readings should return to normal values
- Restart the portable RO into operation mode
- Check for fluid leaks, Floodstop alarm will retrigger if sensor gets wet, continue to check for leak around the sensor locations

**Note:** In case of a major leak from the dialysis module or the RO System, patient cannot continue dialyzing and must return the blood and disconnect from the dialysis module. Immediately report the problem to the home dialysis technologists.

# Weekly test of the Floodstop System

Locate one of the Floodstop water sensors and touch the surface of the sensor with a wet paper towel. The Floodstop controller should alarm and the red indicator lamp flash. The Floodstop valve will close to shut off the water supply to the dialysis equipment. Press the Mute button to silence the alarm then dry the water sensor. Press **OPEN** on the Floodstop console, the green lamp should start to flash and the Floodstop valve will now open. Finally, return the water sensor back to the original location. If the Floodstop does not work as expected, inform the home hemodialysis technologists.

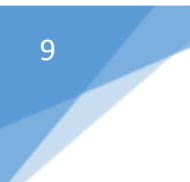

Fresenius 5005s CorDiax

• Safety

## Venous Access Monitoring (VAM)

Description

The VAM monitors the venous pressure for a specific pressure loss pattern. It detects sudden drops in venous pressure as small as 15 mmHg, even when the venous pressure does not exceed the lower alarm limit.

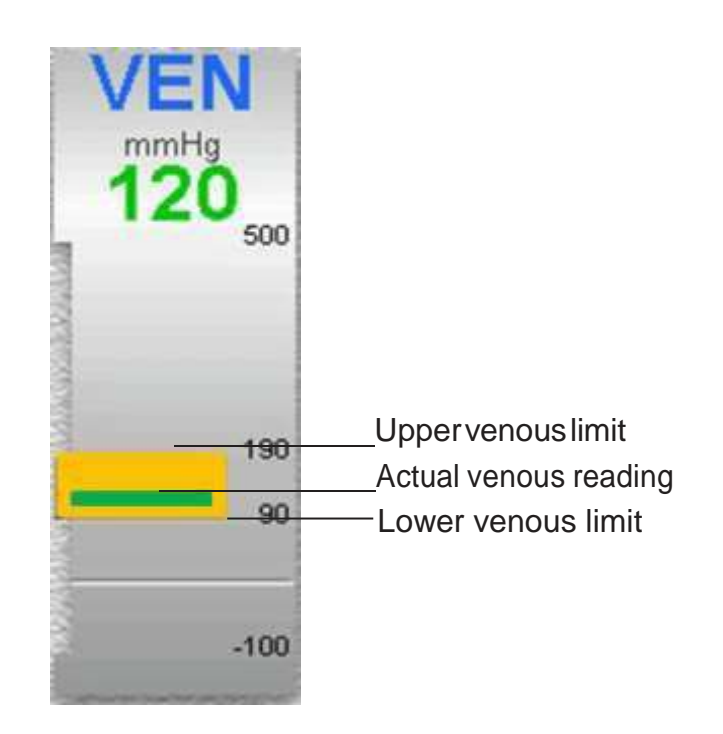

The VAM detects a pressure loss at the venous vascular access, which might be the result of a dislocation of the venous needle. This provides increased patient safety, enhancing the existing function of the venous pressure monitoring system.

If a VAM alarm occurs, the blood pump is stopped immediately, the venous clamp is closed and the maximum possible blood loss is limited to 200 ml.

#### Venous Alarm Limit

The lower venous alarm limit must be set as close as possible to the actual venous pressure value.

Note: A disconnection of the venous needle does not always result in a pressure loss. The patient/partner remains responsible for safe management of access during treatment.

# **Alarm Processing**

It is the patient's responsibility to check the venous pathway for any disconnections or leaks.

There is no such thing as a false alarm!

Pressure drops may also be triggered by clots in the venous bubble catcher, which are not visible.

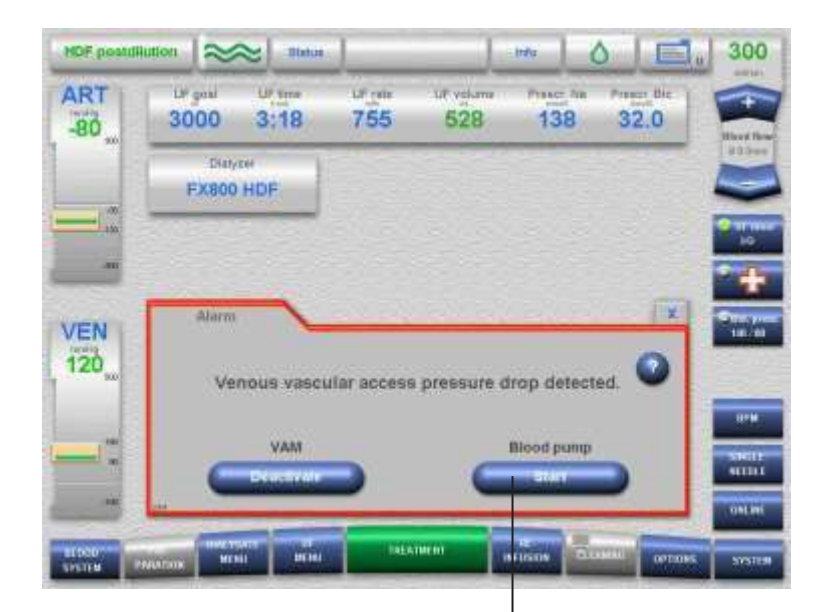

Press the *Blood pump* Start key after you have checked the condition of the patient, the blood lines and the venous vascular access and have made any appropriate corrections. Continue the treatment only if the patient is safe.

| -80  | Lif goal<br>3000 | Uter<br>3:18 | 0 <sup>6</sup> (m)<br>755 | S28          | 138         | 32.0  | Have I |
|------|------------------|--------------|---------------------------|--------------|-------------|-------|--------|
|      | Exect            | HDE          |                           |              |             |       | 205-   |
|      |                  |              |                           |              |             |       | -      |
|      | -                | -            |                           |              |             | -     |        |
| EN   | Alarro           | ~            | -                         |              | 202         | X     | 11     |
| 20   | Ve               | nous vasci   | Ilar access               | a pressure d | rop detect  | ed. 🤍 | -      |
| - EG |                  | 0.007        |                           |              | Blood norm  |       | 1171   |
| -1   |                  | VAM          |                           |              | moon brands |       | 5141   |
| -    | G                | Stort role   |                           | C            | - District  | •     | 9110   |

After the VAM Deactivate key has been pressed, a safety prompt is displayed. The safety prompt allows the operator to deactivate the pressure monitoring function of the venous vascular access for the remainder of the treatment.

| -80   | 3000    | 3:21                | 755                       | 489                          | Treater his         | 32.0 | -    |
|-------|---------|---------------------|---------------------------|------------------------------|---------------------|------|------|
|       | FX800   | HOF                 |                           |                              |                     |      |      |
| =     | -       |                     |                           |                              |                     |      | -    |
|       | Warning | ~                   |                           |                              |                     |      |      |
|       |         |                     |                           |                              |                     |      | - 10 |
| EN 20 |         | -                   |                           |                              |                     |      |      |
| EN    |         | Deactiva<br>monitor | te the vend<br>ring (VAM) | ous vascula<br>for this trea | r access<br>atment? |      | -    |
| /EN   | _       | Deactiva            | te the vend<br>ring (VAM) | ous vascula<br>for this trea | r access<br>atment? |      | -    |

Press the No key if pressure monitoring of the venous vascular access is to <u>remain active</u>.

Press the Yes key if pressure monitoring of the venous vascular access is to be <u>deactivated</u> for this treatment.

When the VAM is deactivated VAM monitoring is no longer available for the remainder of the treatment. VAM will become active again at the start of the next treatment.

Note: Catheters may lead to frequent VAM alarms. In this case VAM should be deactivated as the VAM does not provide increased safety for these patients. VAM is not active during Single Needle mode.

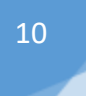

# Fresenius 5005s CorDiax

• Disinfection

5008S CorDiax Machine Procedure

#### NOTE

1. <u>Interface Heat Disinfection</u>. Equipment programmed to perform this function weekly. It will activate as programmed without the need for operator intervention. Interphase Heat Disinfection is scheduled to occur Sunday at 1:00p.m.

2. <u>Degreasing / Cold Disinfection (chlorine disinfection)</u>. Equipment programmed to perform this function weekly. It will activate as programmed without the need for operator intervention. Degreasing / Cold Disinfection is scheduled to occur every Saturday at 1:00p.m.

3. The <u>reverse osmosis device</u> is programmed to <u>RINSE every 4 hours</u> while in Standby mode. Do not turn ON the dialysis machine during this time. Simply wait for the RINSE function to finish. The RINSE program activates at 12a.m., 4a.m., 8a.m., 12p.m., 4p.m. and 8p.m. and only when the RO is in Standby. If needed, it is possible to override the Rinse program by selecting START KEY, which will placed the RO in Supply mode.

#### Expected Outcome – Disinfection

- Dialysis machines will be heat disinfected and decalcified daily with citric acid to ensure that micro-organisms and calcium deposits are removed from the dialysate pathway
- Heat disinfection is recommended after each use

#### Equipment

- Fresenius 5008S CorDiax
- Fresenius approved 20% Citric Acid fitted to rear of the Fresenius 5008S CorDiax
- Standard precaution protective wear

#### Procedure – Heat Disinfection

Heat disinfection should be performed after every dialysis treatment or after a downtime of more than 72 hours.

#### Disinfection & Maintenance Changing the DIASAFE® plus Filters

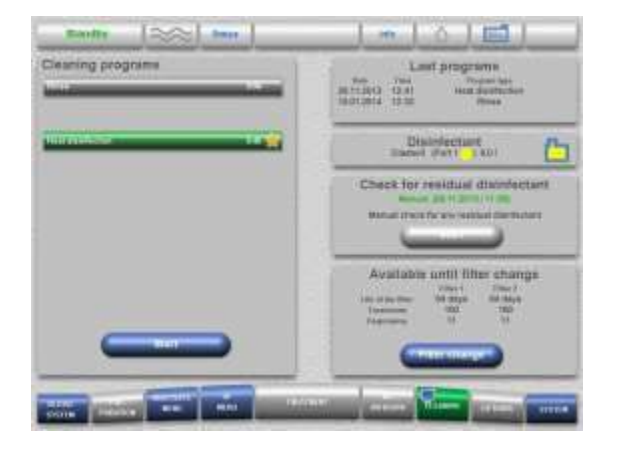

When a filter change is due, a

the filters.

message will prompt you to change

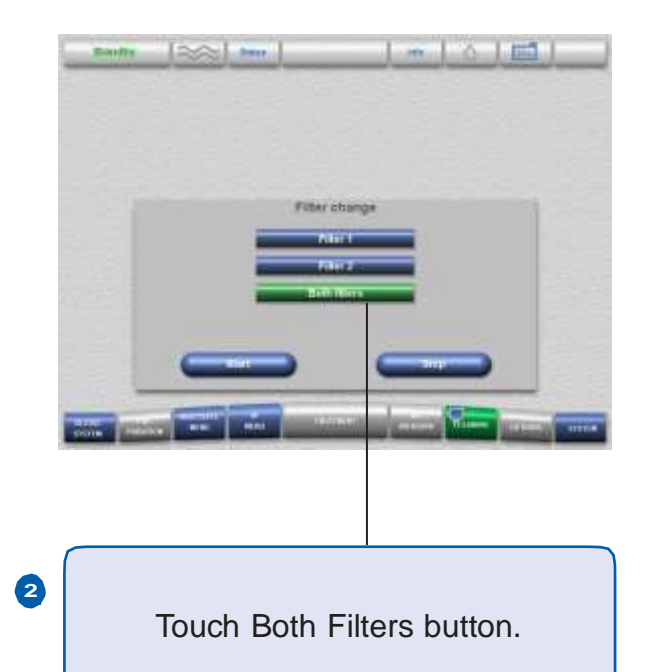

 Wait while filters empty.
 3
 4
 Change both filters before

1

5

- Open2newDIASAFE<sup>®</sup>plus filters
- Sign, date and apply orange sticker to each new filter
- Remove filter covers
- Open the upper and lower blue locking levers
- Slide the old DIASAFE® plus filters up and out of the slot
  - Remove white caps from new filters
- Place the new filters in the slot and slide down into place
- d Close the blue locking levers
  - Reattach filter covers

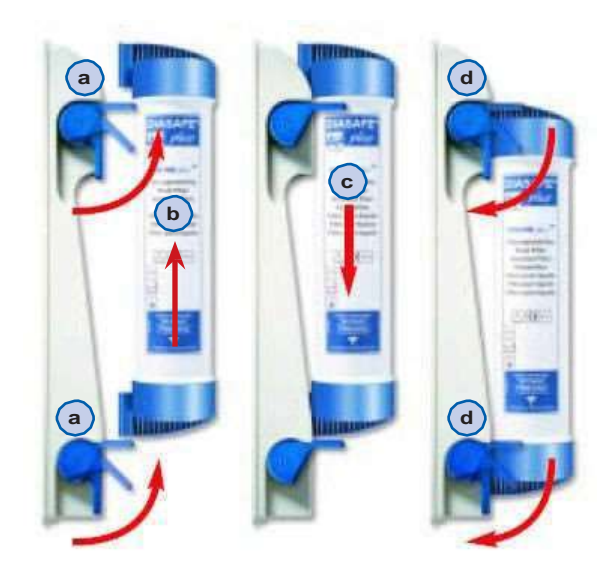

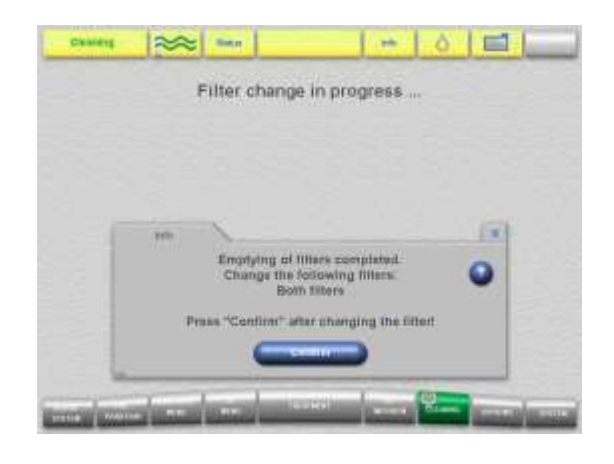

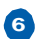

Touch Confirm.

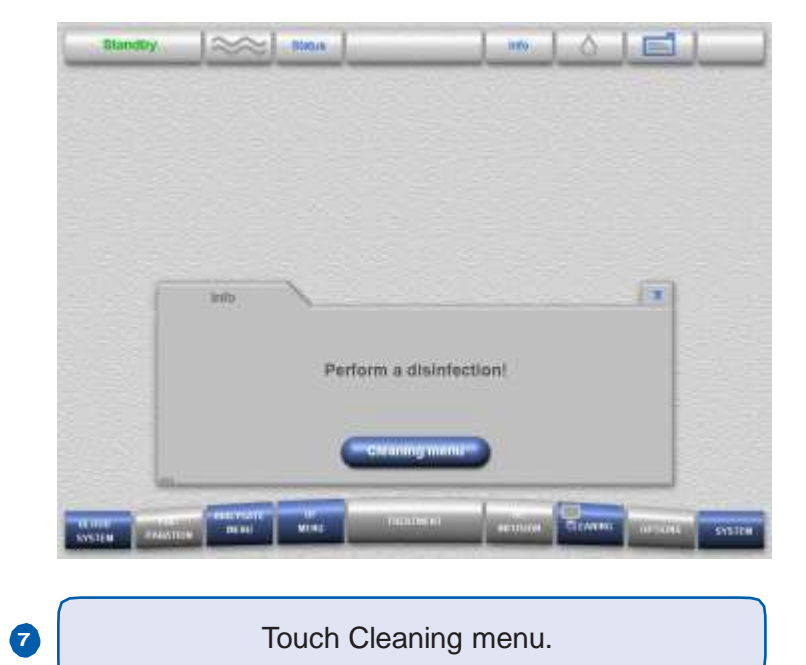

Standby 🗠 Noois E 1100  $\sim \Delta$ Cleaning programs Last programs 349 Final 08.12.2013 13.38 22.11.3013 12.05 Filter change Disinfectant Spents 100 (Part 2 () 5.31 Check for residual disinfectant Not required all sheets for any residual duards stard Available until filter change 14.0 Re utite th

8

Touch Heat disinfection button and Start.

When going into the disinfection screen to start disinfection, always verify the disinfection level in the container first. There is an icon (circled below) on the disinfection screen that displays the current level. If the icon is red then the jug should be replaced with a new one.

| Standby          |       |                                                                                                    |      |                                           |
|------------------|-------|----------------------------------------------------------------------------------------------------|------|-------------------------------------------|
| Cleaning prog    | rams  | Last programs<br>Two Press Press two<br>00.12.2013 13.38 Filter strengs<br>12.11.2013 12.05 Ringe              |      |                                           |
| Herrelniefterten | 100 E | Disinfectant<br>Special (00 (Port) () 8.31                                                                     | Icor | n status:                                 |
| La. anni Linnan  |       | Check for residual disinfectant<br>Notregares<br>Menual short for any ensitued distributed                     |      | citric acid<br>bleach                     |
|                  |       | Available until filter change<br>Tite 1 Elevit<br>Literite ter 84 const<br>Tenevante<br>Depresante<br>11 11 15 |      | change the jug at the back of the machine |
| G                |       | (Transf Charling)                                                                                              |      |                                           |
|                  |       | an arises Trans. Indias Section                                                                                |      |                                           |

Note: Do not refill jugs. Always replace them with new jugs.

If icon is red and you've changed the container, touch the icon indicated above. You will see the message *Change container?* YES or STOP. Press YES and the icon will fill with the color of the disinfectant chosen.

Once disinfection has started, you cannot reset this icon on the disinfection screen.

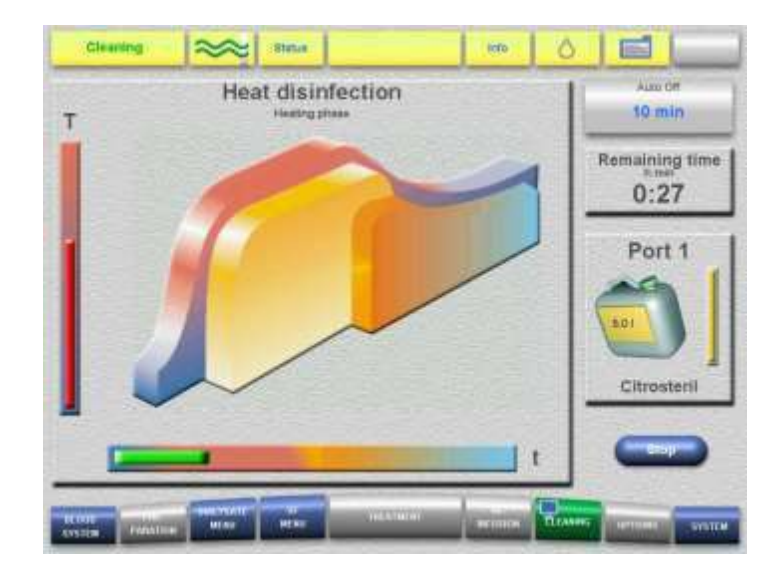

## **Cleaning the 5008S CorDiax**

### **General External Cleaning Instructions**

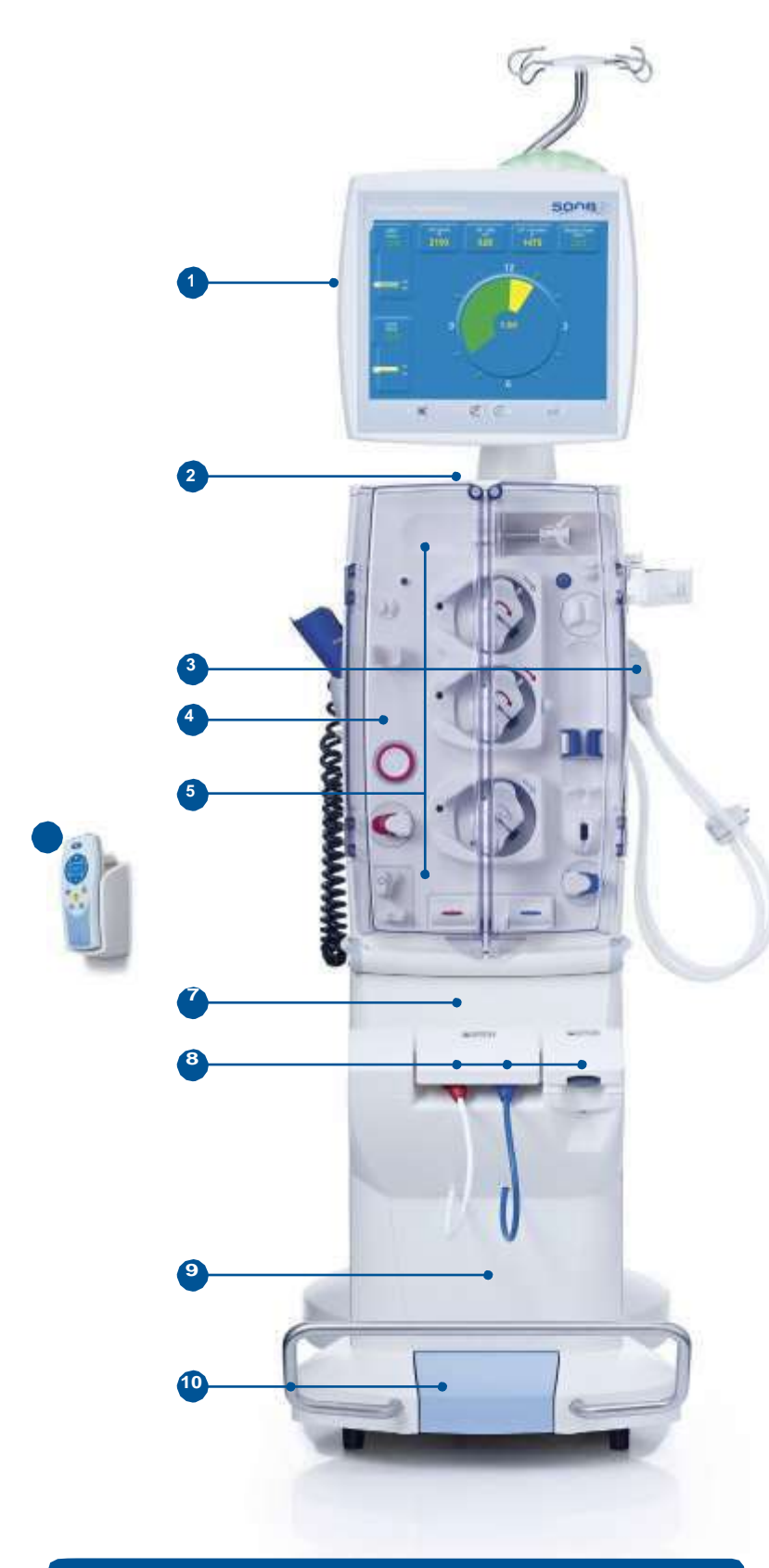

#### Warning

ONLINE *plus*<sup>™</sup> substituate and rinse ports must remain closed during internal and external cleaning to prevent contamination.

- Using a damp (not dripping) disinfection wipe<sup>1</sup>, begin by wiping monitor.
- Clean top of tray area.
- Remove red and blue dialyzer couplings. Clean port and shunt interlock. Clean dialyzer couplings and tubing and replace.
- Clean the front and sides of the double doors, then inside the doors.
- Clean all components except for the following:
  - BTM sensors (inside flaps)
  - Optical detector sensors
- Clean remote control.
- Clean above hydraulics.
- Open acid and bibag<sup>®</sup> concentrate doors, remove wands, and clean entire area, including ports and seals. No white residue should be left in this area.
- Clean below hydraulics.
- Clean brake platform and bar, if present.
- Clean each side of machine.
- Using a dry, clean cloth, wipe monitor to ensure no residue of cleaning product remains on screen.

Clean the exterior with a damp cloth.

Ensure there are no specks of blood.

Dry the exterior doors.

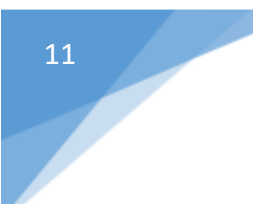

# Emergency

## **Emergencies:**

#### What to do if there is a fire

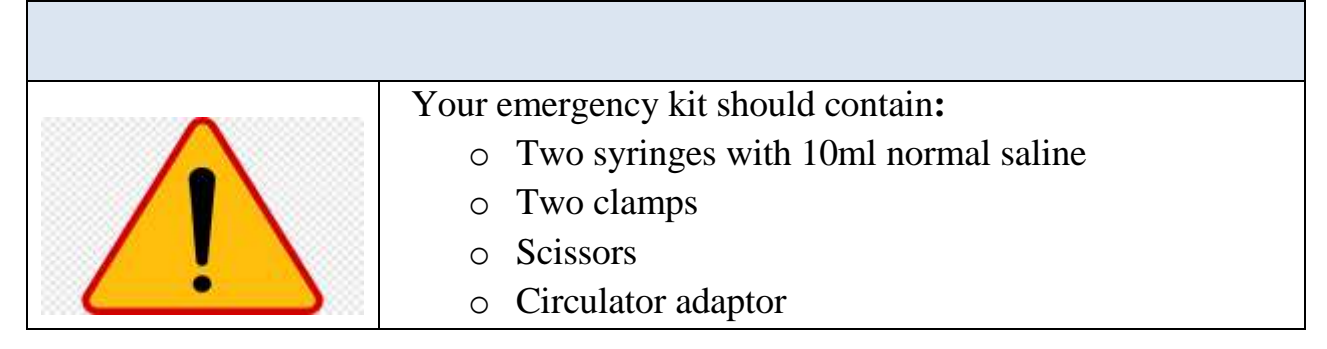

#### Plan an emergency exit from your home

Identify an emergency exit route and a meeting area outside your home. Make sure every family member knows this plan.

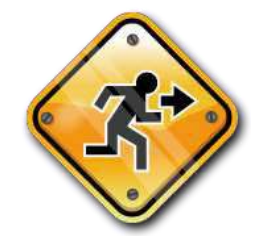

| If there is a fire:                                          |                                                                                                    |
|--------------------------------------------------------------|----------------------------------------------------------------------------------------------------|
| Emergency<br>Exit<br>Your life is<br>in immediate<br>danger. | <ol> <li>Stop blood pump.</li> <li>Clamp patient access. Do not return blood.</li> <li>Clamp arterial and venous bloodlines.</li> <li>Cut bloodlines below the bloodline clamps.</li> <li>Leave the home.</li> </ol> |
|                                                              | 6. When you reach safety, call 911.                                                                                                    |
| OR                                                           |                                                                                                    |
| Urgent<br>Exit                                               | <ol> <li>Return the blood if possible. Disconnect bloodline from access.</li> <li>Connect 10 ml syringes to patient access.</li> </ol>                                                                               |
| The situation is<br>dangerous and<br>you must hurry.         | <ol> <li>Flush access.</li> <li>Clamp access.</li> <li>Leave the home.</li> <li>When you reach safety, call 911.</li> </ol>                                                                                          |

# **Patient Complications**

- Hypotension
- Fever
- High or Low Potassium
- Pulmonary Edema
- Air Embolism
- Hemolysis
- And more...

# **Complications of kidney failure and hemodialysis**

This chapter describes problems related to kidney failure and dialysis, and how to prevent or manage them. If you are unsure of a problem or what to do, do not hesitate to call the staff at the Home Hemodialysis Unit.

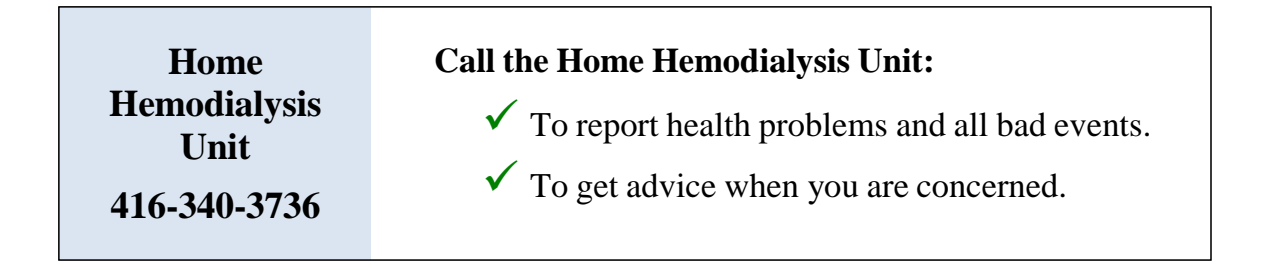

Problems may arise related to your health or related to the dialysis machine.

| Medical complications                                                                                                    | Other complications                                                                                    |
|----------------------------------------------------------------------------------------------------|----------------------------------------------------------------------------------------------------|
| <ul> <li>Low and/or high blood pressure</li> <li>Muscle cramps</li> <li>Nausea and vomiting</li> <li>Headache</li> <li>Itching</li> <li>Fever and chills /Sepsis</li> <li>Irregular heart beat</li> <li>Dialyzer related complications</li> <li>Sleeplessness and restlessness</li> <li>High or low potassium</li> <li>Pulmonary edema</li> <li>Complications of not having enough dialysis</li> <li>Restless leg syndrome</li> </ul> | <ul> <li>Air embolism</li> <li>Hemolysis</li> <li>Blood leak</li> <li>Conductivity problems</li> </ul> |

# **Medical complications**

## Low blood pressure (hypotension)

| Signs and symptoms                                                                                                    | Possible causes                                                                                                    | Action and prevention                                                                                                    |
|----------------------------------------------------------------------------------------------------|----------------------------------------------------------------------------------------------------|----------------------------------------------------------------------------------------------------|
| <ul> <li>Signs and symptoms</li> <li>Sudden or gradual<br/>drop in blood<br/>pressure</li> <li>Dizziness</li> <li>Nausea</li> <li>Vomiting</li> <li>Sweating</li> <li>Cramping of hands,<br/>arms or legs</li> <li>Stomach<br/>(abdominal) cramps</li> <li>Headache</li> <li>Feeling unwell</li> <li>Arterial pressure<br/>alarms</li> <li>Unresponsiveness</li> <li>Urge to have a<br/>bowel movement</li> </ul> | <ul> <li>Possible causes</li> <li>Target or dry weight is set too low.</li> <li>Too much fluid gain between dialysis sessions, leading to removing too much fluid.</li> <li>The fluid removal (ultrafiltration) rate is set too high. The body cannot keep pace with the fluid removal rate.</li> <li>Ultrafiltration rate (water removal) is too high for the length of dialysis.</li> <li>Effects of high blood pressure medication.</li> </ul> | <ol> <li>Action and prevention         <ol> <li>Select UF Timer,<br/>function will switch<br/>off – gray; this will<br/>stop the UF (fluid<br/>to be removed).<br/>Alternatively,<br/>select Red-Cross;<br/>this will stop the<br/>UF and slow down<br/>the blood pump.</li> <li>Give 200 ml of normal<br/>saline bolus.</li> <li>Lie flat to allow blood<br/>flow to your brain.<br/>This increases blood<br/>pressure.</li> <li>Reduce the total<br/>amount of fluid to be<br/>removed.</li> <li>Stop dialysis treatment<br/>if your blood pressure<br/>stays very low</li> <li>Raise target or dry<br/>weight and tell the<br/>staff as soon as<br/>possible.</li> <li>Avoid eating large<br/>meals during dialysis.</li> <li>Call the Home</li> </ol> </li> </ol> |
|                                                                                                    |                                                                                                    | Hemodialysis Unit.                                                                                                    |

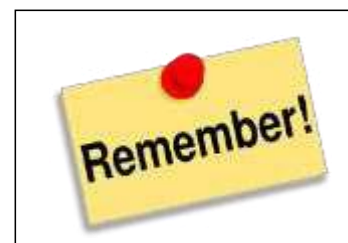

#### Ultrafiltration:

• The process of removing water from the blood during hemodialysis.

#### Ultrafiltration rate:

• The amount of water removed per hour.

| Signs and symptoms                                                                           | Possible causes                                                                                                    | Action and prevention                                                                                                    |  |  |
|----------------------------------------------------------------------------------------------|----------------------------------------------------------------------------------------------------|----------------------------------------------------------------------------------------------------|--|--|
| • Rise in blood<br>pressure during the<br>last part of dialysis<br>or after the<br>treatment | <ul> <li>Pre-existing high<br/>blood pressure.</li> <li>Fluid overload.</li> <li>Stopping of blood<br/>pressure medications.</li> <li>Changes in blood<br/>volume activates the<br/>blood pressure<br/>hormone system<br/>(renin-angiotensin).</li> <li>Exact reason may be<br/>unknown.</li> </ul> | <ul> <li>Low salt diet.</li> <li>Increase the dialysis<br/>session (hours) with a<br/>lower hourly fluid<br/>removal rate.</li> <li>More frequent dialysis<br/>sessions.</li> <li>Lower your target<br/>weight (consult the<br/>Home Hemodialysis<br/>team first).</li> </ul> |  |  |

## High blood pressure during dialysis (intradialytic hypertension)

## Muscle cramps

| Signs and symptoms                                         | Possible causes                                                | Action and prevention                                                                                              |
|------------------------------------------------------------|----------------------------------------------------------------|----------------------------------------------------------------------------------------------------|
| • Painful muscle spasms                                    | • High hourly fluid removal rate.                              | • See actions for low blood pressure.                                                                              |
| <ul> <li>Low blood pressure<br/>during dialysis</li> </ul> | • Low blood level of sodium, potassium, calcium and magnesium. | • Reduce fluid intake between dialysis treatments.                                                                 |
|                                                            |                                                                | • Avoid large amounts<br>of fluid removal<br>during dialysis<br>(no more than 3 - 3.5<br>litres over 7 - 8 hours.) |
|                                                            |                                                                | • Apply heat to affected area.                                                                                     |
|                                                            |                                                                | • Massage affected area.                                                                                           |
|                                                            |                                                                | • Stretch your legs.                                                                                               |
|                                                            |                                                                | • Reassess the need to raise the target or dry weight.                                                             |

## Nausea and vomiting

| Signs and symptoms                                                           | Possible causes                     | Action and prevention                                                                                                    |  |
|------------------------------------------------------------------------------|-------------------------------------|----------------------------------------------------------------------------------------------------|--|
| <ul> <li>Low blood pressure</li> <li>Feeling sick and throwing up</li> </ul> | • Target or dry weight set too low. | <ul> <li>See actions for low<br/>blood pressure.</li> <li>Avoid large fluid<br/>removal rates.</li> <li>Target or dry weight<br/>may need to be<br/>increased.</li> </ul> |  |

### Headache

| Signs and symptoms                                        | Possible causes                                                                                                    | Action and prevention                                                                                                    |  |  |
|-----------------------------------------------------------|----------------------------------------------------------------------------------------------------|----------------------------------------------------------------------------------------------------|--|--|
| <ul> <li>Pain</li> <li>Abnormal blood pressure</li> </ul> | <ul> <li>Low blood pressure</li> <li>High blood pressure</li> <li>Removal of large<br/>amounts of water<br/>during dialysis.</li> </ul> | <ul> <li>See actions for low<br/>blood pressure.</li> <li>Assess medication for<br/>high blood pressure.</li> <li>Avoid large amounts<br/>of fluid removal<br/>during dialysis.</li> <li>Target or dry weight<br/>may need to be<br/>increased.</li> </ul> |  |  |

# Itching

| Signs and symptoms | Possible causes                                                                                 | Action and prevention                                                                                                    |
|--------------------|-------------------------------------------------------------------------------------------------|----------------------------------------------------------------------------------------------------|
| • Itchy skin       | <ul> <li>Dry skin.</li> <li>High phosphorus<br/>levels.</li> <li>Allergic reactions.</li> </ul> | <ul> <li>Moisturize skin.</li> <li>Reduce phosphate<br/>intake.</li> <li>Follow your dialysis<br/>prescription.</li> <li>Take phosphate<br/>binders.</li> <li>Change dialyzer.</li> </ul> |

## Fever and chills/Sepsis

| Signs and symptoms                                                                                                    | Possible causes                                                                                                    | Action and prevention                                                                                                    |  |  |
|----------------------------------------------------------------------------------------------------|----------------------------------------------------------------------------------------------------|----------------------------------------------------------------------------------------------------|--|--|
| <ul> <li>Temperature above 37.5 C (99.5 □ F)</li> <li>Feeling cold, shivering</li> <li>Low blood pressure.</li> </ul> | <ul> <li>Blood infection(sepsis)</li> <li>Other infection not<br/>related to dialysis<br/>(such as influenza or<br/>pneumonia).</li> <li>Water contaminates.</li> </ul> | <ol> <li>Stop the dialysis<br/>treatment.</li> <li>Go to the Home<br/>Hemodialysis Unit.</li> <li>If Home Hemodialysis<br/>Unit is closed, go to<br/>the emergency room<br/>or call 911 for<br/>emergency medical<br/>help.</li> </ol> |  |  |

## Irregular heartbeat (cardiac arrhythmia)

| Signs and symptoms                                                                                                    | Possible causes                                                                                  | Action and prevention                                                                                                    |
|----------------------------------------------------------------------------------------------------|--------------------------------------------------------------------------------------------------|----------------------------------------------------------------------------------------------------|
| <ul> <li>Chest pain or<br/>discomfort</li> <li>Heart beats fast or<br/>feels 'funny'<br/>(palpitations)</li> <li>Blood test results<br/>show potassium<br/>imbalance</li> <li>Dizziness</li> <li>Sudden death</li> </ul> | <ul> <li>Heart disease.</li> <li>Imbalance of potassium.</li> <li>Low blood pressure.</li> </ul> | <ul> <li>Irregular heart beat<br/>can be dangerous.</li> <li>Do not ignore signs<br/>and symptoms. If on<br/>dialysis: stop dialysis,<br/>return blood, call 911<br/>and go to the<br/>emergency room.</li> <li>Follow your dialysis<br/>prescription.</li> <li>Do not eat foods high<br/>in potassium between<br/>treatments.</li> <li>Call Home<br/>Hemodialysis Unit.</li> </ul> |

## **Dialyzer related reactions**

| Signs and symptoms                                                                                                    | Possible causes                                                                                             | Action and prevention                                                                                                    |
|----------------------------------------------------------------------------------------------------|----------------------------------------------------------------------------------------------------|----------------------------------------------------------------------------------------------------|
| Anaphylactic (life<br>threatening):<br>Short of breath<br>Chest pain<br>Throat tightness<br>Cardiac arrest                                                               | • Occur within the first few minutes of dialysis.                                                           | <ul> <li>Call 911 for<br/>emergency medical<br/>help or go to the<br/>emergency room.</li> <li>Dialyzer will need to<br/>be changed.</li> <li>Do not return your<br/>blood.</li> </ul> |
| Mild Reaction:<br>Chest and back pain<br>Low blood pressure<br>Flushing of the face<br>Itching<br>Sneezing<br>Watery eyes<br>Cough<br>Stomach pain<br>Cramps<br>Diarrhea | • Usually occur within<br>first hour of dialysis.<br>However, can occur<br>even after years of<br>exposure. | <ul> <li>If the reaction is severe, return your blood and stop dialysis.</li> <li>Call the Home Hemodialysis Unit.</li> </ul>                                                          |

# Sleeplessness and restlessness

| Signs and symptoms |                                                                    | Possible causes |                                                                                                    | Action and prevention |                                                                                          |
|--------------------|--------------------------------------------------------------------|-----------------|----------------------------------------------------------------------------------------------------|-----------------------|------------------------------------------------------------------------------------------|
| •                  | Tiredness<br>Sleeplessness<br>Tingling, burning<br>feeling of feet | •               | <ul> <li>May be related to high urea levels.</li> <li>Sleep apnea.</li> <li>Restless leg syndrome.</li> <li>Exact cause may be unknown.</li> </ul> | •                     | Dialyze as prescribed.<br>More dialysis may<br>prevent condition<br>from getting worse.  |
| •                  | Weakness of legs<br>and arms<br>Anxiety<br>Depression              | •               |                                                                                                    | •                     | Your doctor may<br>prescribe medication.<br>You may need to have<br>a sleep apnea study. |

#### High or low potassium

Serious complications can occur when the potassium in your blood is too high or too low. You can have no signs of high or low potassium. However, if you notice any of the signs or symptoms listed below, go to your nearest hospital emergency room for treatment.

|                                  | Signs and symptoms                                                                                                    | Possible causes                                                                                                    |
|----------------------------------|----------------------------------------------------------------------------------------------------|----------------------------------------------------------------------------------------------------|
| High potassium<br>(hyperkalemia) | <ul> <li>Fast heart beat or skipped<br/>beats felt</li> <li>Pulse is slow, weak</li> <li>Nausea and vomiting</li> <li>Muscle twitching</li> <li>Muscle weakness</li> <li>Sudden death</li> </ul>                                                       | <ol> <li>Eating foods high in<br/>potassium (see food<br/>lists for potassium<br/>in Chapter 13).</li> <li>Not following<br/>dialysis prescription.<br/>For example: not<br/>dialyzing regularly,<br/>shortening dialysis<br/>sessions, or<br/>skipping/missed<br/>dialysis sessions<br/>(due to machine<br/>problems).</li> <li>Access problems.</li> </ol> |
| Low potassium<br>(hypokalemia)   | <ul> <li>Weakness or fatigue</li> <li>Cramping arms and legs</li> <li>Abdominal cramping or<br/>bloating</li> <li>Nausea or vomiting</li> <li>Muscle twitching</li> <li>Muscle numbness</li> <li>Palpitations</li> <li>Irregular heart beat</li> </ul> | <ul> <li>Vomiting and/or diarrhea</li> <li>Potassium prescription for the dialysis bath is too low.</li> <li>Call the Home Hemodialysis Unit.</li> </ul>                                                                                                    |

## Pulmonary edema

Pulmonary edema is the accumulation of fluid in lung tissue. You may hear this called 'water in the lungs'.

| Signs and symptoms |                                                                                                   | Possible causes |                                                                                                    | Action and prevention |                                                                                                    |
|--------------------|---------------------------------------------------------------------------------------------------|-----------------|----------------------------------------------------------------------------------------------------|-----------------------|----------------------------------------------------------------------------------------------------|
| •                  | Difficulty breathing<br>Shortness of breath<br>Shortness of breath<br>that is worse lying<br>down | •               | Target weight needs to be decreased.                                                                  | •                     | Decrease target weight<br>by 0.5 kg.<br>Tell Home<br>Hemodialysis staff,<br>you will need a target<br>weight assessment                                     |
| •                  | Restless<br>Wheezing<br>Cough                                                                     | •               | Not following dialysis<br>prescription<br>(for example; skipping<br>dialysis).                        | •                     | Missing dialysis<br>treatments can lead to<br>a dangerous build-up<br>of fluid in your lungs.                                                               |
| •                  | Pink-stained<br>sputum<br>Bubbling sounds                                                         | •               | Intake of fluid and salt is too high.                                                                 | •                     | Speak with the dietitian and reduce salt and water intake.                                                                                                  |
| •                  | when breathing<br>Swelling of the<br>hands, ankles or<br>feet                                     | •               | Machine problems.<br>For example: machine<br>not removing enough<br>fluid.                            | •                     | If your machine has<br>removed greater or<br>less than 0.5 kg of<br>your programmed<br>weight loss, call the<br>Technologist to check<br>the machine.       |
|                    | •                                                                                                 | •               | Heart failure.<br>When your heart is not<br>pumping efficiently,<br>fluid builds up in your<br>lungs. | •                     | Call the Home<br>Hemodialysis team if<br>you have signs and<br>symptoms of<br>pulmonary edema.<br>You may need<br>medication and more<br>frequent dialysis. |

#### Other complications of not having enough dialysis over a period of time

- No appetite, malnutrition.
- Increased chance of infection.
- Impotence in men.
- Irregular periods in women.
- Difficulty concentrating or staying on task.
- Tiredness and sleep problems.
- Urine smell on breath and given off as body odour.
- Depression.
- Hyperparathyroidism:
  - A condition in which the parathyroid glands make too much parathyroid hormone (PTH). PTH controls the amount of calcium in the blood and within the bones.
- Heart failure:
  - A condition in which your heart is not able to pump enough blood to meet the body's needs.
- Calciphylaxis:
  - A rare and serious condition in which calcium and phosphate build up in small blood vessels. It causes the skin to die, creating sores that do not heal. This condition can be very painful.
- Restless leg syndrome (described on the next page).
#### **Restless leg syndrome**

Restless leg syndrome is a medical condition in which you have uncomfortable feelings in your legs and an overwhelming urge to move them. These feelings cannot be explained by other condition, such as leg cramps, leg position, swelling or arthritis.

|   | Signs and symptoms                                                      | Possible causes               | Action and prevention         |
|---|-------------------------------------------------------------------------|-------------------------------|-------------------------------|
| • | An overwhelming urge to move your legs                                  | • Not enough dialysis.        | • Increase dialysis sessions. |
| • | Uncomfortable feelings in your legs that may:                           | • Exact cause may be unknown. | • May need medications.       |
|   | - Begin or get worse at<br>rest, when you are<br>sitting or lying down. |                               |                               |
|   | - Begin or get worse in the evening or night.                           |                               |                               |
|   | - Be relieved by<br>movement, such as<br>walking or stretching.         |                               |                               |
|   | - Be distressing and interfere with your sleep.                         |                               |                               |

#### **Other complications**

#### Air embolism

## Air embolism: An air embolism is a pocket of trapped air that can block the flow in the blood vessel. Tiny amounts of air may not cause symptoms or harm. A large amount of air can be life threatening. This rarely happens, but can be serious when it occurs.

| Signs and symptoms                                                                                                    | Possible causes                                                                                                    | Action and prevention                                                                                                    |
|----------------------------------------------------------------------------------------------------|----------------------------------------------------------------------------------------------------|----------------------------------------------------------------------------------------------------|
| <ul> <li>Sudden shortness<br/>breath</li> <li>Chest pain</li> <li>Cough</li> <li>Seizures</li> <li>Loss of<br/>consciousness</li> </ul> | <ul> <li>f Catheter is open to air.</li> <li>Separation of blood lines.</li> <li>Loose connections.</li> <li>Venous line not within venous safety clamp.</li> </ul> | <ul> <li>Close all clamps.</li> <li>Stop dialysis<br/>immediately.</li> <li>Do not return blood.</li> <li>Turn onto and stay on<br/>your left side, in a<br/>head-down position.</li> <li>Call 911 for<br/>emergency medical<br/>help.</li> </ul> |

#### Hemolysis

This condition is very rare. Hemolysis is the breakdown or destruction of red blood cells. The damaged cells release potassium into the blood.

| <ul> <li>Cherry coloured blood in venous blood line</li> <li>Abdominal pain and/or back pain</li> <li>Increased heart rate</li> <li>Nausea and vomiting</li> <li>Drop in blood pressure</li> <li>Mechanical Causes:         <ul> <li>Poor functioning or incorrectly calibrated blood pump.</li> <li>This causes the blood pump tubing to be over compressed.</li> <li>Too much negative (pulling) pressure.</li> <li>Line is kinked.</li> <li>Treatment of high</li> </ul> </li> </ul> | Signs and symptoms                                                                                                    | Possible causes Action and prevention                                                                                                    |                                                                                                    |
|----------------------------------------------------------------------------------------------------|----------------------------------------------------------------------------------------------------|----------------------------------------------------------------------------------------------------|----------------------------------------------------------------------------------------------------|
| <ul> <li>Heart attack due to high potassium</li> <li>Failure of the conductivity metre.</li> <li>Dialysate mixed with chemicals (such as formaldehyde, bleach, chlorine, copper or nitrates) due to the water unit not working properly.</li> <li>Thermal:         <ul> <li>Overheating of the dialysate to greater than 41°C.</li> </ul> </li> </ul>                                                                                                    | <ul> <li>Cherry coloured blood in venous blood line</li> <li>Abdominal pain and/or back pain</li> <li>Increased heart rate</li> <li>Nausea and vomiting</li> <li>Drop in blood pressure</li> <li>Heart attack due to high potassium</li> </ul> | <ul> <li>Stop dialysis<br/>immediately.</li> <li>Do not return the<br/>blood.</li> <li>Call 911 for<br/>emergency medical<br/>help.</li> <li>You will need<br/>dialysis.</li> <li>Treatment of high<br/>blood potassium may<br/>be necessary.</li> </ul> | <ul> <li>Mechanical Causes:</li> <li>Poor functioning or<br/>incorrectly calibrated<br/>blood pump.<br/>This causes the blood<br/>pump tubing to be<br/>over compressed.</li> <li>Too much negative<br/>(pulling) pressure.</li> <li>Line is kinked.</li> <li>Chemical Causes:</li> <li>Failure of the<br/>conductivity metre.</li> <li>Dialysate mixed with<br/>chemicals (such as<br/>formaldehyde, bleach,<br/>chlorine, copper or<br/>nitrates) due to the<br/>water unit not working<br/>properly.</li> <li>Thermal:</li> <li>Overheating of the<br/>dialysate to greater<br/>than 41°C.</li> </ul> |

#### High blood pressure (hypertension)

Most people who begin dialysis can have high blood pressure.

High blood pressure may be caused by:

- Excess fluid in the body
- Kidney failure
- Suddenly stopping your blood pressure medicine
- Sleep apnea
- The effects of medicines such as nonsteroidal anti-inflammatory medicines (such as ibuprofen), steroids, and cough syrups

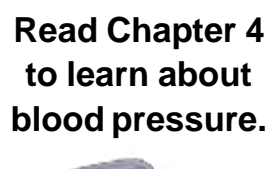

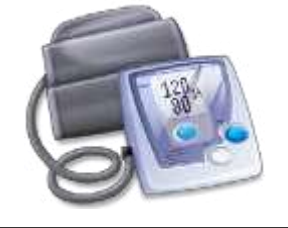

#### Signs and symptoms

- When your blood pressure is high you may not have any symptoms at all.
- You may have dizziness, a headache, nausea or vomiting.

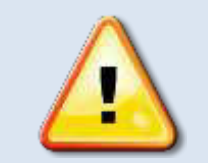

If untreated, high blood pressure is dangerous.

It can lead to complications such as heart failure, heart attack and stroke.

#### Treating high blood pressure

## The goal of treatment is to prevent damage to your heart and blood vessels.

#### **1.** Blood pressure medicines (anti-hypertensives)

Your doctor may prescribe one or more medicines to lower your blood pressure. For each of your medicines, make sure you know:

- The name of the medicine
- How much to take
- How often to take it
- What side effects to watch for

#### • If you need to avoid any foods when taking the medication

#### 2. Controlling sodium and fluid

As well as taking medicines, treating high blood pressure includes these important steps:

#### ✓ Eating less salt

• Read chapter 13 to learn about a low salt diet.

#### ✓ Removing extra fluid by ultrafiltration

• Ultrafiltration is the process of removing excess body fluid from the blood during hemodialysis.

#### ✓ Maintaining your target weight

• Try to keep your fluid intake between treatments to 1 to 1.5 litres a day.

#### 3. Lifestyle changes

In addition to other treatments, these changes in your daily life can help lower your blood pressure:

- Regular physical activity
- Maintaining a healthy weight
- Not smoking or quitting smoking

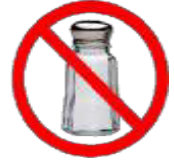

The Home Hemodialysis team will help you learn

about your medicines.

#### Anemia

Anemia means your blood has fewer red blood cells than normal.

- The hemoglobin in red blood cells carries oxygen to all the cells in your body. Oxygen helps the cells use energy from food.
- A low amount of red blood cells means less oxygen is carried to the cells, and less energy is available.
- Anemia can cause tiredness, shortness of breath and poor appetite.

Anemia is a common problem for people with kidney failure.

- Unhealthy kidneys do not make enough erythropoietin (EPO). This hormone helps your bone marrow make red blood cells.
- Anemia in hemodialysis patients is mainly caused by a lack of erythropoietin (EPO), but it may be caused by a lack of iron in the blood (iron deficiency).

#### Treating anemia

#### 1. Increasing iron

• If you have anemia from iron deficiency, your doctor may prescribe iron pills (supplements) and/or intravenous injections of iron.

#### 2. Increasing the number of red blood cells

- If your anemia is caused by a lack of erythropoietin, your doctor may prescribe a medicine to increase the production of red blood cells.
- Your doctor may prescribe Eprex<sup>®</sup>(epotin alfa) or Aranesp<sup>®</sup> (darbepoietin alfa). These medicines are made to work like erythropoietin.

|                         | Information about Eprex <sup>®</sup> and Aranesp <sup>®</sup>                                                                                                    |  |
|-------------------------|----------------------------------------------------------------------------------------------------|--|
| Giving this<br>medicine | <ul> <li>Eprex and Aranesp are supplied in pre-filled syringes.</li> <li>These medicines are injected into the bloodline injection port (red port) during hemodialysis.</li> </ul>                             |  |
| Storing the medicine    | • Store Eprex and Aranesp in the refrigerator.                                                                                                    |  |
| Blood tests             | <ul> <li>You will need these blood tests once a month:</li> <li>Complete blood count (CBC) to check the level of your hemoglobin.</li> <li>Ferritin and Iron saturation to check the level of iron.</li> </ul> |  |
| Side effects            | High blood pressure                                                                                                    |  |

#### **Renal Osteodystrophy**

Healthy, strong bones depend on a balance of calcium, phosphorus, calcitriol and parathyroid hormone.

Kidney failure affects the levels of these substances in your blood.

If your levels are abnormal, over time you may develop a bone disease called **renal osteodystrophy**. It can take years before symptoms appear.

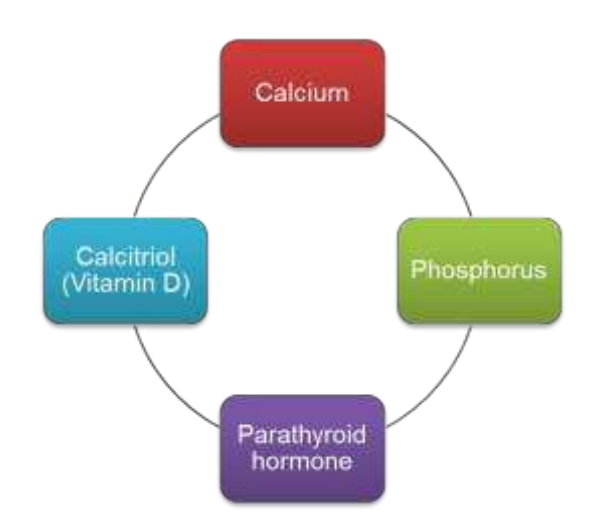

|                        | Understanding the balance for bone health                                                                                                    |
|------------------------|----------------------------------------------------------------------------------------------------|
| Calcium                | • A mineral that builds and strengthen bones. Calcium is found in many foods, especially milk and milk products.                                                                                                    |
| Phosphorus             | • A mineral that your body needs, along with calcium, to make healthy bones. Phosphorus and calcium must be balanced in your body.                                                                                                    |
|                        | • Phosphorus is found in many foods, especially meats, poultry, milk and milk products.                                                                                                    |
|                        | • When your kidneys cannot remove extra phosphorus, it can<br>build-up in your body. Too much phosphorus upsets the<br>balance, causing calcium to become too low. Hemodialysis<br>treatments help remove extra phosphorus from your blood. |
| Parathyroid<br>hormone | • When calcium is low, the parathyroid glands in your neck respond by releasing parathyroid hormone (PTH).                                                                                                    |
|                        | • PTH pulls calcium from the bones into the blood. Too much PTH will remove too much calcium and weaken your bones.                                                                                                    |

| Calcitriol<br>(Activated<br>Vitamin D) | • Healthy kidneys make an activated form of Vitamin D (a special kind of Vitamin D) called calcitriol. Calcitriol helps bones absorb calcium from the blood. |
|----------------------------------------|----------------------------------------------------------------------------------------------------|
|                                        | • Calcitriol and PTH work together to keep a healthy balance of calcium going into and out of the bones.                                                     |
|                                        | • If your kidneys do not make enough calcitriol, your body cannot absorb calcium from foods and it will be removed from your bones.                          |

#### How is renal osteodystrophy diagnosed?

To check your bone health, you will have regular blood tests to measure calcium, phosphorus and PTH levels.

| Healthy eating              | • | Read chapter 13 to learn how to eat less phosphorus.<br>The dietitian can help you plan a diet that gives you<br>enough calcium, but is low in phosphorus. |
|-----------------------------|---|----------------------------------------------------------------------------------------------------|
| Taking phosphate<br>binders | ٠ | Your doctor may prescribe a phosphate binder, such as calcium carbonate.                                                                                   |
|                             | • | For phosphate binders to work properly, they need to<br>be <b>taken during your meal or snack</b> (as prescribed by<br>your doctor).                       |
|                             | • | Phosphate binders bind some of the phosphorus from<br>the food in your stomach, so that it doesn't get<br>absorbed in the blood.                           |
| Dialysis treatments         | • | Follow your dialysis prescription carefully.                                                                                                    |
|                             | • | This helps restore the balance of calcium and phosphorus in your blood.                                                                                    |

#### How can renal osteodystrophy be prevented or treated?

| Medicines | Your doctor may prescribe:                                                                      |
|-----------|-------------------------------------------------------------------------------------------------|
|           | • Rocaltrol <sup>®</sup> , a Calcitriol pill.                                                   |
|           | • Longer and more frequent dialysis treatments, so that phosphorus is removed more efficiently. |
|           | • A medicine called Sensipar <sup>®</sup> (Cinacalet) that blocks the release of PTH.           |

#### What are the signs and symptoms of renal osteodystrophy?

There may be no signs or symptoms. However, as long as your blood has too much phosphorus, calcium is removed from your bones. If this continues for years, your bones will become soft and weak, and may break easily. You may develop bone and joint pain. High phosphorus can cause severe itching.

Calcium and phosphorus may also build-up in the soft tissues of your body, hardening blood vessels and your heart.

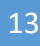

Blood Collection

And

Centrifuge

#### **Blood Collection**

#### **Blood tests and dialysis**

Blood tests are an important way to tell if your hemodialysis treatments are working well. 'Blood work' refers to one or more blood tests.

Some blood tests need to be done before and after hemodialysis, to measure the amount of waste products removed during your treatment. This helps the Home Hemodialysis Team decide if your results are good or your treatments need to be adjusted.

PRE = Before hemodialysis POST = After hemodialysis

During your training, you will learn how to:

- Take blood samples from the arterial blood line (the preferred method).
- Take blood samples directly from the AV fistula or CVC (this method is done occasionally, to collect blood samples when you are not connected to the dialysis machine).
- Spin your blood before and after dialysis.

#### The Centrifuge or Spinner

The centrifuge is a machine that spins tubes of blood at very high speeds. Blood samples are collected in vacutainer tubes. The blood sample that you collect will be placed in the centrifuge and spun down into 3 different parts or layers so that the laboratory may check for various blood tests. Centrifuging preserves the blood sample until you are able to deliver the tubes of blood to your local laboratory or home hemodialysis.

You will be given a **centrifuge** and blood collection tubes. Your dialysis nurse will tell you the type or colour of blood tubes need for each blood test.

#### What to do when collecting your blood.

#### Spin the blood to preserve the blood sample:

- Spin blood pre and post hemodialysis
- Spin all tubes containing **gel**
- Spin tubes for <u>15</u> minutes
- Remove the tubes from the centrifuge after spinning
- Place all the tubes of blood collected in the refrigerator or on an ice pack until you are able to deliver the sample to home hemodialysis or your local lab

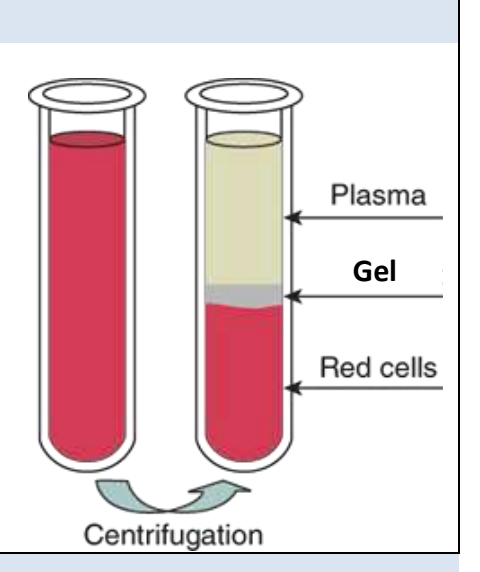

Label all blood tubes with full name and date of birth.

Identify blood as pre or post. Example: PRE - Doe, Jane 01-Jan-1969 POST - Doe, Jane 01-Jan-1969

#### You can view your lab results:

Get your UHN personal health record on line. myUHN Patient Portal is a secure website that lets you view your results.

#### How to register?

- 1. Obtain myUHN registration code from your dialysis nurse.
- Register online <u>www.myuhn.ca</u>, go to "Create a new account" and click "Register now." Provide the information required. Enter the registration code. Read and accept the "Terms of Use."
- 3. Activate your account. Check your email to find the email sent by myUHN to complete the registration. Click on the link in the email to activate the account. Sign in with your email and password at <u>www.myuhn.ca</u>.
- 4. You will be able to view results from both UHN and your community lab.

#### If you use a local lab:

- You will given blood work requisitions for routine monthly bloodwork.
- You will bring the blood work requisitions with the blood vials to your community lab.
- Label vials with your personal identifiers (name and date of birth). Additionally, label vials either pre or post dialysis.
- Place vials in biohazard bags; each with appropriate pre and post requisition.
- Call the Home Hemodialysis Unit and tell staff each time you send blood samples to your community lab.
- Email your dialysis log to the nursing team. You may also communicate the information by phone. Call the home hemodialysis unit and provide the following information:
  - Pre and post hemodialysis blood pressures
  - Pre and post weights
  - Frequency of dialysis sessions per week
  - Average hours of therapy per dialysis session

You will have a set of routine blood tests every month.

#### After sending monthly blood samples to the lab, call or email the Home Hemodialysis Unit so the staff can track your results.

Tell them:

- $\checkmark$  If you sent the blood samples to a local lab
- If you were "fasting" (no food or drink) when you collected the blood samples
- Email your dialysis log record to your dialysis nurse

#### **Common blood tests**

| Test                                         | Test What the test measures                                                                                      |  |
|----------------------------------------------|----------------------------------------------------------------------------------------------------|--|
| СВС                                          | • This test measures the amount of red and white blood cells that you have.                                      |  |
| Electrolytes                                 | • These tests measure the amount of electrolytes, such as sodium, potassium, bicarbonate and chloride.           |  |
| <b>PT</b> and <b>INR</b><br>Prothrombin Time | • Measures how long it takes for your blood to form a clot.                                                      |  |
| and International<br>Normalized Ratio        | • Used to check how well anti-coagulant medicine is working.                                                     |  |
| Iron saturation                              | • Measures the amount of iron in your body.                                                                      |  |
|                                              | • Iron is needed to make red blood cells.                                                                        |  |
| Intact PTH                                   | • Measures the amount of parathyroid hormone (PTH).                                                              |  |
| Parathyroid<br>hormone test                  | • PTH helps to control the amount of calcium and phosphorous in your body. This affects your bones and muscles.  |  |
| Cytotoxic<br>antibodies                      | • Checks for antibodies in the blood that could affect an upcoming kidney transplant.                            |  |
| Hemoglobin A1C                               | • Shows your average blood glucose levels over the last 2 to 3 months.                                           |  |
|                                              | • Used to check how well you are managing your diabetes.                                                         |  |
| Cholesterol                                  | • Checks for fats in the blood.                                                                                  |  |
|                                              | • High levels could increase your risk of heart disease or stroke.                                               |  |
| Hepatitis screen                             | • Checks for antibodies that are made when you have a liver infection caused by a hepatitis virus.               |  |
| HIV screen                                   | • Checks for antibodies that are made when you have infections caused by the Human Immunodeficiency Virus (HIV). |  |

#### Schedule for routine blood work

For the first 4 weeks of home hemodialysis, you will have blood work before (pre) and after (post) each hemodialysis treatment.

The chart below shows when other regular blood work is scheduled. The Home Hemodialysis team will tell you when you need other tests.

| Blood work                                | Schedule                                                                 |
|-------------------------------------------|--------------------------------------------------------------------------|
| Every month                               | Pre and Post hemodialysis blood                                          |
|                                           | including Iron saturation, Ferritin                                      |
|                                           | and Intact PTH                                                           |
| As directed by your Nephrologist          | PT/INR                                                                   |
| Every 3 months                            | Cytotoxic antibodies                                                     |
| Note: For patients listed for transplant. |                                                                          |
| If you are listed, you will be given a    |                                                                          |
| TGLN number.                              |                                                                          |
| Every 3 months                            | Hemoglobin A <sub>1</sub> C                                              |
| Note: For patients diagnosed with         |                                                                          |
| Diabetes.                                 |                                                                          |
| Every 6 months                            | Fasting Cholesterol                                                      |
|                                           | Note: Nothing to eat or drink for 12 to 14 hours before this blood work. |
| Every year                                | Hepatitis B and C Screening                                              |
|                                           | Test HIV Screening Test                                                  |

## Taking blood samples from the arterial line – Pre and Post Hemodialysis

|     | <b>Pre-dialysis</b>                                   |      | Post-dialysis                                     |
|-----|-------------------------------------------------------|------|---------------------------------------------------|
| Equ | ipment                                                | Equ  | ipment                                            |
| •   | Vacutainer needle                                     | •    | Vacutainer needle                                 |
| •   | Blood collection vials                                | •    | Blood collection vials                            |
| •   | Chlorhexidine swab                                    | •    | Chlorhexidine swab                                |
| •   | Centrifuge                                            | •    | Centrifuge                                        |
| Pro | cedure                                                | Proc | cedure                                            |
| 1.  | Press Preparation Menu                                | 1.   | Message – Treatment goal achieved                 |
| 2.  | Stop the pump, set flow to 150ml/min                  | 2.   | Message – TREATMENT CONTINUE or                   |
| 3.  | Clamp arterial bloodline (2 red clamps)               |      | REINFUSION START, do not select any               |
| 4.  | Clamp IV line (2 - roller and white clamp on          |      | option at this time                               |
|     | arterial injection port)                              | 3.   | Lower the pump speed to 50 to 100ml/min           |
| 5.  | Open white clamp on PRIMING bag                       | 4.   | Mute alarms                                       |
| 6.  | Connect arterial line to arterial access,             | 5.   | Wipe <b>RED ARTERIAL</b> specimen port with       |
| 7.  | Open access clamp, open big red arterial              |      | chlorhexidine swab                                |
|     | bloodline clamp, start the blood pump at              | 6.   | Pierce vacutainer needle into <b>RED</b> specimen |
|     | 150ml/min                                             |      | port                                              |
| 8.  | Connect arterial blood line to arterial access, start | 7.   | Pierce blood collection vials into vacutainer,    |
|     | pump                                                  |      | collect blood samples, set aside                  |
| 9.  | When blood is detected, pump will stop                | 8.   | PRESS REINFUSION-START                            |
| 10. | Message: Blood detected – Do Not Press Start          | 9.   | Proceed with reinfusion protocol                  |
| 11. | Wipe <b>RED ARTERIAL</b> specimen port with           | 10.  | Label the samples:                                |
|     | chlorhexidine swab                                    |      | Post Dialysis                                     |
| 12. | Pierce vacutainer needle into RED specimen port       |      | • Your full Name                                  |
| 13. | Pierce blood collection vials into vacutainer,        |      | • Date of Birth                                   |
|     | collect blood samples, set aside, continue with       | 11.  | Centrifuge the vials containing gel for 15        |
|     | connection of venous bloodline                        |      | minutes                                           |
| 14. | Proceed with patient connection and start the         | 12.  | Place all vials in refrigerator or on an ice pack |
| 1.7 | dialysis treatment                                    |      | until you are able to deliver the blood           |
| 15. | Label the samples:                                    |      | specimens to lab or home dialysis unit            |
|     | Pre Dialysis                                          |      |                                                   |
|     | • Your full Name                                      |      |                                                   |
|     | Date of Birth                                         |      |                                                   |
| 16. | Centrifuge the vials containing gel for 15            |      |                                                   |
|     | minutes                                               |      |                                                   |
| 17. | Place all vials in refrigerator or on an ice pack     |      |                                                   |
|     | until you are able to deliver the blood specimens     |      |                                                   |
|     | to the lab or home dialysis unit                      |      |                                                   |

#### Taking blood samples directly from a CVC

The nurse may ask you to collect a blood sample directly from your catheter.

#### **Supplies**

- Cleansing wipes
- Vacutainer adaptor
- Blood tubes
- One 3ml syringe
- One 10ml syringe prepared with normal saline
- Catheter locking medication
- Centrifuge

#### Procedure

- 1. Prepare the CVC. Soak and scrub the Tego connector. Allow the cleanser to dry.
- 2. Attach 3 ml syringe to one of the ports. Open the clamp on the port. Remove 3mls of blood from the port. Close the clamp on the port. Remove the syringe and set aside.
- 3. Attach vacutainer adaptor to CVC port.
- 4. Open the clamp on the port. Insert the blood collection tube into the vacutainer adaptor. Open clamp of the port. Collect blood samples. Close the clamp on the port.
- 5. Remove the vacutainer adapter from the CVC port.
- 6. Attach 10ml syringe prepared with normal saline. Open the clamp on the port and flush the access. Close the clamp on the port.
- 7. Attach the locking medication. Open clamp on port and inject the prescribed amount. Close the clamp on port. Remove the syringe.
- 8. Spin blood tubes in the centrifuge as directed.
- 9. Label the tubes '**Pre**' and add your **Name** and **Date of birth.** Refrigerate until you are able to deliver the samples to home hemodialysis

#### **Cole Parmer Centrifuge**

÷ .

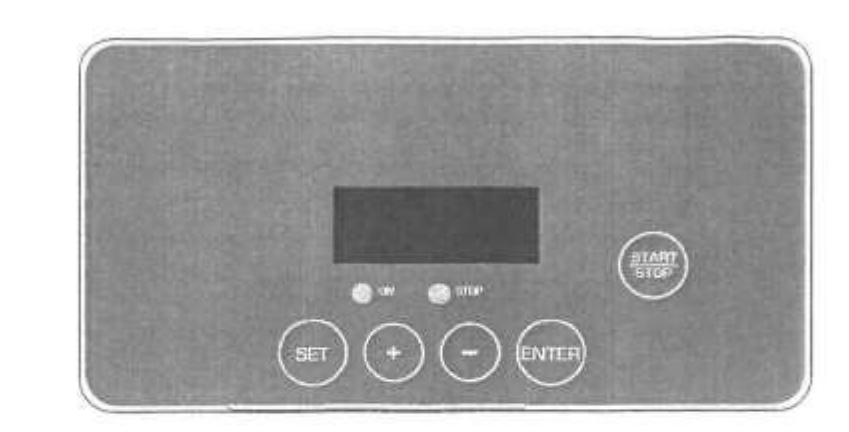

| Item | Markings | Name                | Function                                    |
|------|----------|---------------------|---------------------------------------------|
| 1    |          | SET key             | Press to choose the parameters to be input. |
| 2    | $\odot$  | Parameter input key | Parameter increase                          |
| 3    | Θ        | Parameter input key | Parameter decrease                          |
| 4    | ann -    | ENTER key           | Confirm the parameter.                      |
| 5    |          | Start/Stop key      | Press to start or stop the spinning cycle   |

#### How to use the centrifuge

#### **1.** Starting the running time

- Check the centrifuge in plugged into power.
- Turn on the power switch located at the back of the centrifuge.
- Push the UNLOCK BUTTON on the side of the centrifuge below the lid to open the lid.

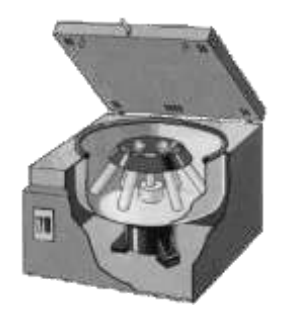

#### 2. Load blood tubes

- Always spin 2, 4 or 6 tubes. Do not spin 1 or 5 tubes.
- Load tubes of about equal weight. Load tubes opposite each other, so they will be balanced while spinning.
- Close the cover.

#### **3**. The running time is set for 15 minutes

- Press the start button. The ON indicator will light up.
- The centrifuge will start spinning.
- The display window show time counting down.

#### 4. Stop running

- When the running time is out or by pressing the START/STOP, the centrifuge will decelerate to stop.
- Allow the rotor to stop.
- The centrifuge will beep.
- The red LED and green LED indicators will blink alternately, with a blinking text "OPEN" in the display window.

#### 5. Unload tubes carefully

- Push the UNLOCK BUTTON on the side of the centrifuge below the lid to open the lid.
- Remove the vials.
- Label the vials pre or post dialysis.
- Place vials in the refrigerator or on an ice pack.
- Turn OFF the power switch located at the back of the centrifuge.

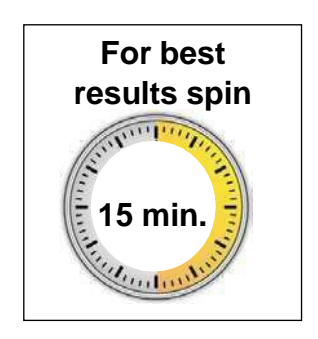

# Safety tipsImage: Safety tipsImage: Safety tips</t

#### **Cleaning the centrifuge**

- Before cleaning, unplug the unit from the power source.
- Wipe shields, rotor and outside of the centrifuge with warm water and mild detergent.

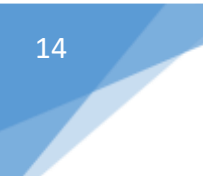

**Healthy Eating** 

#### A plan for healthy eating

The Registered Dietitian on the Home Hemodialysis team will help you make a plan for healthy eating. To ensure the plan meets your needs, you and the dietitian will need to discuss:

- Your health and any conditions such as high blood pressure or diabetes.
- Your hemodialysis treatments and lab results.
- Your appetite and food preferences.
- How food is bought and prepared in your home.

#### Nutrition

When your kidneys are not working well, they are unable to remove the wastes that are made by your body. These wastes can build up in your blood and make you feel sick. Dialysis helps to remove the wastes that build up inside you.

The type of diet you should follow depends on how much dialysis you get each week. You also may need to follow a special diet for other reasons such as diabetes or other health problems.

Hemodialysis can only replace part of what your kidneys do. Making good food choices will help keep you healthy.

You may need to eat less or more foods that have:

- Sodium
- Potassium
- Phosphorous
- Fluid

Phosphorus and potassium are minerals in your body that we measure in your blood. When you dialyze more often, your levels may become too low. If you eat too much or have less dialysis, your levels may be too high. Your blood levels help to decide what kind of diet you should follow.

If there is more than one day until your next dialysis session, you may need to be more careful with your food choices. Refer to the food lists in the manual for tips on what foods to eat. Ask your dietitian if you are not sure what kind of diet you should follow.

#### Protein

Dialysis removes protein from the blood. You need to eat a diet high in protein to replace the protein lost from dialysis.

Your body uses protein for many reasons:

- Help build and repair body tissues
- Provides energy
- Fight infection
- Heal wounds

Choose high quality protein, such as:

- Lean meat
- Fish
- Chicken
- Egg whites
- Milk and Milk products

#### Sodium

Salt in your diet is a major source of sodium. Too much salt causes your body to hold on to fluid. Beware of "hidden" sodium which may be in prepared (boxed or canned) foods. Read labels to help you make good choices.

As sodium and fluid builds up in your body it causes:

- Swelling (edema)
- Blood pressure problems (too high or low)
- Problems breathing
- Extra work for the heart

Tips to reduce salt:

- Use less salt when making meals
- Eat less high salt foods
- Eat more fresh foods
- Eat at home more often

#### Fluid

Fluid includes more than just what you drink. Fluid is 'hidden' in some foods you eat, such as soups, ice cream, fruits. Keep track of the fluid you eat and drink each day

#### Potassium

Potassium is a mineral which helps your nerves and muscles work well. A normal level of potassium in the blood keeps your heart and muscles working well.

If you have too much or too little potassium in your blood it can cause:

- Nausea
- Weakness
- Twitching or tingling
- Changes in your heart beat or heart attack
- Death

#### Phosphorus (Phosphate) and Calcium

Phosphorus and calcium are minerals that help build strong bones. High phosphate and calcium levels may cause calcium to build up in your blood vessels, lungs, eyes, and heart. You need to keep calcium and phosphate at the right level.

Your doctor may prescribe a phosphate binder to take with meals and snacks. This helps to take out some of the phosphorus in your food. You also may need to take a phosphorus or calcium supplement if your levels are too low.

#### Vitamin and Mineral Supplements

People on dialysis lose some vitamin and minerals during dialysis. You also get vitamins and minerals from the food you eat. Sometimes they cannot be replaced by diet. All dialysis patients should take a special multi-vitamin such as Replavite<sup>®</sup>.

Some vitamins and minerals build up in your body when your kidneys are not working. Do not take any vitamin, mineral or herbal supplements without discussing it with your doctor or renal pharmacist.

#### If you have questions about your diet, contact your dietitian.

#### Tips for eating a low sodium diet

#### Salt is also known as sodium chloride. Sodium is a mineral that impacts your health.

#### To help lower salt in your diet:

- 1. Eat a variety of foods each day for a balanced diet.
- 2. Buy fresh foods when you shop because they are often lower in sodium. For example: buy fresh meats, poultry (i.e. chicken or turkey), fish, fresh or frozen fruits and vegetables.
- 3. Do not add salt to your food during cooking or at the table. Use herbs and spices to make your food taste better.
- 4. Do not drink water treated by a water softener. If you have a water softener, it should not supply your drinking water.
- 5. Avoid salty, ready-to-eat foods, snacks, and fast foods. These foods have a lot of added salt.
- 6. Read the labels on packaged foods to find foods lower in sodium. Note: Food labels may use the symbol "Na" instead of the word "sodium.
- 7. Do not use a salt substitute. Some salt substitutes are known to have potassium (K+) in them, which may be harmful.

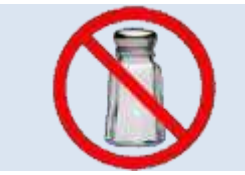

Take the salt shaker off your table. Do not add salt to your food.

✓ Try a blend of herbs and spices. Use a spice mix such as "Mrs. Dash™," or McCormick's "No Salt Added™."

- Replace garlic salt, onion salt and celery salt with the fresh product or powder.
  - □ Do not use: sea salt, salt substitutes such as "No Salt<sup>TM</sup>," "Half Salt<sup>TM</sup>," "Nu-Salt<sup>TM</sup>," MSG, brine.
  - □ Avoid any foods that have been pickled, processed, cured, smoked, or salted such as:
    - Bacon, corned beef, salami, smoked meat, sausage, ham, hot dogs, bologna and other luncheon meats, sardines, herring, anchovies, salt fish.
    - If Kosher meats are used, soak them in water and do not use kosher salt when making meals.
    - Processed cheese, cheese slices, cheese spreads.
    - Dried soup mixes, canned soups, restaurant soup and bouillon cubes, powders, and liquids.
    - Pickles, sauerkraut, olives, vegetable juice.
    - Salted snack food (examples: salted crackers, pretzels, potato chips)
    - Convenience items (examples: TV dinners, prepackaged noodles, rice and casserole mixes such as Hamburger Helper)
    - Ketchup, prepared mustard, relish, chili sauce, worcestershire sauce, asian sauces (examples: soya, hoisin, black bean), packaged gravies and bases.

Salt

#### Making your food taste great without salt!

#### Try one of these spices instead of salt

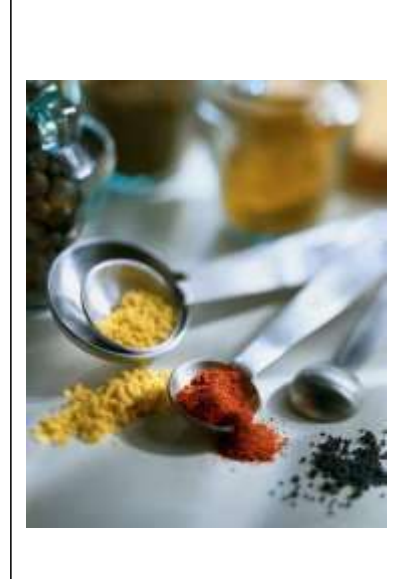

#### • All fresh herbs

- Allspice
- Basil
- Bay leaves
- Black pepper
- Cayenne pepper
- Celery powder
- Chili powder
- Chives
- Cinnamon
- Cloves
- Cocoa powder
- Cumin
- Curry
- Dill
- Dry mustard
- Flavoured extracts
  - (vanilla or almond)

- Garlic powder
- Ginger
- Green peppers
- Lemongrass
- Lemon juice
- Marjoram
- Mint Nutmeg
- Onion powder
- Oregano
- Paprika
- Pimento
- Red pepper
- Rosemary
- Saffron
- Sage
- Savory
- Thyme
- Vinegar

#### Tips for eating a low potassium diet

 $\checkmark$  Eat foods from the 'low' list.

□ Do not eat foods from the 'high' list.

| Milk products         | <ul> <li>Have only 1 to 2 servings "milk and dairy products" each day.</li> <li>1 serving = ½ cup</li> </ul>                                                                                                    |
|-----------------------|----------------------------------------------------------------------------------------------------|
| Fruits and vegetables | <ul> <li>Have only 6 servings each day of juices, fruits and vegetables.</li> <li>Look at the list for serving sizes for each food.</li> <li>Measure vegetables raw before cooking.</li> <li>Use 125 ml (½ cup) serving if there is no serving size listed.</li> <li>Double boil vegetables to remove extra potassium.</li> </ul> |
| Grain products        | • If you have diabetes, speak to your dietitian about the grain products you can eat.                                                                                                    |
| Protein foods         | • Your dietitian will talk to you about how much protein you should eat.                                                                                                    |
|                       | • Tell your dietitian if you do not eat meat, chicken, turkey or fish.                                                                                                    |

#### Contact your dietitian if you have questions about your diet.

#### Did you know?

- The process of leaching and double boiling will help pull potassium out of SOME high potassium vegetables.
- It is important to remember that these methods will not pull all of the potassium out of the vegetable.
- Ask your dietitian about the amount of leached vegetables that you can include in your diet.

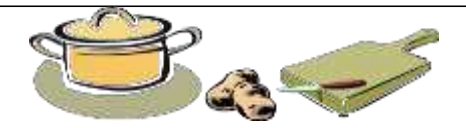

#### How to double-boil potatoes:

- 1. Peel, cut into small pieces, cover with a large amount of cold water.
- 2. Bring slowly to a boil; boil 10 minutes; throw out water.
- 3. Cover with more cold water, bring slowly to boil, cook until done.
- 4. Throw out water.

#### To leach potatoes, sweet potatoes, carrots, beets and rutabagas:

- 1. Peel and place the vegetable in cold water so they won't darken.
- 2. Slice vegetable 1/8 inch thick.
- 3. Rinse in warm water for a few seconds.
- 4. Soak for a minimum of 2 hours in warm water. Use 10 times the amount of water to the amount of vegetables. If soaking longer, change the water every 4 hours.
- 5. Rinse under warm water again for a few seconds.
- 6. Cook vegetable with 5 times the amount of water to the amount of vegetable.

#### To leach squash, cauliflower and frozen greens

- 1. Allow frozen vegetable to thaw at room temperature and drain.
- 2. Rinse fresh or frozen vegetables under warm water for a few seconds.
- 3. Soak for a minimum of 2 hours in warm water. Use 10 times the amount of water to the amount of vegetables. If soaking longer, change the water every 4 hours.
- 4. Rinse under warm water again for a few seconds.
- 5. Cook the usual way, but with 5 times the amount of water to the amount of vegetable.

#### Adapted from: <u>www.davita.com</u>

**References:** 

- Bowes & Church Food Values of Portions Commonly Used, 17th Ed., Pennington, JA, Lippincott, 1998.
- Diet Guide for Patients with Kidney Disease, Renal Interest Group-Kansas City Dietetic Association, 1990

#### Food lists for potassium

#### **Grain Products**

|                             | 🗸 Low p                                                                                                    | otassium                                                                                                    | 🛆 High potassium                                                                                                    |                                                                                                    |
|-----------------------------|----------------------------------------------------------------------------------------------------|----------------------------------------------------------------------------------------------------|----------------------------------------------------------------------------------------------------|----------------------------------------------------------------------------------------------------|
| Breads<br>Cereals<br>(cold) | bagel, plain<br>bread sticks (3)<br>egg bread<br>English muffin<br>French/Vienna<br>hamburger bun<br>Alphabits<br>Apple Jacks<br>Captain Crunch<br>Corn Bran*<br>(1/2 cup)<br>Corn Flakes<br>(all types)<br>Corn Pops<br>Crispix<br>Froot Loops<br>Frosted Flakes | <ul> <li>hot dog bun</li> <li>Italian</li> <li>Kaiser Bun</li> <li>White bread or</li> <li>roll</li> <li>Pita (white)</li> <li>Honey Nut Chex</li> <li>Kix</li> <li>Puffed Rice</li> <li>Rice Chex</li> <li>Rice Krispies</li> <li>(all types)</li> <li>Special K</li> <li>Team</li> <li>Trix</li> </ul> | cornbread<br>cracked wheat<br>English muffin<br>(whole wheat)<br>oatmeal bread<br>pumpernickel<br>100% Bran<br>All Bran<br>Bran Buds<br>Bran Flakes<br>Cheerios<br>(all types)<br>Fibre One<br>Frosted Mini<br>Wheats<br>Fruit & Fibre<br>Golden Grahams<br>Granola<br>Grape Nuts<br>(all types)<br>Honeycomb | raisin bread<br>rye bread<br>whole wheat<br>bread or roll<br>pita (whole<br>wheat)<br>Just Right<br>Life Cereal<br>Lucky Charms<br>Muesli<br>Muffets<br>Puffed Wheat<br>Raisin Bran<br>Shredded Wheat<br>Shreddies<br>Sugar Smacks<br>Weetabix<br>Wheat Chex<br>Wheaties |
| Cereals<br>(hot)            | corn grits<br>cornmeal<br>cream of rice                                                                                                    | cream of wheat<br>Farina                                                                                                    | oatmeal<br>Maltex<br>Red River                                                                                                    |                                                                                                    |
| Crackers                    | cream crackers<br>Gerber Zwieback<br>graham crackers<br>matzo cracker<br>Melba toast<br>(white)                                                                                                    | rice cake (white)<br>soda crackers<br>taco/tortilla shell<br>tortilla chips (10)<br>water crackers                                                                                                    | Any crackers made<br>wheat or grains, or                                                                                                    | e from whole<br>dark rye.                                                                                                    |
| Grains                      | egg noodles<br>rice noodles<br>soba noodles                                                                                                    | white pasta<br>white rice                                                                                                    | brown rice<br>wild rice<br>whole wheat pasta                                                                                                    |                                                                                                    |

#### Grain products, continued

|                                | ✓ Low potassium                                                                                                |                                                                                                    | 🛆 High potassium                                                                                           |                                                                                                |
|--------------------------------|----------------------------------------------------------------------------------------------------|----------------------------------------------------------------------------------------------------|----------------------------------------------------------------------------------------------------|------------------------------------------------------------------------------------------------|
| Desserts<br>and baked<br>goods | angel food cake<br>Arrowroot<br>blueberry muffin<br>chocolate chip<br>cookies<br>oatmeal cookies<br>pound cake | shortbread<br>Social Teas (4)<br>sponge cake<br>sugar cookies<br>Vanilla Wafers<br>white cake<br>yellow cake | danish<br>doughnuts<br>date square<br>fruitcake<br>gingerbread<br>Any baked goods t<br>wheat or grains, ca | gingersnap<br>granola bar<br>peanut butter<br>cookie<br>made from whole<br>urrot or chocolate. |
| Other                          | couscous (1/3 cup)<br>white flour                                                                              |                                                                                                    | barley<br>buckwheat<br>bulgur<br>nuts or seeds,<br>any type                                                | pancake or<br>waffle mix<br>wheat germ<br>whole wheat<br>flour                                 |

#### **Fruits**

| ✓ Low potassium    |                      | 🛆 High potassiun       | n                |
|--------------------|----------------------|------------------------|------------------|
| apple (1)          | lemon (1)            | apricots               | kiwi             |
| apple rings (5)    | lime (2)             | banana                 | nectarine        |
| applesauce         | loganberries         | breadfruit             | orange           |
| blackberries       | lychees (10)         | cantaloupe             | papaya           |
| blueberries        | mandarin orange      | coconut                | passionfruit     |
| boysenberries      | mango                | dates                  | pomegranate      |
| canned fruit       | (½ max)              | dried fruit, all types | pomelo (pummelo) |
| (all types)        | peach (1)            | durian                 | prickly pear     |
| casaba melon       | pear (1)             | elderberries           | prunes           |
| cherries (up to10) | persimmon (2)        | figs                   | sapote           |
| clementine (1)     | pineapple            | guava                  | soursop          |
| crabapple          | plum (1)             | honeydew melon         | STARFRUIT*       |
| cranberries        | raspberries          | jackfruit, fresh       | tamarind         |
| currants           | rhubarb              |                        |                  |
| fruit cocktail     | sapodilla            |                        |                  |
| gooseberries       | $(\frac{1}{2} \max)$ |                        |                  |
| GRAPEFRUIT*        | strawberries         |                        |                  |
| (½ max)            | tangelo (1)          |                        |                  |
| grapes (20)        | tangerine (1)        |                        |                  |
| kumquats (5)       | watermelon           |                        |                  |

#### \* Warnings about fruit

#### Grapefruit can interfere with certain medications.

• Ask your doctor or dietitian if you should avoid grapefruit.

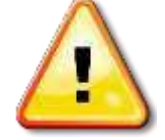

### Star fruit (carambola) is harmful to people with kidney problems. You should not eat starfruit.

- Starfruit contains oxalic acid and certain toxins that build up in your body.
- Star fruit may cause a mild to severe toxic reaction, including hiccups, vomiting, asthenia, mental confusion, seizures, coma and death.

#### Vegetables

| 🗸 Low po                                                                                                    | tassium                                                                                                    | 🛆 High potassiun                                                                                                    | 1                                                                                                    |
|----------------------------------------------------------------------------------------------------|----------------------------------------------------------------------------------------------------|----------------------------------------------------------------------------------------------------|----------------------------------------------------------------------------------------------------|
| ✓ Low po<br>alfalfa sprouts<br>asparagus (6)<br>bamboo shoots,<br>canned<br>bean sprouts<br>beet greens, raw<br>beets, canned<br>burdock root<br>burdock root<br>burdock root<br>broccoli<br>cabbage<br>carrots, baby (8)<br>cauliflower<br>celery<br>chayote<br>collard or collard<br>greens<br>corn<br>cress, raw<br>cucumber<br>eggplant<br>endive (1)<br>escarole<br>fennel<br>fungi, dried | tassium<br>green beans<br>green peas<br>kale<br>leeks<br>letuce (all types)<br>mushrooms,<br>white<br>mustard greens<br>okra<br>onion (all types)<br>peppers<br>radish<br>sauerkraut<br>shitake<br>mushrooms<br>snow peas (10)<br>spaghetti squash<br>spinach, raw<br>swiss chard, raw<br>turnip or turnip<br>greens<br>watercress<br>wax (yellow)<br>beans<br>zucchini | High potassium     Acorn squash     artichoke     avocado     baked beans     bamboo shoots,     fresh     beans (adzuki, black,     kidney, lima, mung,     navy, pinto, and     white)     beet greens, cooked     beets, fresh/boiled     bok choy     breadfruit     broadbeans     brussel sprouts     butternut squash     carrot, regular     cassava     celeriac     chickpeas     chicory greens     cress, cooked     dandelion greens     dock or sorrel     dried mushrooms     fiddleheads | kohlrabi<br>lentils<br>lotus root<br>parsnips<br>plantain<br>portabella<br>mushroom<br>POTATO **<br>potato chips<br>pumpkin<br>rapini, cooked<br>rutabaga<br>soybeans<br>spinach, cooked<br>split peas<br>stewed tomato<br>succotash<br>succotash<br>sui choy<br>sweet potato<br>swiss chard, cooked<br>taro<br>tempeh<br>tofu<br>tomato paste<br>tomato sauce |
|                                                                                                    |                                                                                                    | green banana                                                                                                    | yam                                                                                                    |

**\*\*Double-boil potatoes to remove potassium** 

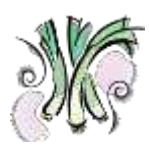

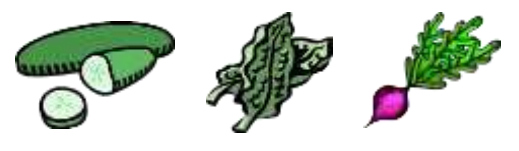

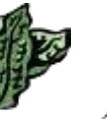

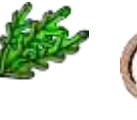

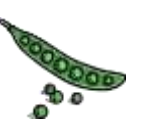

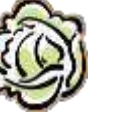

#### Fruit and vegetable juices

#### 1 serving juice = $\frac{1}{2}$ cup (125 ml)

| ✓ Low p                                                                                                    | otassium                                                                                                    | 🛆 High potassium                                                                                                   | I                                                                                                    |
|----------------------------------------------------------------------------------------------------|----------------------------------------------------------------------------------------------------|----------------------------------------------------------------------------------------------------|----------------------------------------------------------------------------------------------------|
| apple juice<br>apricot <b>nectar</b><br>blackberry juice<br>cranberry juice<br>grape juice<br>guava <b>nectar</b><br>lemon juice | lime juice<br>papaya <b>nectar</b><br>peach <b>nectar</b><br>pear <b>nectar</b><br>pineapple juice<br>Ribena juice | carrot juice<br>coconut juice or<br>water<br>grapefruit juice<br>guava juice<br>orange juice<br>passionfruit juice | pomegranate juice<br>prune juice<br>tangerine juice<br>tomato juice<br>V8 juice, any type<br>vegetable juice |

#### Additional items

| ✓ Low potassium                                                                                                    | 🛆 High potassium                                                                                                    |
|----------------------------------------------------------------------------------------------------|----------------------------------------------------------------------------------------------------|
| • herbs and spices, or herb mix (example: Mrs. Dash)                                                                                                    | <ul> <li>salt substitutes<br/>(examples: No Salt, Nu Salt)</li> </ul>                                                                   |
| • butter, margarine, oil, mayonnaise, non-dairy creamer                                                                                                    | • brown sugar, molasses, maple sugar or syrup                                                                                           |
| • sugar, sugar substitute, honey, jam, jelly, corn or pancake syrup                                                                                                    | • specialty coffees<br>(cappuccino, espresso, turkish)                                                                                  |
| • regular or decaf coffee and tea                                                                                                    | • colas                                                                                                    |
| <ul> <li>lemonade, Kool-Aid, fruit punch,<br/>drink crystals</li> <li>soft drinks (non-colas)</li> <li>Limit dairy (milk, yogurt, pudding,<br/>ice cream) to less than 1 cup daily to<br/>reduce potassium in your diet.</li> </ul> | <ul> <li>cocoa (Ovaltine, Postum)</li> <li>Chocolate (all types)</li> <li>Dairy products – milk, yogurt, pudding, ice cream.</li> </ul> |

#### Protein

These foods are recommended:

- Lean meat (beef, pork, lamb, rabbit, venison)
- Poultry (chicken or turkey)
- Ricotta or cottage cheese, hard cheese
- Fresh or frozen fish, canned tuna or salmon (bones removed)

These foods can be eaten in limited amounts:

- Whole eggs no more than 2 or 3 a week.
- Low-fat, natural cheese no more than 3 ounces (90g) a week if your phosphate level is high.
  - Examples of natural cheese are brick, cheddar, colby, mozzarella, emmenthal, farmers, cheshire, and lappi.

These foods are not recommended:

- Meat that is marbled or streaked with fat.
- Chicken wings.
- Animal livers or other organ meats.
- Processed, smoked, pickled or salted meats or fish. Examples: ham, smoked meat, corned beef, pickled herring, salt cod.
- Full-fat cheese, processed cheese, salt-free cheese.
## **Examples of protein portions**

| Quantity   | Protein food and size                                                                                       |  |  |  |
|------------|----------------------------------------------------------------------------------------------------|--|--|--|
| 1 ounce    | • 1 large egg or 2 large egg whites                                                                         |  |  |  |
| (28 grams) | • 1 chicken drumstick <b>or</b> 1 small loin lamb chop <b>or</b> 1 slice cooked meat (4" x 2" x 1/4")       |  |  |  |
|            | • 1 inch cube (30g) low fat natural cheese                                                                  |  |  |  |
|            | • <sup>1</sup> / <sub>4</sub> cup (50 ml) cottage cheese, <b>or</b> ricotta cheese, <b>or</b> grated cheese |  |  |  |
|            | • 4 medium-size shrimp                                                                                      |  |  |  |
|            | • <sup>1</sup> / <sub>4</sub> cup (50 ml) cooked ground meat                                                |  |  |  |
|            | • <sup>1</sup> / <sub>2</sub> cup (125 ml) cooked dried beans, split peas or lentils *                      |  |  |  |
|            | • <sup>1</sup> / <sub>4</sub> cup (50 ml) nuts, seeds *                                                     |  |  |  |
|            | • 2 tbsp (30 ml) peanut butter                                                                              |  |  |  |
| 2 ounces   | • <sup>1</sup> / <sub>2</sub> cup (125 ml) canned fish                                                      |  |  |  |
| (56 grams) | • 1 chicken thigh <b>or</b> 1 small pork chop                                                               |  |  |  |
|            | • 100 ml (100g) tofu                                                                                        |  |  |  |
| 3 ounces   | • 1 medium chicken leg <b>or</b> 1 medium chicken breast (4 oz raw)                                         |  |  |  |
| (84 grams) | • 1 hamburger patty                                                                                         |  |  |  |
|            | • 1 piece cooked fish (3" x 2" x 1")                                                                        |  |  |  |
|            | • 1 piece of meat about the size of a deck of cards                                                         |  |  |  |

## \* These protein foods are high in potassium and phosphorus.

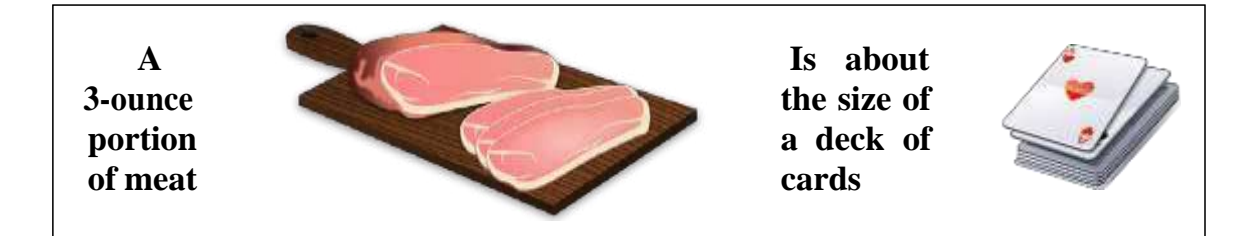

## Food lists for phosphorus

## **Grain Products**

Serving size is ½ cup (125 ml) unless otherwise noted

|           | ✓ Low phosphorus                                                                                           |                        | 🛆 High phosphorus   |                 |
|-----------|----------------------------------------------------------------------------------------------------|------------------------|---------------------|-----------------|
| Breads    | plain bagels                                                                                               | Italian                | whole grain         | pumpernickel    |
|           | brioche                                                                                                    | kaiser roll            | bran                | whole wheat     |
|           | challah                                                                                                    | matzoh                 | cornbread           | scone           |
|           | cracked wheat                                                                                              | raisin bread           | dark rye            | tortilla        |
|           | croissant                                                                                                  | taco shell             | multigrain          |                 |
|           | crumpets                                                                                                   | white bread            |                     |                 |
|           | English muffin<br>French                                                                                   | white pita             |                     |                 |
| Caraals   | Applejacks                                                                                                 | Froot Loops            | whole grain         | Mueslix         |
| Cereals   | Captain Crunch                                                                                             | grits                  | Alpha-bits          | oatmeal         |
|           | Corn Bran                                                                                                  | Honeycomb              | bran                | puffed wheat    |
|           | Corn Chex                                                                                                  | puffed rice            | bulger              | Raisin Bran     |
|           | Corn Flakes                                                                                                | Rice Chex              | Cheerios            | Shredded Wheat  |
|           | cornmeal                                                                                                   | rice flakes            | Granola             | Special K       |
|           | cream of rice                                                                                              | <b>Rice Krispies</b>   | Grape Nuts          | Wheetabix       |
|           | cream of wheat                                                                                             | Trix                   | Life                |                 |
|           | Crispix                                                                                                    |                        |                     |                 |
| Crackers  | Melba toast                                                                                                |                        | rye and whole grai  | in crackers     |
|           | rusks                                                                                                    |                        | (example: Triscuit  | )               |
|           | unsalted soda cracl                                                                                        | kers made with         |                     |                 |
|           | white flour                                                                                                |                        |                     |                 |
| Grains    | white pasta                                                                                                |                        | brown rice          | bulgur          |
|           | white rice                                                                                                 |                        | barley              | wild rice       |
|           |                                                                                                    |                        | buckwheat           |                 |
| Desserts  | angel food cake                                                                                            | shortbread             | Pies or pastries m  | ade with nuts,  |
| and baked | arrowroot                                                                                                  | Social Tea             | chocolate, cream of | or custard, and |
| goods     | fruit pies                                                                                                 | sponge cake            | cake donuts.        |                 |
|           | pound cake                                                                                                 | yeast donuts           | All store-bought c  | ookies except   |
|           | puff pastry                                                                                                |                        | those listed on the | LOW side.       |
|           | Tea biscuits, cake, muffins, pancakes and waffles made with Baking                                         |                        | Tea biscuits, cake, | muffins,        |
|           |                                                                                                    |                        | pancakes and waff   | fles made with  |
|           | Powder Substitute.                                                                                         |                        | Baking Powder.      |                 |
|           | How to make Rak                                                                                            | xing Powder Substitu   | te:                 |                 |
|           | • Mix <sup>1</sup> / <sub>2</sub> tsp of cream of tartar with <sup>1</sup> / <sub>4</sub> tsp baking soda. |                        |                     | a.              |
|           | • Use this mi                                                                                              | ixture to replace 1 ts | p baking powder in  | any recipe.     |

## Milk and dairy products

When substituting milk for another dairy product, keep in mind that portion sizes may differ due to phosphorus content.

| ✓ Low phosphorus                                                                                                    | 🛆 High phosphorus                                                                                                    |
|----------------------------------------------------------------------------------------------------|----------------------------------------------------------------------------------------------------|
| <ul> <li>Some non-dairy creamers <ul> <li>Coffee Rich</li> </ul> </li> <li>Unenriched rice milk <ul> <li>Rice Dream Original</li> </ul> </li> <li>Almond milk <ul> <li>Almond Breeze Original</li> </ul> </li> <li>Limit milk, yogurt, ice cream, pudding to less than 1 cup daily for less phosphorus in the diet.</li> </ul> | <ul> <li>Milk, chocolate milk</li> <li>Processed cheese: <ul> <li>single slices</li> <li>Velveeta</li> <li>cheese spread</li> <li>macaroni &amp; cheese dinner</li> </ul> </li> <li>Cream, custard, ice cream, and anything made with milk such as pudding, cream soup, and yogurt.</li> </ul> |

## Fish, poultry, meat, eggs

| ✓ Low phosphorus                                                                                                    | 🛆 High phosphorus                                                                                                    |
|----------------------------------------------------------------------------------------------------|----------------------------------------------------------------------------------------------------|
| <ul> <li>meat, fish, and poultry (such as chicken and turkey)</li> <li>low sodium cold cuts (roast beef, turkey, chicken)</li> <li>natural head cheese</li> <li>heart, spleen, lungs</li> <li>shrimp, lobster, crab</li> <li>tofu</li> <li>cottage cheese</li> <li>eggs (egg whites)</li> <li>Limit cheese to 28 gram (1 oz) 3 times per week on a low phosphorus diet.</li> </ul> | <ul> <li>caviar, fish roe</li> <li>oyster, clams, mussels, scallops</li> <li>bones from canned sardines or salmon</li> <li>liver, brain, kidney, pancreas</li> <li>all dried beans, peas and lentils<br/>(fresh or canned)</li> <li>nuts, nut butter, seeds</li> <li>cheese</li> </ul> |

## Fruits and vegetables

| ✓ Low phosphorus                                                                                                    | 🛆 High phosphorus |  |
|----------------------------------------------------------------------------------------------------|-------------------|--|
| <ul> <li>Most fruits and vegetables.</li> <li>Corn, raw mushrooms, green peas<br/>and potato/French fries must be<br/>limited to ½ cup no more than<br/>3 times per week.</li> </ul> |                   |  |
| If dietary potassium needs to be restricted, refer to your potassium list for the allowed fruits and vegetables.                                                                     |                   |  |

## **Additional items**

| ✓ Low phosphorus                              | 🛆 High phosphoru                           | 18                                             |
|-----------------------------------------------|--------------------------------------------|------------------------------------------------|
| Some soft drinks<br>(gingerale, Sprite, 7-Up) | Postum<br>Ovaltine<br>malted milk<br>Myelo | Horlicks<br>chocolate<br>cola products<br>beer |

Beware of hidden phosphate. Foods may have phosphate addititives.

| sphate has been added.  |
|-------------------------|
| Sodium Polyphosphate    |
| Sodium Tripolyphosphate |
| Tricalcium Phosphate    |
| Trisodium Phosphate     |
| Sodium Phosphate        |
| Tetrasodium Phosphate   |
|                         |
|                         |

## Fluids

Use up to \_\_\_\_\_ millilitres (ml) of fluid per day 1 cup = 8 fluid ounces = 250 mL

Fluid includes anything that is a

liquid. Some examples of fluid

• Water

- are: Tea or Coffee
  - Milk, Cream
  - Juices and Fruit Drinks
  - Soda Pop
  - Soup
  - Jello

- Ice cream, Sherbet
- Popsicle
- Ice Cube
- Alcoholic drinks
- Liquid Nutrition Supplements (Ensure<sup>®</sup>, Boost<sup>®</sup>)

# Helpful tip: • With a measuring cup, measure the amount of fluid held by your drinking glasses, tea or coffee, and soup bowl. • Knowing how much liquid they hold will help you to plan how much fluid you can drink for the day.

## Tips to help control how much fluid you drink and your thirst

## How to limit the fluid you drink:

- Plan ahead to spread out the fluid you drink over the day (i.e. skip tea at lunch to save fluid for punch at a party).
- If possible, swallow your pills with soft food, like applesauce. Save your fluid for something you enjoy. Check with your doctor or pharmacist about which pills can be taken with meals.
- □ Use a small cup and glass. Learn to sip fluids slowly.
- Measure out part of your fluid each day and store it in a cup in the freezer. Most people find ice more pleasing than the same amount of water, since it stays in the mouth longer.
- □ Be sure you know how much fluid is in one ice cube. Try melting one cube and measure how much fluid it contains.
- □ Freeze some of your fruit juice or soda pop in an ice cube tray. Use the cubes as part of your daily fluid amount.
- Drink your liquid very hot or cold. This may help with thirst.
- □ Post some paper on the fridge or have paper where you sit. Measure what you drink and mark down the amount on the paper.

## How to feel less thirsty:

- □ Brush teeth more often or rinse your mouth with water, but do not swallow it. (Be sure not to over-brush!)
- Keep your mouth cool and fresh by rinsing with cold mouthwash. Avoid mouthwash with alcohol that can dry out your mouth.
- □ Lemon wedges, hard sour candies, chewing gum, breath mints or breath spray may help to keep your mouth from drying out.
- □ Add lemon or lime to your water or ice. The sour taste will help you feel less thirsty.
- □ Eat fruits and vegetables ice cold. Frozen grapes or strawberries are very nice.
- **Try licking a lemon or a lime.**
- Use a humidifier to moisten the air. This will help your mouth feel less dry.

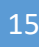

Living with Dialysis

And

Travel

# Living with dialysis

## Getting supplies for home hemodialysis

| Supp                                                      | Supplies that you are responsible for:                                                                                                    |   |                 |
|-----------------------------------------------------------|----------------------------------------------------------------------------------------------------|---|-----------------|
| • • • • • •                                               | Bed for nocturnal dialysis<br>Garbage container and bags<br>Cleaning supply<br>Thermometer<br>Flashlight<br>Table and shelving as necessary<br>Floor covering to protect against water damage |   |                 |
| Supp                                                      | lies provided by the Home Hemodialysis Unit:                                                                                                    |   |                 |
| ٠                                                         | Blood tubes                                                                                                    |   |                 |
| ٠                                                         | Blood work requisitions                                                                                                    |   |                 |
| ٠                                                         | Scissors clamps (blood line clamps)                                                                                                    |   |                 |
| •                                                         | Tourniquet                                                                                                    |   |                 |
| •                                                         | Dialysis logs                                                                                                    |   |                 |
| •                                                         | Medicine: Venofer®(iron sucrose), Antibiotics                                                                                                    |   |                 |
| •                                                         | Blood leak detector alarm (DRI Sleeper® excel)                                                                                                    |   |                 |
| Supplies provided by the Home Hemodialysis Technologists: |                                                                                                    |   |                 |
| •                                                         | Dialysis machine                                                                                                    | • | Scale           |
| •                                                         | R/O unit or D.I. Tanks                                                                                                    | • | Funnel          |
| •                                                         | Plastic tray                                                                                                    | • | Water detectors |
| •                                                         | Centrifuge                                                                                                    |   |                 |
| •                                                         | 1 Micron wrench                                                                                                    |   |                 |

## Getting your home ready

- The Technologist will arrange to assess your home and install the equipment.
- We will ask you to sign a contract allowing us to make changes to the electricity and plumbing in your home.
- Please review your Home Insurance policy to make sure you have coverage for water damage.

## Tax information

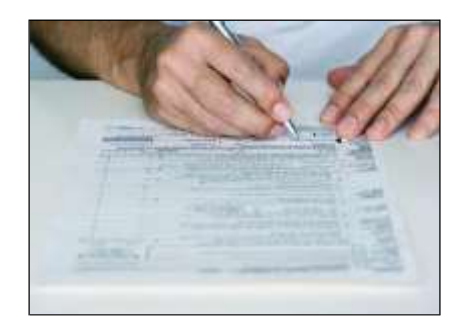

As a home dialysis patient, you can deduct medical expenses related to your treatment.

#### Remember to keep all your receipts!

## Medical expense and disability tax credit

- □ A non-refundable tax credit that you can claim for medical and related expenses.
- □ For more information, go to the Canada Revenue Agency website <u>www.cra-arc.gc.ca</u> or speak with your Social Worker.

## **Transportation and meals**

□ You can deduct the cost of travelling to and from medical visits and treatments, including meals.

## **Home improvement**

- □ You can deduct the cost of changes to your home required for dialysis.
- □ For example: If you live in a 6-room house and 1 room is used for dialysis, you can deduct 1/6 of your expenses such as rent, hydro and water.

## PLANNING A VACATION

When you are comfortable with home hemodialysis, you may be ready to plan a vacation. Whether you travel in Ontario or to another country, there are dialysis centres where you can receive treatment. This will need careful planning, so it is best to start early.

## The Holiday Dialysis Unit

If you are planning to travel, contact the Holiday Dialysis Unit a few months ahead of time to begin making the arrangements.

The Holiday Dialysis Unit will send you a **travel package**, requesting information about your travel plans and medical history.

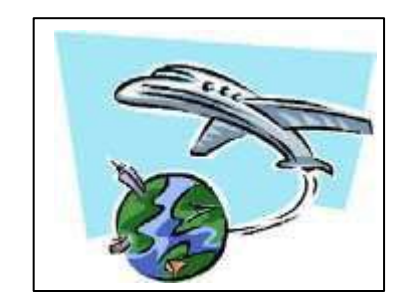

## The travel package – part one

The first part of the travel package asks for information about:

- Travel dates
- Your dialysis schedule
- Method of payment
- Contact information
- Where you will be staying
- Next of kin

You are responsible for completing the first part of the travel package and sending it to the Holiday Dialysis Unit.

## The travel package - part two

The second part of the travel package asks for information about your medical history. This includes:

- Doctor's orders for dialysis
- Doctor's progress notes and summary
- Most recent history and physical exam
- List of health concerns
- Access history
- Current list of medicines
- Hemodialysis logs
- Chest x-ray within the last year or TB test within the last 30 to 90 days (depending on the centre)
- Electrocardiogram(ECG)
- Results of blood tests within 2 to 3 weeks of travel (depending on the centre):
  - Hepatitis antibody screening (HbsAg)
  - Hepatitis antigen screening (HbsAb)
  - Hepatitis C screening
  - MRSA
  - VRE
- Copies of all insurance cards if traveling in Canada
- Proof of vaccinations

## The staff of the Home Hemodialysis Unit will arrange to send these documents to the Holiday Dialysis Unit.

The travel package can take up to 1 month to organize. The time it takes will depend on whether the information is available in your medical record. You may need to have blood tests or other tests done to complete the package. When it is ready, the Home Hemodialysis staff will send it to the Holiday Dialysis Unit.

## GETTING REIMBURSED FOR DIALYSIS EXPENSES

When you are on vacation, keep all medical receipts and records of dialysis treatment. The Ontario Renal Network (ORN) will pay a portion of the charges.

Go to the Ontario Renal Network website:

#### www.ontariorenalnetwork.ca

Select Kidney Care Resources Select Dialysis

Select out of country hemodialysis program Or enter:

https://www.ontariorenalnetwork.ca/en/kidney-care-resources/living-withchronic-kidney-disease/about-dialysis/out-of-country-reimbursement

## You are eligible for reimbursement if you meet all of the conditions below:

- You live in Ontario, and have a valid OHIP card.
- You have received hemodialysis treatments while outside of the country on or after January 1, 2020.
- The cost of your treatment was not covered by insurance.
- You submit your Out-of-Country Hemodialysis Claim Submission Form and original receipts within 1 year of treatment.

# Simply follow these steps to be reimbursed for the cost each hemodialysis treatment you received outside of Canada on or after January 1, 2020:

- 1. Gather your receipts and make copies for your records. One receipt for every dialysis session.
- 2. Download and print or save **Out-of-Country Hemodialysis Claim Submission Form**.
- 3. Complete the form, either by hand or by filling out the saved copy. Do not fill it out in the browser.

- 4. If it is your first time submitting an out-of-country hemodialysis claim to Ontario Health, or you have previously received a payment by cheque, you will need to complete page 3 of the form and submit your banking information.
- 5. Submit the completed form(s) with original receipts by mail to:

Out-of-Country Hemodialysis Claims Ontario Health 525 University Avenue, 5th Floor Toronto, Ontario Canada M5G 2L3

## VACCINATIONS

Some destinations require vaccinations. It is up to you to make sure your vaccinations are up to date.

To find out what vaccinations are required at your travel destination:

- Check with the Centers for Disease Control (CDC): <u>www.cdc.gov/travel</u>
  - I-800-CDC-INFO(1-800-232-4636)

#### OR

• Make an appointment with the **Toronto Travel Clinic**: <u>www.torontotravelclinic.com</u>

123 Edward Street, Suite 505 416-730-5700

# The Toronto Travel Clinic can help you prepare for a healthy and safe trip to any destination.

## Finding a dialysis unit near your destination

1. Check these websites:

| www.globaldialysis.com | Dialysis centres around the world                               |
|------------------------|-----------------------------------------------------------------|
| www.eneph.com          | <u>Gto 'The List' for dialysis centres</u><br>around the world. |
| www.dialysisfinder.com | Dialysis centres in the United States                           |
| www.islanddialysis.com | Dialysis centres in the Caribbean                               |
| www.dialysisatsea.com  | Dialysis centres onboard cruise ships.                          |

- 2. Call the Kidney Foundation of Canada at 1-800-387-4474
- 3. Check the Global Dialysis Directory, available in the Home Hemodialysis Unit.

## LOOKING FOR A VACATION CLOSE TO HOME?

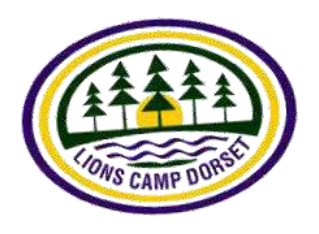

The Lions Club has a dialysis camp in Dorset, Ontario. Cottages are available to dialysis patients. The Toronto General Hospital has 1 week at the camp every summer.

If you wish to attend the dialysis camp, please let the staff of the Home Hemodialysis Unit know.

For more information, go to www.lionscampdorset.on.ca

## Maintaining home equipment during a vacation

Before you go on vacation, tell the Home Hemodialysis Unit and the Technicians.

#### **Dialysis machine**

- Disinfect the machine before you leave for vacation.
- Disinfect the machine when you return from vacation or before your next dialysis treatment.

## Reverse Osmosis Unit (R/O Unit)

- Make sure the R/O is rinsed for 30mins alternate days if not in use.
- If the equipment is not used for UP TO 3 days, run the R/O Unit for 1 hour, then disinfect the machine.
- Call the Home Hemo team if you are away for more than 3 days and are unable to rinse the R/O. The R/O Unit will be removed from your home and returned to the hospital. Tell the Technician the date of your return. The R/O Unit will be put back in your home as soon as you return from vacation.

The same maintenance of the dialysis machine and R/O Unit is required if you are admitted to hospital.

## Requesting a second machine to use during vacation

If you own a cottage or second home in Ontario, you may be able to borrow a second hemodialysis machine to use when you are on vacation.

If you plan to rent or lease a cottage, your request for a second machine will be considered if you have written permission from the owner to install a dialysis machine in the cottage. A second machine will not be provided for a mobile home or vehicle.

The Home Hemodialysis Unit have machines available for patients to borrow. The machines are loaned on a first-come, first-served basis.

You may borrow a second machine for 4 weeks, provided there are no other requests at the same time. This may be extended up to 8 weeks. The time will be confirmed in writing before the machine is installed and before your vacation.

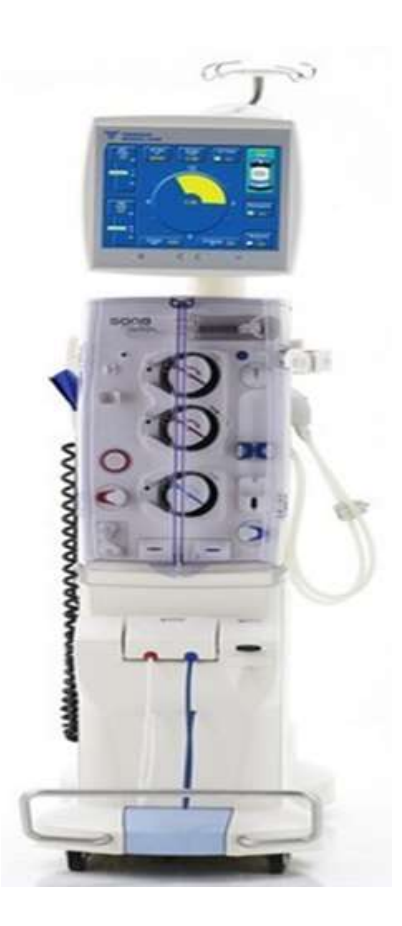

## You are responsible for the following expenses:

- The cost of installing and removing the machine, including electrical and plumbing expenses, water testing and any renovations.
- Staff costs related to visiting the cottage, such as mileage. The Home Hemodialysis Program will pay for 1 visit during a 4-week loan for 'trouble shooting'.
- Delivery costs if you order supplies to be delivered to your cottage.

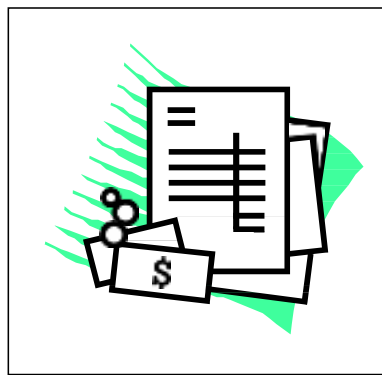

You may prefer to transfer your dialysis supplies from your main residence to the cottage. We will give you an estimate of all expenses. You must pay this amount before your vacation.

After the second machine is removed, we will give you the actual expense bill. Depending on the difference between the estimate and actual amounts, you will pay the balance, or we will give you a rebate.

## **Conditions:**

- You will be asked to sign a written contract for the second machine.
- The University Health Network and the Home Hemodialysis Program can cancel this contract if there are issues relating to safety, negligence, or your health.
- If you have to go into the hospital, you must tell the Home Hemodialysis Unit as soon as possible.
- You must call the Home Hemodialysis Unit 2 weeks in advance, to confirm the removal of the second machine.

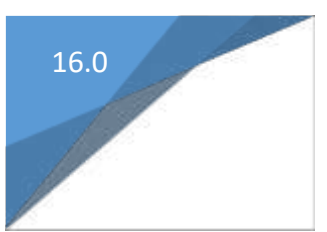

# DIALYSIS PROCEDURES

- 1. Blood Collection Pre-Hemodialysis
- 2. Blood Collection Post-Hemodialysis
- 3. Antibiotic Administration How to Reconstitute
- 4. Antibiotic Administration Reconstituted
- 5. Cathflo
- 6. Changing Wet Hydrophobic Filter
- 7. Checking for Residual Disinfectant
- 8. Emergency Button
- 9. Entering Dialysis Parameters
- 10. Heparin Preparation
- 11. Iron
- 12. Manual Transfusion
- 13. Micro Bubbles
- 14. Normal Saline Bolus
- 15. Power Failure During Treatment
- 16. Single-Needle, Single-Pump
- 17. Tinzaparin

## Blood Collection PRE Hemodialysis

## Equipment

- Vacutainer needle
- Blood collection vials
- Chlorhexidine swab
- Centrifuge

## Procedure

- 1. Press Preparation Menu
- 2. Stop the pump, set flow to 150ml/min
- 3. Clamp arterial bloodline (2 red clamps)
- 4. Clamp IV line (2 roller and white clamp on arterial injection port)
- 5. Open white clamp on PRIMING bag
- 6. Connect arterial line to arterial access,
- Open access clamp, open big red arterial bloodline clamp, start the blood pump at 150ml/min
- 8. Connect arterial blood line to arterial access, start pump
- 9. When blood is detected pump will stop
- 10. Message: Blood detected Do Not Press Start
- 11. Wipe RED ARTERIAL specimen port with chlorhexidine swab
- 12. Pierce vacutainer needle into RED specimen port
- Pierce blood collection vials into vacutainer, collect blood samples, set aside, continue with connection of venous bloodline
- 14. Clamp the venous bloodline (2 blue clamps)
- 15. Connect venous line to venous access
- 16. Open access clamp, open big venous bloodline clamp
- 17. Message: Blood detected Press Start, increase pump speed to desired rate
- 18. Complete final checks
- 19. Take blood pressure
- 20. Label the samples: Pre Dialysis, Name
- 21. Centrifuge gold vials 15min.

## Blood Collection POST Hemodialysis

## Equipment

- Vacutainer needle
- Blood collection vials
- Chlorhexidine swab

## Procedure

- 1. Message Treatment goal achieved
- Message TREATMENT CONTINUE or REINFUSION START, do not select any option at this time
- 3. Lower the pump speed to 50 to 100ml/min
- 4. Mute alarms
- 5. Wipe RED ARTERIAL specimen port with chlorhexidine swab
- 6. Pierce vacutainer needle into RED specimen port
- 7. Pierce blood collection vials into vacutainer, collect blood samples, set aside
- 8. PRESS REINFUSION-START
- 9. PRESS REINFUSION I/O, PUMP WILL STOP
- 10. Clamp 3 clamps: IV roller clamp, Arterial blood line clamp, arterial access clamp
- 11. Remove arterial bloodline from access, REMOVE CAP ON IV LINE MEDICATION PORT
- 12. Connect arterial blood line to MEDICATION PORT on IV line
- 13. Open 2 clamps: IV line roller clamp and Arterial bloodline
- 14. Message "Connect a NaCl solution! Start reinfusion!" Press "OK"
- 15. Reinfusion starts automatically at 200mL/min blood flow
- 16. Continue with retransfusion protocol protocols
- 17. Label the samples: Post Dialysis, Name
- 18. Centrifuge gold vials 15min.

# Antibiotic Administration – <u>How to Reconstitute or Dissolve</u> the Medication in Sterile Water

| Medication Prescribed            |  |
|----------------------------------|--|
| Dosage and Route                 |  |
| Duration of treatment            |  |
| Quantity of medication dispensed |  |
| Directions for use               |  |

## Indication:

- 1. Blood Infection (Sepsis)
- 2. Other infections (wound, etc.)

## Equipment

- Medication prescribed by doctor
- 100ml or 250ml normal saline bag as provided by RN
- 18g needle
- 3ml syringe or 10ml syringe
- Chlorhexidine swabs
- IV administration line
- Sterile water

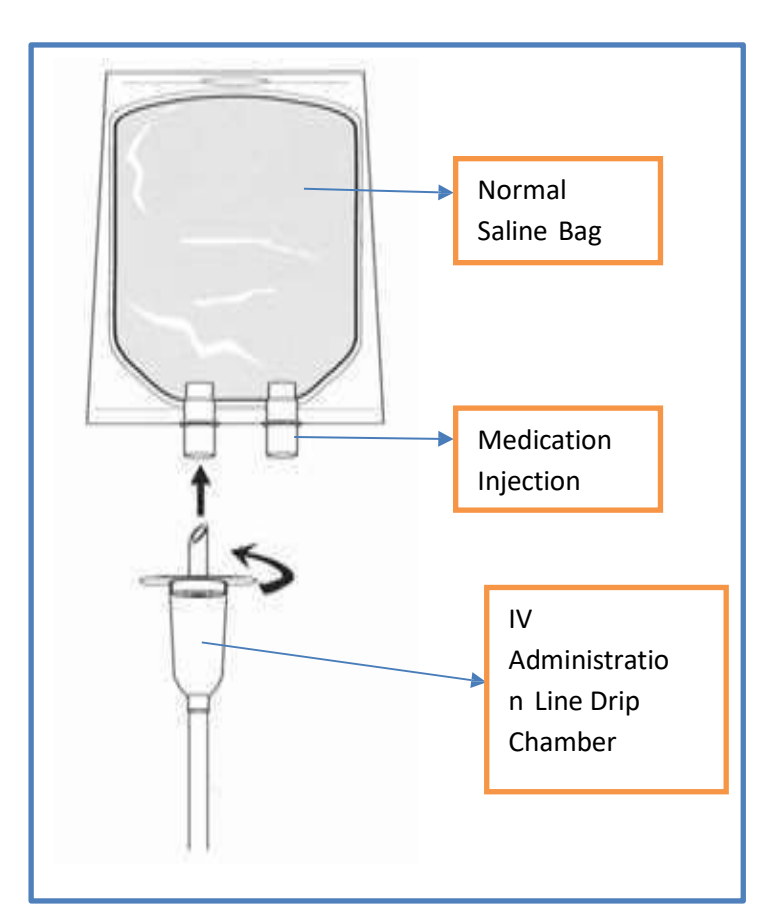

## Prepare the saline bag and IV administration line:

- 1. Close the roller clamp on IV administration line.
- 2. Spike the normal saline bag with IV administration line.
- 3. Squeeze the IV administration line chamber. Saline will fill the chamber.
- 4. Gently open the roller clamp on IV administration line mid-way and prime the IV tubing to the end of the line.
- 5. Ensure there the IV line is air free. Close the roller clamp.

## Procedure - Dissolve Medication & Inject into Normal Saline Bag:

- 1. Check antibiotic name, dose and expire date.
- 2. Attach 18g needle to 10ml syringe.
- 3. Remove cap from the needle. Take care not to contaminate needle. Do not set the needle down without the cap.
- 4. Remove caps from both the vial of sterile water and vial of medication.
- 5. Swab injection sites on each vial (water and medication).
- 6. Insert needle attached to syringe into sterile water injection site and withdraw the required amount as instructed by nurse.
- 7. Inject sterile water into injection site of antibiotic vial.
- 8. Recap needle. Set syringe aside.
- 9. Gently shake antibiotic vial.
- 10. Allow time for medication dissolve.
- 11. Swab injection site of vial containing dissolved antibiotic.
- 12. Uncap needle on syringe. Insert needle into dissolved antibiotic vial.
- 13. Withdraw the antibiotic.
- 14. Swab medication injection port of normal saline bag with alcohol swab.
- 15. Inject antibiotic into medication injection port of normal saline bag and shake gently.
- 16. Label the medicated bag name of antibiotic and dosage.
- 17. Hang the normal saline with antibiotic on the dialysis machine IV poll.

## A. 5008s CordDiax - Administration via Medication Port on Saline IV Line:

- 1. Ensure an alarm is set to ring last the 30 60 minutes prior to end of treatment.
- Check roller clamp closed on SALINE IV line. Remove cap on medication port located on the SALINE IV line.
- 3. Connect MEDICATION IV line with antibiotic to medication port on SALINE IV line.
- 4. Open white clamp on arterial injection port.
- 5. Slowly open the roller clamp on the MEDICATION IV line with the antibiotic.
- 6. Use the roller clamp to control the rate of infusion.
- 7. Allow 30 60 minutes to complete the infusion as directed by the nurse.
- 8. The nurse will provide you with instructions regarding the drop rate. For example, to infuse the medication over 30minutes the drop rate is 66 drops/min.
- 9. Once the infusion of the medication is complete, close the roller clamp on the medication IV line. Close the clamp on the arterial injection port.
- 10. Continue with end of treatment protocols. Start Reinfusion protocol.

## Potential Adverse Reaction:

If an adverse reaction is experienced, discontinue the infusion and seek emergency assistance immediately.

## B. 5008s CordDiax - Administration Directly Via Vascular Access:

- 1. Complete all end of treatment procedures, except for ACCESS care.
- 2. Ensure the IV line has been primed and is air free.
- 3. Connect the IV administration line with antibiotic directly to your access.
- 4. Open the clamp on the access.
- 5. Slowly open the roller clamp on the IV administration line.
- 6. Use the roller clamp to control the rate of infusion.
- 7. Allow 30 60 minutes to complete infusion as direct by the nurse.
- The nurse will provide you with instructions regarding the drop rate. For example, to infuse the medication over 30minutes the drop rate is 66 drops/min.
- 9. Once the infusion of the medication is complete, access clamp and the roller clamp on the medication IV line.
- 10. Proceed to complete ACCESS care.

## Potential Adverse Reaction:

If an adverse reaction is experienced, discontinue the infusion and seek emergency assistance immediately.

# Antibiotic Administration – <u>Reconstituted (Antibiotic in</u> Liquid Form)

| Medication Prescribed            |  |
|----------------------------------|--|
| Dosage and Route                 |  |
| Duration of treatment            |  |
| Quantity of medication dispensed |  |
| Directions for use               |  |

## Indication:

- 1. Blood Infection (Sepsis)
- 2. Other infections (wound, etc.)

## Equipment

- Medication prescribed by doctor
- 100ml or 250ml

normal saline bag

as provided by RN

- 18g needle
- 3ml syringe or 10ml syringe
- Chlorhexidine swabs
- IV administration line
- Sterile water

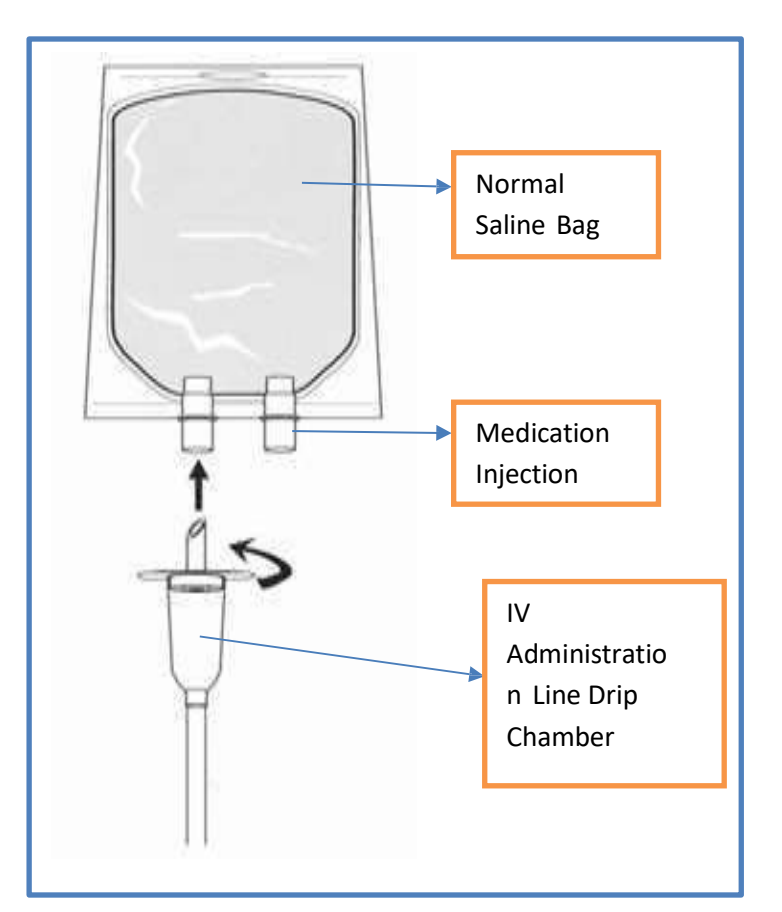

## Prepare the saline bag and IV administration line:

- 1. Close the roller clamp on IV administration line.
- 2. Spike the normal saline bag with IV administration line.
- 3. Squeeze the IV administration line chamber. Saline will fill the chamber.
- 4. Gently open the roller clamp on IV administration line mid-way and prime the IV tubing to the end of the line.
- 5. Ensure there the IV line is air free. Close the roller clamp.

## Procedure – Inject Medication into Normal Saline Bag:

- 1. Check antibiotic name, dose and expire date.
- 2. Attach 18g needle to 10ml syringe.
- 3. Uncap antibiotic vial. Do not touch the injection site.
- 4. Swab injection site of antibiotic vial.
- 5. Uncap needle on syringe.
- 6. Insert needle into antibiotic vial.
- 7. Withdraw the antibiotic.
- 8. Swab medication injection port of normal saline bag.
- 9. Inject antibiotic into medication injection port of normal saline bag and shake gently.
- 10. Label the medicated bag name of antibiotic and dosage.
- 11. Hang the normal saline with antibiotic on the dialysis machine IV poll.

## A. 5008s CorDiax - Administration via Medication Port on Saline IV Line:

- 1. Ensure an alarm is set to ring last the 30 60 minutes prior to end of treatment.
- Check roller clamp closed on SALINE IV line. Remove cap on medication port located on the SALINE IV line.
- 3. Connect MEDICATION IV line with antibiotic to medication port on SALINE IV line.
- 4. Open white clamp on arterial injection port.
- 5. Slowly open the roller clamp on the MEDICATION IV line with the antibiotic.
- 6. Use the roller clamp to control the rate of infusion.
- 7. Allow 30 60 minutes to complete the infusion as directed by the nurse.
- 8. The nurse will provide you with instructions regarding the drop rate. For example, to infuse the medication over 30minutes the drop rate is 66 drops/min.
- 9. Once the infusion of the medication is complete, close the roller clamp on the medication IV line. Close the clamp on the arterial injection port.
- 10. Continue with end of treatment protocols. Start Reinfusion protocol.

## Potential Adverse Reaction:

If an adverse reaction is experienced, discontinue the infusion and seek emergency assistance immediately.

## B. 5008s CorDiax - Administration Directly Via Vascular Access:

- 1. Complete all end of treatment procedures, except for ACCESS care.
- 2. Ensure the IV line has been primed and is air free.
- 3. Connect the IV administration line with antibiotic directly to your access.
- 4. Open the clamp on the access.
- 5. Slowly open the roller clamp on the IV administration line.
- 6. Use the roller clamp to control the rate of infusion.
- 7. Allow 30 60 minutes to complete infusion as direct by the nurse.
- The nurse will provide you with instructions regarding the drop rate. For example, to infuse the medication over 30minutes the drop rate is 66 drops/min.
- 9. Once the infusion of the medication is complete, access clamp and the roller clamp on the medication IV line.
- 10. Proceed to complete ACCESS care.

## Potential Adverse Reaction:

If an adverse reaction is experienced, discontinue the infusion and seek emergency assistance immediately.

| Drug Name                         | ALTEPLASE (CATHFLO)                                                                                                    |
|-----------------------------------|----------------------------------------------------------------------------------------------------|
| Dosage and Route                  | Local to catheter lumen (port)                                                                                                    |
| When to administer the medication | Catheter Dysfunction                                                                                                    |
| Quantity of medication dispensed  |                                                                                                    |
| Directions for use                | Administer pre-hemodialysis to clear the line of clots.<br>Let the medication dwell for a minimum of 1 hour.<br>OR<br>Administer post-hemodialysis to clear the line |
|                                   | of clots. Let the medication dwell up to the next dialysis session.                                                                                                  |

## PROCEDURE TO LOCK CENTRAL VENOUS CATHETER WITH ALTEPLASE (Cathflo)

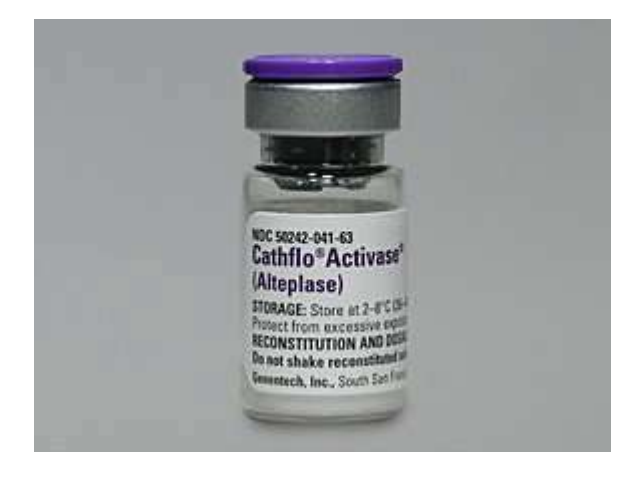

## Action:

Clear blood clots

## Uses in Hemodialysis:

• Catheter dysfunction.

## Possible Side Effects:

- Risk of bleeding, gastrointestinal hemorrhage, genitourinary hemorrhage (blood in urine), bleeding at catheter puncture site, hypotension, fever, bruising, nausea, vomiting,
- This is not a complete list of side effects reported. Your health care provider can discuss with you more complete list of side effects.

#### When to call your Home HD team:

- If the first attempt of Alteplase / Cathflo treatment does not clear the catheter, call the Home Hemodialysis unit for further instructions.
- If there is excess bleeding, please call the Home hemodialysis team or go to your nearest Emergency Department.

## **Special Instructions and Precautions:**

- Do not use Alteplase / Cathflo if you have had recent surgery or recent head injury (including a recent fall). Please consult the Home Hemo Nurses first.
- Prepare prior to use. Recombinant Alteplase / Cathflo contains no antibacterial preservatives and should be refrigerated at all times and reconstituted immediately before use.

## Supplies for administration of Cathflo:

- 6 Chlorhexidine Gluconate swabs
- 2 Blunt Fill Needles with Filter
- 4 3ml syringes
- 1 Bottle 10ml sterile water
- 2 10ml syringes prepared with normal saline
- 2 2ml Vials of Alteplase / Cathflo

## Procedure:

- 1. Wash hands.
- 2. Gather supplies.

Prepare the Cathflo medication:

- 1. Check the medication. Ensure you have the correct drug.
- 2. Check expiration date.
- 3. Attach each blunt fill needle with filter to each 3ml syringe.
- 4. Remove the protective cover from vial of sterile water and clean rubber area with Chlorhexidine Gluconate swab.
- Insert blunt fill filtered needle attached to 3ml syringe into vial of sterile water.
   Withdraw \_\_\_\_\_ml of sterile water. Set aside.
- Insert the second blunt fill filtered needle attached to 3ml syringe into vial of sterile water. Withdraw\_\_\_\_ml of sterile water. Set aside.
- Remove the protective cover from the Cathflo vials and clean rubber area with Chlorhexidine Gluconate swab.
- 8. Inject one syringe containing sterile water into the first vial of Cathflo. Do not agitate. Allow medication to dissolve or swirl the vial.
- 9. Inject second syringe containing sterile water into the second vial of Cathflo. Do not agitate. Allow medication to dissolve or swirl the vial.
- 10. Withdraw the contents of the first vial of Cathflo into the first 3ml syringe with filtered blunt needle. Cap needle.
- 11. Withdraw the contents of the second vial of Cathflo into the second 3ml syringe with filtered blunt needle. Cap needle.

Prepare the Catheter:

- 12. Ensure arterial and venous ports of the catheter clamped.
- 13. Soak and rub Tego connector on arterial port with Chlorhexidine swab.
- 14. Allow disinfectant to dry.
- 15. Attach empty 3ml syringe to Tego connector on arterial port.
- 16. Open arterial port clamp. Withdraw 3ml of blood. Clamp arterial port.

- 17. Remove 3ml syringe containing blood.
- 18. Attach 10ml syringe prepared with saline to Tego connector on arterial port.
- 19. Open clamp. Inject normal saline into Tego connector on arterial port.
- 20. Clamp arterial port.
- 21. Repeat steps 12 20 for the venous port.

Inject Cathflo Medication into Catheter:

- 22. Ensure arterial port clamped. Remove empty saline syringe.
- 23. Attach syringe prepared with Cathflo to Tego connector on arterial port.
- 24. Open arterial port clamp.
- 25. Inject the entire content of Cathflo. Clamp arterial port. Remove syringe.
- 26. Ensure venous port clamped. Remove empty saline syringe.
- 27. Attach syringe prepared with Cathflo to Tego connector on venous port.
- 28. Open venous port clamp.
- 29. Inject the entire content of Cathflo. Clamp venous port. Remove syringe.
- 30. Remove Cathflo as per protocol prior to initiating next dialysis or as directed by the home hemodialysis nurse.

## Changing Wet Hydrophobic Filter

## Message

"Check if the hydrophobic filter on the venous pressure line is wet!" – Device adaptation correct – Problem corrected confirm

## Equipment

• Pressure line with hydrophobic filter (transducer)

## Procedure to change filter

- 1. Stop blood pump, open the doors
- 2. Check medication port on venous chamber clamped
- 3. Remove white cap from medication port on venous chamber, save the cap
- 4. Remove the wet hydrophobic filter from pressure port
- 5. Attach white cap to wet hydrophobic filter and place line in holder
- 6. Luer lock the new pressure line to the medication port on venous chamber
- 7. Attach new hydrophobic filter to the venous pressure port
- 8. Open the white clamp on medication port
- 9. Press "Problem corrected confirm"
- 10. Assess levels in venous chamber and adjust level is necessary

## CHECKING FOR RESIDUAL DISINFECTANT

5008s CorDiax Procedure

#### Expected Outcome

Machine will be free of residual disinfectant.

#### Alert

Strict adherence to checking for absence of residual disinfectant.

#### Equipment

- Fresenius 5008s CorDiax machine
- Residual chlorine test strips

#### Procedure

- 1. Screen message indicates "Check for residual disinfectant" after bleach disinfection is completed, or press Cleaning menu to retrieve message
- 2. Press Start
- 3. Screen message indicates "Check now for the absence of residual disinfectant Start" press OK
- 4. Wet indicator strip with fluid from dialysate coupling or obtain a sample from the dialysate port
- Screen message indicates "Has the absence of residual disinfectant been confirmed?" Yes – No"
  - Press Yes if the indicator strip shows that there is not residual disinfectant
  - Press No if there is still some residual disinfectant
  - The program will be exited and a rinse program must be started to rinse out the residual disinfectant
  - The check for the absence of residual disinfectant must be repeated

Two disinfections have been programmed to occur automatically on a weekly basis:

- 1. Degreasing / Cold Disinfection Every Saturday at 1:00pm, duration 45minutes
- 2. Interface Cleaning Every Sunday at 1:00pm, duration 1<sup>1</sup>/<sub>2</sub> hours

## **Emergency Button**

5008s CorDiax Procedure

#### Alert

When the Emergency (RED CROSS) Button is activated, the light on the top of the machine turns amber and flashes until the button is pressed again to deactivate. There is no audible alert signal while the Emergency button is activated.

#### Equipment

Fresenius 5008s CorDiax

#### Procedure

If the patient is experiences a hypotensive episode (low blood pressure) and requires intervention, the emergency button activates several different function, depending hon the default settings.

- 1. Press EMERGENCY button
  - UF is ceased
  - Blood pump speed is reduced
- 2. UF remains off until Emergency button is pressed again
- 3. If normal saline bolus is required:
  - Open roller clamp on IV line
  - Open clamp on arterial bloodline injection port
  - Close clamp on arterial line, administer approximately 200ml normal saline
  - Manage alarms arterial and venous pressure alarms, blood not detected
  - Respond to blood not detected alarm Continue Treatment
  - Check blood pressure
  - Consider lowering UF goal
- 4. Deactivate Emergency button to resume treatment and UF

## ENTERING DIALYSIS PARAMETERS

5008s CorDiax Procedure

#### Procedure

#### Press DIALYSATE MENU button

- 1. For each change press OK to confirm changes in data
- 2. Verify concentrate code
- 3. Verify prescription of Na+ (sodium) 138mmol/L and Bic (bicarbonate) 35mmol/L
  - Na+ and Bic may change depending on your lab results, your nurse will update you with the programming changes
- 4. Verify dialysate temperature (36.5°C)
- 5. Verify dialysate flow, do this after dialysis started
  - During preparation, EcoFlow is activated 100ml/min.

#### Press UF MENU button

- 1. For each change press **OK** to confirm the data
- 2. Enter UF time
- 3. Enter UF goal
- 4. Press OK to confirm data entered

#### Press HEPARIN MENU button

- 1. For each change press **OK** to confirm the data
- 2. Enter stop time\_\_\_\_h:min
- 3. Select Heparin start Automatic
- 4. Enter Heparin rate\_\_\_\_\_ml/h
- 5. Select Auto bolus **Yes**
- 6. Enter Heparin bolus\_\_\_\_\_ml
- 7. Heparin I/O YELLOW (Not yet active), this key will turn green once therapy initiated

Press **PREPARATION** key to return to the preparation screen.
Heparin Preparation 5008s CorDiax Procedure

# HEPARIN SYRINGE PREPARATION

### Indication:

- 1. Anticoagulation inhibiting the clotting of the blood
- 2. To prevent blood clotting during dialysis

### Equipment

- One to two, 10ml Vial(s) Heparin 1:1000units/ml
- One 20ml syringe
- One Blunt Fill Needle 18G x 1½
- Chlorhexidine wipes

### Procedure to prepare the medication

- 1. Attach blunt fill needle to 20ml syringe.
- 2. Check expiry date on vial.
- 3. Remove the cap on the vial and wipe the rubber stopper with swab.
- 4. Us the 20ml syringe with blunt fill needle to draw up air in the syringe equal to the volume of medication required.
- 5. With the vial on a table, insert the needle/syringe through the rubber stopper on the vial.
- 6. Gently inject air into the vial.
- 7. With the vial on the table or inverted, slowly withdraw the entire volume of Heparin.
- 8. Remove syringe/needle from the vial; flick/tap the syringe to remove air bubbles.
- 9. Safely recap the needle on the syringe containing the Heparin to maintain sterility.

# LOAD HEPARIN SYRINGE PREPARATION

#### **Expected Outcome**

Heparin Syringe correctly loaded for delivery of anticoagulant during hemodialysis

#### Alert

Ensure correct syringe is used – 20ml syringe

#### Equipment

- Fresenius 5008s CorDiax
- 20ml syringe
- Heparin as per physician's orders

#### Procedure

- 1. Connect and secure the heparin line from arterial bloodline tubing on to the syringe
- 2. Depress the clamping brackets and move the grip handle all the way out
- Insert syringe (prepared with heparin) and ensure wings are between the barrel holder and the metal bracket
- 4. Depress the clamping brackets and slide the grip handle toward the syringe and secure it onto the bottom of the syringe plunger
- 5. Confirm the connection on the monitor screen

#### Set/check parameters

- 1. Select Heparin menu
- 2. For each change press OK to confirm the data
- 3. Enter stop time\_\_\_\_h:min
- 4. Select Heparin start Automatic
- 5. Enter Heparin rate\_\_\_\_\_ml/h
- 6. Select Auto bolus **Yes**
- 7. Enter Heparin bolus\_\_\_\_\_ml
- 8. Heparin I/O YELLOW (Not yet active), this key will turn green once therapy initiated

# **Iron Administration**

Indication:

- 1. Require IV iron supplementation
- 2. Maintain hemoglobin

#### Equipment

- Vial of Iron (Venofer) 100mg/5ml
- 10ml syringe with 21g x 1<sup>1</sup>/<sub>2</sub> SafetyGlide needle
- Chlorhexidine wipes

#### Procedure to prepare the medication

- 1. Check expiry date on vial of Venofer 100mg/5ml.
- 2. Remove the cap on the vial of Venofer and wipe with chlorhexidine swab.
- 3. Draw up 4ml of air into the 10ml syringe with  $21g \times 1\frac{1}{2}$  SafetyGlide needle.
- 4. Gently inject 4ml air into the vial of Venofer, ensuring the tip of the needle is positioned below the level of the medication.
- 5. Withdraw the entire volume of Venofer.
- 6. Cap the needle on the syringe to maintain sterility.

Procedure to administer the medication

- 1. Initiate dialysis therapy as per protocol.
- 2. Wipe arterial medication port with chlorhexidine swab.
- 3. Uncap the needle with syringe prepared with Venofer.
- 4. Pierce the needle with syringe containing Venofer into arterial medication port.
- 5. Inject 1ml of iron every minute until 5ml (100mg) administered.
- 6. Dispose of needle and syringe as per protocol.

POTENTIAL ADVERSE REACTION: If an adverse reaction is experienced, discontinue the infusion and seek emergency assistance. Administer EpiPen. Call 911.

# Manual Retransfusion

In the event of:

- 1. Screen Failure No screen reaction
- 2. Multiple Microbubble alarms
- 3. Battery failure

Procedure - Option 1: Arterial Line Connected to Normal Saline (NaCl)

- 1. Ensure the blood pump has stopped
- 2. Clamp arterial access and arterial blood line
- 3. Attach saline syringe to arterial access and flush the access
- 4. Attach arterial patient line to medication injection connector on IV line
- 5. Open roller clamp on IV line and open clamp on arterial line
- 6. Open the doors
- 7. Check for air
- 8. Do not continue if air is present below the venous bubble catcher, discard the blood circuit; otherwise, continue with step 9
- Remove ARTERIAL and VENOUS blood lines from occlusion clamps
- 10. Pull out the handle from pump rotor
- 11. Rotate handle clockwise until the blood lines are clear of blood
- 12. Clamp venous blood line, venous access and IV line
- 13. Select Blood System menu
- 14. Touch Remove blood lines
- 15. Proceed with the end of treatment procedures and disinfection

### Procedure - Option 2: Return Arterial Blood via Gravity

- 1. Ensure the blood pump has stopped
- 2. Clamp arterial access and arterial blood line
- 3. Open white clamp on arterial injection port
- 4. Open IV roller clamp
- 5. Open the doors
- 6. Check for air
- 7. Do not continue if air is present below the venous bubble catcher, discard the blood circuit; otherwise, continue with step 8
- Remove ARTERIAL and VENOUS blood lines from occlusion clamps
- 9. Pull out the handle from pump rotor
- 10. Rotate handle clockwise until the venous blood line is clear of blood
- 11. Clamp venous blood line and venous access
- 12. Open arterial bloodline clamp, allow saline to return the blood via gravity
- 13. When arterial bloodline clear, clamp the arterial blood line and arterial access
- 14. Close the IV roller clamp
- 15. Select Blood System menu
- 16. Touch Remove blood lines
- 17. Proceed with the end of treatment procedures and disinfection

# Alarms and Troubleshooting Micro Bubbles

#### Alarm

Message "Micro bubbles detected below venous bubble detector! If necessary, disconnect patient, connect arterial and venous bloodlines to a bag of NaCI!"

### Treatment CONTINUE

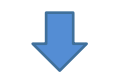

- Check all connections
- Decrease blood flow to 200ml/min
- Check level in venous bubble catcher
- Press CONTINUE if no micro bubbles
  detected
- Alarm message can be parked for 2 minutes, up to 2 times
- The 3<sup>rd</sup> time the alarm appears the machine will display a new alarm
- The pump stops, audible alarm sounds
- Message "Air Detected below the venous bubble catcher. Disconnect the patient, connect the arterial and venous blood line to the NaCl solution!"

Disconnect the patient; connect the arterial and venous blood lines to the recirculator connector! Open clamps.

Touch CONFIRM

- Option 1
- Option 2
- If unable to manage alarms and the bloodlines are free of air, initiate MANUAL transfusion
- Abort therapy
- Do NOT reinfuse if microbubbles or air visible, discard circuit, abort therapy

Putting into Circulation CONFIRM

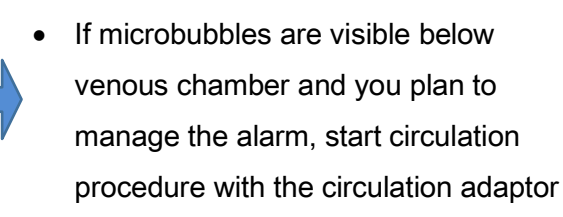

#### EQUIPMENT

- 2 syringes with normal saline
- Circulation adaptor
- See circulation protocol

# Alarms and Troubleshooting Micro Bubbles – Air has entered from the heparin line connection

Alarm

Message "Micro bubbles detected below venous bubble detector! If necessary, disconnect patient, connect arterial and venous bloodlines to a bag of NaCl!"

#### A. TREATMENT CONTINUE - HEPARIN OFF

- 1. Open doors
- 2. Clamp heparin line
- 3. Press HEPARIN menu
- 4. Press HEPARIN I/O, indictor light will turn GRAY
- 5. Close doors
- 6. Manage alarms. Check the blood pump restarts
- 7. Press BLOOD SYSTEM
- 8. Raise level in bubble catcher Level Set arrow up
- 9. Restart blood pump

#### **B.** INJECT HEPARIN VIA ARTERIAL BLOODLINE

#### Equipment

- 1 syringe with 21g x 1<sup>1</sup>/<sub>2</sub> SafetyGlide needle attached
- Vial of heparin 1:1000units

#### Administer the Heparin

- 1. Prepare a syringe with heparin draw up 1ml of heparin for every hour remaining in therapy
- 2. Wipe RED ARTERIAL specimen port with antiseptic swab
- 3. Inject the prepared HEPARIN into RED ARTERIAL specimen port
- 4. Dispose of syringe and needle as per protocol
- 5. If microbubble alarm reoccurs, stop therapy, retransfuse the blood if venous bloodline and venous bubble catcher air free

# Normal Saline Bolus / Flush

In the event of:

- 1. Low blood pressure
- 2. Flush / rinse the blood circuit to assess for clots

- 1. Open roller clamp on IV line
- 2. Open white clamp on arterial injection port
- 3. Close the red arterial clamp
- 4. Allow 200ml normal saline to infuse saline to reach middle dialyzer
- 5. Manage alarms venous, arterial, blood not detected
- 6. Press UF TIMER I/0 key or Emergency key to stop the hourly ultrafiltration rate
  - Note treatment clock will stop as well
- 7. Open red arterial clamp
- 8. Close white clamp on arterial infection port
- 9. Close roller clamp on IV line
- 10. Take blood pressure
- 11. Consider adjusting the UF Goal for the management of low blood pressure:
  - Press UF Goal
  - Reduce the UF Goal
  - Press OK
- 12. If blood pressure stable and you are symptom free, press UF TIMER I/O, indicator light turns green to restart UF and the treatment timer
- 13. Report event to your nurse
- 14. Consider increasing your target weight

# Power Failure during Treatment

#### 5008s CorDiax Procedure

#### Expected Outcome

- The integrity of the blood circuit is maintained by battery operated blood pump and blood alarms.
- All current dialysis parameters will be retained until power supply is re-established

#### Alert

Blood within the circuit must be returned to the patient if the power supply is not re-established within a 10-minute period.

#### Equipment

Fresenius 5008s CorDiax

- 1. In a power failure situation the alarm sounds
- 2. Press Mute
- 3. Screen message indicated, "Power failure System is battery-operated"
- 4. Press Confirm
- 5. "Battery Operation" is displayed of the screen highlighted in orange
- 6. Hemodialysis ceases
- 7. The blood pump and heparin pump continue, and all data is retained
- 8. Treatment time does not count down during battery operation
- If power supply does not return within 10minutes, return blood to patient by selecting REINFUSION menu and proceed with reinfusion protocol
- 10. Remove the bloodlines then switch off the 5008s monitor
- 11. Disinfect equipment when power supply is re-established

# Single-Needle Single-Pump (Click-Clack)

### Alert

Needle is connected to Y connector

### Equipment

• Y adaptor for single needle treatment, ensure the Y adaptor is primed with normal saline

- 1. Reduce pump speed to 150ml/min
- 2. Press Blood Pump I/O, blood pump stops
- 3. Clamp arterial and venous bloodlines and priming bag
- 4. Clamp white clamp on arterial injection port on the arterial bloodline
- 5. Connect arterial and venous lines to the patient's access Y adaptor for single needle
- 6. Open clamps on Y adaptor and needle
- 7. Open clamps on arterial and venous bloodlines
- 8. Press Options menu
- 9. Press Single Needle
- 10. Press Click-Clack I/O
- 11. Message "Connect both the arteria and the venous patient line to the same vascular access."
- 12. Press Single-Needle START
- When the upper switching pressure is reached the blood return phase starts (Upper SN pressure 400mmHg)
- 14. When the lower switch pressure is reached the blood removal phase starts again (Lower SN pressure 50mmgh)
- 15. Note the effective blood flow (ml/min)
- 16. The blood removal and return phase is time controlled

- 17. Once optical detector senses blood, alarm sounds, blood pump stops
- 18. Message indicates "blood detected" Treatment Start
- 19. Press START
- 20. System automatically changes to the TREATMENT screen
- 21. Adjust pump speed to tolerated rate
- 22. Observe the Upper and Low switching pressures

### Troubleshooting

### Cycle alarm

- 1. The pressure does not rise in the set time-frame of 15sec.
- 2. Usually due to access issues, either a flow / return problems, or the pressure differences are set too high in relation to blood flow rate

### Manage Cycle alarm

- If the access is problematic, desired pump speed may not be achieved. Reduce blood pump speed.
- 2. If the access is problematic, upper switching pressures (SN) may not be achieved.
  - Reduce the upper switching pressure. Once the upper switching pressure is achieved blood return phase will start. Note upper switching pressure is defaulted to <u>400mmHg</u>.
- 3. If the access is problematic, the lower switching pressures may not be achieved.
  - Increase the lower switching pressure. Once the lower switching pressure is achieved the blood removal phase will start. Note lower the lower switching pressure is defaulted to 50mmgh.
- 4. Administer normal saline flush to observe for circuit clotting.
- 5. Consider termination of treatment.
- 6. Report to medical team.

# End of Treatment Reinfusion for Single-Needle Single-Pump

# (Click Clack)

## **Expected Outcome**

Patient disconnected from machine using normal saline (NaCl 0.9%)

### Alert

Ensure an adequate amount of normal saline is available

### Procedure

#### End of treatment

- Audible alarm sounds and message indicates "Treatment goal achieved dialysis Continue – Reinfusion Start"
- 2. Press Start
- 3. Blood pump stops
- 4. The system switches automatically to the REINFUSION screen
- 5. Screen message indicates "Connect a bag of NaCl" Start Reinfusion OK Treatment
- 6. Close the arterial line clamp
- 7. Close the arterial segment of the Y adaptor
- 8. Disconnect arterial blood line from the Y adaptor
- 9. Connect arterial line to the NaCl via the medication port on IV line, attach the luer cap to the arterial segment of the **Y** adaptor
- 10. Open roller clamp on saline line
- 11. Press OK
- 12. Blood pump starts at pre-set rate, 200ml/min
- 13. When optical detector senses clear fluid, alarm sounds, pump stops
- 14. Screen message indicated "Blood reinfused" Reinfusion Continue Machine Remove lines
- 15. If further rinse is required, press Continue

- 16. Stop reinfusion when venous bloodline completely clear
- 17. Close venous Y adaptor on patient access
- 18. Close venous bloodline
- 19. Close saline line roller clamp
- 20. Take blood pressure
- 21. Press Remove lines
- 22. Complete access care and self assessment, document the assessment on the log
- 23. Message indicates "Please open door to continue"
- 24. Open doors
- 25. Message indicates, "Please remove bloodlines completely and close doors!"
- 26. Remove and discard all lines, close outer doors
- 27. Replace concentrate want into port
- 28. Bibag will automatically empty; remove when empty and close cover
- 29. Follow prompts to save modified treatment prescription to the patient card
- 30. Message indicates "Please insert dialyzer coupling into the shunt interlock to empty the dialyzer"
- 31. Open shunt door, place blue dialysate coupling into the shunt and close door
- 32. Drain program is in progress
- 33. Message indicates "The dialyzer is being emptied"
- 34. Once dialyzer is completed drained, message indicates, "The dialyzer is now empty, Please insert both dialysate couplings into the shunt interlock!"
- 35. Open shunt door and place red dialysate coupling onto shunt and close door
- 36. Press Disinfection mode
- 37. Perform external cleaning as per unit protocol

# Tinzaparin (Innohep®)

Tinzaparin is a low molecular weight heparin. Low-molecular-weight heparin is derived from standard heparin but requires less monitoring and is longer acting.

Indication

- 1. Tinzaparin is an anticoagulant or a blood thinner.
- 2. Tinzaparin is a medication given to prevent or reduce clotting (coagulation) of blood during dialysis.

**Special Instructions and Precautions** 

- 1. You should not use this medication if have active bleeding or a history of low platelet counts after receiving heparin.
- 2. Avoid using other drugs that can affect blood clotting such as non-steroidal anti-inflammatory medication (ibuprofen, Advil, Aleve, and others).
- 3. Do not use Tinzaparin if requiring invasive procedure within 12 hours of a dialysis session.

Equipment

- Pre-loaded single dose syringes (dose to be determined by your doctor)
- Chlorhexidine wipes

Procedure to administer medication

- 1. Initiate dialysis therapy as per protocol.
- 2. Administer the medication within half an hour after start of dialysis treatment.
- 3. Wipe arterial medication port with chlorhexidine swab.
- 4. Uncap the needle on the pre-loaded single dose syringe of Tinzaparin.
- 5. Pierce the needle/syringe containing Tinzaparin into arterial medication port.
- 6. Inject Tinzaparin as a bolus dose.
- 7. Withdraw the needle/syringe.
- 8. Dispose of needle/syringe as per protocol.

## POTENTIAL ADVERSE REACTION: If an adverse reaction is experienced. Call 911.

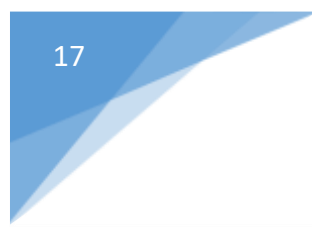

# 5008s CorDiax ONLINEplus System

# 5008/5008S CorDiax ONLINE*plus* Setup

- Turn machine on
- Verify last disinfection
- Check for residual disinfectant, if required
- 9 minute rinse, then complete water checks
- Press Treatment or Start T1 Test
- Connect acid and bibag concentrates
- Insert PatientCard
  - » Accept name
  - » Accept download, OK
  - » Accept parameters

#### **Preparation Menu**

- Install dialyzer
- Install arterial line and close injection port clamp
- Connect arterial line to dialyzer
- Leave arterial end (RED) up on dialyzer
- Install heparin syringe and do the 4 checks
- Install venous line and clamp the 2 injection ports
- Connect venous line to dialyzer
- Install ONLINE plus SafeLine
- · Connect SafeLine to patient end of arterial line
- Connect rinse port connector to patient end of venous line
- T1 test complete, check PatientCard inserted
- Connect substituate connector on SafeLine to the ONLINE *plus* substituate port
- Connect rinse connector on venous line to rinse port
- Connect dialysate couplings
- Press Start Priming/Rinsing
- Turn dialyzer arterial end (RED) down when both pumps start turning
- Program:
  - » Dialysate menu Na 138, Bicarb 35
  - » UF menu
  - » Heparin infusion and stop time
  - » Blood pressure interval

#### **Prepare the Vascular Access**

- Prepare access as per protocol
- · If sampling from access use discard vial Collect blood
- Centrifuge appropriate blood sample(s)

#### 5008/5008S CorDiax ONLINE*plus* Setup

#### **Start Treatment**

- Press Blood pump I/O to stop pump
- Message: *Priming/Rinsing Continue Exit*
- Press Exit

2

- Clamp and disconnect arterial line from SafeLine and connect to patient's arterial access
- Discard recirculator and connect SafeLine <u>PRE</u> or post dialyzer
- · Clamp and remove rinse connector from rinse port
- Discard rinse connector and connect venous line to patient's venous access
- Close rinse port
- Open 4 clamps and start blood pump
- Wait for blood sensed Press Start Treatment
- Increase blood flow
- Take blood pressure

#### End treatment

- Start Reinfusion pump stops
- Clamp arterial line
- Clamp arterial patient access
- Disconnect patient arterial line and attach to recirculating adapter
- Disconnect the SafeLine from the blood line and attach to the other end of the recirculating adapter
- Unclamp arterial line
- Message Online reinfusion Press OK
- When reinfusion complete, clamp patient access and venous line
- Take blood pressure
- · Disconnect venous line from patient
- Disconnect venous transducer
- Press Remove Lines
- Empty dialyzer, blue connector first
- Remove substituate connector, bibag and return acid wand
- Perform a disinfection
- Remove PatientCard

#### 5008 CorDiax ONLINE plus Procedure

#### **Expected Outcome**

- T1 test completed and passed
- Machine will be set up, extracorporeal circuit primed, rinsed and ready for HD/HDF treatment

#### Alert

- T1 test must be performed before priming and dialysis can proceed
- Strict adherence to aseptic technique is required due to the risk of bacterial contamination

#### Equipment

- Fresenius 5008 CorDiax
- Fresenius 5008 CorDiax bloodline set
- Dialyzer
- Acid and bibag<sup>®</sup> concentrates
- Residual disinfectant test strips, if required

#### Procedure

Machine startup

- 1. Turn machine on by pressing on/off button
- 2. Select rinse,
- 3. Select auto off NO
- 4. Verify last disinfection
- 5. Verifyabsence of disinfectant if required
- 6. After rinse, complete the water system checks and documents results
- 7. Connect acid and bibag concentrates
- 8. Select prescribed acid concentrate in Dialysate screen
- 9. Start T1 Test

Arterial and venous lines can be placed onto machine during test.

- 10. Wash hands
- 11. Place dialyzer into dialyzer holder
- 12. Open bloodline set and tighten all connectors (connections may have loosened during sterilization process)
- 13. Open outer doors
- 14. Insert line guide into blood pump until signal sounds
- 15. Insert arterial bloodline into line holders
- 16. Connect arterial bloodline to dialyzer, leave arterial end up
- 17. Insert arterial pressure dome into pressure measurement unit
- 18. Insert arterial line into arterial clamp
- 19. Insert arterial bloodline through arterial BTM and close cover
- 20. Place patient end of arterial bloodline into line holder on dialyzer holder

# **ONLINE Machine Preparation**

#### 5008 CorDiax ONLINE plus Procedure

- 21. Attach heparin syringe, confirm placement of syringe
- 22. Close white clamp on arterial injection port
- 23. Insert venous bubble catcher into level detector
- 24. Insert venous line into optical detector/bubble detector
- 25. Insert venous bloodline into venous clamp
- 26. Insert venous bloodline through venous BTM and close cover
- 27. Place patient end of venous bloodline into line holder on dialyzer holder
- 28. Insert venous bloodline into line holder
- 29. Connect venous bloodline to dialyzer
- 30. Attach venous transducer to the venous pressure transducer port
- 31. Close 2 white clamps on venous injection ports
- 32. Attach rinse connector (remove blue cap) on the end of venous bloodline
- 33. Insert SafeLine™ line guide to the substituate pump until a signal sounds
- 34. Insert SafeLine into line holder
- 35. Connect arterial bloodline to circulator adaptor located on SafeLine
- 36. Close outer doors

#### PRIMING

#### Once T1 test is completed, priming/rinsing can begin:

- 37. Screen message indicates "If necessary, connect substituate and rinse connector! Connect dialyzer couplings!"
- 38. Open left outer door
- 39. Connect substituate connector on SafeLine to substituate port and close substituate port catch (blue)
- 40. Connect rinse connector with venous bloodline to rinse port and close rinse port catch (grey)
- 41. Close left outer door
- 42. Connect dialyzer couplings
- 43. When screen message indicates "Priming/Rinsing", press START
- 44. Allow dialyzer to fill
- 45. Turn arterial end of dialyzer down once the blood pump and substituate pump start turning
- 46. System automatically switches to the PREPARATION screen
- 47. Rinse volume preset at **500ml**, Pump speed preset at **150 ml**, ONLINE UF 200ml; Blood flow will increase to 400 ml once substituate detected in venous chamber
- 48. Endless rinse (blood flow decreases to 50 ml) will start when the ONLINE rinse volume has been reached
- 49. Program dialysis parameters
  - Dialysate: Na 138mmol/L, bicarbonate 35mmol/L, temperature 36.5°C
  - Check code on acid concentrate corresponds to the programmed code
  - Check dialyzer type corresponds to the programmed dialyzer

# **ONLINE Machine Preparation**

#### 5008 CorDiax ONLINE plus Procedure

- UF: UF goal and treatment time
- Heparin: Hourly rate, bolus and stop time if required
- 50. Note if programming HDF Substituate Rate
  - Go to **OPTIONS**
  - Select ONLINE
  - Check to ensure SUB PUMP I/O key is on
  - Set rate as per nursing instructions, e.g. 50ml/min

**HEMODIAFILTRATION** (HDF): Treatment combines diffusive and convective transport of solutes. In addition, HDF utilized when considering heparin free dialysis.

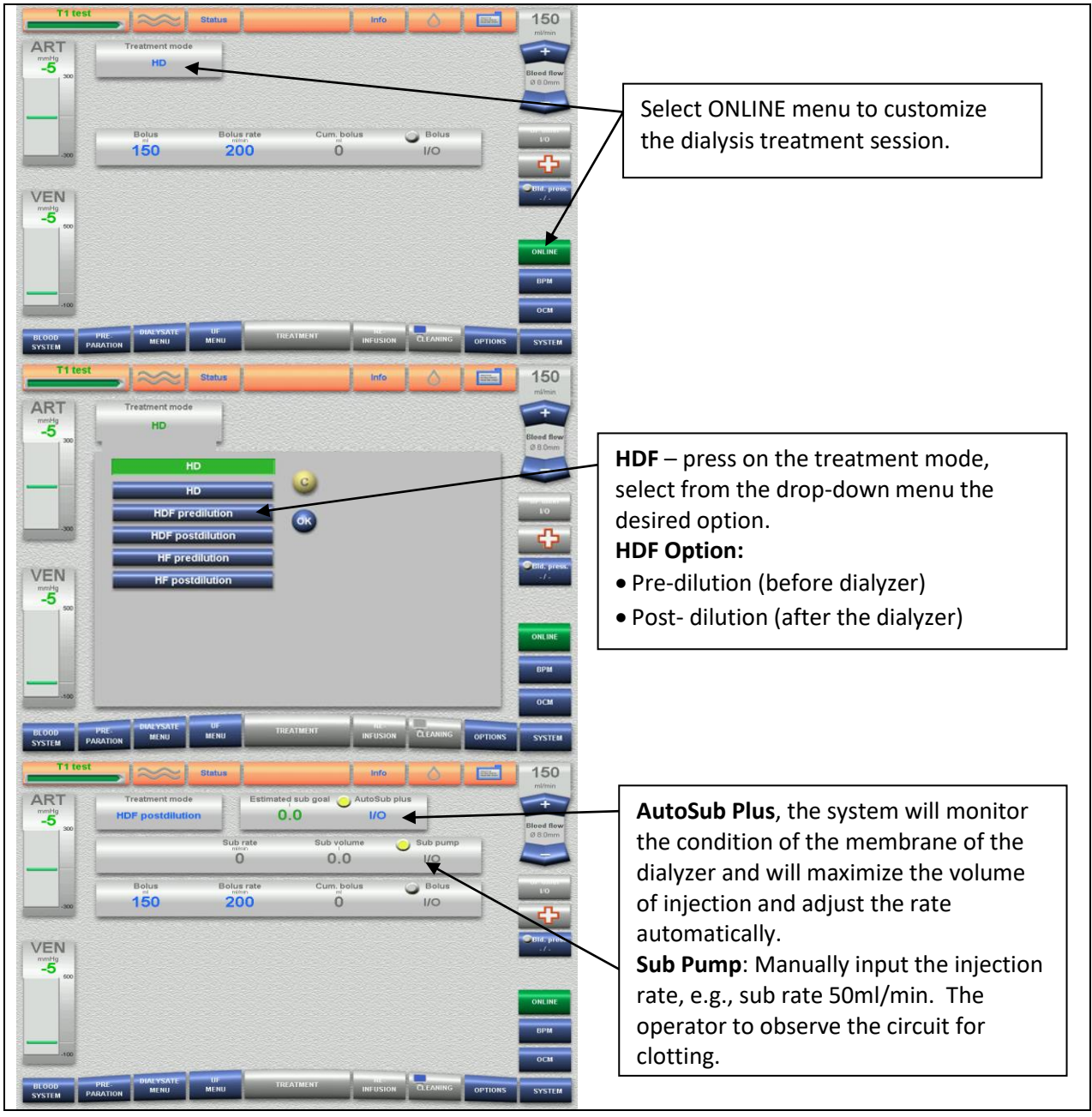

#### 5008 CorDiax ONLINE plus Procedure

#### **Expected Outcome**

Patient connected in an aseptic manner to ensure safe delivery of substitution fluid.

#### Alert

- Machine must be internally and externally disinfected prior to preparation
- Strict adherence to aseptic technique required due to risk of bacterial contamination

#### Equipment

Fresenius 5008 CorDiax in Precirculation mode - status bar grey and blood flow at 50ml/min

#### Procedure

Ensure machine preparation is complete as per ONLINE Machine Preparation procedure.

- 1. Press Preparation
- 2. Press Blood Pump I/O
- 3. Blood pump stops and screen message indicates "Priming/Rinsing" Continue Exit
- 4. Press Exit and follow prompts on screen. Clamp arterial and venous bloodlines.
  - a. Disconnect arterial bloodline from the SafeLine, leave recirculator on SafeLine
  - b. Connect arterial bloodline to patient
  - c. Remove recirculator and connect SafeLine before the dialyzer
  - d. Remove rinse connector and connect venous bloodline to patient
  - e. Close rinse port
- 5. Screen message indicates "Start blood pump", press Confirm
- 6. Once optical detector senses blood, alarm sounds, blood pump stops, clamps close, mute LED flashes.
- 7. Screen message indicates "Blood detected" Dialysis Start
- 8. Press Start
- 9. System automatically changes to the **TREATMENT** screen
- 10. Ultrafiltration automatically starts
- 11. Heparin infusion starts automatically and heparin bolus is administered
- 12. Set the blood flow to the desired rate
- 13. Alarm limits will automatically set
- 14. Takeblood pressure
- 15. Verify TREATMENT parameters are correct
- 16. Complete documentation

# **ONLINE** Reinfusion

#### 5008 CorDiax ONLINE plus Procedure

#### **Expected Outcome**

Patient disconnected from machine utilizing the ONLINE plus system (saline free).

#### Alert

Normal saline may be used if conductivity alarm, screen failure, power failure or water deficiency.

#### Equipment

Fresenius 5008 CorDiax

#### Procedure

End of treatment

- 1. Audible alarm sounds once and screen message indicates "Treatment goal achieved" Dialysis Continue - Reinfusion Start
- 2. Press Start
- 3. Blood pump stops
- 4. Clamp arterial bloodline and arterial access
- 5. Disconnect patient's arterial access from arterial bloodline
- 6. Attach arterial bloodline to the recirculation adapter
- 7. Disconnect SafeLine from bloodline and attach to recirculation adapter
- 8. Screen message indicates "Connect SafeLine to arterial bloodline" OK Reinfusion NaCl Treatment
- 9. Open clamp on arterial bloodline Press OK
- 10. Blood pump commences at preset rate of 200ml/min
- 11. When optical detector senses clear fluid, alarm sounds, pumps stop
- 12. Screen message indicates "Blood reinfused" Reinfusion Continue Machine Remove lines
- 13. If further reinfusion is required, press Continue
- 14. Stop reinfusion when the blood circuit is clear of blood
- 15. Clamp the venous bloodline and venous access
- 16. Disconnect the hydrophobic filter, press Remove Lines
- 17. Screen message indicates "Please open the doors to continue"
- 18. Follow the info prompts on the screen from right to left to continue with teardown of bloodlines
  - Do not open the doors, follow the other prompts on the screen

#### PatientCard

19. If using a PatientCard:

- Screen indicates "Saving data to card. Leave card inserted"
- Screen indicates "Save modified treatment prescription onto PatientCard?" No Yes

#### 5008 CorDiax ONLINE plus Procedure

- Press Yes
- Treatment parameters screen Press OK on lower right corner
- Screen indicates "Saving data to card. Leave card inserted"
- Remove card after message disappears

#### **Emptying the dialyzer**

- 20. Screen message indicates "Please insert the inlet dialyzer coupling into the shunt interlock to empty the dialyzer"
- 21. Open the shunt door, place the blue dialysate coupling onto the shunt and close door
- 22. Drain program is in progress
- 23. Screen message indicates "The dialyzer is being emptied"
- 24. Once the dialyzer is completely drained, screen message indicates, "The dialyzer is now empty. Please insert both dialysate couplings into the shunt interlock"
- 25. Cap the blue end of the dialyzer
- 26. Open the shunt door and place the red dialysate coupling onto the shunt and close door
- 27. Cap the red end of the dialyzer
- 28. Open the doors and remove the bloodlines
- 29. Select disinfection mode
- 30. Perform external cleaning as per external cleaning procedure

# **ONLINE Bolus**

#### 5008 CorDiax ONLINE plus Procedure

### **Expected Outcome**

Bolus can be given ONLINE.

### Alert

# ONLINE bolus not permissible in the following situations:

- Conductivity alarms
- Power failure
- Water deficiency
- Flow or blood alarms
- During an active Pressure Holding Test
- During rinsing of the DiaSafe

### Equipment

• Fresenius 5008 CorDiax

### Procedure

- 1. Press ONLINE or Emergency
  - Emergency 🛨 : UF Timer OFF, automatic administration of normal saline bolus
- 2. Bolus 210ml, bolus flow rate 50 ml/min and blood flow rate will be 50 ml/min
- 3. Press Bolus I/O
- 4. Bolus will run until total amount reached unless stopped by user or alarm
- 5. If another bolus is required or needs to be continued, press Bolus I\O again

NOTE: If bolus is not permissible, terminate treatment using normal saline and IV spike.

# **ONLINE** Recirculation during Treatment after Blood Return

5008 CorDiax ONLINE plus Procedure

#### Expected Outcome

Extracorporeal circuit recirculated during treatment (e.g. to resite needle).

#### Alert

Blood within extracorporeal circuit (blood in the lines) can only be recirculated for 60minutes.

#### Equipment

- Fresenius 5008 CorDiax
- 2 x 10 ml syringes with normal saline
- Sterile recirculation adaptor

- 1. Note if a bolus is required prior to circulation press ONLINE
- 2. Administer bolus 210ml, bolus flow rate 50 ml/min and blood flow rate will be 50 ml/min
- 3. When blood flow drops to 50 ml/min, decrease to 0
- 4. Allow bolus to run until it stops
- 5. If screen message "Continue Treatment Remove Blood Lines" appears, press Treatment
- 6. Start Circulation Press Options
- 7. Press Circulation
- 8. Press Circulation Start
  - Note press green hard key if the recirculating adaptor message does not appear
- 9. Screen message indicates, "Use recirculating adaptor to join the arterial and venous patient connectors!" Circulation Treatment Continue
- 10. Clamp arterial and venous bloodlines and patient access
- 11. Connect the arterial and venous bloodline together with a recirculation adapter, unclamp lines
- 12. Open bloodline clamps, press Circulation
- 13. Blood flow commences at 200 ml/min
- 14. Flush patient access with 10ml normal saline filled syringes
- 15. Screen message indicates, "Stop circulation?"
- 16. When patient is ready to be reconnected, press OK, blood pump stops
- 17. Screen message indicates, "Has the patient been reconnected? Circulation Treatment Continue
- 18. Clamp arterial and venous bloodlines
- 19. Reconnect the patient to the bloodlines; unclamp bloodlines and patient access
- 20. Press Continue
- 21. Gradually increase the blood flow rate as desired

# **ONLINE Bolus - Visualize Dialyzer**

#### 5008 CorDiax ONLINE plus Procedure

#### **Expected Outcome**

Dialyzer visualized with heparin free treatment.

#### Alert

Strict adherence to aseptic technique required if switching SafeLine<sup>™</sup> from post infusion to pre infusion port.

#### Equipment

Fresenius 5008 CorDiax

- 1. Press ONLINE
- 2. Bolus 210ml, bolus flow rate 50 ml/min and blood flow rate 50 ml/min
- 3. Press Bolus I/O
- 4. When blood flow drops to 50 ml/min, decrease to 0
- 5. Allow bolus to run until it stops on its own or until visual verification of dialyzer is sufficient
- 6. If further rinse is required, press Bolus I/O again
- 7. Gradually increase blood flow rate as prescribed

#### 5008 CorDiax ONLINE plus Procedure

#### **Expected Outcome**

Reinfuse blood using Normal Saline and Spike in the event of the following:

- Power failure
- Water deficiency
- Concentrate supply low
- Conductivity alarm
- Screen failure

#### Alert

Strict adherence to aseptic technique required to connect arterial bloodline to IV spike. Strict adherence to aseptic technique required to insert IV spike into normal saline bag.

#### Equipment

- Fresenius 5008 CorDiax
- IV spike
- 1L Normal saline bag

- 1. Select Reinfusion menu
- 2. Message ONLINE reinfusion: Connect SafeLine to arterial bloodline! OK NaCI Treatment
- 3. Press NaCl
- 4. Clamp patient arterial access, clamp arterial bloodline; disconnect arterial bloodline
- 5. Remove IV spike cap, connect arterial bloodline to IV spike
- 6. Remove cover on IV spike, insert IV spike with arterial bloodline into 1L normal saline bag
- 7. Open arterial bloodline clamp
- 8. Message NaCI: Connect arterial bloodline with NaCI solution! Start reinfusion! OK
- 9. Blood pump commences at preset rate 200ml/min
- 10. When optical detector senses clear fluid, alarm sound, pump stops, clamps close and mute LED flashes
- 11. Screen message indicates "blood reinfused" Reinfusion Continue Remove bloodlines
- 12. If further reinfusion is required, press Reinfusion Continue
- 13. Stop reinfusion when bloodlines clear
- 14. Camp the arterial bloodline
- 15. Clamp the venous bloodline and patient venous access
- 16. Disconnect the hydrophobic filter, press Remove Lines
- 17. Screen message indicates "Please open the doors to continue"

# **ONLINE REINFUSION NORMAL SALINE & SPIKE**

#### 5008 CorDiax ONLINE plus Procedure

- 18. Follow the info prompts on the screen from right to left to continue with teardown of blood lines
  - Do not open the doors, follow the other prompts on the screen

#### PatientCard

19. If using a PatientCard:

- · Screen indicates "Saving data to card. Leave card inserted"
- Screen indicates "Save modified treatment prescription onto PatientCard?" No Yes
- Press Yes
- Treatment parameters screen Press OK on lower right corner
- Screen indicates "Saving data to card. Leave card inserted"
- Remove card after message disappears

#### Emptying the dialyzer

- 20. Screen message indicates "Please insert the inlet dialyzer coupling into the shunt interlock to empty the dialyzer"
- 21. Open the shunt door, place the blue dialysate coupling onto the shunt and close door
- 22. Drain program is in progress
- 23. Screen message indicates "The dialyzer is being emptied"
- 24. Once the dialyzer is completely drained, screen message indicates, "The dialyzer is now empty. Please insert both dialysate couplings into the shunt interlock"
- 25. Cap the blue end of the dialyzer
- 26. Open the shunt door and place the red dialysate coupling onto the shunt and close door
- 27. Cap the red end of the dialyzer
- 28. Open the doors and remove the bloodlines
- 29. Select disinfection mode
- 30. Perform external cleaning as per external cleaning procedure

# HOME HEMODIALYSIS BLOOD WORK

5008 CorDiax ONLINE plus Procedure

# **Blood Collection PRE Hemodialysis Directly From Patient Access**

### Equipment

- Vacutainer Luer-Lok Access Device
- Discard Vial BD Vacutainer Vial No Additive
- Blood collection vials
- Chlorhexidine swab
- Centrifuge

- 1. Wash hands or hand sanitize
- 2. Prepare the access as per protocol
- 3. Attach the vacutainer (Luer-Lok Access Device) to the access
- 4. Insert discard vial into vacutainer, open access clamp, allow vial to fill
- 5. Remove the discard vial, insert blood vial(s), collect sample(s)
- 6. Close access clamp
- 7. Remove the vacutainer (Luer-Lok Access Device)
- 8. Attach a 10ml syringe filled with normal saline to the access
- 9. Flush and clamp the access
- 10. Label the vials of blood PRE-HD and identifiers
- 11. Centrifuge the gold vials 15 minutes as per protocol
- 12. Store vials in a cool location until able to deliver to lab or home hemodialysis

# HOME HEMODIALYSIS BLOOD WORK

5008 CorDiax ONLINE plus Procedure

# **Blood Collection Post Hemodialysis Directly From Patient Access**

### Equipment

- Vacutainer Luer-Lok Access Device
- Discard Vial BD Vacutainer Vial No Additive
- Blood collection vials
- Chlorhexidine swab
- Centrifuge

- 1. Wash hands or hand sanitize
- 2. Reinfuse the blood as per protocol
- 3. Attach the vacutainer (Luer-Lok Access Device) to the access
- 4. Insert discard vial into vacutainer, open access clamp, allow vial to fill
- 5. Remove the discard vial, insert blood vial(s), collect sample(s)
- 6. Close access clamp
- 7. Remove the vacutainer (Luer-Lok Access Device)
- 8. Continue with end of treatment vascular access protocols
- 9. Label the vials of blood POST-HD and identifiers
- 10. Centrifuge the gold vials 15 minutes as per protocol
- 11. Store vials in a cool location until able to deliver to lab or home hemodialysis